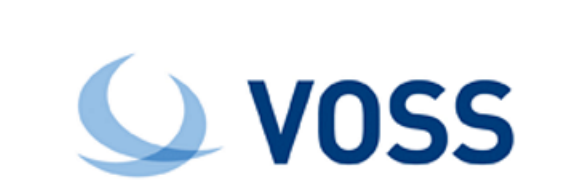

# VOSS-4-UC Platform Guide

Release 19.3.4

Sep 29, 2021

### Legal Information

Please take careful note of the following legal notices:

- Copyright © 2021 VisionOSS Limited. All rights reserved.
- VOSS, VisionOSS and VOSS-4-UC are trademarks of VisionOSS Limited.
- No part of this document may be reproduced or transmitted in any form without the prior written permission of VOSS.
- VOSS does not guarantee that this document is technically correct, complete, or that the product is free from
  minor flaws. VOSS endeavors to ensure that the information contained in this document is correct, whilst every
  effort is made to ensure the accuracy of such information, VOSS accepts no liability for any loss (however caused)
  sustained as a result of any error or omission in the same.
- This document is used entirely at the users own risk. VOSS cannot be held responsible or liable for any damage to property, loss of income, and or business disruption arising from the use of this document.
- The product capabilities described in this document and the actual capabilities of the product provided by VOSS are subject to change without notice.
- VOSS reserves the right to publish corrections to this document whenever VOSS deems it necessary.
- The terms Cisco, Movius, MeetingPlace, Netwise and all other vendor/product names mentioned in this document
  are registered trademarks and belong to their respective owners. VOSS does not own, nor is related to, these
  products and vendors. These terms have been included to showcase the potential of the VOSS solution and to
  simplify the deployment of these products with VOSS should you select to utilize them.

#### Security Information

This product may contain cryptographic features that may be subject to state and local country laws that govern the import, export, transfer and use of such features. The provision of this software does not imply that third-party authorization to import, export, distribute or use encryption in your particular region has been obtained. By using this product, you agree to comply with all applicable laws and regulations within your region of operation. If you require further assistance, please contact your dedicated VOSS support person.

# Contents

| 1 | What's New 1                                                                                                    |
|---|----------------------------------------------------------------------------------------------------|
|   | 1.1Platform Guide: Release 19.3.411.2Platform Guide: Release 19.3.4-PB111.3Platform Guide: Release 19.3.4-PB211.4Platform Guide: Release 19.3.4-PB311.5Platform Guide: Release 19.3.4-PB411.6Platform Guide: Release 19.3.4-PB52                                                                                     |
| 2 | Overview         3           2.1         High-level Functions         3                                                                                                    |
| 3 | The Command Line Interface43.1Overview43.2CLI Commands43.3Using the screen command63.4System Specific Commands73.5System Metrics203.6Data Export Commands25                                                                                                    |
| 4 | Node Deployment     29       4.1     Deployment     29                                                                                                    |
| 5 | Provisioning       30         5.1       Provisioning       30                                                                                                    |
| 6 | Networking316.1Network interfaces316.2Network services326.3Network URI specification326.4Network Docker Container Range33                                                                                                    |
| 7 | Application Control387.1Application control357.2Application Status357.3Starting and Stopping367.4Installing Applications377.5Updating Applications367.6Summary Attribute Migration367.7Remote Execution in Clusters407.8List of Unused Cluster Commands417.9Self-Service Localization Management427.10Web Services43 |

| 8  | Syste<br>8.1<br>8.2<br>8.3<br>8.4<br>8.5<br>8.6<br>8.7<br>8.8<br>8.9<br>8.10                                                       | em Control4System Commands Overview4System restart4Passwords4System Boot Passwords4Federal Information Processing Standards (FIPS)4File Management4Drive control4Transaction Prioritization4Sanner5Checksum5                                                                                                    | 14<br>14<br>14<br>15<br>16<br>17<br>19<br>50              |
|----|----------------------------------------------------------------------------------------------------|----------------------------------------------------------------------------------------------------|-----------------------------------------------------------|
| 9  | Diag<br>9.1<br>9.2<br>9.3<br>9.4<br>9.5<br>9.6<br>9.7<br>9.8<br>9.7<br>9.8<br>9.10<br>9.11<br>9.12<br>9.13<br>9.14<br>9.15<br>9.16 | nostics5Health Report5Cluster Check5Enable Health Monitoring5Enable Database Scheduling5Command History5Logs5Viewing Logs5Sending and Collecting Logs6Log Types6Log Type Commands6Audit Log Format and Details6Event Log Format and Details7Remote Log Type Encryption7The Mail Command7Diagnostic Tools7Diagnostic Troubleshooting7 | 22467880034624668                                         |
| 10 | Notif<br>10.1<br>10.2<br>10.3                                                                                                    | fications       8         Warnings and Notifications       8         Events and SNMP Messages       8         SNMP Configuration and Queries       8                                                                                                    | 30<br>31<br>34                                            |
| 11 | <b>SNM</b><br>11.1<br>11.2<br>11.3<br>11.4<br>11.5<br><b>Sche</b>                                                                  | P       Introduction to SNMP and MIB       8         SNMP Traps       8         Management Information Bases       8         MIB and Trap Details       9         VOSS-4-UC System Monitoring Traps       12         eduling       12                                                                                                | <b>17</b><br>18<br>19<br>10<br>23<br><b>27</b>            |
|    | 12.1<br>12.2                                                                                                    | Scheduling    12      Internal Report Schedules    12                                                                                                    | 27<br>28                                                  |
| 13 | Back<br>13.1<br>13.2<br>13.3<br>13.4<br>13.5<br>13.6<br>13.7<br>13.8                                                               | Sups13Backups13Backup Destinations13Backup Passphrase13Backup Size Considerations13Create a Backup13Restore a Backup in a Clustered Environment13Create Space for a Backup or Restore13Maintaining Backups13                                                                                                    | <b>10</b><br>30<br>30<br>31<br>32<br>33<br>34<br>34<br>34 |

| <ul> <li>13.9 Exporting Backups</li> <li>13.10Backup and Import to a New Environment</li> <li>13.11VMware Snapshot Maintenance</li> <li>13.12Restoring a Backup on a New Environment</li> </ul>                                                                                                    |                                                                                                    | 34<br>35<br>36<br>37                                            |
|----------------------------------------------------------------------------------------------------|----------------------------------------------------------------------------------------------------|-----------------------------------------------------------------|
| 14 System Security         14.1 Security Overview         14.2 Security Patches and Updates         14.3 Configuration Encrypted         14.4 Backup Encrypted         14.5 Application Install Files Encrypted         14.6 File Integrity         14.7 Protected Application Environments (Jails)         14.8 Restricted User Shell         14.9 User Security and Security Policy Managemen         14.10 Creating Additional Users         14.12 Granting and revoking user rights         14.13 Password Strength Rules         14.14 SSH Login Fail Limit         14.15 SSH Session Limit         14.16 SSH key management         14.17 SSH Algorithm Management         14.18 Adding a Key for Automatic User Login         14.19 Prevention of DOS Attacks         14.20 Memory Dumps and Security         14.20 Memory Dumps and Security | 14<br>14<br>14<br>14<br>14<br>14<br>14<br>14<br>14<br>14                                                                                                    | <b>11</b><br>414243444444444444444444444444444444444            |
| <ul> <li>15 Network Security</li> <li>15.1 Network Communications between Nodes with</li> <li>15.2 Network Communications External to the Clust</li> <li>15.3 Dynamic Firewall</li> <li>15.4 Web Certificate Setup Options</li> <li>15.5 VOSS-4-UC Setup a Web Certificate</li> <li>15.6 Own Web Certificate Setup</li> <li>15.7 Web Certificate Expiration Notice</li> <li>15.8 Convert Web Certificates from P7B to PEM Fo</li> <li>15.9 Web Certificate Commands</li> <li>15.10 Web TLS Protocol Configuration</li> <li>15.12 Network URI specification</li> </ul>                                                                                                    | 15         hin the Cluster       15         ster       15         16       16         17       16         18       16         19       16         10       16         11       16         11       16         11       16         11       16         11       16         11       16         11       16         11       16         11       16         11       16         11       16         11       16         11       16         11       16         11       16         11       16         11       16         11       16         11       16         11       16         11       16         11       16         11       16         11       16         11       16         11       16         11       16 | <b>57</b><br>57<br>59<br>60<br>62<br>65<br>66<br>66<br>68<br>69 |
| <b>16 High Availability and Disaster Recovery (DR)</b><br>16.1 High Availability Overview                                                                                                    | 17<br>                                                                                                    | 7 <b>0</b><br>70<br>70<br>71                                    |
| 16.5 DR Failover and Recovery                                                                                                    | e                                                                                                    | 72                                                              |

| 18 Appendices           18.1 MIBs           18.2 Data Export Types | <b>227</b><br>227<br>237 |
|--------------------------------------------------------------------|--------------------------|
| Index                                                              | 257                      |

# 1 What's New

## 1.1. Platform Guide: Release 19.3.4

- EKB-4132: Delta bundle upgrade required manual installation on all nodes. See: *Cluster Check*
- EKB-4891: CLI command to install multiple patches in order. See: Installing Applications
- EKB-5610: Add support for tar.gz to app multi\_install command. See: Installing Applications
- EKB-6734: Enforce platform password policy rules for reuse and change frequency. See: User Security and Security Policy Management
- VOSS-785: Small Enhancements 19.3.4 (EKB-6885: New ProcessStarted trap and updates to make Process traps consistent). See: SNMP Traps: Service Startup Changes Made

## 1.2. Platform Guide: Release 19.3.4-PB1

• EKB-7871: Support for parallel queue processes. See: Performance Commands

## 1.3. Platform Guide: Release 19.3.4-PB2

- EKB-5922: Support key-based auth without password. See: Creating and Managing SFTP Users
- EKB-8494: Password required to enable FIPS. See: Federal Information Processing Standards (FIPS)

### 1.4. Platform Guide: Release 19.3.4-PB3

• EKB-8449: Log Collect on Multiple UN's caused DB Failover. See: Sending and Collecting Logs

## 1.5. Platform Guide: Release 19.3.4-PB4

• N/A

## 1.6. Platform Guide: Release 19.3.4-PB5

- EKB-8547: Add N to 1 DN to E164 Association to SDE reports. See: Analogue line MGCP Data Export
- EKB-8547: Add N to 1 DN to E164 Association to SDE reports. See: Analogue Line SCCP Data Export
- EKB-8547: Add N to 1 DN to E164 Association to SDE reports. See: Extension Mobility Data Export
- EKB-8547: Add N to 1 DN to E164 Association to SDE reports. See: Hunt Group Data Export
- EKB-8547: Add N to 1 DN to E164 Association to SDE reports. See: Phones Data Export
- EKB-9459: Add Phone Expansion Module fields (Module 1, 2 and 3) to Phones SDE Extract. See: *Phones Data Export*

# 2 Overview

# 2.1. High-level Functions

The VOSS-4-UC platform is an Infrastructure As A Service layer (IAAS) built on top of Ubuntu Linux.

This platform layer supports the following high-level functions:

- · Installation, upgrades
- · Application and process manipulation
- · Clustering of multiple nodes with High Availability (HA) and Disaster Recovery (DR) capabilities
- · Backup creation and restore
- Scheduling of tasks
- · Security implementation
- System diagnostics

Both the platform and application are designed as a loose collection of processes which can be deployed in a wide range of topologies. Individual nodes can be clustered and provisioned together to provide High Availability and Disaster Recovery.

# 3 The Command Line Interface

## 3.1. Overview

Maintenance is carried out from a platform user login application command line, either by SSH or from the VM console command line. The password is configured during installation and can be changed using **system password**. On initial login, the system displays a banner indicating the general system health.

A local home directory is available to the user and must be managed by the user with standard Unix commands:

- Is
- ср
- mv
- rm
- less
- grep

The user is not permitted to view directories or run commands outside the home directory.

During system maintenance, a specially configured rbash shell enables a set of commands to be executed.

The exact list of commands users can run is determined by the user's specific privileges and the specific setup of the machine. Different installed applications can add their own additional commands. The list of commands are displayed on login and can be redisplayed by typing the **help** command.

### 3.2. CLI Commands

Enter help to display the following screen::

```
platform@development:~$ help
host: AS01, role: webproxy,application,database, LOAD: 3.85
date: 2014-08-28 11:24:22 +00:00, up: 6 days, 3:03
network: 172.29.42.100, ntp: 196.26.5.10
HEALTH: NOT MONITORED
database: 20Gb
application: up
mail - local mail management keys - ssh/sftp credentials
```

(continues on next page)

| network  | - | network management    | backup – manage backups              |
|----------|---|-----------------------|--------------------------------------|
| voss     | - | voss management tools | log – manage system logs             |
| database | - | database management   | notify - notifications control       |
| schedule | - | scheduling commands   | diag - system diagnostic tools       |
| system   | - | system administration | <pre>snmp - snmp configuration</pre> |
| user     | - | manage users          | cluster - cluster management         |
| drives   | - | manage disk drives    | web - web server management          |
| app      | - | manage applications   | template - template pack creator     |

Caution: The cluster commands should not be used in standalone deployments.

On web proxy nodes, the only cluster command you can run is **cluster prepnode**. Database commands are also not available on web proxy nodes.

Entering any valid command name displays the usage parameters of that command. The **system** command help display is shown below::

| )latform@development:~\$ system<br>JSAGE:                                                               |                                                                  |  |  |  |  |  |
|----------------------------------------------------------------------------------------------------|------------------------------------------------------------------|--|--|--|--|--|
|                                                                                                    |                                                                  |  |  |  |  |  |
| system date                                                                                             | - Display the system date and time                               |  |  |  |  |  |
| <pre>system download <url></url></pre>                                                                  | - Download a specific URL to media directory                     |  |  |  |  |  |
| system history                                                                                          | - Display a history of all executed UI commands                  |  |  |  |  |  |
| system keyboard <kbd-type< td=""><td>&gt; - Change the keyboard type (e.g. dvorak, us)</td></kbd-type<> | > - Change the keyboard type (e.g. dvorak, us)                   |  |  |  |  |  |
| system mount                                                                                            | - Mount all removable media                                      |  |  |  |  |  |
| system password                                                                                         | - Change the platform password                                   |  |  |  |  |  |
| system provision                                                                                        | - Provision all the applications                                 |  |  |  |  |  |
| system reboot                                                                                           | - Reboot the system                                              |  |  |  |  |  |
| system root                                                                                             | <ul> <li>Support administration via one-time-password</li> </ul> |  |  |  |  |  |
| system shutdown                                                                                         | - Halt the system                                                |  |  |  |  |  |
| system unmount                                                                                          | - Unmount all removable media                                    |  |  |  |  |  |
|                                                                                                    |                                                                  |  |  |  |  |  |

When commands are run on a cluster, a number of options are available to specify the nodes on which the commands can be run. In other words, there is a *<where>* clause: **cluster run <where>**. The clause can take:

- role the role of the node: application, database, webproxy
- all the entire cluster
- notme all nodes except the one the command is run on

For example, **cluster run notme system shutdown** would issue the command to shut down all nodes except the one the command is run on.

**Note:** In a cluster, reboot and shutdown of the entire cluster should be done on each node and not with the **cluster run all** command - see: *Remote Execution in Clusters*.

Tab completion is available from the CLI for commands, parameters and partial filenames, for example:

| <pre>\$ log <tab></tab></pre> |         |        |      |       |       |      |                          |  |  |
|-------------------------------|---------|--------|------|-------|-------|------|--------------------------|--|--|
| audit                         | collect | follow | list | merge | purge | send | sendnewer 🖬              |  |  |
| ⇔view                         |         |        |      |       |       |      | (continues on next page) |  |  |

```
$ log audit <Tab>
locallog remotelog ssl status
$ log view process/ngin <Tab>
$ log view process/nginx.proxy.log
```

**Note:** The **screen** command is available to execute long-running commands (for example, when upgrading) in the background. The commands then run in a screen session that can be reconnected. The standard screen command parameters are available, in particular:

- · screen start a new session
- · screen -Is show sessions already available
- · screen -r [screen PID] reconnect to a disconnected session

### 3.3. Using the screen command

The **screen** command should be used to execute long-running commands (for example, when upgrading) in the background:

- cluster provision
- cluster upgrade
- app upgrade
- app template
- voss export type <args>
- voss export group <args>
- voss subscriber\_data\_export

The use of **screen** is *not affected* by the use of the --force parameter with any of these commands.

The commands then run in a screen session that can be reconnected. The standard screen command parameters are available, in particular:

- screen start a new session
- screen -Is show sessions already available
- · screen -r [screen PID] reconnect to a disconnected session

The version of **screen** used in VOSS-4-UC also supports the creation of a log file. If long-running commands will be run, the log file captures screen console output up to the session timeout. A message shows:

timed out waiting for input: auto-logout

To create a screen log file:

- 1. Run screen and wait for screen to open.
- 2. Press <**Ctrl>-a** then : (colon). This will enter screen command mode at the bottom of the console.

- 3. Create your screen logfile in the media/ directory:
  - a. In screen command mode, type logfile media/<screen-logfilename>.log
  - b. Press <Enter>
  - c. Press <Ctrl>-a and then H to start writing to the log file
  - d. Run your commands.

If the **screen** session times out, you can obtain console output from the log file, for example:

#### \$ sftp platform@<host>:media/<screen-logfilename>.log

## 3.4. System Specific Commands

#### 3.4.1. VOSS Management Tools

The CLI (Command Line Interface) menu provides access to a number of commands specifically related to VOSS-4-UC.

In addition to the description of the commands available from the CLI **voss - voss management tools** menu, further details are provided for a selection of the commands. Note that some of the commands are used by developers only.

The commands have been arranged into functional categories:

- Install commands: commands typically used during the install process.
- Database commands: commands that directly manage the database.
- Performance commands: commands to manage the system performance.
- System specific commands: general commands not specifically related to the categories above.

#### 3.4.2. Install Commands

• **voss cleardown** - the command reinitialises the VOSS-4-UC database. It is usually run on a fresh installation and care should be taken with its use, as it deletes all system data.

Note that this step may take some time. You can follow the process by running log follow up-grade\_db.log or log follow voss-deviceapi/app.log.

- voss get\_extra\_functions\_version <[-h] [-c] [-d] [-m] [-q]> Display details of the currently installed extra functions file (extra\_functions.py). Details can be the checksum (md5), created date and modified date - with or without titles. The command voss get\_extra\_functions\_version -h displays information on these parameters.
- voss migrate\_summary\_attributes <model\_type> Migrates the summary attribute schema for instances of the specified model.

#### 3.4.3. Database Commands

• **voss cleardown** - the command re-initializes the VOSS-4-UC database. It is usually run on a fresh installation and care should be taken with its use, as it deletes all system data.

Note that this step may take some time. You can follow the process by running log follow up-grade\_db.log or log follow voss-deviceapi/app.log.

• voss db\_collection\_stats [collection]... - Display detailed statistics of all the VOSS-4-UC databases, or of only a list of collections.

Refer to the example snippets below.

\$ voss db\_collection\_stats +----+ | Cnt | % Size | DB Size | AvgObj Size | Idx | Idx Size | | Collection +----+ | VOSS.DATA\_ACCESS.. | 8 | 0.0% | 92.88K | 11.61K | 2 | 15.97K | | VOSS.DATA\_APIVER.. | 1 | 0.0% | 496.00b | 496.00b | 2 | 15.97K | | VOSS.DATA\_APPLIC.. | 1 | 0.0% | 1.98K | 1.98K | 2 | 15.97K | . . . VOSS.WORKER\_QUEUE |9508 | 9.4% | 117.76M | 12.68K | 9 | 4.34M | Total Documents: 144624 Total Data Size: 1.22G Total Index Size: 73.31M

 voss db\_index\_stats - Display detailed statistics of the VOSS-4-UC database indices, including the five largest.

Refer to the example below.

| <pre>\$ voss db_index_stats</pre>              |                                                    |                 |                      |                |                         |            |
|------------------------------------------------|----------------------------------------------------|-----------------|----------------------|----------------|-------------------------|------------|
| Index Overview                                 |                                                    |                 |                      |                |                         |            |
| Collection                                     | Index                                              | %               | Size                 | Index          | x Size                  | +          |
| VOSS.CACHE<br>  VOSS.CACHE<br>  VOSS.DATA_USER | _id_<br>  model_type_1_model.name_1_vers<br>  _id_ | +<br> <br> <br> | 1.9%<br>5.4%<br>0.0% | <br> <br> <br> | 1.38M<br>3.88M<br>7.98K | +<br> <br> |
| <pre>   VOSS.WORKER_QUEUE   ++</pre>           | top_level_transaction_pkid_1                       | <br>+           | 1.1%                 | 83             | 38.36K                  | <br>+      |
| Top 5 Largest Indexes                          |                                                    | 4               |                      |                |                         |            |
| Collection                                     | Index                                              | %               | Size                 | Inde           | size                    |            |

(continues on next page)

| <pre>++   VOSS.RESOURCE     VOSS.TRANSACTION_LOG     VOSS.CACHE     VOSS.TRANSACTION_LOG     VOSS.TRANSACTION   </pre> | <pre>meta.model_type_1searchiid_ model_type_1_model.name_1_veid.t_id_1_time_1 top_level_1</pre> | 32.9%<br>8.3%<br>5.4%<br>5.3%<br>5.2% | 23.51M  <br>23.51M  <br>5.94M  <br>3.88M  <br>3.81M  <br>3.75M |
|----------------------------------------------------------------------------------------------------|-------------------------------------------------------------------------------------------------|---------------------------------------|----------------------------------------------------------------|
| ++<br>Total Documents: 139857<br>Total Data Size: 1.12G<br>Total Index Size: 71.47M                                    | I                                                                                               | +                                     | ++                                                             |

#### 3.4.4. Database Commands for Transaction Management

Commands are available to count, delete and export transactions from the database. All the commands take a <days> parameter that indicates transactions tasks are for transactions *older than* this number of days, counting from the current time.

For transaction **archive** and **delete** commands, the user is prompted on the command line to proceed or not.

If the transaction commands fail or are aborted:

- For all commands, a notification message is sent.
- For transaction **archive** and **delete** commands, the number of successful transaction deletes are applied.
- · For transaction export commands, no export file is created.

If transactions are exported, the exported archive file will be in the media/txn\_archive/ directory. Available partition space is checked before any transaction export carried out and reported on. Estimated export sizes are based on average transaction sizes. If this directory contains files older than 30 days, an error notification is sent, with a message to remove these files.

The exported file is of the format *transaction\_archive-YYYYMMDD\_HHMMSS.gz*, where the UTC date stamp is the *current time*, for example:

media/txn\_archive/transaction\_archive-20190130\_110122.gz

The exported .gz archive file contains a text file with lines of JSON formatted strings of the transactions.

- For suggestions on transaction archiving best practices, also refer to Transaction Archiving.
- For more details on scheduling the transaction archiving to happen automatically, see *Enable Database Scheduling*.
- voss transaction count <days> Count the number of transaction entries in the database that are older than the number of days specified. When running the commands interactively, this command is typically used before deleting or exporting.

Example:

```
$ voss transaction count 11
167,582
```

 voss transaction delete <days> [limit <number>] - Delete transaction entries from the database that are older than the number of days specified, optionally limiting the number of *oldest* transactions to delete.

The optional **[limit <number>]** parameter limits the number of transactions deleted and is typically used when a large number of transactions are older than the specified number of days (using **voss transaction count <days>**), which would impact the time to delete transactions. The parameter can then be used to manage the delete transaction time.

The user is prompted to continue or not.

Example:

 voss transaction export <days> - Create an archive file of the transaction entries in the database that are older than the number of days specified. No entries are deleted from the database. The export file has the format indicated above.

Example:

 voss transaction archive <days> - First create an archive file of and then delete transaction entries in the database that are older than the number of days specified. This command therefore combines two commands: voss transaction export <days> and voss transaction delete <days>. The export file has the format indicated above.

The user is prompted to continue or not.

Example:

#### 3.4.5. Performance Commands

- voss throttle-rates A command with parameters to set, show and disable the API request rate for an interface or for any user. The command may be used to manage API request overload.
  - Throttle rates apply to each unified node in a cluster.
  - Use voss throttle-rates help to see command parameters and options.
  - Please contact support before changing any settings for throttle rates. Great care should be taken when adjusting throttle rates, as a change can have a significant impact on system performance and behavior

By default, the following interface throttle rates apply:

- administration: disabled
- selfservice: 300 req/min
- per user: 20 req/sec

If the throttle rates are exceeded, the API returns the HTTP status code and message:

Error 429: Too Many Requests

- To set throttling:

# voss throttle-rates type <administration|selfservice|user> requests <number of requests> unit <time unit>

- \* The requests parameter is defined as an integer which is the number of requests per unit.
- \* The time unit can be second (sec, s) or minute (min, m).
- \* Command output will show the interface and configuration change and prompt for a service restart.

Examples:

```
$ voss throttle-rates type administration requests 10 unit min
   Administration:
        Current Configuration: Disabled
        New Configuration: 10/min
   Self Service:
        Current Configuration: Disabled
   User:
        Current Configuration: Disabled
 An application restart is required for this change to take effect, e.g.:
 $ cluster run application app start voss-deviceapi:voss-wsgi
$ voss throttle-rates type selfservice requests 20 unit sec
   Administration:
        Current Configuration: 10/min
        Current Rates: 0/min
   Self Service:
        Current Configuration: Disabled
        New Configuration: 20/sec
   User:
```

(continues on next page)

```
Current Configuration: Disabled

An application restart is required for this change to take effect, e.g.:

$ cluster run application app start voss-deviceapi:voss-wsgi

$ voss throttle-rates type user requests 30 unit min

Administration:

Current Configuration: 10/min

Current Rates: 0/min

Self Service:

Current Configuration: 20/sec

Current Rates: 0/sec

User:

Current Configuration: Disabled

New Configuration: 30/min

An application restart is required for this change to take effect, e.g.:

$ cluster run application app start voss-deviceapi:voss-wsgi
```

Note:

- \* If the command is used *without* parameters, the user will be prompted to enter them. Press **Ctrl-C** to exit this interactive mode.
- \* The user throttle rate can be limited by an interface throttle rate.
- To show current throttling continuously:

#### voss throttle-rates list-refresh

The current request values are updated until the command is canceled with Ctrl-C.

For example:

```
$ voss throttle-rates list-refresh
Administration:
Current Configuration: 10/min
Current Rates: 0/min
Self Service:
Current Configuration: 20/sec
Current Rates: 0/sec
User:
Current Configuration: 30/min
Refreshing Ctrl-C to exit..
```

- To show current throttling and exit:

#### voss throttle-rates list

The current request values are updated and shown. The command then exits.

For example, to list when enabled:

```
$ voss throttle-rates list
Administration:
Current Configuration: 10/min
```

(continues on next page)

```
Current Rates: 0/min
Self Service:
Current Configuration: 20/sec
Current Rates: 0/sec
User:
Current Configuration: 30/min
```

For example, to list when throttling is disabled:

```
$ voss throttle-rates list
Administration:
Current Configuration: Disabled
Self Service:
Current Configuration: Disabled
User:
Current Configuration: Disabled
```

- To disable throttling:

#### voss throttle-rates disable

For example:

```
$ voss throttle-rates disable
Administration:
Current Configuration: 10/min
Current Rates: 0/min
New Configuration: Disabled
Self Service:
Current Configuration: 20/sec
Current Rates: 0/sec
New Configuration: Disabled
User:
Current Configuration: 30/min
New Configuration: Jisabled
An application restart is required for this change to take effect, e.g.:
$ cluster run application app start voss-deviceapi:voss-wsgi
```

Throttle rates are disabled by default. To restore any rates that were disabled, the throttle rates need to be set again.

 voss session-limits - A command with parameters to set, show and disable the number of sessions based on interface and customer. In other words, for each interface: Administration or Self Service, a Global and a Per Customer Hierarchy session limit can be set. The number of concurrent login sessions per user is determined by the user's Credential Policy. Highest level (above provider administrators) administrator logins do not affect and are not affected by session limits.

Use **voss session-limits help** to see command parameters and options. Please contact support before changing any settings for session limits.

The command line output of the command to adjust the limits show the current and new values and prompt to restart the voss-deviceapi:voss-wsgi service before the limit is changed. For clusters, the session limit is set per cluster, requiring a cluster wide service restart.

By default, the following limits apply:

- global administration: 200
- global selfservice: 20000
- per customer administration : 10
- per customer selfservice : 1000

The global session limit would always be set to a larger value than a customer hierarchy limit.

A session is active until it expires or the user logs out. If the session limits are exceeded, the API returns the HTTP status code and message:

Error 503: "Login is currently disabled due to a temporary overload. Please try again later.

- To set session limits:

# voss session-limits type <customer|global> interface <administration|selfservice> limit <number>

- \* If the command is used *without* parameters, the user will be prompted to enter them. Press **Ctrl-C** to exit this interactive mode.
- \* The type is the hierarchy to which the limit applies: global or customer
- \* The interface is the user interface to which the limit applies: Administration or Self Service.
- \* The limit number is an integer value for the number of sessions.

Examples:

```
$ voss session-limits type customer interface administration limit 100
 Administration:
        Global:
            Current Limit: 200
            Current Sessions: 1
        Per Customer Hierarchy:
            Current Limit: 10
            New Limit: 100
   Self Service:
        Global:
            Current Limit: 20000
            Current Sessions: 0
        Per Customer Hierarchy:
            Current Limit: 1000
 An application restart is required for this change to take effect, e.g.:
  $ cluster run application app start voss-deviceapi:voss-wsgi
```

- To list session limits:

#### voss session-limits <list/list-refresh>

The current session values are shown. if the list-refresh option is used, the values are updated every second until the command is canceled with **Ctrl-C**.

Examples for two customers "GenCorp" and "VS-Corp":

```
$ voss session-limits list-refresh
   Administration:
        Global:
            Current Limit: 200
            Current Sessions: 2
        Per Customer Hierarchy:
            Current Limit: 10
            GenCorp Current Sessions: 0
            VS-Corp Current Sessions: 1
   Self Service:
        Global:
            Current Limit: 20000
            Current Sessions: 0
        Per Customer Hierarchy:
            Current Limit: 1000
            GenCorp Current Sessions: 0
            VS-Corp Current Sessions: 0
   Refreshing, Ctrl-C to exit...
```

- To disable session limits:

#### voss session-limits disable

- \* This setting removes all session limit settings.
- \* Recall that for the command to take effect, *all* nodes in the cluster need the service to be restarted.
- \* To restore any settings that were disabled, they need to be set again.

Example:

```
$ voss session-limits disable
 Administration:
     Global:
          Current Limit: 200
          Current Sessions: 1
          New Limit: Disabled
     Per Customer Hierarchv:
          Current Limit: 10
          New Limit: Disabled
 Self Service:
     Global:
          Current Limit: 20000
          Current Sessions: 0
          New Limit: Disabled
     Per Customer Hierarchy:
          Current Limit: 1000
          New Limit: Disabled
 An application restart is required for this change to take effect, e.g.:
 $ cluster run application app start voss-deviceapi:voss-wsgi
```

 voss workers - By default, 30 is the maximum number of parent transactions per unified node from the queue that will be processed at once. Use the command voss workers <number> to modify this value.

This command restarts the voss-queue services.

• voss queues <number> - Set the number of queue processes

Increasing the number of queues that can run in parallel. This command restarts the voss-queue services.

voss queues - Get the number of queue processes

**Important:** It is strongly advised that VOSS Support is consulted before making changes to the number of queue processes.

For details, see the Configurable Number of Queue Processes topic in the Best Practices Guide.

Transactions resulting from a number of system components are by default carried out with a low priority that is currently limited to 50% of the maximum allowed parent transactions to be processed at once (the default is 30 per unified node). The system components are:

- · Bulk loaders
- Data Sync (CUCM, Unity, LDAP)

Since these transactions may place too much load on the system during business hours when users are using the system for other activities, commands are available to change the percentage of the maximum allowed number of transactions these low priority tasks can use at peak and off-peak times.

- Percentage options are: 20%, 50% and 80%
- · Defaults are as follows:
  - Off-peak percentage is 50% of the maximum number of parent transactions per unified node from the queue that will be processed at once. This means if no off-peak percentage is set manually, this value will be the default.
  - Off-peak start and end times on weekdays (Mon Fri) are 00:00 23:59
  - Off-peak start and end times on weekends (Sat Sun) are 00:00 23:59

In other words, the default is 50% for all hours of the week.

The command that is available to change peak and off-peak times and percentages, is **voss worker low\_priority\_schedule** and takes a number of parameters.

Without parameters, the command shows the current times and percentages, for example:

```
$ voss worker low_priority_schedule
Off-peak Time:
    Weekday:
    Start Time: 00:00
    End Time: 23:59
    Weekend:
    Start Time: 00:00
    End Time: 23:59
    Off-peak Percentage: 50
    Peak Percentage: 50
```

The following list shows command parameters to set times and percentages for the low priority schedule. Note that if an end time is set to a value that falls into another schedule, the start time of the other schedule will apply.

- voss worker low\_priority\_schedule off\_peak\_time weekday HH:MM HH:MM
  - Set the weekday schedule off-peak start and end time. The command prompts for a queue service restart.

The command supports nodes in different time zones. When times are set on a node in a cluster, the equivalent schedule times are set on nodes in other time zones.

#### voss worker low\_priority\_schedule off\_peak\_time weekend HH:MM HH:MM

 Set the weekend schedule off-peak start and end time. The command prompts for a queue service restart.

The command supports nodes in different time zones: when times are set on a node in a cluster, the equivalent schedule times are set on nodes in other time zones.

- voss worker low\_priority\_schedule peak\_percentage [20|50|80]
  - Set the percentage of maximum allowed workers for low priority tasks to either 20%, 50%, or 80% during the peak period the period outside any defined off-peak period. The command prompts for a queue service restart.

#### voss worker low\_priority\_schedule off\_peak\_percentage [20|50|80]

Set the percentage of maximum allowed workers for low priority tasks to either 20%, 50%, or 80% at the defined off-peak period. The command prompts for a queue service restart.

For example, the sequence of commands:

```
voss worker low_priority_schedule off_peak_time weekday 23:00 04:00
voss worker low_priority_schedule off_peak_time weekend 13:00 10:00
voss worker low_priority_schedule off_peak_percentage 80
voss worker low_priority_schedule peak_percentage 20
```

will result in a low priority schedules that uses a higher percentage (80%) of the maximum workers on weekdays between 23:00 and 04:00 and on weekends between 13:00 and 10:00, and only 20% during the rest of the time - the peak time.

#### 3.4.6. System Specific Commands

• **voss finalize\_transaction <id>** - If a transaction status incorrectly shows as processing *after a service restart* - for example where a service has stopped - use this command to mark it as finalized.

If a transaction in a 'Processing' state has child transactions in a 'Processing' state, these also need to be finalized.

The finalize transaction command should never be run for transactions which are still processing. It should only be used for transactions that are still in a 'Processing' state after a service restart.

- voss get\_extra\_functions\_version <[-h] [-c] [-d] [-m] [-q]> Display details of the currently installed extra functions file (extra\_functions.py). Details can be the checksum (md5), created date and modified date - with or without titles. The command voss get\_extra\_functions\_version -h displays information on these parameters.
- voss migrate\_summary\_attributes <model\_type> Migrates the summary attribute schema for instances of the specified model.

• voss reset\_device\_concurrency - Call Manager can handle eight concurrent connections. VOSS-4-UC monitors the number of connections it continuously makes and removes or adds to the number as connections are made and closed. For debugging purposes, this "tracking number" can be reset.

If the concurrency remains at the maximum for more than 10 minutes, it is automatically reset to zero and a log error message Resetting stale Device Concurrency.. (containing details) is displayed.

 voss clear\_device\_pending\_changes <device\_name | all> - Since Unified CM version 10.0, a Change Notification Feature is available that stores changes to device objects in a cache. The VOSS-4-UC application service called voss-deviceapi::voss-cnf\_collector collects these changes from all the Unified CM devices as they are added, manages and stores the changes in a data collection.

This collection can then be used to update the system by means of a Data Sync option on the GUI. An additional tool on the GUI displays the status and manages the collection on a specified device and also allows for the polling interval between collections to be configured. Each device keeps the last time that a collection process ran on it, so that a new collection will only be run on it once its interval has expired.

The **voss clear\_device\_pending\_changes** command clears all pending changes by the Change Notification Collector for a particular device or for all devices.

To clear the collection of pending changes from a single device, the command and output is for example:

```
$ voss reset_device_pending_changes 10.120.10.190
This will clear all pending changes.
Do you wish to continue? yes
```

The status of changes collected from a device can be checked from the GUI.

 voss set\_debug <level[0/1]> - By default, the level is "level0", so no debug information is present in the logs.

Setting the value to "level1" is not supported and will for example result in performance degradation.

- voss unlock\_sysadmin\_account Unlocks and forces a password reset on the system administrator account. The system administrator is prompted to enter a new password and is then prompted to verify the new password.
- voss update\_device\_schemas <schema models> Regenerate device model schemas in the database and in the device schemas fixtures file. No data is lost, so this can be done on a production system, although the system should not be used while this is happening. Parameters can be passed through (indicated as "<schema models>"). The available parameters are shown by using the "-help" parameter. Used by developers.
- voss post-upgrade-migrations Schedule a transaction to execute long running data migrations after an upgrade.

Data migrations that are not critical to system operation can have significant execution time at scale. These need to be performed after the primary upgrade, allowing the migration to proceed whilst the system is in use - thereby limiting upgrade windows.

- This command is a mandatory step after an upgrade.
- The command only needs to be run on a single node of a cluster.
- The command will display progress information of the migration transaction until the transaction concludes, or until the user exits the command using Ctrl-c.
- Transaction progress can also be followed on the Transaction GUI.
- If the transaction is cancelled on the GUI or interrupted by a system or queue restart, the command can be run again to re-queue a migration transaction, which will resume the migration process.

- Console examples are shown below:

```
$ voss post-upgrade-migrations
Queueing post upgrade migrations, please wait...
Post upgrade migrations transaction queued, ID 6.
Transaction progress(ctrl-c to exit, transaction will continue to execute):
-Post upgrade migrations: 0%| | 0/1 [00:00<?]
--Migrating objects in TRANSACTION colle...: 27%|####### | 53814/200000_
-> [00:30<01:21]
^C
Aborting progress monitoring, transaction ID 6 is continuing execution, exiting.
-> .
```

Subsequent re-execution with the same previously queued transaction still executing - progress display is resumed and displayed until the transaction concludes:

Post upgrade migrations complete, exiting...

#### 3.4.7. Transaction Archiving

The following are considerations when determining the frequency of the transaction archiving schedule to set up on the system. If a schedule is not set up for transaction archiving, system Alerts will be raised as well as a warning on the platform CLI login:

TRANSACTION DATABASE MAINTENANCE NOT SCHEDULED

 Run voss transaction count <days> on your system to inspect the number of transactions during a given period to determine your usage metrics.

Refer to the *Database Commands for Transaction Management* topic in the Platform Guide for details on transaction archive command use and scheduling:

- voss transaction delete <days>
- voss transaction export <days>
- voss transaction archive <days>
- Business policies company policies may drive your choices: the immediate access to transaction logs for a period of time, security policy on data/audit retention, and so on.

**Note:** The transaction archive process does mean the logs are not lost, just that they are not immediately accessible in the administrator graphical interface for searching.

 You can also set up system monitoring thresholds so that you receive alerts via the GUI and SNMP if the threshold is exceeded - which might indicate you need to review the archive schedule to increase how frequently is runs. See the SNMP and VOSS-4-UC System Monitoring Traps topics in the Platform Guide.

## 3.5. System Metrics

#### 3.5.1. Report Transaction Commands

VOSS-4-UC provides a set of utilities available to provide transaction metrics. The commands are typically used to inspect and monitor transaction performance, for example in the case where transaction performance issues are encountered.

Note: For clusters, the number of workers are set to be the total default for 4 unified nodes (4\*30 = 120).

#### Profile

A command is available that aggregates the transactions performed during the given date-time range by grouping them by model type and sorting them by duration.

A Pct column is also available to indicate the percentage of the interval time used by the transaction.

The command and parameters are:

- voss report transaction profile [OPTIONS] START\_TIME END\_TIME
- START\_TIME The date-time value from which to start the sample collection.
- END\_TIME The date-time value from which to start the sample collection. Valid formats: '%Y-%m-%d\_%H:%M', '%Y-%m-%d'

Example:

| pla               | latform@VOSS:~\$ voss report transaction profile 2019-05-06_16:39 2019-05-06_23:00 |                     |           |       |          |       |         |    |  |
|-------------------|------------------------------------------------------------------------------------|---------------------|-----------|-------|----------|-------|---------|----|--|
|                   |                                                                                    | Entity              | Operation | Calls | RespTime | QTime | SvcTime | ц. |  |
| $\hookrightarrow$ | Pct                                                                                |                     |           |       |          |       |         |    |  |
|                   |                                                                                    | tool/DataImport     | execute   | 11.00 | 3128.24  | 1.11  | 3127.13 | μ. |  |
| $\hookrightarrow$ | 99.95                                                                              |                     | _         |       |          |       |         |    |  |
|                   |                                                                                    | data/User           | update    | 2.00  | 0.86     | 0.09  | 0.77    | •  |  |
| $\hookrightarrow$ | 0.03                                                                               |                     | 1.        | 1 00  | 0.00     | 0.10  | 0 10    |    |  |
|                   | 0.01                                                                               | data/Schedule       | update    | 1.00  | 0.28     | 0.18  | 0.10    | •  |  |
| $\hookrightarrow$ | 0.01                                                                               | data /DagawandDagat | croat a   | 2 00  | 0 17     | A 1A  | 0 00    |    |  |
|                   | 0 01                                                                               | uala/Passworukeset  | Create    | 2.00  | 0.17     | 0.10  | 0.00    | -  |  |
| $\rightarrow$     | 0.01                                                                               | data/Schedule       | Frecute   | 1 00  | 0 15     | 0 00  | 0 14    |    |  |
| $\hookrightarrow$ | 0.00                                                                               | uata/ Scheuare      | Execute   | 1.00  | 0.15     | 0.00  | 0.14    | -  |  |
|                   |                                                                                    |                     |           |       |          |       |         |    |  |

#### Throughput

Given a number of output rows to display and duration in seconds between samples, a command is available to display the information about transaction throughput during the selected sample periods.

Throughput is the projected count per minute based on the sample interval and transaction count.

The command and parameters are:

- voss report transaction throughput [OPTIONS] START\_TIME INTERVALS DURATION
- START\_TIME The date-time value from which to start the sample collection. Valid formats: '%Y-%m-%d\_%H:%M', '%Y-%m-%d'
- INTERVALS Specifies the number of samples to display.
- DURATION The duration of the samples in seconds, for example every 30 seconds or every 60 seconds.

The command output shows parent and child transaction data in columns:

- Count: Transaction count
- Utilisation: ratio of total workers (120) used: ((Throughput \* RespTime) / 120) \* 100

Example of parent transactions:

formula: ( (Throughput \* RespTime) / 120 ) \* 100

calculation: (2.00 \* 4.86 / 120) \* 100 = 9.71

- **Qtime**: ratio: (total queue time for transactions at time stamp / transaction count at the time stamp). Else, zero if no transactions.
- **SvcTime**: ratio: (total service time for transactions at time stamp / transaction count at the time stamp). Else, zero if no transactions.
- RespTime: calculated as total transaction time (Qtime + SvcTime). Else, zero if no transactions.
- **Throughput**: ratio: (transaction count at the time stamp / minutes (end\_time start\_time)). Else, zero if no transactions.

Example of child transactions where DURATION is 30 seconds (0.5 minutes):

21 child transactions / 0.5 minutes = 42.00

• Workers: calculated as (Throughput \* RespTime)

Example command output:

```
platform@VOSS:~$ voss report transaction throughput 2019-05-06_16:39 2 30
                                        Parent Transactions
                                                                                       . .
                  Child Transactions
TS
                        Count
                                 Utilisation
                                                  Workers
                                                                 Qtime
                                                                           SvcTime
                                                                                     . .
→RespTime Throughput Count
                                                SvcTime
                                                           RespTime Throughput
                                      Qtime
2019-05-06_16:39:00
                             0
                                      0.00
                                                  0.00
                                                              0.00
                                                                           0.00
                                                                                       0.
→00
            0.00
                     21
                               0.07
                                           0.86
                                                        0.93
                                                                   42.00
2019-05-06_16:39:30
                                                                                       0.
                             0
                                      0.00
                                                  0.00
                                                              0.00
                                                                           0.00
\rightarrow 00
            0.00
                     80
                               0.07
                                           0.14
                                                        0.22
                                                                  160.00
platform@VOSS:~$ voss report transaction throughput 2019-05-06_16:42 2 30
                                        Parent Transactions
                                                                                       <u>ل</u>
                 Child Transactions
\rightarrow
```

(continues on next page)

|                     |          |             |           | (continuou    | nem previeue p | ougo, |
|---------------------|----------|-------------|-----------|---------------|----------------|-------|
| TS                  | Count    | Utilisation | Workers   | Qtime         | SvcTime        | _     |
| →RespTime Throughp  | ut Count | Qtime       | SvcTime F | RespTime Thro | ughput         |       |
|                     |          |             |           |               |                |       |
| 2019-05-06_16:42:00 | 1        | 9.71        | 8.10      | 0.07          | 4.79           | 4.    |
| ⇔86 2.00            | 98 (     | 0.07 0.0    | 0.13      | 3 196.00      |                |       |
| 2019-05-06_16:42:30 | 2        | 3421.50     | 2851.25   | 0.12 8        | 55.26 8        | 855.  |
| <b>→</b> 37 4.00    | 34 (     | 0.07 0.2    | 0.28      | 68.00         |                |       |
|                     |          |             |           |               |                |       |

#### Worker-Usage

A command is available to show the active and queued transactions at particular intervals from a given start time and then to provide a *utilisation* value for the transaction, relative to a worker value.

The command and parameters are:

- voss report transaction worker-usage [OPTIONS] START\_TIME INTERVALS DURATION
- START\_TIME The date-time value from which to start the sample collection. Valid formats: '%Y-%m-%d\_%H:%M', '%Y-%m-%d'
- INTERVALS Number of report entries to list.
- DURATION Number of seconds between each report entry.

The command output shows parent and child transaction data in columns:

- Utilisation: ratio: (active parents / total workers (=120)) \* 100
- **Zombie**: number of transactions that have not been updated (changed from Queued to Active) for 60 minutes

Example output

| platform@VOSS:~\$ voss report transaction worker-usage 2019-05-06_16:39 50 30<br>REPORT: |         |        |               |               |                    |          |  |
|------------------------------------------------------------------------------------------|---------|--------|---------------|---------------|--------------------|----------|--|
| Timestamp                                                                                | Utilis  | sation | QueuedParents | ActiveParents | QueuedChildren     |          |  |
| →ActiveChildren                                                                          | Zombies |        |               |               |                    |          |  |
| 2019-05-06_16:39                                                                         | :00     | 0.83   | 0             | 1             | 0                  |          |  |
| <u>↔</u> 1                                                                               | 0       |        |               |               |                    |          |  |
| 2019-05-06_16:39                                                                         | :30     | 0.83   | 0             | 1             | 0                  | <b>.</b> |  |
| → 1                                                                                      | 0       |        |               |               |                    |          |  |
| 2019-05-06_16:40                                                                         | :00     | 0.83   | 0             | 1             | 0                  | <b>_</b> |  |
| ↔ Ø                                                                                      | 0       |        |               |               |                    |          |  |
| 2019-05-06_16:40                                                                         | :30     | 0.83   | 0             | 1             | 0                  | <b>_</b> |  |
| ↔ Ø                                                                                      | 0       |        |               |               |                    |          |  |
| 2019-05-06_16:41                                                                         | :00     | 0.83   | 0             | 1             | 0                  | <b>.</b> |  |
| → 1                                                                                      | 0       |        |               |               |                    |          |  |
| 2019-05-06_16:41                                                                         | :30     | 0.83   | 0             | 1             | 1                  | <b>L</b> |  |
| ↔ Ø                                                                                      | 0       |        |               |               |                    |          |  |
| 2019-05-06_16:42                                                                         | :00     | 0.83   | 0             | 1             | 0                  | <b>L</b> |  |
| ↔ Ø                                                                                      | 0       |        |               |               |                    |          |  |
| 2019-05-06_16:42                                                                         | :30     | 0.00   | 0             | 0             | 0                  | <b>L</b> |  |
| ↔ Ø                                                                                      | 0       |        |               |               |                    |          |  |
| 2019-05-06_16:43                                                                         | :00     | 0.83   | 0             | 1             | 0                  | <b>L</b> |  |
| → 1                                                                                      | 0       |        |               |               |                    |          |  |
| L                                                                                        |         |        |               |               | (continues on next | oage)    |  |

|                     |   |      |   | (00 | anada nem pretiede page) |
|---------------------|---|------|---|-----|--------------------------|
| 2019-05-06_16:43:30 |   | 0.83 | 0 | 1   | 0 🖬                      |
| ↔ 0                 | 0 |      |   |     |                          |
| 2019-05-06_16:44:00 |   | 0.83 | 0 | 1   | 0 _                      |
| ↔ Ø                 | 0 |      |   |     |                          |

#### **Current-Usage**

A command is available to show a table of transactions grouped by:

- Processing and Queued transactions
- · Parent and child transactions
- Node name on which the transaction is running

Queued transactions will be shown with a node name of default because it is not known on which node they will be executed.

• Transaction priority (High, Medium, Low)

The report is useful to verify that all unified nodes are correctly processing transactions.

The command is:

#### voss report transaction current-usage

Example output from a single node:

| platform@VOSS:~\$ voss report transaction current-usage |                   |            |           |       |    |          |            |          |
|---------------------------------------------------------|-------------------|------------|-----------|-------|----|----------|------------|----------|
| REPORT:                                                 |                   |            |           |       |    |          |            |          |
| parent<br>⊶l                                            | I                 | Processing | g transac | tions | I  | Queued   | transactio | ns 🖬     |
|                                                         | I                 | Priority   |           | Ι     | Pr | Priority |            |          |
| $\hookrightarrow$                                       | Node              | High       | Medium    | Low   | Ι  | High     | Medium     |          |
| ⇔Low                                                    | nodol yoss guoval | 1          | 0         | 0     |    | ٥        | ٥          |          |
| <b>⇔0</b>                                               | noue1-voss-queue  | I          | U         | U     | I  | U        | 0          |          |
| child<br>⇔∣                                             | I                 | Processing | g transac | tions | I  | Queued   | transactio | ns 🔒     |
|                                                         | I                 | Pri        | lority    |       | Ι  | Pr       | iority     | <b>_</b> |
| ↔  <br>T === l                                          | Node              | High       | Medium    | Low   | Ι  | High     | Medium     | L        |
| ⇔LOW  <br>⇔0                                            | node1-voss-queue  | 0          | 0         | 0     | Ι  | 0        | 0          |          |
|                                                         |                   |            |           |       |    |          |            |          |

### 3.5.2. Report API Commands

VOSS-4-UC provides a set of utilities available to provide API request metrics. The commands are typically used to inspect and monitor API request performance over a defined period.

#### Profile

A command is available that aggregates the API requests performed during a given date-time range by grouping them by model type and sorting them by duration.

The command and parameters are:

#### • voss report api profile [OPTIONS] START\_TIME END\_TIME

- START\_TIME The date-time value from which to start the sample collection.
- END\_TIME The date-time value from which to start the sample collection. Valid formats: '%Y-%m-%d\_%H:%M', '%Y-%m-%d'
- Options:
  - --path TEXT API log file path (default is nginx/access.log)
  - --limit INTEGER Limits the number of profile lines to display. If limited, the last row is listed as Other

The command output shows Request\_URI count data in columns.

Column headers:

- 90th-PCTL: 90th percentile time value of the count
- CV: Coefficient of variation of the count

Example:

| plat              | form@VOSS | S:~\$ voss report a      | oi profile:              | limit 6 2019-05-06 | 5_15:49 2019-05-0 | 06_16:00 |  |  |  |
|-------------------|-----------|--------------------------|--------------------------|--------------------|-------------------|----------|--|--|--|
|                   | Count     | TotalTime Av             | verageTime               | Percentage         | 90th-PCTL         | CV 🔒     |  |  |  |
| $\hookrightarrow$ |           | Method Request           | -URI                     |                    |                   |          |  |  |  |
|                   | 435       | 199.97                   | 0.46                     | 72.11%             | 0.69              | 34.66% 🗖 |  |  |  |
| $\hookrightarrow$ |           | PUT /api/data/DataModel  |                          |                    |                   |          |  |  |  |
|                   | 69        | 64.92                    | 0.94                     | 23.41%             | 1.32              | 29.76% 🗖 |  |  |  |
| $\hookrightarrow$ |           | LIST /api/data/DataModel |                          |                    |                   |          |  |  |  |
|                   | 44        | 10.94                    | 0.25                     | 3.95%              | 0.33              | 38.26% 🗖 |  |  |  |
| $\hookrightarrow$ |           | LIST /api/da             | LIST /api/data/Migration |                    |                   |          |  |  |  |
|                   | 1         | 0.12                     | 0.12                     | 0.04%              | 0.00              | 0.00% 🗖  |  |  |  |
| $\hookrightarrow$ |           | LIST /api/da             | LIST /api/data/Cuccx     |                    |                   |          |  |  |  |
|                   | 1         | 0.09                     | 0.09                     | 0.03%              | 0.00              | 0.00% 🔒  |  |  |  |
| $\hookrightarrow$ |           | LIST /api/da             | LIST /api/data/Smtp      |                    |                   |          |  |  |  |
|                   | 1         | 0.07                     | 0.07                     | 0.02%              | 0.00              | 0.00% 🔒  |  |  |  |
| $\hookrightarrow$ |           | LIST /api/data/Package   |                          |                    |                   |          |  |  |  |
|                   | 26        | 1.19                     | 0.00                     | 0.43%              | 0.00              | 0.00% 🗖  |  |  |  |
| $\hookrightarrow$ |           | Other                    |                          |                    |                   |          |  |  |  |

#### Throughput

A command is available to show the number of API calls at particular intervals from a given start time and then to provide a *throughput* value for the transaction, in other words number of requests per time interval.

The command and parameters are:

- voss report api throughput [OPTIONS] START\_TIME INTERVALS DURATION
- START\_TIME The date-time value from which to start the API call collection. Valid formats: '%Y-%m-%d\_%H:%M', '%Y-%m-%d'
- INTERVALS Number of report entries to list.
- DURATION Number of seconds between each report entry.
- Options:
  - --path TEXT API log file path (default is nginx/access.log)

The command output shows API request count data and throughput in columns.

Column headers:

- Throughput: ratio: (Count / minutes (end\_time start\_time))
- · SvcTime, RespTime: time per request over timestamp period
- Qtime: defaults to 0 not used
- Example Throughput of API requests:

DURATION is 30 seconds (0.5 minutes)

1 API request / 0.5 minutes = 2.00

```
platform@VOSS:~$ voss report api throughput 2019-05-06_15:49 10 30
                          Count
                                       Otime
                                                     SvcTime
                                                                    RespTime
                                                                                 Throughput
Timestamp
2019-05-06_15:49:00
                                        0.00
                                                        1.47
                                                                        1.47
                                                                                        2.00
                              1
                             27
                                        0.00
                                                        0.56
                                                                        0.56
                                                                                       54.00
2019-05-06_15:49:30
2019-05-06_15:50:00
                             28
                                        0.00
                                                        0.49
                                                                        0.49
                                                                                       56.00
2019-05-06_15:50:30
                             32
                                        0.00
                                                        0.42
                                                                        0.42
                                                                                       64.00
2019-05-06_15:51:00
                             25
                                        0.00
                                                                                       50.00
                                                        0.49
                                                                        0.49
2019-05-06_15:51:30
                                                                        0.59
                             21
                                        0.00
                                                        0.59
                                                                                       42.00
                             20
2019-05-06_15:52:00
                                        0.00
                                                        0.59
                                                                        0.59
                                                                                       40.00
2019-05-06_15:52:30
                             28
                                        0.00
                                                                                       56.00
                                                        0.51
                                                                        0.51
2019-05-06_15:53:00
                             29
                                        0.00
                                                        0.44
                                                                        0.44
                                                                                       58.00
2019-05-06_15:53:30
                             21
                                        0.00
                                                        0.63
                                                                        0.63
                                                                                       42.00
```

## 3.6. Data Export Commands

#### 3.6.1. Introduction

The Subscriber Data Extract is a capability to provide an adhoc or scheduled basic data feed via the generation of a set of files.

The content of the files is settings around Subscribers and other key services in order to support billing/expense management operations and is not intended as a general data feed.

Additional fields or files may be added to the collection over time via the roadmap, so any planned file consumption should take that into account to minimize impact.

#### **Data Export Overview**

The **voss export** command is used to carry out a bulk data export from the VOSS-4-UC system database. The exported data can for example be imported into a warehouse.

Type **voss export help** for details.

The data extract schedule can be managed with the **schedule** command. For details on the use of the command, see: *Scheduling*. Since bulk data exports can typically take more than an hour on a scale system, it is recommended to schedule this task instead of running it manually from the console.

The export file format is JSON as per RFC 7159. For details on the filename, format and contents of the export files, refer to the Data Export Types topic in the Appendices.

The voss export command takes a type or group parameter to indicate the type of data to export.

The following are values of the group parameter:

- subscriber
- license

For example:

#### voss export group subscriber

```
platform@VOSS:~$ voss export group subscriber
Starting subscriber group export consisting of analogue_line_mgcp,
analogue_line_sccp, call_pickup_group, contact_center_enterprise,
contact_center_express, customer, extension_mobility, fmc,
hunt_group, line, phones, site, subscriber, webex_teams, please wait...
Starting analogue_line_mgcp export, please wait...
Completed analogue_line_mgcp export,
created 2019-09-30_0859_analogue_line_mgcp.json.gz.
[...]
```

#### 3.6.2. Subscriber Data Export Command

Note: The command voss subscriber\_data\_export is equivalent to voss export group subscriber.

#### Important:

- To optimise performance, run and schedule the data export command from the secondary database server if possible.
- Since a data export can take time, the voss subscriber\_data\_export and voss export commands can only be run in a screen session. First run screen and then voss export and its parameters. See also: Using the screen command.
- Since the data export command runs database queries, it is recommended that the data exports be scheduled. Refer to the topic on scheduling for details and syntax.

for example:

#### schedule add subscriber\_export voss export group subscriber

#### schedule time subscriber\_export weekly 1

Best practices for scheduling to consider, are:

- Individual report exports should be scheduled in a serial manner so that they do not overlap and
  result in a high database load.
- For resilience:
  - \* Stagger the schedule based on how long it is expected to run in accordance with the number of subscribers in the database.
  - \* For better failover support, schedules can be created on all active Unified Nodes. This requires a more complex schedule staggering and collection management.
  - \* For simplified schedule staggering and the export collection management, schedules can be created and staggered on a single Unified Node. This option but requires a manual re-schedule in the case of node failover.

More than one type parameter can be specified for the command by using the type parameter for each. For example:

#### voss export type line type site.

The type parameter values by subscriber group are listed below, as well as a reference to the content details:

- analogue\_line\_mgcp (Analogue line MGCP Data Export)
- analogue\_line\_sccp (Analogue Line SCCP Data Export)
- call\_pickup\_group (Call Pickup Group Data Export)
- contact\_center\_enterprise (Contact Center Enterprise Data Export)
- contact\_center\_express (Contact Center Express Data Export)
- customer (Customer Data Export)
- extension\_mobility (*Extension Mobility Data Export*)
- fmc (FMC Data Export)
- hunt\_group (Hunt Group Data Export)
- line (*Line Data Export*)
- phones (Phones Data Export)
- site (Site Data Export)
- subscriber (*Subscriber Data Export*)
- webex\_teams (Webex Teams Data Export)

The export file directory and file format of the subscriber group is:

- directory: media/data\_export/<YYYY-MM-DD>
- file naming format: <YYYY-MM-DD\_HHMM>\_<type>.json.gz

For subscriber group files:

• A retention policy of 30 days is in place. After each successful extraction of the data, any extract files 31 days old or older will be removed.

• If an export contains no data, a JSON file will contain an empty JSON list: [].

Example:

media/data\_export/2018-10-11/2018-10-11\_1236\_analogue\_line\_sccp.json.gz

Command examples:

• Single type

\$ voss export type line
Starting line export, please wait...
Completed line export, created 2018-10-11\_1236\_line.json.gz.

· Multiple types

\$ voss export type line type site
Starting line export, please wait...
Completed line export, created 2018-10-11\_1236\_line.json.gz.
Starting site export, please wait...
Completed site export, created 2018-10-11\_1236\_site.json.gz.

• Group

All types in a group are exported.

\$ voss export group subscriber Starting subscriber group export consisting of analogue\_line\_mgcp, analogue\_line\_sccp, [.. ...] Starting analogue\_line\_mgcp export, please wait... Completed analogue\_line\_mgcp export, created 2018-10-11\_1236\_analogue\_line\_mgcp.json.gz. Starting analogue\_line\_sccp export, please wait... Completed analogue\_line\_sccp export, created 2018-10-11\_1236\_analogue\_line\_sccp.json.gz. [...] Completed subscriber group export.

The export files can then be copied to a remote system. For example, from the VOSS-4-UC system, list out the data export files:

\$ ls media/data\_export/2018-10-11
2018-10-11\_1236\_analogue\_line\_sccp.json.gz

The exported files can be copied to a remote system using SCP or SFTP on port 22. For example:

remote\_system:~\$ scp <platform\_user>@<voss\_system>:media/data\_export/2018-10-11/2018-10-\$\to 11\_1236\_analogue\_line\_sccp.json.gz .

# 4 Node Deployment

# 4.1. Deployment

Single and Clustered node deployment is described in detail in the Install Guide.

In a clustered topology, a number of nodes with different roles are clustered together and provisioned to form a networked system. When nodes are clustered together, High Availability and Disaster Recovery can be achieved by ensuring that there are redundant services. Nodes can be deployed in any order.

Once two or more nodes have been deployed, the nodes can be grouped into a cluster by executing **cluster add** <**ip**>. Note that a node already in one cluster cannot be added to another cluster. Likewise, nodes can be removed from a cluster with the **cluster del** <**ip**> command. The nodes in the cluster can be displayed using **cluster list**.

Cluster roles cannot be changed after installation because it is dependent on installed software and other configuration at time of deployment.

The status of the cluster can be viewed using **cluster status**.

If the node topology needs to be changed, the following procedure can be followed:

- A node can be removed from the cluster with cluster del <ip>
- · The node can be redeployed with the correct parameters
- · Add the new node to the cluster with cluster add <ip>
- Provision the cluster with **cluster provision**. This command should only be run on one node in the cluster, usually an application server.

# 5 Provisioning

## 5.1. Provisioning

The system is installed as a loosely bundled set of applications. In order for the applications to be coupled, a process called 'provision' must take place.

By default, standalone systems are provisioned automatically since there is only one node in the system. This can be performed manually afterward with **system provision**.

When the topology of the cluster changes, e.g. additional nodes or applications are added; or to reprovision the system to bypass a faulty node, the cluster must be reprovisioned using **cluster provision**. Note that the cluster provisioning needs to reconfigure and restart services across the cluster in a complex arrangement and the provisioning duration is dependent on the number of nodes - it can take a number of hours for large installations.

Provision the cluster from the primary node with **cluster provision** For backwards compatibility, this command is the same as for example **cluster provision fast**.

Use the cluster provision serial command if the VMware host is under load.

The provisioning step may take some time, because all applications must be cross-configured to work with one another and the database is also provisioned. If the system discovers that no primary database server exists (or multiple database servers exist), the **cluster provision** command prompts the user to select a primary server manually.
# 6 Networking

### 6.1. Network interfaces

The command **network interfaces** will display the available network interfaces and their configuration. The hostname can be set or changed with **network name <hostname>**.

A network interface can be configured or changed as follows:

network <interface-name> <ip> <netmask> <gateway>

For example: network eth0 172.29.89.100 255.255.255.0 172.29.89.1

The IP address can be changed without affecting the netmask and gateway using:

#### network <interface-name> ip <ip>

For example, network eth0 ip 172.29.89.100.

The system should be rebooted after a network interface configuration or change. In the case of a standalone topology, the system should be provisioned again with the **system provision** command as the final step of the change.

Note: In a clustered environment an IP address change may show the following message:

```
$ network eth0 178.29.21.253 255.255.0 176.29.22.1
This change will require a reprovision. Do you wish to continue [y/n] ?y
Unable to change IP address while clustered.
Please remove host from cluster before changing IP address
```

To remove the host from the cluster, run the command below on the primary unified node:

### cluster del <IP address of node to be changed>

Network routes can be displayed with network routes.

- A new network route can be configured with network routes <network-address> <netmask> <gateway>.
- · Network routes can be deleted with network routes del <network-address>.

### 6.2. Network services

Network security is described in detail under the Security section, including detail regarding firewall ports. NTP servers can be configured using the following commands:

- **network ntp** will display the list of configured NTP servers
- network ntp set <ntp-server1> [<ntp-server2> ...] will set up one or more NTP servers.

Note: This command will overwrite any existing list of configured NTP servers.

- network ntp add <ntp-server1> [<ntp-server2>...] will add one or more NTP servers to the existing list
- network ntp del <ntp-server> will delete a NTP server

DNS servers can be configured using the following commands:

- **network dns** will display the configured DNS servers
- network dns set <dns-server1> [<dns-server2> ...] set up one or more DNS servers

Note: This command will overwrite any existing list of configured DNS servers.

- network dns add <dns-server1> [<dns-server2> ...] will add one or more DNS servers to the existing list
- · network dns del <dns-server> will delete a DNS server
- network domain <domain-name> sets the default DNS domain
- Alternate DNS search domains can be configured with network search add <domain> and network search del <domain>

## 6.3. Network URI specification

All network locations are specified as a URI, for example download locations, backup destinations, notification destinations, and so on.

The following list shows the URI syntax:

- ftp: ftp://user[:password]@host[:port][/path]
- http: http(s)://user[:password]@host[:port]/path
- file: file://{/path}+[/filename]
- sftp: sftp://user[:password]@host[:port][/path]
- scp: scp://[user@]host[:port]:[/path]
- email: mailto:user@host
- snmpv2: snmp://community@host[:port]
- snmpv3: snmp://user:auth:password]@host[:port] ... minimum auth/password

The [password] in the URI is optional when authentication is set up. Refer to SSH key management.

If a password contains special characters, it should not be added to the URI, but typed in at the password prompt.

### 6.4. Network Docker Container Range

### Important:

- If either:
  - a. Installing the VOSS-4-UC platform release 19.2.1 for the first time

or

b. Upgrading to release 19.2.1 from CUCDM 11.5.3 / VOSS-4-UC 18.1 or older

then the system will use the new IP address range 172.31.252.1/22 for each Docker container.

- Otherwise, users who upgrade to release 19.2.1 from 19.1.1 and later will retain either the default container host IP address range 172.17.0.0/16 or their modified range (as in steps below).
- Before installation, verify with your network administrator that this address range is not in use.

If it is in use, modify the Private Address Space using the **network container range add <private IP>** command as described below.

RFC-1918 states that the following three blocks of the IP address space are reserved for private internets:

```
10.0.0.0-10.255.255.255(10/8 prefix)172.16.0.0-172.31.255.255(172.16/12 prefix)192.168.0.0-192.168.255.255(192.168/16 prefix)
```

This subnet block address range may can be modified to another Private Address Space if needed.

Use the command network container range list to see the current Private Address Space.

For example:

```
$ network container range list
range: 10.1.2.1/24
```

Use the command network container range add <private IP> to modify the Private Address Space.

**Important:** A valid Private Address IP is required as input.

The range /24 is appended to the IP. For example, if 192.168.0.6 is used, the Private Address range 192.168.0.0/24 is used.

In a clustered environment, you could use **cluster run all network container range add <private IP>**, but if required, the Private Address Space can be also set to be different on each node by running the **add** command on each individual node.

For example:

\$ network container range add 192.168.2.3
You are about to restart all services. Do you wish to continue?y
Application processes stopped. (note this line changes dynamically)

Reconfiguring applications.... Application processes started. (note this line changes dynamically)

# 7 Application Control

# 7.1. Application control

The functioning system is comprised of applications. Each application has a name and a version number. An application may have multiple processes running within and each process has its own state.

### 7.2. Application Status

The command **app status** is used to display the status of the system. When the command is executed, it requests an up-to-date status of every process, and hence may take a few seconds to return.

A typical app status screen from the command line interface:

```
selfservice v19.3.1 (2019-11-13 14:38)
   |-node
                           running
voss-deviceapi v19.3.1 (2019-11-13 14:40)
  -voss-cnf_collector
                           running
  -voss-monitoring
                           running
   -voss-queue
                           running
   |-voss-risapi_collector running
   -voss-wsgi
                           running
cluster v19.3.1 (2019-11-13 14:39)
template_runner v19.3.1 (2019-11-13 14:42)
mongodb v19.3.1 (2019-11-13 14:39)
   -arbiter
                           running
   |-database
                           running
support v19.3.1 (2019-11-13 14:42)
selenium v19.3.1 (2019-11-13 14:46)
   |-gui_orchestration
                          running
platform v19.3.1 (2019-11-13 14:40)
nginx v19.3.1 (2019-11-13 14:40)
   |-proxy
                           running
services v19.3.1 (2019-11-13 14:41)
   |-wsgi
                           running
   |-logs
                           running
   |-firewall
                           running
   |-mount
                           running
   |-scheduler
                           running
   |-syslog
                           running (completed)
```

```
|-time running (completed)
voss-portal v19.3.1 (2019-11-13 14:48)
|-gui running
security v19.3.1 (2019-11-13 14:43)
snmp v19.3.1 (2019-11-13 14:42)
|-daemon running (completed)
|-traps running (completed)
vmware v19.3.1 (2019-11-13 14:42)
```

The following states are defined:

- · running indicates that the process is running correctly.
- · completed indicates that the process ran to completion successfully.
- · suspended indicates that the process is suspended while waiting for another process.
- stopped indicates that the process is not running. An error message indicates that the process stopped for an unexpected reason.
- disabled indicates that the application is not licensed.

### 7.3. Starting and Stopping

The system application may be stopped with app stop and restarted with app start.

**Important:** While services can be started across a cluster, they should not be stopped using the **cluster** command.

In other words, do not run cluster run <where> app stop <no arg>

For details on the cluster command and the <where> clause, see: CLI Commands.

By default this is a non-blocking command, which means that the console prompt will be available after running this command while processes that are a part of it are running.

It is possible to start or stop individual applications and/or processes by appending the <application-name>[:<process-name>]. The list of applications can be seen by using the command **app status**.

For example, to start the process voss-queue:

### app start voss-queue

or

#### app start voss-deviceapi:voss-queue

It is possible to perform a blocking start by including blocking after start but before the <application-name>[:<process-name>]. For example:

### app start blocking

#### app start blocking voss-queue

This will ensure that all background processes that are started by **app start** will be completed before the console prompt is available.

# 7.4. Installing Applications

In general, it is not necessary to install single applications on a running system. Instead, the system is upgraded using **app upgrade** as described in the Upgrading Applications section.

The system collects all visible application versions for display using app list.

A screen for the app list command from the command line interface:

```
platform@cscluster1:~$ app list
selfservice - selfservice install script
   latest version 1.5.0 (2015-11-23 17:28) is installed
voss-deviceapi - voss-deviceapi install script
  latest version 1.5.0 (2015-11-23 17:26) is installed
cluster - cluster management
  latest version 1.5.0 (2015-11-23 17:25) is installed
template_runner - Template Runner
  not installed
  version available: 1.5.0 (2015-11-23 17:36)
mongodb - no-sql database server
   latest version 1.5.0 (2015-11-23 17:24) is installed
support - Diagnostic tools for tech support
  latest version 1.5.0 (2015-11-23 17:27) is installed
snmp - snmp management client and server
  latest version 1.5.0 (2015-11-23 17:31) is installed
nginx - lightweight web server
  latest version 1.5.0 (2015-11-23 17:24) is installed
services - Platform core services
   latest version 1.5.0 (2015-11-23 17:26) is installed
platform - Platform install/upgrade
  latest version 1.5.0 (2015-11-23 17:26) is installed
nrs - NRS install script
  not installed
  version available: 1.2.0 (2015-11-23 17:36)
security - Latest system security updates
  latest version 1.5.0 (2015-11-23 17:34) is installed
vmware - VMware tools
  not installed
  version available: 1.5.0 (2015-11-23 17:24)
```

Each application will display a short description of the application, the version installed, and whether other versions are available.

Additional applications can be downloaded using the instructions detailed under the System Control:Download section.

### 7.4.1. Single Application Installation

An application can be installed with app install <application-name>[version:<version>] [delete-on-success <[yes|y]|[no|n]>]

For example,

- app install snmp
- app install platform version 0.8.1 2014-01-09 00:46

For release 19.1.2 and later; when using the **app install** command to install patch scripts that have been added to the media/ directory, the **delete-on-success** parameter and yes|no value can be added to remove or keep the the patch file in the directory after successful installation.

Example: app install media/patch.script delete-on-success yes

By default, in other words without this parameter, the user is prompted whether to delete or keep the patch script:

Do you want to remove patch after successful completion?

If the --force parameter is appended to the parameter, no prompt is shown.

**Note:** This script file removal using the delete-on-success parameter only applies to *patch installation* and not to the installation of delta bundles or other bundles.

The application will automatically start its processes on install. In isolated rare cases, it may be necessary to manually provision the system afterward with system provision so that other applications are configured to work with the new application. This is taken care of automatically during the upgrade process described below.

### 7.4.2. Multiple Application Installation

More than one application can be installed by adding them as multi\_install parameters:

A file media/<manifest\_file>.manifest can be created to list the applications per line or space-separated, in the install sequence.

• If the applications are listed on the command line, the sequence of the application parameters in the command is the sequence of the installation.

app multi\_install [<manifest\_file.manifest>|<app-name\_1> <app-name\_2> ... ] delete-on-success <[yes|y]|[no|n]>

Note:

- It is advisable to make a system backup prior to installation so that a backup restore can be carried out in the case of a failure. Contact VOSS support if needed.
- If an application URI is specified as a parameter, it is downloaded.
- If an application is already installed, it is skipped with a message.

- If an application with more than one version is found in media/, the latest version is installed.
- If an application in the list fails to install, the installation is terminated. Refer to the install logs.
- If the delete-on-success parameter is yes, the manifest file and application files are removed after successful installation.
- The applications and manifest file can also be bundled into a single archive with extension: .tar.gz, .tar.

The command will then be of the format:

### app multi\_install <archive\_file> delete-on-success <[yes|y]|[no|n]>

The archive is extracted to the media/<archive\_basename> directory.

#### Note:

- If no manifest file is found, the installation exists with an error message
- If a file in the manifest is not available, an error message for the entry is displayed.
- The same considerations apply as noted with a multiple installation that lists the files on the command line.
- If the delete-on-success parameter is yes, the media/<archive\_basename> directory is removed after successful installation.

# 7.5. Updating Applications

The entire cluster can be upgraded from a single node with the command:

### cluster upgrade <ISO>|<URL>

Some issues to note:

- By default, the cluster upgrade is carried in parallel on all nodes and without any backup in order to
  provide a fast upgrade. For backwards compatibility, this command is the same as for example cluster
  upgrade <ISO> backup none fast.
- Use the cluster upgrade <ISO>|<URL> serial command if the VMware host is under load.
- If a backup is required, use the **backup** <**location**> parameter with a location as it was added with the **backup** add command. The command parameter can for example be:

### cluster upgrade <ISO>|<URL> backup <location>

A downloadable URL can be specified using **cluster**|**app upgrade** <**URL**> which will first be downloaded before upgrading. For example:

### cluster upgrade http://myserver/path/myfile.iso

If a downloadable URL is not available, use the instructions detailed under the Download section to copy the application upgrade package to the local server. Once complete, use **cluster**|**app upgrade** <**ISO path**> to upgrade the application, or for example: **app upgrade myfile.iso**.

A single node can be upgraded using the local variant:

### app upgrade <ISO>|<URL>

By default, the **upgrade** will upgrade the system using the latest ISO upgrade package in the platform user's directory.

The system will automatically reprovision itself after upgrading if necessary.

Note that the system will automatically perform a full backup before the upgrade so that the system can be rolled back if necessary. The destination for this backup can be specified using the following syntax:

### cluster|app upgrade <URL>|<path> backup <backup-destination>

Valid backup destinations can be listed with **backup list**. If necessary, it is also possible to instruct the system not to perform a backup by specifying the backup destination as None.

See the backup restore section on how to restore a system to a former snapshot in order to revert to the snapshot prior to upgrade.

### 7.6. Summary Attribute Migration

If template updates that modify the summary attributes of existing models are installed, then the summary attributes in the data of existing instances of the models need to be migrated.

If the summary attributes are not migrated, the list view representation of these model types will not contain the correct columns or values for display.

The command to carry out this migration for a specific model is:

voss migrate\_summary\_attributes <model\_type>

### 7.7. Remote Execution in Clusters

When commands are run on a cluster, a number of options are available to specify the nodes on which the commands can be run.

### There is a <where> clause: cluster run <where>.

The clause can take:

- *role* the role of the node: application, database, webproxy
- · all all the roles, in other words, the entire cluster
- notme all nodes except the one the command is run on
- <data center name> all nodes in the data center
- <nodename | IP> the hostname or IP address of the node.

#### For example:

- cluster run database app start mongodb will restart the mongodb service on all database nodes.
- cluster run all app status will display the app status of all nodes on the cluster.
- cluster run notme system shutdown would issue the command to shut down all nodes except the one the command is run on.

**Important:** In a cluster, reboot and shutdown of the entire cluster should be done on each node and not with the **cluster run all** command.

Sometimes there are long-running processes running on a server. To display such jobs, use the **cluster job list** command.

Note: The cluster job list command is not available on a web proxy node.

It is also possible to re-attach to those jobs to see the output, using cluster job reconnect <pid>.

### 7.8. List of Unused Cluster Commands

The following table shows **cluster** commands that should not used:

| command                                           |  |
|---------------------------------------------------|--|
| cluster run all system shutdown                   |  |
| cluster run all system reboot                     |  |
| cluster run <any> backup create XXX</any>         |  |
| cluster run <any> cluster upgrade</any>           |  |
| cluster run <any> cluster run XXX</any>           |  |
| cluster run <any> cluster provision</any>         |  |
| cluster run all diag health                       |  |
| cluster run all cluster add <ip></ip>             |  |
| cluster run all cluster del <ip></ip>             |  |
| cluster run all cluster job kill <pid></pid>      |  |
| cluster run all cluster job list                  |  |
| cluster run all cluster job reconnect <pid></pid> |  |
| cluster run all cluster list                      |  |
| cluster run all cluster status                    |  |

Only one **cluster** command can be run on web proxy nodes. A message is shown if running the other **cluster** commands, for example running the **cluster list** and **cluster status** commands *on a web proxy node*:

\$ cluster list Invalid command syntax - refer to help descriptions USAGE: -----cluster prepnode - Prepares the system so that it can be joined to a cluster

```
$ cluster status
cluster status not available on webproxy nodes.
```

To exclude these **cluster** commands from running on web proxy nodes, use the <where> parameter to specify the node types, for example, with the database node type as specified below:

## 7.9. Self-Service Localization Management

Translation template files for the Self-Service application can be exported for translation and can be added or imported.

To export the Self-Service translation template:

### selfservice get\_translation\_template

To add or import a Self-Service Translation template:

scp <local.json file> platform@<host>:media/

Log into system as platform user:

### selfservice import\_translation media/<local.json file>

Translation template files need to follow the naming convention:

locale-<languagecode>.json

For example:

- locale-en-us.json
- locale-es-es.json
- locale-de-de.json

### 7.10. Web Services

**On a web proxy node only**, Self-service and admin Web services can be disabled, re-enabled and listed if required. The task should be carried out after provisioning and if the admin or Self-Service GUI for example needs to be disabled for security purposes.

**Note:** It is strongly recommended *not* to allow customer end-users the same level of administrator access as the restricted groups of provider- and customer administrators. This is why Self-service web proxies as well as Administrator web proxies should be used.

Systems with Self-service only web proxies are *only* recommended where the system is customer facing, but where the customer does not administer the system themselves.

The commands should be run on the relevant web proxy node. It is not recommended that the commands be run on a standalone system, but only on a cluster.

In particular, the commands to disable or enable web services will automatically reconfigure and restart the nginx process, so some downtime will result. Request URLs to a disabled service will redirect the user to the active service.

• To disable admin or self-service web services on a web proxy node, run the command on the relevant node:

#### web service disable <selfservice|admin>

 To enable admin or self-service web services on a web proxy node, run the command on the relevant node:

### web service enable <selfservice|admin>

• To list disabled web services on an admin or self-service web services web proxy node:

#### web service list

For example:

```
platform@cscluster1:~$ web service list
disable: admin
```

# 8 System Control

# 8.1. System Commands Overview

This section covers commands available from the CLI that are started with the **system** command prefix. The commands are generic, operating system type commands. System commands that start with the prefix **voss**, are VOSS-4-UC specific system commands.

Note that the system commands that start with **system ssh\_session\_limit** are covered in the security topic on SSH session limits.

### 8.2. System restart

The system can be restarted with **system reboot** and shutdown with **system shutdown**.

**Note:** In a cluster, reboot and shutdown of the entire cluster should be done on each node and not with the **cluster run all** command - see: *Remote Execution in Clusters*.

### 8.3. Passwords

The password for the platform user is chosen at install time, but can be changed using **system password** which will then prompt for the old password, the new password and confirmation.

Passwords be least 8 characters long and must contain:

- at least one upper case letter
- · at least one lower case letter
- · at least one number
- at least one symbol

User passwords must be changed at least every 60 days.

Additional users can be created with **user add <username>**. Refer to the System Security : Creating additional users section.

Each user can be granted access to specific commands offering role-based access control - Refer to System Security : Granting and revoking user rights.

## 8.4. System Boot Passwords

Password protection can be enabled on the VOSS-4-UC boot loader configuration from the CLI. Commands are available to check, enable and disable the bootloader password.

- system boot password Check if a bootloader password is enabled or disabled.
- system boot password enable Prompts for and sets the platform user boot loader password. Refer to the topic on Passwords for password text requirements.
- system boot password disable Disable the bootloader password if it is enabled.
- **system boot password reset** If a password has been set, reset the bootloader password and enter a new password. If the system boot password is disabled when the command is run, a message will show this.

For example:

```
$ system boot password
System boot password disabled.
$ system boot password reset
You are about to reset the boot password. Do you wish to continue? y
System boot password is disabled. Enable the system boot password first.
$ system boot password enable
You are about to enable the boot password. Do you wish to continue? y
Valid passwords must contain:
   at least one lower- and one upper-case letter,
   at least one numeric digit
   and a special character eg. !#@$%&^*
Please enter platform user boot password:
Password:
Please re-enter password
Password:
System boot password enabled.
$ system boot password reset
You are about to reset the boot password. Do you wish to continue? y
status true
Valid passwords must contain:
   at least one lower- and one upper-case letter,
   at least one numeric digit
   and a special character eg. !#@$%&^*
Please enter platform user boot password:
Password:
Please re-enter password
Password:
System boot password enabled.
```

System boot passwords can also be enabled and set upon installation. Refer to the topic on Installation Details in the Installation Guide.

### 8.5. Federal Information Processing Standards (FIPS)

An administrator can check and enable the system for adherence to Federal Information Processing Standards (FIPS).

To check the system FIPS status, use system fips.

If FIPS is not enabled, the command output look as follows:

platform@nicnode1:~\$ system fips
FIPS mode is disabled

To enable FIPS on the system, use system fips enable.

**Important:** The use of FIPS on the system requires a subscription to the Ubuntu Advantage service package from Canonical in order to obtain the necessary cryptographic modules.

Internet access will be required from your system to the necessary Ubuntu Advantage service package URLs.

You will prompted to:

- input the base and update system URLs as given for the program
- · indicate if you wish to use a proxy and to provide its URL

Contact your VOSS account manager or VOSS support for detailed information on using the Ubuntu Advantage service package in the system.

Console output will be similar to the example below:

URL: <URL>

Please enter the URL as given by Canonical for the Ubuntu Advantage update program eg. deb https://<user>:<password>@private-ppa.launchpad.net/ubuntu-advantage/fips-→updates/ubuntu <ubuntu version> main

URL: <URL>

Do you want to use an apt proxy? y

What is the proxy URL? <URL>

Installing required packages

If FIPS is enabled, the **system fips** command output is:

platform@nic-fips-un1:~\$ system fips
FIPS mode is enabled

It is important to note:

- · After running system fips enable, run system reboot to apply the FIPS enable changes.
- If fips mode is to be enabled on a cluster, it should be enabled on all nodes.
- If FIPS is enabled on a system, it cannot be disabled.
- All system passwords are stored using FIPS 140-2 complaint encryption algorithms, when FIPS mode is enabled or not.
- If FIPS is enabled on a system, all install scripts and templates are encrypted and decrypted using FIPS 140-2 complaint encryption algorithms.

### 8.6. File Management

Each user has a unique home directory in which local files can be stored. It is the user's responsibility to manage the disk space used by these files.

The command **diag disk** displays the disk usage. Files in the user's directory are displayed using the standard **Is** command, and deleted with **rm**.

New applications or upgrade packages are uploaded to the platform user using **scp** or **sftp**, for example **scp** <**filename**> **platform@192.168.0.1:** on the remote Unix file server. Refer to Network URI Specification for usage. If **sftp** or **ftp** is used, the following FTP servers are supported:

- OpenSSH for Unix or Linux based systems
- Titan SFTP and Cygwin (which is OpenSSH based) for Windows based systems.

A **sftp** or **scp** of files to VOSS-4-UC must be done in the media directory (/opt/platform/admin/home/ media), which is a writable directory.

Alternatively a downloadable URL can be downloaded directly on the VOSS-4-UC system using **system download** <**URL**> and the downloaded file is placed in the platform user's directory, For example: **system download http://myserver/path/myfile.iso** 

Individual applications are installed using **app install** <**filename>.script**. For details, see *Installing Applications*. A list of available applications and versions is displayed using the command **app list**.

ISO packages include all the individual packages required for upgrading. Upgrade the system using **app upgrade** <**filename**>.**iso**. Alternatively, the ISO package file system can be mounted with the system **mount** command, and the individual applications are visible under the media directory, and visible via the **app list** command.

### 8.7. Drive control

In order to reduce the risk of *disk full* errors, the platform divides the file system over several disks keeping areas liable to grow outside the main root filesystem. The areas with the highest growth such as logs and database storage are kept on their own private file systems.

**Note:** The database mount point is stored in a logical volume.

These disk mounts can be migrated onto new, larger disks and some other locations can optionally be moved onto their own disks. This is managed through the **drives** command.

The current mounted filesystems and mount points can be displayed using **drives list mounted** and **drives list mountpoints** respectively.

A screen showing drives list mounted and drives list mountpoints:

```
platform@development:~$ drives list mountpoints
Used disks and mountpoints:
    sdc1 - services:backups
   dm-0 - mongodb:dbroot
Unused disks:
sde
Unused mountpoints:
    services:SWAPSPACE
Volume Groups
   voss - 25.0 GB free, 250.0 GB total
     Physical volumes:
        sdd1
      Logical volumes:
        dbroot/dm-0 - 225.0 GB
platform@development:~$ drives list mounted
Used disks and mountpoints:
    sdc1 - services:backups
    dm-0 - mongodb:dbroot
platform@development:~$
```

The mount points are as follows:

- mongodb:dbroot is the volume used for database storage
- · services:backups is used for default backup storage
- · services: appdata is the main system volume used for application data in the users account
- services: SWAPSPACE is the swap volume used by the system

In order to add or extend an existing disk volume, follow the following steps:

- · Under VMware, add an additional disk volume to the VM
- drives list displays any unused available volumes
- A free mount point can be linked to a new disk using drives add <disk> <mountpoint>.
- An existing used mountpoint (i.e. currently linked to a disk volume) can be linked to a new disk volume of greater size using drives reassign <disk> <mountpoint>. Existing data on the current disk will be copied to the new disk volume, and once successful, the new disk volume will be linked.

For example, the following steps can be followed to add a 250GB hard disk to the system:

- 1. Log into the VMware console and select Server.
- 2. Right-click and select Edit settings.
- 3. Click Add... and select Hard Disk.
- 4. Step through the rest of the wizard and edit parameters in this case 250GB, thick provisioned.
- 5. Once done, log into system as the platform user.

- 6. Carry out a disk listing with the command drives list.
- 7. Reassign the disks with the command:
  - For the *database mount point (mongodb:dbroot)*, a Volume Group must be reassigned:
    - a. drives create\_volume <volume\_name> <new disk name>.
    - b. Carry out a disk listing to check the Volume Group with the command drives list.
    - c. drives reassign <volume\_name> mongodb:dbroot [size in GB]. The optional [size in GB] specification means the volume need not be the size of the entire disk. However, a specified size must *not* be more than 90% of the disk size (or more than <disk size less 10GB> if the disk size is 100GB or smaller).
    - d. Old volumes can be removed with:
      - drives remove\_logical <volume\_name> <logical\_volume\_name>
      - drives remove\_volume <volume\_name>
  - For other mount points, a disk must be reassigned: drives reassign <disk> <mountpoint>
- 8. Start the application with **app start**.
- 9. Verify the new reassignment with the command drives list.

**Note:** Volume Groups for database mount points reserve a 10% or 10GB space - whichever is the largest - which is used for and then released during database backups.

SAN alignment is implemented using the offset value in **drives offset**. This value can be changed if necessary; however the default should be sufficient for most SAN hardware.

For swap partitions, use **drives checkswap** to check their alignment. Use **drives alignswap** to fix a misaligned swap partition.

### 8.8. Transaction Prioritization

There are three buckets for transactions in the VOSS-4-UC system Priority Queue, namely high, medium and low priority:

- 1. High Priority:
  - Self-service transactions: carried out by end users on the Self-Service interface
- 2. Medium Priority:
  - MACD operations on the VOSS-4-UC GUI by Administrator users
  - API-based provisioning (HIL)
  - Any other transaction not in the Low Priority bucket
- 3. Low Priority:
  - Data Sync (LDAP, any device import transaction)
  - Bulk load transactions
  - Data import (import of data in JSON format)

From the Command Line Interface (CLI), a command is available to modify the default number of queue workers:

- Use voss workers to show the current number of queue workers. The default is 30.
- Use voss workers <number> set the number of queue workers.

An adjustment of the number of queue workers will impact on the number of parallel transactions that will run, which is a factor of this value as well the queue priority bucket to which the transaction belongs.

For example, Data Sync transactions may execute asynchronous workflows which are executed in parallel, or a Bulk Load transaction may have the Parallel flag set to True.

### 8.9. Banner

An administrator can manage a custom banner on the system from the CLI to display before login. The banner needs to be configured on a per node basis, in other words on each node in a cluster.

Banners are maintained on system update.

Banner text:

- Must be ASCII text in a UTF-8 file
- Can be up to 1600 characters. This includes spaces, tabs and other non-printing characters.
- Displays before login (SSH, SFTP, SCP)

An error message will display if the banner text is longer than the required length.

The following is an example:

username@host's password:

The banner can be created in a file, uploaded to the system and then enabled.

- 1. Create the banner in a file, for example banner.
- 2. Upload the banner file, for example:

```
scp banner username@host:media/
```

3. When logged in on the system, remove any previous banner and add the uploaded banner:

```
system banner remove system banner add media/banner
```

- 4. The banner will then be shown as in the example above.
- To show the current banner, use: system banner read If no banner is available, a message will show.
- · To remove the current banner, use: system banner remove

# 8.10. Checksum

An administrator can generate the SHA256 checksum of a file such as an .iso image by using the **system** checksum <path-to-file> command.

The checksum of the file can then be compared to the one originally provided with the file, to verify its integrity.

# 9 Diagnostics

## 9.1. Health Report

On login, the system displays a health report indicating the status of the system before displaying the CLI user prompt. This health report shows the following:

```
Last login: Fri Aug 23 07:26:25 UTC 2019 from 172.29.41.201 on pts/0
host: VOSS-UN-1, role: webproxy,application,database, load: 0.27
date: 2019-08-23 07:28:14 +00:00, up: 1 day, 18:09
network: 192.168.100.3, ntp: 172.29.1.15
SECURITY: There are security updates available for your system. Please
run 'security check' for more information.
HEALTH: NOT MONITORED
database: 25Gb
DATABASE TRANSACTION SIZE: 21.75GB
DATABASE TRANSACTION COUNT: 500003
WARNING: TRANSACTION DATABASE MAINTENANCE NOT SCHEDULED - SETUP SCHEDULE FOR REGULAR_
→ MAINTENANCE
Failed logins: 1 since Thu Aug 22 13:44:47 2019 from atlantic.biz
   mail - local mail management
                                          keys - ssh/sftp credentials
network - network management
                                        backup - manage backups
   voss - voss management tools
                                           log - manage system logs
                                        notify - notifications control
database - database management
schedule - scheduling commands
                                          diag - system diagnostic tools
                                          snmp - snmp configuration
  system - system administration
   user - manage users
                                       cluster - cluster management
  drives - manage disk drives
                                           web - web server management
     app - manage applications
                                      template - template pack creator
security - security update tools
platform@development:~$
```

The report explanation is shown below:

| Name                                                 | Description                                                                                                    |
|------------------------------------------------------|----------------------------------------------------------------------------------------------------|
| Last login                                           | Last console login and IP address source. This is only shown if there has been a previous login.                                                                                 |
| load                                                 | The load average of the system.                                                                                                    |
| USERS                                                | The number of CLI users currently logged in. This is only shown if more than one user is logged in.                                                                              |
| up                                                   | The system uptime.                                                                                                    |
| services                                             | The status of the system services.                                                                                                    |
| SECURITY                                             | Whether security updates are available - shown if updates are available.<br>Refer to the Security Patches section. Security updates are installed using <b>security update</b> . |
| HEALTH                                               | A Health notification, for example a scheduled mail message, is set up or not.                                                                                                   |
| database                                             | Current database size.                                                                                                    |
| DATABASE TRANSACTION<br>SIZE                         | If the size of the TRANSACTION database collection exceeds 20GB, the current size is reported.                                                                                   |
| DATABASE TRANSACTION<br>COUNT                        | If the number of entries in the TRANSACTION database collection exceeds 500,000, the current number is reported.                                                                 |
| CACHE DATABASE MAIN-<br>TENANCE NOT SCHED-<br>ULED   | A schedule with the command voss trim-cache is not set up.                                                                                                    |
| TRANSACTION DATABASE<br>MAINTENANCE NOT<br>SCHEDULED | A schedule with either the command voss transaction archive or voss transaction delete is not set up.                                                                            |
| Failed logins                                        | If the user failed to log in prior to a successful login, the count, date and origin of the attempts are shown. A successful login resets this login count.                      |

- · disk, CPU and memory warnings are shown if applicable
- · warnings are displayed in upper-case to draw attention
- DATABASE TRANSACTION warnings are shown for the following thresholds:
  - Transaction collection exceeds 500,000 documents
  - Transaction collection exceeds 20GB

A list of diagnostic tools is available in the topic on Diagnostic Tools.

- For schedule setups if the HEALTH: NOT MONITORED message is shown, see Enable Health Monitoring.
- For schedule setups if the TRANSACTION DATABASE MAINTENANCE NOT SCHEDULED message shows, see *Enable Database Scheduling*.

### 9.2. Cluster Check

On a cluster, the **cluster check [verbose]** command is available to check:

- network: test and validate connectivity from each node to every other node, for each port required, as well as the time taken to connect to each node.
  - Checks for access to port 27020 on database hosts is not required from web proxy nodes.
  - Checks for access to port 443 is only required from web proxy nodes to unified nodes.
- · database: carry out a check of database configuration
  - info: displays database weights and whether the node state is primary, secondary or arbiter
  - error:
    - \* if there is no connection to the database IP on a port
    - \* if the current database weight does not match the configured weight
    - \* if a node is marked as an arbiter but is not in the list of arbiters
  - warn: if the primary database node does not have the highest weight
- · disk: carry out a drive space percentage check
- ntp: at NTP is functioning
- packages: Check status of packages installed by the system package manager. If an error occurs for a package, a message next to the package name shows: package in an undesired state.
- security: Check for security updates. Error status:
  - info: zero or one security update missed
  - error: more than one security update missed

**Note:** If *only* node versions mismatch or some nodes are missing components, a warning status is displayed. This status will allow for an upgrade of a node during failover recovery.

This caters for scenarios during repair/recovery of nodes. The **cluster check** will warn about version mismatches and not prevent upgrade commands. The cluster check cannot distinguish between whether a recovery process is ongoing or a general fault exists. When no node recovery process is ongoing, then the warning should be treated as an error and resolved before upgrade commences.

This command should also be run before carrying out a system upgrade.

**Note:** Without the verbose parameter, the **cluster check** command will *only show warnings and errors*. Otherwise it would only show the message No issues found with host checks.

Use the verbose parameter to see detailed output.

Example output (abbreviated):

```
$ cluster check
warn
192.168.322.3:
    drives
```

```
/: 47 % utilised
   192.168.322.5:
       drives
          /: 47 % utilised
   192.168.322.6:
       drives
          /: 47 % utilised
error
   192.168.322.3
       network
          => 192.168.322.4:27020: Failed
   192.168.322.4: Failed to connect to host
   192.168.322.5
       network
          => 192.168.322.4:27020: Failed
   192.168.322.6
          database
              arbiter: not configured
              weight: mismatched
[...]
```

Using the verbose parameter to see detailed output Any warnings and errors are then shown at the end of the verbose output.

Abbreviated example, info only; no issues:

```
$ cluster check verbose
info
    192.168.100.3
        database
            arbiter: ok
            state: ok
            weight: ok
        disk
            /: 28%
            /opt/platform: 27%
            /opt/platform/apps/mongodb/dbroot: 1%
            /tmp: 1%
            /var/log: 3%
       network
            => 192.168.100.4:8443: 0.223ms
            => 192.168.100.4:27020: 0.205ms
            => 192.168.100.5:8443: 0.246ms
            => 192.168.100.5:27020: 0.405ms
            => 192.168.100.6:8443: 0.169ms
            => 192.168.100.6:27020: 0.218ms
            => 192.168.100.7:8443: 0.225ms
            => 192.168.100.8:8443: 0.208ms
       ntp
            172.29.88.56: 18.313ms
```

```
packages
        package database: ok
    security
        updates: 0 missed
192.168.100.4
   database
        arbiter: ok
        state: ok
        weight: ok
   disk
        /: 28%
        /opt/platform: 27%
        /opt/platform/apps/mongodb/dbroot: 1%
        /tmp: 1%
        /var/log: 2%
   network
[...]
```

### 9.3. Enable Health Monitoring

The steps below are to enable health monitoring if the system status displays HEALTH: NOT MONITORED upon login or when typing **help**.

1. Add an email relay address for outgoing email: add the SMTP IP address:

#### notify emailrelay <smtp ip address>

For example:

```
platform@host:~$ notify emailrelay 192.29.42.30
emailrelay: 192.29.42.30
```

The email relay can be verified with:

#### notify emailrelay

To disable or remove an external email relay or set the email relay back to default, use the following command:

#### notify emailrelay 127.0.0.1

2. Add a schedule instance for health reporting, for example with a schedule name reports:

#### schedule add reports log send output mailto:user@server.com diag health

For example:

```
$ schedule add reports log send output mailto:user@server.com diag health
Automatically setting time to midnight and enabling
reports:
active: true
```

```
command: log send output mailto:user@server.com diag health --force
hour: 0
min: 0
```

Typing **help** at the command line will now not show the HEALTH: NOT MONITORED message.

The schedule instance can be modified, for example weekly on Sunday:

#### schedule time reports weekly 0

### 9.4. Enable Database Scheduling

If any of the following messages are shown upon login or when typing **health login**, the steps below should be carried out:

- CACHE DATABASE MAINTENANCE NOT SCHEDULED
- TRANSACTION DATABASE MAINTENANCE NOT SCHEDULED

For general information on scheduling, see: Scheduling.

For considerations and guidance on frequency of the schedule to set up for your system. see the System Maintenance section of the Best Practices Guide.

**Important:** Schedules must be set up on *all* unified nodes. This ensures that they still run in the event of a failover and DR scenario.

• For *cache* database maintenance:

With for example a schedule name dbcache:

#### schedule add dbcache voss trim-cache

See also Database Commands

Typing **health login** at the command line will now *not* show the CACHE DATABASE MAINTENANCE NOT SCHEDULED message.

The schedule instance can be modified, for example every 24 hours:

#### schedule time dbcache every 24 hours

• For transaction database maintenance:

With for example a schedule name dbtxn:

#### schedule add dbtxn voss transaction archive 7

or

#### schedule add dbtxn voss transaction delete 7

Note that transaction archiving also deletes transactions. For further details, see *Database Commands* for *Transaction Management* 

Typing **health login** at the command line will now *not* show the TRANSACTION DATABASE MAINTENANCE NOT SCHEDULED message.

The schedule instance can be modified, for example weekly on Sunday:

#### schedule time dbtxn weekly 0

### 9.5. Command History

A history of CLI commands issued can be displayed using **system history**. This command is the same as **log view platform/ui.log**, for example:

```
platform@development:~$ system history
Aug 15 10:55:44 node00 ui[6348]: app install support_install.script
Aug 15 10:56:26 node00 ui[11345]: diag
Aug 15 10:56:27 node00 ui[11351]: app install security_install.script
Aug 15 10:59:57 node00 ui[11609]: security
Aug 15 11:00:23 node00 ui[11704]: notify list
Aug 15 11:00:28 node00 ui[11892]: backup list
Aug 15 11:01:23 node00 ui[12483]: ssl
Aug 15 11:03:12 node00 ui[13562]: drives add sdd mongodb:dbroot
Aug 15 11:07:21 node00 ui[16568]: voss
Aug 15 11:09:34 node00 ui[20740]: snmp
/var/log/platform/ui.log
```

Press q to exit the file.

### 9.6. Logs

The system maintains a comprehensive list of logs under /var/log:

- The platform/ directory has logs pertaining the the general platform or to specific log types.
  - apps.log contains application and process control logging
  - audit.log a log type available if enabled with log audit locallog on contains audit log information
  - database.log contains database logs spawned by VOSS-4-UC transactions
  - dockerd.log contains logs spawned by the Docker container management daemon
  - backup.log contains all logging pertaining to backups available after the first backup
  - cluster.log contains all control level management of the cluster
  - config.log contains information relating to the platform-level configuration
  - event.log a log type available if enabled with log event locallog on contains event log information
  - execute.log contains low-level information about command execution
  - notifications.log contains information relating to SNMP notifications
  - reports.log contains information relating to system reports. Refer to the Scheduling section on how reports can be created.
  - security.log contains information relating to user security
  - security\_install\_GUI.log contains information relating to user graphical interface security

- security\_update.log contains information relating to security updates
- ui.log contains higher-level information relating to UI commands being executed.
- wsgi.log contains information relating to API-level commands via the WSGI server
- The provision/ directory contains logs relating to provisioning. Every module provision is logged to component log files.
- The health/ directory contains health logs. These are stored automatically every half hour, or whenever health is run, and are of the format health/summary\_report-<date>-<time>.
- The process/ directory contains process logs instrumental in debugging particular processes. All of the output from each process is logged to an individual file process/<application>.<process>.log
- The install/ directory contains logs detailing the install process.
- The mongodb/ directory contains logs relating to the Database function.
- The nginx/ directory contains logs relating to the WebProxy function.
- The voss-deviceapi/ directory contains logs relating to the Application function. For example, voss-deviceapi/cnf\_collector.log is the Change Notification Collector log.

log list [<search\_string>] is used to display a list of logs, optionally matching search\_string. For example:

```
platform@clusternode:~$ log list alternatives.log
selfservice/alternatives.log
voss-deviceapi/alternatives.log
nginx/alternatives.log
mongodb/alternatives.log
alternatives.log
```

The main log rotation scripts will rotate log files only when files exceed 100M or if the disk containing /var/log/ is over 80% full. This is checked once per hour. The system will attempt to keep 5 historic zipped files of each log. If the disk containing /var/log is over 90% full, files will be purged to ensure that the system continues to function.

100M size logs:

- mongodb/\*.log
- nginx/\*.log
- selfservice/\*.log
- voss-deviceapi/\*.log

10M size logs:

• other logs in /var/log/ and sub-directories not specified above

All rotated log files and log files exceeding 1GB can be purged manually with log purge.

# 9.7. Viewing Logs

Once a file name is known, the particular log can be viewed with **log view <logfile>**. For example: **log view process/mongodb.router.log**.

When the log file is viewed, it can be searched for a particular regular expression using the forward slash /, as when using the **less** command.

A log file can also be watched or followed with **log follow** <**logfile**> The Unix command equivalent is: **tail** –**f**, so quit with **Ctrl-C**.

Log entries in the voss-deviceapi/ directory have key-value pairs. The keys are as follows:

- hostname the hostname of the server
- level debug level
- message the actual log message
- name module where log occurred
- parent process id Linux process parent id
- process id Linux process id
- request uuid identifier to group all logs generated in a request.
- user user that generated the log
- user hierarchy user that generated the log's hierarchy.
- txn\_id in logs that generate transactions (e.g. not in request.log) the transaction uuid
- txn\_seq\_id in logs that generate transactions (e.g. not in request.log) transaction ID as seen in the GUI
- toplevel\_txn\_seq\_id in logs that generate transactions (e.g. not in request.log) toplevel transaction ID

Note that the system will attempt to auto-complete the prefix if it uniquely identifies a file, for example:

### log view process/nginx

### 9.8. Sending and Collecting Logs

### log send

Single or multiple log files can be sent to a URI destination using **log send <URI> <logfile>** and **log send <URI> respectively.** 

The URI must match the URI specification detailed under the Network URI Specification topic.

An example of an email URI is mailto:user@server.com. All email communication requires **notify emailrelay** to be configured with the IP address of your mail relay.

When using log send to a scp and sftp destination, no port should be specified.

For example:

```
$ log send sftp://usr:pass@172.21.21.122/ install/voss-deviceapi_install.script-

$ 20150819.log
```

### log send output

The output of a VOSS-4-UC CLI command can be sent to a URI destination using

### log send output <URI> <CLI command>

For example:

```
$ log send output sftp://usr:pass@172.21.21.122/ app status
File transfer successful - 172.21.21.122:None/VOSS_1558945096-combined_logs.tar.gz
```

The transferred file (archive file format example: var/log/users/platform/<command>.<yyyymmdd>) then contains the output of the CLI command.

Note that *only VOSS-4UC CLI commands* will generate a file with command output. For example, while the command was **Is media** can be run from the VOSS-4-UC CLI prompt, it is not a VOSS-4-UC command and the contents of the transferred lsmedia.

log sendnewer

Log files newer than a certain date can be sent using **log sendnewer <yyyy-mm-dd> <URI>**. If the remote URI destination requires a password, it will prompt for the password.

A passwordless **scp** session can be enabled by generating keys locally with **keys create** and then sending the local keyset to the remote destination with **keys send user@<hostname>**.

### log collect

Use **log collect** to collect logs into an archive file. Both system and transaction logs can be collected. Mandatory and optional parameters are available to refine the log collection.

The syntax is:

### log collect start <start-time> [include <logs|db|all>] [end <end-time>] [limit]

#### Note:

- If the command is run from a web proxy node, only the system logs can be collected.
- The start and end parameters do not affect date range of system logs they only apply to the date range of transaction collection logs.
- The start parameter is mandatory.
- The end parameter is optional.

If omitted, the transaction collection logs are collected up to the current time.

- The <start\_time> and <end\_time> date value format can be:
  - \* +%Y-%m-%d\_%H:%M:%S, for example 2016-01-10\_00:00:00
  - \* +%Y-%m-%d, for example 2016-01-10
  - \* Year-Month-Day format without leading zeroes, for example: 2016-1-10
- The include parameter is optional. If not used, both transaction collection and system logs are collected.

If used, valid options are:

\* logs: collect system application and install log files from the /var/log directory.

Log files with the following file wild cards are collected:

```
/var/log/syslog*
/var/log/dmesg*
/var/log/psmem*
```

Log files in the following directories are collected:

```
/var/log/nginx
/var/log/sysstat
/var/log/platform
/var/log/process
/var/log/voss-deviceapi
/var/log/provision
/var/log/install
/var/log/mongodb
```

You can inspect the list of collected files with the **log list** command and a search parameter, for example **log list install**/ to see all the install log files.

This option *excludes* the transaction collection. The start and end parameters do not affect this collection.

- \* db: collect transaction collection logs and exclude the system logs. By default, this includes:
  - transaction activity log records (TRANSACTION.json.gz)
  - the detailed content of transactions as seen on the GUI in the Log transaction list (TRANSACTION\_LOG.json.gz).
- \* all: both transaction collection and system logs are collected
- The limit option *only* affects the transaction collection logs. It specifies that the detailed transaction collection logs (TRANSACTION\_LOG.json.gz) are *not* included.

This parameter is usually used if the logs are required for a task such as performance analysis, but not for debugging. Typically, all collection logs are needed for debugging.

#### Important:

- The log collect command with default parameters should not be run in parallel on all nodes.
- Transaction database data should not be collected from secondary nodes. So the commands issued on a primary would be different from that on secondaries, e.g.:

Primary

log collect start 2020-04-10 end 2020-04-14

Secondaries

log collect start 2020-04-10 include logs end 2020-04-14

An example of the console input and output of the command is shown below:

```
$ log collect start 2019-08-27 include db limit
2019-08-27T08:16:02.140+0000 connected to: localhost:27020
2019-08-27T08:16:02.148+0000 exported 3 records
Output saved to media/logs.VOSS.2019-08-27_08-16-01.tar.gz
```

The log file archive is of the format: logs.<hostname>.<timestamp>.tar.gz, where <timestamp> is the time that the collection was requested, in the format: %Y-%m-%d\_%H-%M-%S. This file is created in the media/ directory.

The log file archive can then for example be fetched with **scp**, for example:

### scp platform@VOSS:media/logs.VOSS.2019-08-27\_08-16-01.tar.gz

# 9.9. Log Types

The VOSS-4-UC system can log records of certain types, that can be logged locally or remotely. The log types contain events or transactions that originate from the:

- User interface
- API
- Command Line Interface (CLI)
- System activity (for example database connections)

The minimum specifications of the remote system for audit and event logs are:

- 2 VCPU's
- 80 GB HDD
- 2GB RAM

Log types:

- 1. Audit
  - On the Admin Portal and Self-Service Portal GUI and API:
    - login and logout attempts (successful and unsuccessful) and session login time, logout time and expire events using any of the authentication methods:
      - \* SSO
      - \* LDAP
      - \* VOSS-4-UC

Expired sessions will only be logged at 5 minute intervals.

- User account creations, modifications, disabling, and termination events. This means all create, update, delete operations on the data/User data model.

User modifications include user move operations from one hierarchy to another.

In particular, operations on the list of VOSS-4-UC models or attributes below, for: add, modify and delete.

- \* data/Role
- \* data/AccessProfile
- \* data/User.role
- \* data/CredentialPolicy

Note that these operations on any created models that refer to these core models are not logged.

- On the Command Line Interface (CLI):
  - login and logout attempts (successful and unsuccessful) and session login time, logout time and expire events; and also including:
    - root shell login and logout using the nrs script
    - ∗ ssh
    - \* scp
    - ∗ sftp
  - All root shell CLI commands are logged.
  - All CLI commands are logged. The audit log will show "CLI" or "Cluster" depending on how command was run.

For the creation of schedules (using **schedule**), these are logged, but the scheduled commands are not logged when they execute.

This includes for example user account creations, modifications, disabling, and termination events commands from the CLI:

- \* user add
- \* user del
- \* user grant
- \* user revoke
- \* user list
- \* voss unlock\_sysadmin\_account
- \* See: Audit Log Format and Details
- 2. Event
  - All transactions, sub-transactions as well as their details as seen when viewing the Transaction Log in the GUI.

Note that the detailed logs are not recorded. In other words, the rows of entries under the Logs table of a transaction as seen in the GUI under Administration Tools > Transaction are not shown in the event log, since the primary purpose of the log is auditing: "who did what".

• See Event Log Format and Details

# 9.10. Log Type Commands

The log command takes a log type parameter, as can be seen from the command syntax [audit|event]:

```
$ log
USAGE:
-----
log [audit|event] locallog on|off
og [audit|event] remotelog
log [audit|event] remotelog <IP:port>|off
→logs
log [audit|event] status
- Enable or disable audit/event logging
- Get the config for remote system logging
- Configure a remote system for sending_
- Get the status for audit/event logging
```

For an overview of the log types and formats, see:

- Log Types
- Audit Log Format and Details
- Event Log Format and Details

For each available log type, the other parameter options are the same. In the examples below, the types are either **audit** or **event**.

To enable or disable local audit and event logging, use the command and its respective option:

- · log audit locallog on off
- log event locallog on|off

**Important:** In a clustered environment, logging should be enabled or disabled on all application nodes in order to generate or stop logs completely, since a single transaction queue is utilized in the cluster and transactions can run on all application nodes. For commands on a cluster, see the **cluster run** command: *Remote Execution in Clusters*.

If local logs are enabled, local log files of the type are available:

- · Audit log files can be viewed as with all logs: log view platform/audit.log
- Event logs: log view platform/event.log

To enable remote logs of a type requires a remote system IP address and port as input parameters. The location and format of the logged data on the remote system would depend on the syslog application being used and the configuration of that application.

For remote system requirements, see: Log Types.

Note: When audit or event logging is enabled or disabled locally or remotely, the syslog service restarts.

Remote log type disable CLI output example:

```
$ log audit remotelog off
You are about to restart syslog. Do you wish to continue? yes
You have new mail in /var/mail/<username>
```

The log type status for *both* local and remote logging can be checked with: **log audit status** or **log event status**, for example:

```
$ log audit status
audit:
    ip: 112.19.42.249:10514
    locallog: true
```

To check *only the remote* logging status of a log type: **log audit remotelog** or **log event remotelog**, for example:

```
$ log audit remotelog
    ip: 112.19.42.249:10514
```

### Note:

- The internal rsyslog statistics are checked every 60 seconds to detect failed actions. If a failure is
  detected, the failure notification is retransmitted every 10 minutes.
- If the remote syslog server stops receiving logs, an email message or SNMP trap is generated, with the email message:

Subject: Log processing failure

```
Message: System unable to send <event type> messages to <IP>
```

In the case of an SNMP trap:

mteHotTrigger: Log processing failure

```
mteHotContextName: System unable to send <event type> messages to <IP>
```

If the remote syslog server stops receiving logs, the local disk space of the queue of logs can grow to a
maximum of 1GB before logs are not queued and log messages are discarded.

See Warnings and Notifications to set up the notification.

### 9.11. Audit Log Format and Details

The following is the format of an audit log entry. Line breaks have been added here for readability.

```
%b %d %Y %H:%M:%S.%f %Z|
UserID : %s
ClientAddress : %s
Severity : %s
EventType : %s
ResourceAccessed: %s
EventStatus : %s
CompulsoryEvent : No
AuditCategory : %s
ComponentID : CUCDM
AuditDetails : %s
App ID: %s
```

The first entry is the string format of the timestamp, while the %s is a variable for a value.

An example of the timestamp would be:

Oct 23 2015 10:54:28.615377 UTC

- Audit logs include logs for auditd and audispd which include system events. If system events are not
  required, they must be filtered by the client.
- All remote syslog streaming from VOSS-4-UC is via TCP. UDP is not supported.

The tables below show key and example descriptions in the audit log.
| UserID                      | Username                          |
|-----------------------------|-----------------------------------|
| "johnB"                     | Username on CLI or database       |
| "johnB prov1.cust1"         | GUI username and hierarchy        |
| "ProviderUser@Provider.com" | User email address from GUI login |
| hidden                      | Invalid username                  |

| ClientAddress              | IP address / pseudo terminal                          |
|----------------------------|-------------------------------------------------------|
| "102.29.232.50:/dev/pts/1" | From IP: 102.29.232.50 and pseudo terminal /dev/pts/1 |
| 127.0.0.1                  | Internal API user                                     |
| 102.29.232.50              | IP of GUI or API. Also Bulk Load, JSON import.        |

| Severity | 0-2. Higher is more severe                                                                                               |
|----------|----------------------------------------------------------------------------------------------------|
| 0        | Basic log activity on the CLI. All log activity on the GUI or API.                                                       |
| 1        | All Rootshell activity                                                                                                   |
| 2        | CLI: AuditCategory : Priviliged, AuditDetails : user<br>list and App ID: CLI - user may not run <b>user list</b> command |

| EventType                       | Type of event                              |
|---------------------------------|--------------------------------------------|
| UserLogging                     | Login, logout, expiry activity             |
| FileDetection                   | File checksum activity                     |
| <auditcategory></auditcategory> | GUI or API event type is the AuditCategory |

| ResourceAccessed     | Resource accessed   |
|----------------------|---------------------|
| CLI                  | CLI transaction     |
| DB                   | Database logging    |
| Application REST API | GUI or API resource |

| EventStatus | Status of the event                          |
|-------------|----------------------------------------------|
| Success     | Successful transaction                       |
| Failed      | Failed transaction                           |
| Unknown     | Note: Mongo successful login has this status |

| CompulsoryEvent | Not in use          |
|-----------------|---------------------|
| No              | Currently always No |

| AuditCategory          | Activity category                                                                                                    |
|------------------------|----------------------------------------------------------------------------------------------------|
| AdministrativeEvent    | non-privileged CLI command                                                                                                 |
| Privileged             | CLI transactions as root user, and commands by any user from the list below.                                               |
| SecurityEvent          | Login or logout to CLI, database,                                                                                          |
| PrivilegedDataModelAdd | e.g. GUI or API system user, including the type and operation.<br>Type can also be Mod and Del. Details in AuditDetails.   |
| DataModelAdd           | e.g. GUI or API ordinary user, including the type and operation.<br>Type can also be Mod and Del. Details in AuditDetails. |
| UserRoleChange         | Transactions on the GUI, API flagged as privileged, including the type and operation. Details in AuditDetails.             |
| UserLogin              | Login on the GUI, API.                                                                                                    |
| UserLogout             | Logout on the GUI, API.                                                                                                    |
| MultipleSourceLogin    | Simultaneous login on GUI, API. Multiple sources in AuditDetails.                                                          |

The CLI commands that are flagged as Privileged, are:

- user (and any parameters, such as user del)
- voss unlock\_sysadmin\_account
- voss cleardown
- system password
- system reboot
- system shutdown

The GUI and API commands flagged as privilged, are:

- · carried out by a system user
- operations on the models:
  - data/Role
  - data/AccessProfile
  - data/User.role
  - data/CredentialPolicy

Audit Category for GUI and API transaction on a data model can be: [Privi-leged]DataModel(Add/Delete/Update)

| ComponentID | Identifier                |
|-------------|---------------------------|
| CUCDM       | The value is always CUCDM |

| App ID    | Application                                        |
|-----------|----------------------------------------------------|
| CUCDM     | The application GUI and API interface              |
| CLI       | CLI command                                        |
| CUCDM CLI | Rootshell login                                    |
| CUCDM SSH | SSH login                                          |
| CUCDM DB  | Database, for example Mongo connect, login, logout |

| Audit Details                                                          | Details of transaction                                                                                                    |
|------------------------------------------------------------------------|----------------------------------------------------------------------------------------------------|
| Login                                                                  | CLI or database login                                                                                                    |
| "Login from 172.29.232.88"                                             | GUI or API login also shows IP address                                                                                                    |
| Logout                                                                 | CLI or database logout                                                                                                    |
| Login Invalid User                                                     | CLI or database login                                                                                                    |
| Login Invalid Password                                                 | CLI or database login                                                                                                    |
| RootShell login                                                        | Root shell login                                                                                                    |
| RootShell logout                                                       | Root shell logout                                                                                                    |
| File checksum initialized                                              | File checksum process initialized. The EventType is FileDetection.                                                                                                    |
| <cli command=""></cli>                                                 | The CLI command that is run                                                                                                    |
| "Resource type data/User<br>named User Name: Joe"                      | Example of a create transaction on the data/User model.                                                                                                    |
| "User Joe role updated to admin"                                       | Example of a role update on a user.                                                                                                    |
| "Login failed with Unknown from 172.29.232.88"                         |                                                                                                    |
| [Ba-<br>sic NonInteractive SSO LDAP]<br>Authentication on Log [in out] | Login or log out by a user using the indicated credentials (Ba-<br>sic, NonInteractive, SSO, LDAP). The log entry includes Client<br>Address for source of the login. |
| Session Expired                                                        | Session timeout                                                                                                    |
| Permission Error                                                       | Access control error: the user has no permission for an operation<br>on a resource type from a hierarchy.                                                             |
| Invalid Request                                                        | If the request URL is not found (HTTP response is 400, 404)                                                                                                    |

# 9.11.1. Example Syslog Messages

The following are example audit log entries.

Note: Line breaks have been added for readability.

```
API,Login,2019-10-29T21:11:20+00:00 VOSS audit: Oct 29 2019 21:11:20.042962 UTC|
UserID : CS-PAdmin
ClientAddress : 172.29.90.25
Severity : 0
```

EventType : UserLogin ResourceAccessed : Application REST API EventStatus : Success CompulsoryEvent : No AuditCategory : UserLogin ComponentID : CUCDM AuditDetails : Login with Mongo from 172.29.90.25 using interface None App ID: CUCDM API,Logout,2019-10-29T21:11:11+00:00 VOSS audit: Oct 29 2019 21:11:11.449544 UTC| UserID : CS-PAdmin ClientAddress : 172.29.90.25 Severity : 0 EventType : AuthLogout ResourceAccessed : Application REST API EventStatus : Success CompulsoryEvent : No AuditCategory : AuthLogout ComponentID : CUCDM AuditDetails : Logged out from 172.29.90.25 App ID: CUCDM API, Access Control Bypass, 2019-10-29T21:14:36+00:00 VOSS audit: Oct 29 2019 21:14:36. **→0**16777 UTC UserID : CS-PAdmin sys.hcs.CS-P ClientAddress : 172.29.90.25 Severity : 0 EventType : PermissionError ResourceAccessed : Application REST API EventStatus : Failed CompulsoryEvent : No AuditCategory : PermissionError ComponentID : CUCDM AuditDetails : Read operation on model type data/Countries App ID: CUCDM API,Data Model Add,2019-10-29T21:31:33+00:00 VOSS audit: Oct 29 2019 21:31:33.872904 UTC| UserID : CS-PAdmin sys.hcs.CS-P ClientAddress : 172.31.252.1 Severity : 0 EventType : DataModelAdd ResourceAccessed : Application REST API EventStatus : Success CompulsoryEvent : No AuditCategory : DataModelAdd ComponentID : CUCDM AuditDetails : Resource type data/Role named Name: Test App ID: CUCDM CLI, User Add, "2019-10-29T21:45:42+00:00

```
(continued from previous page)
```

```
VOSS audispd:
 node=VOSS
  type=ADD_GROUP
msg=audit(1572385542.608:242353):
 pid=421859
 uid=0
 auid=1401
 ses=4
 msg='op=adding group acct=""testuser"" exe=""/usr/sbin/useradd"" hostname=? addr=?_

→terminal=pts/0 res=success'

2019-10-29T21:45:42+00:00
VOSS audispd:
 node=VOSS
 type=USER_CHAUTHTOK
msg=audit(1572385542.736:242401):
 pid=421872
 uid=0
  auid=1401
  ses=4
 msg='op=PAM:chauthtok acct=""testuser"" exe=""/usr/sbin/chpasswd"" hostname=? addr=?_
→terminal=? res=success'
2019-10-29T21:45:42+00:00
VOSS audispd:
 node=VOSS
  type=PATH
msg=audit(1572385542.764:242413):
  item=0
 name=""/opt/platform/users/testuser""
  inode=1654786
  dev = 08:12
  mode=040700
  ouid=0
 ogid=≬
  rdev=00:00
 nametype=NORMAL
2019-10-29T21:45:42+00:00
VOSS audispd:
 node=VOSS
  type=PATH
 msg=audit(1572385542.768:242417):
   item=0
   name=""/opt/platform/users/testuser/media""
   inode=1654788
   dev=08:12
   mode=040500
   ouid=0
   ogid=0
   rdev=00:00
   nametype=NORMAL
```

. . .

# 9.12. Event Log Format and Details

Event log streaming sends all transaction data via syslog. It should be noted that the data is simply raw transaction data with no hierarchical grouping of parent and associated child transactions. If required, the remote syslog server must recreate a transaction tree hierarchy as part of log processing.

The following describes the format of an event log entry. The event log file contains single lines of data in JSON format, with meta data and data elements.

• Meta data has event\_ - attributes, and describes the type of event log.

For example, for "event\_type": "transaction.finalise": when a transaction is finalized in the system:

```
{
    "event_level": "INFO",
    "event_type": "transaction.finalise",
    "event_source": "voss-un1",
    "event_id": "abc08383-5adb-48cb-8181-ef6adc546791",
    "event_timestamp": "2017-12-04T12:18:07.025595Z",
    "event_message": "Transaction 1267 finalised.",
    "event_data": {
    [...]
```

- event\_id: Unique ID associated with the log entry.

- event\_message: Message specified during log entry creation.
- event\_level: Log level with which log entry was created.
- event\_timestamp: Datetime string of timestamp when the log entry was created.
- event\_type: Unique type associated with event described by log entry.
- event\_source: Hostname of host from which log was created.
- event\_data: Additional data associated with log entry, containing a transaction object.
- Data is recorded in the "event\_data" element of the event type, with each event type determining its own event\_data JSON structure.

For example, for "event\_type": "transaction.finalise", the event\_data is "transaction", the start of the structure is for example:

```
[...]
"event_data": {
    "transaction": {
        "status": "Success",
        "username": "sysadmin",
        "rolled_back": false,
        "resource": {
```

```
"hierarchy": "1c0nfmo2c0deab90da595101",
[...]
```

- transaction: Transaction specific data.
  - \* action: Transaction's action field, which is displayed by the Admin GUI in its Action field.
  - \* completed\_time: Datetime string of the transaction's completed\_time field, which is displayed by the Admin GUI in its Completed Time field.
  - \* detail: Transaction's detail field, which is displayed by the Admin GUI in its Detail field.
  - \* duration: Transaction's duration field (in seconds), which is displayed by the Admin GUI in its Duration field.
  - \* hierarchy: Transaction's execution\_hierarchy field.
  - \* message: Transaction's exception\_message field (if any), which is displayed by the Admin GUI in its Message field.
  - \* operation: Transaction's operation field.
  - \* parent\_pkid: Transaction's parent field (if present, can be used to identify a parent transaction pkid value and any sub-transactions).
  - \* pkid: Transaction's \_id field (this value will be the parent\_pkid of sub-transactions if there are any).
  - priority: Transaction's config['priority'] field, which is displayed by the Admin GUI in its Priority field.
  - \* processor\_host\_name: Transaction's processor\_host\_name field, which is displayed by the Admin GUI in its Processor Host Name field.
  - \* resource: resource object associated with transaction
    - hierarchy: Transaction's resource hierarchy field.
    - model\_type: Transaction's resource model\_type field, which is displayed by the Admin GUI in its Model Type field.
    - · pkid: Transaction's resource pkid field.
  - rolled\_back: Transaction's rollback field, which is displayed by the Admin GUI in its Rolled Back field.
  - \* started\_time: Datetime string of the transaction's started\_time field, which is displayed by the Admin GUI in its Started Time field.
  - \* status: Transaction's status field, which is displayed by the Admin GUI in its Status field.
  - \* submitted\_time: Datetime string of the transaction's submitted\_time field, which is displayed by the Admin GUI in its Submitted Time field.
  - \* submitter\_host\_name: Transaction's submitter\_host\_name field, which is displayed by the Admin GUI in its Submitter Host Name field.
  - \* txn\_seq\_id: Transaction's txn\_seq\_id field, which is displayed by the Admin GUI in its Transaction ID field.
  - \* username: Transaction's username field, which is displayed by the Admin GUI in its Username field.

A full example of a transaction.finalise type event log entry is shown below (formatted multiline):

```
{
  "event_level": "INFO",
  "event_type": "transaction.finalise",
  "event_source": "voss-un1",
  "event_id": "abc08383-5adb-48cb-8181-ef6adc546791",
  "event_timestamp": "2017-12-04T12:18:07.025595Z",
  "event_message": "Transaction 1267 finalised.",
  "event_data": {
   "transaction": {
      "status": "Success",
      "username": "sysadmin",
      "rolled_back": false,
      "resource": {
        "hierarchy": "1c0nfmo2c0deab90da595101",
        "model_type": "data\\/Countries",
        "pkid": "5a203da004222e1c67f93c83"
      },
      "processor host name": "voss-un1".
      "pkid": "233cd3b1-8acc-4702-bd64-90653c02cd81",
      "hierarchy": "1c0nfmo2c0deab90da595101",
      "started_time": "2017-12-04T12:18:04.946000Z",
      "detail": "Australia",
      "completed_time": "2017-12-04T12:18:07.022000Z",
      "priority": "Normal",
      "duration": 2.076404,
      "submitted_time": "2017-12-04T12:18:04.461000Z",
      "submitter_host_name": "voss-un2",
      "txn_seq_id": "1267",
      "parent_pkid": null,
      "action": "Update Countries",
      "message": null,
      "operation": "update"
   }
  }
}
```

# 9.13. Remote Log Type Encryption

The VOSS-4-UC system can encrypt remote log types: audit or event.

The steps and commands to follow for remote log type encryption are set out below:

1. Edit SSL details on the system. (The user is prompted for C,ST,O,OU,FQDN):

## log cert details edit

Inspect the edited SSL details:

### log cert details

2. Generate a Certificate Signing Request (CSR) file and submit it to the certificate authority (CA).

### log cert gen\_csr

The CSR file can also be printed out:

#### log cert print\_csr

3. Receive the signed certificate. Then upload it to the system (using for example **scp**) and add your signed certificate with:

#### log cert add <filename>

For example:

\$ log cert add media/cert.pem

Add the CA certificate to the system with:

#### log cert addca <filename>

For example:

\$ log cert addca media/ca-chain.cert.pem

Inspecting the SSL details at this stage, using log cert details, shows the SSL details for:

- · Issuer data
- · Key data
- · User set details
- 4. Enable remote logging of the log type. This will restart the syslog server.

### log [audit|event] remotelog <IP:port>

5. Enable SSL on log type logging. This will restart the syslog server.

#### log ssl enable

SSL logging of log type can be disabled by the command log ssl disable. This will restart the syslog server.

To see SSL logging details and if it is enabled or not, run log ssl status.

For example, the output below shows enabled: false:

```
user@host:~$ log ssl status
    ssl:
        C: ZA
        CN: VOSS.visionoss.int
        L: Cape Town
        O: Voss-Solutions
        OU: Platform
        ST: WP
        email: user@host.com
        enabled: false
```

# 9.14. The Mail Command

The system monitors a number of events – these are described in more detail in the topic on Warnings and Notifications. The events can be signalled externally using email and snmp. However, a local copy of all events is maintained in the platform user's mailbox.

| Command                          | Description                                     |
|----------------------------------|-------------------------------------------------|
| mail list                        | Display a list of events stored in the mailbox. |
| mail read all                    | Read all mail.                                  |
| mail read <number></number>      | Read a specific mail message.                   |
| mail del <number></number>       | Delete a specific mail message.                 |
| mail del <from> <to></to></from> | Delete a range of mail messages.                |
| mail del all                     | Delete all mail messages.                       |

Mail events may accumulate over time. The system will purge old events automatically if the mailbox becomes too full (more than 500 messages).

# 9.15. Diagnostic Tools

There is an extensive list of diagnostic tools available under the diag menu.

```
platform@development:~$ diag
USAGE:
____
diag disk
                       - display diagnostics for disk usage
                       - display the file system hash intergrity check
diag filehash
diag free
                       - display diagnostics relating to free memory
diag health - display a health report
diag health report - save a health report as a logfile
diag iostat
                       - IO subsystem statistics
                       - IO metrics
diag iotop
diag largefiles
                       - Find the largest files on your system no more than
                          the top 10 items are display
diag mem
                       - display memory diagnostics
                       - update the system resource analysis. Use
diag monitor
                          'diag monitor list' to view the results
                      - display system resource analysis
diag monitor list
                       - Network Interface Statistics
diag nicstat
diag perf <commands>
                       - Linux perf tools (try --help)
diag ping <host>
                       - ping a remote host to test network reachability
                       - display a list of system processes
diag proc
diag resolve <host> - resolve a hostname to IP address
diag tasks
                       - display constant task listing
diag test_connection <host> <port> - Test if system can open a connection to a remote.
⇔port
diag top
                       - Process resource statistics
diag traceroute <host> - Discover the network path to <host>
```

```
diag unittests
                       - Run system unit tests
diag vmstat
                       - Virtual Memory subsystem statistics
   mail - local mail management
                                          keys - manage ssh / sftp credenti
network - network management
                                        backup - manage backups
   voss - voss management tools
                                           log - manage system logs
   cert - manage nginx certificates
                                        notify - notifications control
                                      schedule - scheduling commands
    ssl
                                        system - system administration
   diag - system diagnostic tools
   snmp - snmp configuration
                                          user - manage users
 drives - manage disk drives
                                           app - manage applications
security - security update tools
```

Some of the commands are provided with details below:

| Command                                              | Description                                                                                                    |
|------------------------------------------------------|----------------------------------------------------------------------------------------------------|
| diag ping <host></host>                              | Test network reachability to a network host.                                                                                                    |
| diag resolve <hostname></hostname>                   | Test DNS resolution of a hostname.                                                                                                    |
| diag test_connection <host><br/><port></port></host> | Given a host IP and port number, return a message: "Successfully connected to <host>:<port>" or "Failed to connect to <host>:<port>".</port></host></port></host>                                                                                                    |
| diag free                                            | Display the memory usage.                                                                                                    |
| diag disk                                            | Display the disk usage. Logical volumes for the database have the format /dev/mapper/voss-dbroot.                                                                                                    |
| diag mem                                             | Display a more detailed memory usage by process.                                                                                                    |
| diag health                                          | Display a comprehensive health summary. This includes<br>status on the following: CPU, Memory, Disk, Security Up-<br>date, Application, Cluster, Cluster Failover and Health email<br>scheduling. Logical volumes used by the database have<br>the format: /dev/mapper/voss-dbroot. |
| diag top                                             | Display a single Unix top summary.                                                                                                    |
| diag unittests                                       | Utility for developers only. Note that services will be restarted by this utility.                                                                                                    |
| diag filehash                                        | Although a checksum of system and configuration files is<br>carried out regularly, a manual check for changes since<br>the previous check can be carried out. If any files have<br>changed, these will be listed in the command output.                                             |

# 9.16. Diagnostic Troubleshooting

The health displayed on login will normally include sufficient information to determine that the system is either working, or experiencing a fault. More detailed health reports can be be displayed with **diag health**.

A rich set of SNMP and SMTP traps are described in the Notifications section which can be used to automate fault discovery.

Determine if all processes are running using **app status**. If a process is not running, investigate its log file with:

#### log view process/<application>.<process>

For example, checking processes:

```
platform@development:~$ app status
development v0.8.0 (2013-08-12 12:41)
voss-deviceapi v0.6.0 (2013-11-19 07:37)
   |-voss-celerycam
                                running
   |-voss-queue_high_priority running
   . . .
core_services v0.8.0 (2013-08-27 10:46)
  |-wsqi
                                running
  |-logsizemon
                                running
   |-firewall
                                running
   |-mountall
                                running
                                running (completed)
   -svsloa
                                stopped (failed with error 1)
   |-timesync
nginx v0.8.0 (2013-08-27 10:53)
   |-nginx
                                running
security v0.8.0 (2013-08-27 11:02)
```

Followed by a log investigation for a stopped process:

```
platform@development:~$ log view process/core_services.timesync
2013-08-15 10:55:20.234932 is stopping from basic_stop
2013-08-15 10:55:20:
                       core_services:timesync killed
  successfully
2013-08-15 10:55:20: Apps.StatusGenerator core_services:timesync
 returned 1 after 1 loops
App core_services:timesync is not running with status stopped
. . .
+ /usr/sbin/ntpdate 172.29.1.15
2014-02-04 09:27:31: Apps.StatusGenerator core_services:timesync
 returned 0 after 1 loops
2014-02-04 09:27:31: WaitRunning core_services:timesync is reporting
  return code 0
core_services:timesync:/opt/platform/apps/core_services/timesync
  started
4 Feb 09:27:38 ntpdate[2766]: no server suitable for
  synchronization found
```

```
+ echo 'Failed to contact server: 172.29.1.15 - retrying'
Failed to contact server: 172.29.1.15 - retrying
+ COUNTER=2
+ sleep 1
+ test 2 -lt 3
+ /usr/sbin/ntpdate 172.29.1.15
4 Feb 09:27:48 ntpdate[3197]: no server suitable for
  synchronization found
+ echo 'Failed to contact server: 172.29.1.15 - retrying'
Failed to contact server: 172.29.1.15 - retrying
+ COUNTER=3
+ sleep 1
+ test 3 -lt 3
+ test 3 -eq 3
+ echo 'Timesync - could not contact server 172.29.1.15 after
   three tries. Giving up'
Timesync - could not contact server 172.29.1.15 after
   three tries. Giving up
+ exit 1
```

The error message and return code being displayed in the browser is also invaluable in determining the cause of the problem.

The system resources can be inspected as follows:

- · diag disk will display the disk status
- · diag free and diag mem will display the memory status
- · diag top will display the CPU status

# 10 Notifications

# 10.1. Warnings and Notifications

On console sign-in, a health report indicates the system status. This health report shows this data:

```
Last login: Tue Sep 3 10:19:07 2013 from 172.29.232.68
host: alan, role: standalone, load: 0.35, USERS: 3
date: 2013-09-03 10:20:02 +00:00, up: 2:05
network: 172.29.89.182, ntp: 172.29.1.15
SECURITY UPDATES: 136 security updates available
database: 8.0Gb
services: ok
```

The report values mean:

- · last console sign-in and IP address source
- · the load average of the system
- · the number of users currently signed in
- · the system uptime
- · the status of the system services
- · whether security updates are available
- · disk, CPU, and memory warnings if applicable
- · warnings are displayed in uppercase to draw attention

The report can be redisplayed by typing the command:

#### health

The system can be configured to forward warnings and notifications to various destinations, including:

- local email
- · remote email addresses
- · remote SNMP destinations

Local email allows the administrator to view a list of warnings, and delete them as necessary.

The notification destinations can be displayed with **notify list**. The destinations for each event level can be set with **notify add info|warn|error <destination-URI>** Refer to the Network URI Specification topic for a detailed description of URIs. Note that email notifications require the mail relay to be set with

**notify emailrelay <relayhost>**. A test event can be generated with **notify test info|warn|error** to test the notification delivery mechanism.

Examples:

- notify add info mailto:sysadmin@mycompany.com
- notify add error snmp://public@mysnmpserver.com

```
$ notify add error snmp://public@mysnmpserver.com
notifications:
    emailrelay: 172.1.1.1
    level:
        error:
            snmp://public@mysnmpserver.com
            mailto:platform@localhost
            info:
            mailto:platform@localhost
            warn:
            mailto:platform@localhost
```

In addition to external email and SNMP alerts, the system also records various events to a local mailbox. Refer to the Mail Command section for details.

SNMP CPU load notifications are set using:

#### snmp load <1min load> <5min load> <15min load>

This results in notifications being sent should the threshold be exceeded. For a server with 2 CPUs, it is recommended that this setting be:

#### snmp load 8 4 2

This means that notifications are sent if the 2-CPU system load averages over the last 1, 5, and 15 minutes reach these values. .. |VOSS-4-UC| replace:: VOSS-4-UC .. |Unified CM| replace:: Unified CM

# 10.2. Events and SNMP Messages

The following conditions are monitored for which SNMP traps can be sent. The trap levels and message strings are shown for the condition:

- · Script install failures
  - 'error','upgrade failed','upgrade failed as other activity is in progress
- Backup Success/Failure
  - 'error', 'Backup failed',
  - 'info', 'Backup completed'
  - 'error', 'ERROR: The last backup was more than 2 days ago', 'Backup list:
  - 'info', 'INFO: Backups now runs regularly', 'Backup list:
- Restore Success/Failure
  - 'info', 'Backup restored
  - 'error', 'Backup restoration failed

- · Nginx reconfiguration If a webproxy is unable to contact one of the upstream systems
  - "error", "nginx upstream failure", "upstream %s server %s failed: %s"
  - "info", "nginx upstreams OK", "nginx upstream servers returned to normal"
- Disk full/cleared (if a monitored disk is above 80%, it will send a trap, and also when this is cleared)
  - level, 'DISK ALMOST FULL: Disk <disk name> is more than 80 percent full'
  - level, 'DISK STATUS: Disk <disk name> is now running below 80 percent'
  - 'error', 'DISK ALMOST FULL: Disk /var/log is more than 80 percent full','Use log purge to purge all rotated logsnnCurrent disk status:
- · Email failure (if a monitoring email was set up, and system cannot reach it)
  - 'error', 'ERROR: Trouble sending health email', 'Trouble sending health email'
  - 'info', 'INFO: Health emails is now being sent', 'Health emails is now being sent'
  - 'info', 'INFO: Messages for <username> auto archived as it reached more than 500' % user, 'Use the following command to view archived messages:nnlog view <username>' %
  - 'info', 'INFO: The total local messages for <username> is now under 200'
  - 'warn', 'WARNING: Not all notify levels is configured with an external email address '
  - 'info', 'INFO: All notify levels is now configured with an external email address'
- · Database usage
  - 'warn', reason='WARN: Database <database name> exceeded threshold'
  - 'info', reason='INFO: Database <database name> returned to normal'
- · High disk latency
  - 'error', 'ERROR: Disk slow ', 'Disk latency info:
  - 'info', 'INFO: The disk latency returned to normal', 'The disk latency returned to normal.'
- · Database failover (if the DB fails over from one node to another twice in a 5 minute period)
  - 'error', 'ERROR: The db is failing over constantly within 5 min', 'Cluster failover status:
  - 'info', 'INFO: The db failover status returned to normal', 'Cluster failover status:
- · Large log file warning
  - 'error', 'ERROR: Log files larger than 1Gig found in /var/log ', 'Logrotation was executed to rotate the following logs: <log filename>'
  - 'info', 'INFO: /var/log rotated', '/var/log rotated'
- Network
  - 'error', 'ERROR: Network Failures', 'The following network failures occured: <network errors>'
  - 'info', 'INFO: Network failures resolved', 'Network failures resolved',
- · Service failures
  - 'error', 'ERROR: Service Failures'
  - 'info', 'INFO: Services started successfully'
- · Security updates available
  - 'warn', 'WARNING: Security Updates available', '<number> updates available'

- 'info', 'INFO: Security Updates applied', 'There are 0 security updates available
- High memory and CPU usage
  - 'error', 'ERROR: High memory usage', 'Memory activity:
  - 'info', 'INFO: Memory usage returned to normal', 'Memory more than 1024MB'
  - 'warn', 'WARNING: High CPU usage', 'CPU activity:
  - 'error', 'ERROR: Extremely high CPU usage', 'CPU activity:
  - 'info', 'INFO: CPU usage returned to normal'
- High swap usage
- NTP configuration issues
  - 'warn', 'WARNING: The ntp daemon has stopped on <server name>', 'Run 'app start services:time' to restart ntpd',
  - 'warn', 'WARNING: The ntp offset exceeds 1 second on %s' % system\_info, 'ntp offset exceeds 1 secondnCurrent ntp offset value: <ntp offset>'
  - 'info', 'INFO: ntp is now configured for <server name>', 'NTP cleared', value=0
  - 'info', 'INFO: The ntp offset restored to normal on <server name>', 'ntp offset clearednCurrent ntp offset value: <ntp offset>'
- · DNS configuration issues
  - 'warn', 'WARNING: No dns configured for <server name>', 'It is recommended that the dns is configured.nnTo configure dns use the following command:nnetwork dns <server1> <server2>'
  - 'info', 'INFO: dns is now configured for <server name>', 'DNS cleared', value=0
- · Domain configuration issues
  - 'info', 'INFO: domain is now configured for <server name>, 'Domain cleared', value=0
  - 'warn', 'WARNING: No domain configured for <server name>, 'It is recommended that the domain is configured.nnTo configure the domain use the following command:nnetwork domain <server1> <server2>',
- Log processing failure
  - 'error', 'System unable to send <event type> messages to <IP>'
- Monthly report export failure: (example at Internal Report Schedules)
  - ERROR: License file generation failed. The license audit report scheduled for <month> <year>
    was not successful. Please contact your VOSS account manager.

For details, refer to the topic on the individual SNMP trap.

# **10.3.** SNMP Configuration and Queries

This topic covers configurations for various versions.

## 10.3.1. SNMP Configuration

SNMP must be configured under the SNMP menu and the SNMP URI needs to be configured for all the notify severity levels(info|warn|error]).

Note: If special characters are used in the SNMP URI, these should be URL encoded.

SNMP URI usage:

- snmpv2: snmp://community@host[:port]
- snmpv3: snmp://user:auth:password]@host[:port] ... minimum auth/password length is 8 characters.

For example:

- snmpv2: notify add info snmp://public@1.2.3.4
- snmpv3: notify add error snmp://public:publicauth:password@1.2.3.4

The following options can be configured under the SNMP menu in the CLI.

- · Enabled -Enable or disable SNMP Queries
- · Community- SNMP v2c Community String used to query this server
- Authorized Username SNMP v3 Username to query this server
- · Password SNMP v3 Password to query this server
- · Query IP address that is allowed to query this server
- · Sysname Name of this server, as it will appear when queried via SNMP
- · Syslocation Location of this server
- Syscontact Contact person(s) for this server (email address)
- · Load1 1 Minute load average alarm value
- · Load5 5 Minute load average alarm value
- Load15 15 Minute load average alarm value

The following options can be configured in the CLI:

- Hostname Server name to send SNMP traps to.
- Version Version of SNMP to use for sending trap, version 2c or 3.
- Community refer to the SNMP-URI command usage.

## 10.3.2. SNMP Queries

The VOSS-4-UC server permits multiple remote query sources to perform SNMP queries against.

The following commands are available to set SNMP details:

- snmp contact <system contact>
- snmp name <system name>
- snmp location <system location>

SNMP query sources can be added with

#### snmp query add <uri>

SNMP v2 can be set with:

snmp query add snmp://<community string>@<ip>

SNMP v3 username and password can be set with:

#### snmp query add snmp://user:auth:password@<ip>:<port>

Where:

- user: the username for the SNMPv3 server
- auth: the SNMPv3 authKey, with a minimum length of 8 characters (SHA authentication)
- password: the SNMPv3 privKey, with a minimum length of 8 characters (AES encryption)
- To see the list of added query sources, run snmp query list.
- To remove a query source, run snmp query del <uri>.

The screen console output below are example of the use of add, list, and del parameters with SNMPv2:

```
platform@host:~$ snmp query add snmp://private@192.29.21.3
You are about to restart the SNMP service. Do you wish to continue? y
Please update notify to reflect your latest changes.
You have new mail in /var/mail/platform
platform@host:~$
platform@host:~$ snmp list
   load1: 4
   load15: 1
   load5: 2
    query:
        snmp://public@192.29.21.2
        snmp://private@192.29.21.3
    syscontact: Robert Frame
    syslocation: Dublin
    sysname: host
platform@host:~$ snmp query del snmp://private@192.29.21.3
You are about to restart the SNMP service. Do you wish to continue? y
Application services: firewall processes stopped.
Application snmp processes stopped.
Application snmp processes started.
```

```
Please update notify to reflect your latest changes.
You have new mail in /var/mail/platform
platform@host:~$
```

SNMP CPU load notifications are set using:

## snmp load <1min load> <5min load> <15min load>

This results in notifications being sent should the threshold be exceeded. For a server with 2 CPUs, it is recommended that this setting be:

#### snmp load 8 4 2

This means that notifications are sent if the 2-CPU system load averages over the last 1, 5, and 15 minutes reach these values.

# 11 SNMP

# 11.1. Introduction to SNMP and MIB

Simple Network Management Protocol(SNMP) is a UDP-based network protocol used mostly in network management systems to monitor network-attached devices. SNMP is a component of the Internet Protocol Suite as defined by the Internet Engineering Task Force(IETF) and consists of a set of standards for network management, including an application layer protocol, a database schema and a set of data objects.

SNMP exposes management data in the form of variables on the managed systems that describe the system configuration. These variables can be queried using SNMP management applications.

SNMP allows a Network Management Station to do the following:

- Poll a device for info or to trend data i.e. VOSS-4-UC server load graph via HOST-SYSTEMS-MIB
- Receive notifications in the form of traps or informs in response to events, threshold violations, whatever the trap definitions in the loaded MIBs are. We enable process monitoring and disk space checks when triggered, these send out a trap.

A management information base (MIB) is a form of virtual database used for managing the entities in a communications network. Working closely with SNMP, the hierarchical data structure describes all of the objects that a device can report the status of.

The MIB is structured based on the RFC 1155 standard. This standard defines how the MIB information is organized, what data types are allowed and how resources within the MIB are named. Each MIB contains the name, object identifier (a numeral), data type and the permissions relating to whether the value can be read or written to. The top hierarchies of the MIB are fixed; however, certain sub trees can be defined by product vendors and other organizations.

The variables within MIB are named using the Abstract Syntax Notation 1 (ASN.1). This is an international standard for representing data.

SNMP Terminology:

- MIB: The term MIB is used to refer to the complete collection of management information available on an entity, while MIB subsets are referred to as MIB-modules.
- NMS: ANetwork Management System is a combination of hardware and software used to monitor and administer a network and the devices associated with that network.

SNMP on VOSS-4-UC Platform is configured after initial system setup. The following SNMP parameters can be configured. Refer to *SNMP Configuration and Queries* and the index for commands.

· The SNMP system name

Identifies the system being monitored on the NMS (Network Management System). Defaults to nodename.domainname.

• The SNMP system location

Describes the location of the system. Defaults to Unknown.

• The SNMP system contact

Defines the email address of administrator responsible for the system. Defaults to None.

• The SNMP query source

URI from which the system accepts SNMP queries. Formatted as snmp://community@host[:port] for version 2 and snmp://user:auth:password@host[:port] for version 3

CIDR-style IP (e.g. 196.0.0.0/8) network allowed to query SNMP from this host. This is used to limit the hosts allowed to manage the system via SNMP. Defaults to all hosts.

• The SNMP load triggers

The 1, 5 and 15 minute load averages that will trigger warnings via SNMP. Defaults to values dynamically calculated from the number of CPUs in the system. This should be formatted as 8n/4n/2n (where n represents the number of processors available) when entered into the configuration wizard during setup.

· The SNMP trap destination

Formatting identical to query source.

# 11.2. SNMP Traps

When the managed system generates certain events, it will forward a SNMP trap. The reason for the event trap is contained in the SNMP MIB string.

Note that if the corresponding SNMP MIB is not loaded on the NMS, a numerical representation of the SNMP entry is provided.

The list of monitored events is described in the SNMP Trap section below. A detailed breakdown of each SNMP trap type is provided in the appendix.

The SNMP will send traps to the trap destination configured. If the trap destination is incorrect or not configured, the NMS will not receive the traps.

SNMP configuration settings can be managed from the CLI. Refer to the CLI notify command:

The following system parameters are monitored by default

• Disk Space: warnings are issued if the file system breaches the following thresholds:

```
disk / 30% free
disk /opt/platform 30% free
disk /var/log 10% free
```

• System Load Monitoring: warnings are issued if the system load is excessive (the system load parameters can be defined during configuration)

- SNMP: standard SNMP System Events, for example, Cold Start
- Process state changes: Informative messages are sent to the NMS indicating that processes have been restarted.

In general, the originator of the SNMP traps is determined by originating hostname / IP address. Many Network Management Systems provide trap management and escalation per system being managed, including identification based on system name, location and contact details.

Those events monitored directly by VOSS-4-UC (e.g. disk space, system load and process warnings) include the system name as part of the variable bindings to assist identification of the originating system.

The state of the VOSS-4-UC system can be monitored either on the NMS or via the command line interface using the **diag** command.

# **11.3.** Management Information Bases

#### Important:

The VOSS-4-UC system uses standard MIBs that are usually deployed as part of a Network Management System (NMS).

No VOSS-4-UC specific MIBs are available.

The standard MIBs can for example be inspected from on-line resources, such as http://www.mibdepot. com.

- String values in the trap descriptions and examples shown here is illustrative purposes only.
- Multi-line display in the trap examples shown here is done for formatting purposes only.

SNMP information is grouped together in Management Information Bases (MIBs). The MIBs loaded on the VOSS-4-UC system represent all the configuration/data items that can be queried or be used to generate traps (notifications) when certain events occur. A list of all MIBs loaded on the system is provided below.

In order to manage the system, a Network Management System (NMS) should be installed at the customer site (e.g. HP OpenView, iReasoningMib Browser). The NMS should be loaded with the same set of MIBs as those installed on the system. The NMS should be configured to send SNMP queries to the managed host (i.e. correct IP address, port number (default 161), community string (default public), and version (default version 2c).

Further, the NMS should be configured to receive traps from the managed host - the correct IP, port number (default 162), version (default version 2), and community strings (default public) should be provided).

SNMP items can be selected in the MIBs and the item queried on the remote managed system. The remote system will return a response to the MIB entry being queried.

For example, if the following entry is queried

.1.3.6.1.2.1.1.5.0 alias '.iso.org.dod.internet.mgmt.mib-2.system.sysName.0'

the system will return the system name that was assigned during setup (e.g. sysName.0 'Voss Node00').

Note that if any of the configured details on the NMS are incorrect, it is likely that the query will never reach the managed host and no response will be received.

Please ensure that version 2 is selected with the correct community string (default public).

When the managed system generates certain events, it will forward a SNMP trap. The reason for the event trap is contained in the SNMP MIB string.

Note that if the corresponding SNMP MIB is not loaded on the NMS, a numerical representation of the SNMP entry is provided.

The list of monitored events is described in the SNMP Trap section below.

Refer to the MIB List at the end of this document for the list of net-SNMP packages that ship with VOSS-4-UC.

# 11.4. MIB and Trap Details

# 11.4.1. SNMPv2-MIB - RFC 3418 - Management Information Base (MIB) for the Simple Network Management Protocol (SNMP)

Basic information about SNMP on the entity. Includes:

- · sysDescr: A text description of the entity
- sysObjectID: The vendor's authoritative identification of the network management subsystem contained in the entity.

Note: sysUpTime indicates how long the SNMP software has been running on the box, and not how long the box itself has been up (this is a common misconception).

- sysUpTime: The time since the network management portion of the system was last re-initialised.
- · Counters for SNMP requests and responses

## 11.4.2. IF-MIB - RFC 2863 - The Interfaces Group MIB

Describes the network interfaces on the entity. For each interface the following information is given:

- · ifType: The type of interface
- · ifMtu: Size of the largest packet which can be sent/received on the interface
- · ifSpeed: An estimate of the interface's current bandwidth
- ifPhysAddress: The interface's address at its protocol sub-layer. For 802.x interfaces, this is the MAC address
- · The administrative and operational state of the interface
- The number of octets and packets sent and received on the interface

# 11.4.3. MIB-II - RFC 1213 - Management Information Base for Network Management of TCP/IP- based internets

TCP/IP network information not covered by the other MIBs, split into a number of groups:

- Address translation group:
- atPhysAddress: The media-dependent physical address
- atNetAddress: The network address (IP address) corresponding to the physical address
- IP group:
- ipRouteTable: IP routing table, contains an entry for each route presently known to this entity

# 11.4.4. IP-MIB - RFC 4293 - Management Information Base for the Internet Protocol (IP)

Internet Protocol information:

- · Counters for IP packets sent and received
- · For each IP address:
- The IP address
- Index of the physical interface (in the IF-MIB)
- Netmask
- ICMP counters

# 11.4.5. TCP-MIB - RFC 4022 - Management Information Base for the Transmission Control Protocol (TCP)

TCP information:

- Retransmission timeout information
- · Overall counters for number of inbound and outbound connections
- For each current connection:
- Connection state
- Local and remote IP addresses and TCP port numbers

## 11.4.6. UDP-MIB - RFC 4113 - Management Information Base for the User Datagram Protocol (UDP)

UDP information:

- · Counters for datagrams sent and received
- · Local IP addresses and UDP port numbers

# 11.4.7. HOST-RESOURCES-MIB - RFC 2790 - Management Information Base for Host Resources

Objects useful for the management of host computers. These are split into a number of groups:

- System Group
  - hrSystemUptime: Amount of time since the host was last initialised (note this is different from sysUpTime).
  - hrSystemDate: The host's notion of the local date and time of day
  - hrSystemProcesses: The number of process contexts currently loaded or running on this system
- Storage Group
  - hrMemorySize: The amount of physical read-write main memory, typically RAM, contained by the host
- For each storage device:
  - hrStorageType: The type of storage (RAM, fixed disk etc.)
  - hrStorageDescr: A description of the storage (Swap Space, mount point etc.)
- · Size of storage units, number available and number used
- Device Group
  - For each device:
    - \* Type (processor, network, disk, printer etc.)
    - \* Description
- For each disk storage device:
  - Access (read-write, read-only)
  - Fixed/removable
  - Capacity
- · For each disk partition:
  - Label
- · For each file system:
  - Mount point
  - Туре
  - Access (read-write, read-only)
  - Bootable
- Running Software Group
  - For each running process:
    - \* Name
    - ∗ Path
    - \* Parameters
    - ⋆ Status

- \* Running Software Performance Group for each running process:
- \* CPU resources consumed by this process
- \* Amount of real system memory allocated to this process

## 11.4.8. SNMP Traps: System Startup

#### Identification

- · The originating IP / hostname is used to identify the system generating the traps
- The NMS is responsible for associating traps with each managed system, along with clearing of alarms and escalation to the relevant system operator
- · The trap OID can be used to identify the cause of the SNMP trap

.iso.org.dod.internet.snmpV2.snmpModules.snmpMIB.snmpMIBObjects.snmpTraps.coldStart

#### Trap OID

.iso.org.dod.internet.snmpV2.snmpModules.snmpMIB.snmpMIBObjects.snmpTraps.coldStart

Variable Bindings

- .iso.org.dod.internet.mgmt.mib-2.system.sysUpTime.0 = 190 milliseconds (19)
- snmpTrapOID = coldStart
- .iso.org.dod.internet.snmpV2.snmpModules.snmpMIB.snmpMIBObjects.snmpTrap.snmpTrapEnterprise.0 = linux

Severity: Info

#### Example: coldStart

```
Mar 28 10:54:57 robot-sl snmptrapd[1214]:
2019-03-28 10:54:57 <UNKNOWN>
[UDP: [192.168.100.3]:50638->[192.168.100.25]:162]:
#012iso.3.6.1.2.1.1.3.0 = Timeticks: (98820) 0:16:28.20
#011iso.3.6.1.6.3.1.1.4.1.0 = OID: iso.3.6.1.6.3.1.1.5.1
#011iso.3.6.1.6.3.1.1.4.3.0 = OID: iso.3.6.1.4.1.8072.3.2.10
```

## 11.4.9. SNMP Traps: Service Startup Changes Made

The following traps are generated at service startup and indicate the various services changing state:

SNMP 1.3.6.1.2.1.88.2.0.1

```
2014-07-04 15:40:30 <server_IP> [UDP: [<server_IP>]:56005->[<snmp_server_IP>]]:
iso.3.6.1.2.1.1.3.0 = Timeticks: (8785393) 1 day, 0:24:13.93
iso.3.6.1.6.3.1.1.4.1.0 = OID: iso.3.6.1.2.1.88.2.0.1
iso.3.6.1.2.1.88.2.1.1.0 = STRING: "ProcessRestart"
iso.3.6.1.2.1.88.2.1.3.0 = STRING: <resource>
iso.3.6.1.2.1.88.2.1.5.0 = INTEGER: 1
iso.3.6.1.2.1.1.5.0 = STRING: "<hostname> "
```

The <resource> is any of the services listed when running **app status** for any node.

Severity levels, messages and resolution:

• Info : ProcessRestart, ProcessStart

Resolution: If this is an unexpected event, call Support should be called for further investigation. This trap can also be triggered as expected, when **app start** or **system reboot** is run.

• Urgent : ProcessWarning

Resolution: This trap should be seen when a process or service is being restarted or stopped. If this is an unexpected event, call Support should be called for further investigation.

· Critical : ProcessStop, ProcessError

Resolution: If this is an unexpected event, call Support should be called for further investigation. This trap can also be triggered as expected, when **app stop** or **system reboot** is run.

#### **Example: ProcessRestart**

- Severity: Info
- Message: ProcessRestart

```
Notification message from (1, 3, 6, 1, 6, 1, 1):('192.22.21.124', 26069):
Var-binds:
1.3.6.1.2.1.1.3.0 = 6619
1.3.6.1.6.3.1.1.4.1.0 = 1.3.6.1.2.1.88.2.0.1
1.3.6.1.2.1.88.2.1.1.0 = ProcessRestart
1.3.6.1.2.1.88.2.1.3.0 = Applications are restarting
1.3.6.1.2.1.88.2.1.5.0 = 1
1.3.6.1.2.1.1.5.0 = UN1-192.22.21.124
```

#### **Example: ProcessWarning**

- · Severity: Urgent
- · Message: ProcessWarning

#### Example: ProcessStop

- · Severity: Critical
- Message: ProcessStop

```
Notification message from (1, 3, 6, 1, 6, 1, 1):('192.22.21.124', 43961):
Var-binds:
1.3.6.1.2.1.1.3.0 = 6286121
1.3.6.1.6.3.1.1.4.1.0 = 1.3.6.1.2.1.88.2.0.1
1.3.6.1.2.1.88.2.1.1.0 = ProcessStop
1.3.6.1.2.1.88.2.1.3.0 = Applications are stopping nginx
1.3.6.1.2.1.88.2.1.5.0 = 1
1.3.6.1.2.1.1.5.0 = UN1-192.22.21.124
```

### Example: ProcessStart

- Severity: Info
- Message: ProcessStart

```
Notification message from (1, 3, 6, 1, 6, 1, 1):('192.22.21.124', 43961):
Var-binds:
1.3.6.1.2.1.1.3.0 = 6286121
1.3.6.1.6.3.1.1.4.1.0 = 1.3.6.1.2.1.88.2.0.1
1.3.6.1.2.1.88.2.1.1.0 = ProcessStop
1.3.6.1.2.1.88.2.1.3.0 = Applications are started nginx
1.3.6.1.2.1.88.2.1.5.0 = 1
1.3.6.1.2.1.1.5.0 = UN1-192.22.21.124
```

## 11.4.10. SNMP Traps: Service Monitoring - Changes Made

For each of the services listed above, the system will monitor the process and restart as necessary.

When the service shuts down, it sends a trap indicating a resource stopped in the following format:

```
2014-07-04 15:40:30 <server_IP>
[UDP: [<server_IP>]:56005->[<snmp_server_IP>]]:
iso.3.6.1.2.1.1.3.0 = Timeticks: (8785393) 1 day, 0:24:13.93
iso.3.6.1.6.3.1.1.4.1.0 = OID: iso.3.6.1.2.1.88.2.0.1
iso.3.6.1.2.1.88.2.1.1.0 = STRING: "ProcessStop"
iso.3.6.1.2.1.88.2.1.3.0 = STRING: <resource>
iso.3.6.1.2.1.88.2.1.5.0 = INTEGER: 1
iso.3.6.1.2.1.1.5.0 = STRING: "<hostname> "
```

Service restart is indicated by the following:

```
2014-07-04 15:40:30 <server_IP>
[UDP: [<server_IP>]:56005->[<snmp_server_IP>]]:
iso.3.6.1.2.1.1.3.0 = Timeticks: (8785393) 1 day, 0:24:13.93
iso.3.6.1.6.3.1.1.4.1.0 = OID: iso.3.6.1.2.1.88.2.0.1
iso.3.6.1.2.1.88.2.1.1.0 = STRING: "ProcessRestart"
```

```
iso.3.6.1.2.1.88.2.1.3.0 = STRING: <resource>
iso.3.6.1.2.1.88.2.1.5.0 = INTEGER: 1
iso.3.6.1.2.1.1.5.0 = STRING: "<hostname> "
```

## 11.4.11. SNMP Traps: Service Status

- · Info: INFO: Services started successfully
- Critical: ERROR: Service Failures

#### **Example: Info**

```
Mar 19 15:21:45 robot-sl snmptrapd[1214]:
2019-03-19 15:21:45 <UNKNOWN>
[UDP: [192.168.100.3]:5245->[192.168.100.25]:162]:
#012iso.3.6.1.2.1.1.3.0 = Timeticks: (578148) 1:36:21.48
#011iso.3.6.1.6.3.1.1.4.1.0 = OID: iso.3.6.1.2.1.88.2.0.1
#011iso.3.6.1.2.1.88.2.1.1.0 = STRING: "INFO: Services started successfully"
#011iso.3.6.1.2.1.88.2.1.3.0 = STRING: "0"
#011iso.3.6.1.2.1.88.2.1.5.0 = INTEGER: 0
#011iso.3.6.1.2.1.1.5.0 = STRING: "VOSS"
```

#### **Example: Critical**

Note: Multi-line display is for example formatting purposes only.

```
Mar 19 15:13:46 robot-sl snmptrapd
[1214]: 2019-03-19 15:13:46 <UNKNOWN>
[UDP: [192.168.100.3]:38997->[192.168.100.25]:162]:
#012iso.3.6.1.2.1.1.3.0 = Timeticks: (530243) 1:28:22.43
#011iso.3.6.1.6.3.1.1.4.1.0 = OID: iso.3.6.1.2.1.88.2.0.1
#011iso.3.6.1.2.1.88.2.1.1.0 = STRING: "ERROR: Service Failures"
#011iso.3.6.1.2.1.88.2.1.3.0 = STRING: "
      selfservice v11.5.2 (2017-08-30 07:40)
       |-node
                            running
      voss-deviceapi v11.5.2 (2017-08-30 07:40)
       |-voss-cnf_collector stopped
       -voss-wsgi
                            stopped
       -voss-queue
         Message is truncated"
#011iso.3.6.1.2.1.88.2.1.5.0 = INTEGER: 1
#011iso.3.6.1.2.1.1.5.0 = STRING: "VOSS"
```

## 11.4.12. SNMP Traps: System Shutdown

Identification

- · The originating IP / hostname is used to identify the system generating the traps
- The NMS is responsible for associating traps with each managed system, along with clearing of alarms and escalation to the relevant system operator.

Severity: Critical

#### Example: nsNotifyShutdown

```
Mar 28 10:54:46 robot-sl snmptrapd[1214]:
2019-03-28 10:54:46 <UNKNOWN>
[UDP: [192.168.100.3]:31384->[192.168.100.25]:162]:
#012iso.3.6.1.2.1.1.3.0 = Timeticks: (97806) 0:16:18.06
#011iso.3.6.1.6.3.1.1.4.1.0 = OID: iso.3.6.1.4.1.8072.4.0.2
#011iso.3.6.1.6.3.1.1.4.3.0 = OID: iso.3.6.1.4.1.8072.4
```

## 11.4.13. SNMP Trap: Disk Status

For ERROR: Disk full:

Identification

- The originating IP / hostname is used to identify the system generating the traps
- The NMS is responsible for associating traps with each managed system, along with clearing of alarms and escalation to the relevant system operator
- · The trap OID is generic for various SNMP events monitored by the system
- The SNMP system name is included as part of the variable binding to assist identification.

#### **Severity Messages**

- Info : DISK STATUS: Disk <disk> is now running below 80 percent
- Critical : ERROR: Disk full, DISK ALMOST FULL: Disk <disk> is more than 80 percent full

#### Example: ERROR: Disk full

```
Mar 19 09:09:34 robot-sl snmptrapd[1234]:
2019-03-19 09:09:34 <UNKNOWN>
[UDP: [192.168.100.3]:52717->[192.168.100.25]:162]:
#012iso.3.6.1.2.1.1.3.0 = Timeticks: (7163878) 19:53:58.78
#011iso.3.6.1.6.3.1.1.4.1.0 = OID: iso.3.6.1.2.1.88.2.0.1
#011iso.3.6.1.2.1.88.2.1.1.0 = STRING: "ERROR: Disk full"
#011iso.3.6.1.2.1.88.2.1.2.0 = ""
#011iso.3.6.1.2.1.88.2.1.3.0 = ""
#011iso.3.6.1.2.1.88.2.1.4.0 = OID: iso.3.6.1.4.1.2021.9.1.100.1
```

```
#011iso.3.6.1.2.1.88.2.1.5.0 = INTEGER: 1
#011iso.3.6.1.2.1.1.5.0 = STRING: "VOSS"
#011iso.3.6.1.4.1.2021.9.1.2.1 = STRING: "/"
#011iso.3.6.1.4.1.2021.9.1.101.1 = STRING: "/: less than 30% free (= 23%)"
```

**Resolution:** 

This trap depends on which disk is full:

- If it is the media or backup disks, then clean up the disk space.
- · If it is any other disk then contact Support immediately.

#### **Example: DISK STATUS**

Note: Multi-line display is for example formatting purposes only.

Mar 19 08:12:14 robot-sl snmptrapd[1234]: 2019-03-19 08:12:14 <UNKNOWN> [UDP: [192.168.100.3]:18540->[192.168.100.25]:162]: #012iso.3.6.1.2.1.1.3.0 = Timeticks: (6819861) 18:56:38.61 #011iso.3.6.1.6.3.1.1.4.1.0 = OID: iso.3.6.1.2.1.88.2.0.1 #011iso.3.6.1.2.1.88.2.1.1.0 = STRING: "DISK STATUS: Disk /backup is now running below. →80 percent" #011iso.3.6.1.2.1.88.2.1.3.0 = STRING: "Disk /backup cleared Disk status after it was.  $\hookrightarrow$  cleared: Filesystem: /dev/sdc1 Size: 50G Used: 857M Avail: 46G Use%: 2% Mounted on: /backups" #011iso.3.6.1.2.1.88.2.1.5.0 = INTEGER: 0 #011iso.3.6.1.2.1.1.5.0 = STRING: "VOSS"

Resolution:

None needed.

#### Example: ERROR: DISK ALMOST FULL

Note: Multi-line display is for example formatting purposes only.

```
Notification message from (1, 3, 6, 1, 6, 1, 1):('192.29.22.122', 62210):
Var-binds:
1.3.6.1.2.1.1.3.0 = 25163513
1.3.6.1.6.3.1.1.4.1.0 = 1.3.6.1.2.1.88.2.0.1
1.3.6.1.2.1.88.2.1.1.0 = DISK ALMOST FULL: Disk /opt/platform is more than 80 percent.

→ full
1.3.6.1.2.1.88.2.1.3.0 = Filesystem: /dev/sdb2
Contact support to free space.
```

```
Current disk status:

Size: 40G

Contact support to free space.

Current disk status:

Used: 38G

Contact support to free space.

Current disk s

Message is truncated

1.3.6.1.2.1.88.2.1.5.0 = 1

1.3.6.1.2.1.1.5.0 = UN1-192.29.22.122
```

Resolution:

This trap depends on which disk is full:

- If it is the media or backup disks, then clean up the disk space.
- · If it is any other disk then contact Support immediately.

## 11.4.14. SNMP Trap: Database Usage

A trap is generated when the transaction and cache collections exceed usage thresholds.

Identification

- · The originating IP / hostname is used to identify the system generating the traps
- The NMS is responsible for associating traps with each managed system, along with clearing of alarms and escalation to the relevant system operator
- The trap OID is generic for various SNMP events monitored by the VOSS-4-UC system
- The SNMP system name is included as part of the variable binding to assist identification:

.iso.org.dod.internet.mgmt.mib-2.system.sysName.0 = standalone

#### Trap OID

.iso.org.dod.internet.mgmt.mib-2.dismanEventMIB.dismanEventMIBNotificationPrefix. dismanEventMIB-Notifications.mteTriggerFired

Severity Messages:

· Info : WARN: Database transaction count returned to normal,

INFO: Database transaction size returned to normal,

INFO: Database cache size returned to normal

· Critical : WARN: Database cache size exceeded threshold,

WARN: Database transaction size exceeded threshold,

WARN: Database transaction count exceeded threshold

#### Variable Bindings - DB cache size

#### WARN

- .iso.org.dod.internet.mgmt.mib-2.system.sysUpTime.0 = 2 minutes (12065)
- snmpTrapOID = mteTriggerFired
- .iso.org.dod.internet.mgmt.mib-2.dismanEventMIB.dismanEventMIBNotificationPrefix. dismanEvent-MIBNotificationObjects.mteHotTrigger.0 = 'WARN: Database cache size exceeded threshold'
- .iso.org.dod.internet.mgmt.mib-2.dismanEventMIB.dismanEventMIBNotificationPrefix. dismanEvent-MIBNotificationObjects.mteHotContextName.0 = 'size: 14960011111'
- .iso.org.dod.internet.mgmt.mib-2.dismanEventMIB.dismanEventMIBNotificationPrefix. dismanEvent-MIBNotificationObjects.mteHotValue.0 = 1
- · .iso.org.dod.internet.mgmt.mib-2.system.sysName.0 = standalone

#### INFO

- .iso.org.dod.internet.mgmt.mib-2.system.sysUpTime.0 = 2 minutes (12065)
- snmpTrapOID = mteTriggerFired
- .iso.org.dod.internet.mgmt.mib-2.dismanEventMIB.dismanEventMIBNotificationPrefix. dismanEvent-MIBNotificationObjects.mteHotTrigger.0 = 'INFO: Database cache size returned to normal'
- .iso.org.dod.internet.mgmt.mib-2.dismanEventMIB.dismanEventMIBNotificationPrefix. dismanEvent-MIBNotificationObjects.mteHotContextName.0 = 'The cache size returned to normal'
- .iso.org.dod.internet.mgmt.mib-2.dismanEventMIB.dismanEventMIBNotificationPrefix. dismanEvent-MIBNotificationObjects.mteHotValue.0 = 0
- .iso.org.dod.internet.mgmt.mib-2.system.sysName.0 = standalone

### Variable Bindings - DB transaction size

#### WARN

- .iso.org.dod.internet.mgmt.mib-2.system.sysUpTime.0 = 2 minutes (12065)
- snmpTrapOID = mteTriggerFired
- .iso.org.dod.internet.mgmt.mib-2.dismanEventMIB.dismanEventMIBNotificationPrefix. dismanEvent-MIBNotificationObjects.mteHotTrigger.0 = 'WARN: Database transaction size exceeded threshold'
- .iso.org.dod.internet.mgmt.mib-2.dismanEventMIB.dismanEventMIBNotificationPrefix. dismanEvent-MIBNotificationObjects.mteHotContextName.0 = 'size: 23353681111'
- .iso.org.dod.internet.mgmt.mib-2.dismanEventMIB.dismanEventMIBNotificationPrefix. dismanEvent-MIBNotificationObjects.mteHotValue.0 = 1
- .iso.org.dod.internet.mgmt.mib-2.system.sysName.0 = standalone

#### INFO:

- .iso.org.dod.internet.mgmt.mib-2.system.sysUpTime.0 = 2 minutes (12065)
- snmpTrapOID = mteTriggerFired
- .iso.org.dod.internet.mgmt.mib-2.dismanEventMIB.dismanEventMIBNotificationPrefix. dismanEvent-MIBNotificationObjects.mteHotTrigger.0 = 'INFO: Database transaction size returned to normal'

- .iso.org.dod.internet.mgmt.mib-2.dismanEventMIB.dismanEventMIBNotificationPrefix. dismanEvent-MIBNotificationObjects.mteHotContextName.0 = 'The transaction size returned to normal'
- .iso.org.dod.internet.mgmt.mib-2.dismanEventMIB.dismanEventMIBNotificationPrefix. dismanEvent-MIBNotificationObjects.mteHotValue.0 = 0
- .iso.org.dod.internet.mgmt.mib-2.system.sysName.0 = standalone

#### Variable Bindings - DB transaction count

#### WARN

- .iso.org.dod.internet.mgmt.mib-2.system.sysUpTime.0 = 2 minutes (12065)
- snmpTrapOID = mteTriggerFired
- .iso.org.dod.internet.mgmt.mib-2.dismanEventMIB.dismanEventMIBNotificationPrefix. dismanEvent-MIBNotificationObjects.mteHotTrigger.0 = 'WARN: Database transaction count exceeded threshold'
- .iso.org.dod.internet.mgmt.mib-2.dismanEventMIB.dismanEventMIBNotificationPrefix. dismanEvent-MIBNotificationObjects.mteHotContextName.0 = 'count: 500001'
- .iso.org.dod.internet.mgmt.mib-2.dismanEventMIB.dismanEventMIBNotificationPrefix. dismanEvent-MIBNotificationObjects.mteHotValue.0 = 1
- .iso.org.dod.internet.mgmt.mib-2.system.sysName.0 = standalone

#### INFO

- .iso.org.dod.internet.mgmt.mib-2.system.sysUpTime.0 = 2 minutes (12065)
- snmpTrapOID = mteTriggerFired
- .iso.org.dod.internet.mgmt.mib-2.dismanEventMIB.dismanEventMIBNotificationPrefix. dismanEvent-MIBNotificationObjects.mteHotTrigger.0 = 'WARN: Database transaction count returned to normal'
- .iso.org.dod.internet.mgmt.mib-2.dismanEventMIB.dismanEventMIBNotificationPrefix. dismanEvent-MIBNotificationObjects.mteHotContextName.0 = 'The transaction count returned to normal'
- .iso.org.dod.internet.mgmt.mib-2.dismanEventMIB.dismanEventMIBNotificationPrefix. dismanEvent-MIBNotificationObjects.mteHotValue.0 = 0
- .iso.org.dod.internet.mgmt.mib-2.system.sysName.0 = standalone

#### Example: WARN: Database transaction size exceeded threshold

```
Notification message from (1, 3, 6, 1, 6, 1, 1):('192.29.22.122', 11776):
Var-binds:
1.3.6.1.2.1.1.3.0 = 27396043
1.3.6.1.6.3.1.1.4.1.0 = 1.3.6.1.2.1.88.2.0.1
1.3.6.1.2.1.88.2.1.1.0 = WARN: Database transaction size exceeded threshold
1.3.6.1.2.1.88.2.1.3.0 = size: 22574836480
1.3.6.1.2.1.88.2.1.5.0 = 1
1.3.6.1.2.1.1.5.0 = UN1-192.29.22.122
```

#### **Resolution:**

The following commands can be used to resolve this:

voss transaction delete <days> [limit <number>]

#### · voss transaction archive <days>

## 11.4.15. SNMP Trap: Database Maintenance

A trap is generated when the database maintenance schedules are not set up.

Severity Messages:

• ERROR: Database maintenance not scheduled

#### Example hourly notifications generated by the data/Alert instance in the Database

```
Notification message from (1, 3, 6, 1, 6, 1, 1):('10.120.1.203', 10860):
Var-binds:
1.3.6.1.2.1.1.3.0 = 16127943
1.3.6.1.6.3.1.1.4.1.0 = 1.3.6.1.2.1.88.2.0.1
1.3.6.1.2.1.88.2.1.1.0 = Database Maintenance
1.3.6.1.2.1.88.2.1.3.0 = ID: CACHE_DATABASE_MAINTENANCE-VOSS-UN-1, Code: -1, Occurences:
→27, Latest Occurence: 2019-08-23T10:06:27.821Z
1.3.6.1.2.1.88.2.1.5.0 = 1
1.3.6.1.2.1.1.5.0 = VOSS-UN-1
Notification message from (1, 3, 6, 1, 6, 1, 1):('10.120.1.203', 60578):
Var-binds:
1.3.6.1.2.1.1.3.0 = 16128700
1.3.6.1.6.3.1.1.4.1.0 = 1.3.6.1.2.1.88.2.0.1
1.3.6.1.2.1.88.2.1.1.0 = Database Maintenance
1.3.6.1.2.1.88.2.1.3.0 = ID: TRANSACTION_DATABASE_MAINTENANCE-VOSS-UN-1, Code: -1,_
→Occurences: 27, Latest Occurence: 2019-08-23T10:06:35.405Z
1.3.6.1.2.1.88.2.1.5.0 = 1
1.3.6.1.2.1.1.5.0 = VOSS-UN-1
```

#### Example warnings raised once through platform monitoring

TRANSACTION DATABASE MAINTENANCE NOT SCHEDULED

```
Notification message from (1, 3, 6, 1, 6, 1, 1):('10.120.1.203', 5194):
Var-binds:
1.3.6.1.2.1.1.3.0 = 16128774
1.3.6.1.6.3.1.1.4.1.0 = 1.3.6.1.2.1.88.2.0.1
1.3.6.1.2.1.88.2.1.1.0 = ERROR: Database maintenance not scheduled
1.3.6.1.2.1.88.2.1.3.0 = TRANSACTION DATABASE MAINTENANCE NOT SCHEDULED -______
SETUP SCHEDULE FOR REGULAR MAINTENANCE
1.3.6.1.2.1.88.2.1.5.0 = 1
1.3.6.1.2.1.1.5.0 = VOSS-UN-1
```

Resolution:

Create schedule and time:

With for example a schedule name dbtxn:
# schedule add dbtxn voss transaction archive or schedule add dbtxn voss transaction delete

#### schedule time dbtxn weekly 0

See: Enable Database Scheduling.

### 11.4.16. SNMP Trap: Excessive Load

#### Identification

- The originating IP / hostname is used to identify the system generating the traps
- The NMS is responsible for associating traps with each managed system, along with clearing of alarms and escalation to the relevant system operator
- · The trap OID is generic for various SNMP events monitored by the system
- The SNMP system name is included as part of the variable binding to assist identification:

.iso.org.dod.internet.mgmt.mib-2.system.sysName.0 = standalone

• The following variable binding can be used to determine that the load average threshold has been exceeded.

```
.iso.org.dod.internet.mgmt.mib-2.dismanEventMIB.dismanEventMIBNotificationPrefix._

→dismanEventMIBNotificationObjects.mteHotTrigger.0 = ERROR: Excessive load.
```

The following variable binding can be used to further diagnose which time interval threshold has been
 exceeded

```
.iso.org.dod.internet.private.enterprises.ucdavis.laTable.laEntry.laNames.<LoadIdx>_ 

\rightarrow= <LoadError>
```

```
.iso.org.dod.internet.private.enterprises.ucdavis.laTable.laEntry.laErrMessage.

→<LoadIdx> = <LoadMessage>
```

| Load average interval | <loadidx></loadidx> | <loaderror></loaderror> | <loadmessage></loadmessage>           |  |
|-----------------------|---------------------|-------------------------|---------------------------------------|--|
| 1 minute              | 1                   | Load-1                  | 1 min Load Average too high (= 2.52)  |  |
| 5 minute              | 2                   | Load-5                  | 5 min Load Average too high (= 1.27)  |  |
| 15 minute             | 3                   | Load-15                 | 15 min Load Average too high (= 1.27) |  |

### Trap OID

.iso.org.dod.internet.mgmt.mib-2.dismanEventMIB.dismanEventMIBNotificationPrefix. dismanEventMIB-Notifications.mteTriggerFired

### Variable Bindings

- .iso.org.dod.internet.mgmt.mib-2.system.sysUpTime.0 = 2 minutes (12065)
- snmpTrapOID = mteTriggerFired
- .iso.org.dod.internet.mgmt.mib-2.dismanEventMIB.dismanEventMIBNotificationPrefix. dismanEvent-MIBNotificationObjects.mteHotTrigger.0 = ERROR: Excessive load.
- .iso.org.dod.internet.mgmt.mib-2.dismanEventMIB.dismanEventMIBNotificationPrefix. dismanEvent-MIBNotificationObjects.mteHotTargetName.0 =

- .iso.org.dod.internet.mgmt.mib-2.dismanEventMIB.dismanEventMIBNotificationPrefix. dismanEvent-MIBNotificationObjects.mteHotContextName.0 =
- .iso.org.dod.internet.mgmt.mib-2.dismanEventMIB.dismanEventMIBNotificationPrefix. dismanEvent-MIBNotificationObjects.mteHotOID.0 = laErrorFlag.1
- .iso.org.dod.internet.mgmt.mib-2.dismanEventMIB.dismanEventMIBNotificationPrefix. dismanEvent-MIBNotificationObjects.mteHotValue.0 = 1
- · .iso.org.dod.internet.mgmt.mib-2.system.sysName.0 = standalone
- .iso.org.dod.internet.private.enterprises.ucdavis.laTable.laEntry.laNames.1 = Load-1
- .iso.org.dod.internet.private.enterprises.ucdavis.laTable.laEntry.laErrMessage.1 = 1 min Load Average too high (= 1.36)

Severity:

- · Critical:
  - ERROR: Excessive load

### **Example: Critical**

```
Mar 19 08:08:34 robot-sl snmptrapd[1234]:
2019-03-19 08:08:34 <UNKNOWN>
[UDP: [192.168.100.3]:20997->[192.168.100.25]:162]:
#012iso.3.6.1.2.1.1.3.0 = Timeticks: (6797884) 18:52:58.84
#011iso.3.6.1.6.3.1.1.4.1.0 = OID: iso.3.6.1.2.1.88.2.0.1
#011iso.3.6.1.2.1.88.2.1.1.0 = STRING: "ERROR: Excessive load"
#011iso.3.6.1.2.1.88.2.1.2.0 = ""
#011iso.3.6.1.2.1.88.2.1.3.0 = ""
#011iso.3.6.1.2.1.88.2.1.4.0 = OID: iso.3.6.1.4.1.2021.10.1.100.1
#011iso.3.6.1.2.1.88.2.1.5.0 = INTEGER: 1
#011iso.3.6.1.2.1.1.5.0 = STRING: "VOSS"
#011iso.3.6.1.4.1.2021.10.1.2.1 = STRING: "Load-1"
#011iso.3.6.1.4.1.2021.10.1.101.1 = STRING: "1 min Load Average too high (= 3.45)"
Mar 19 08:10:34 robot-sl snmptrapd[1234]:
2019-03-19 08:10:34 <UNKNOWN>
[UDP: [192.168.100.3]:49080->[192.168.100.25]:162]:
#012iso.3.6.1.2.1.1.3.0 = Timeticks: (6809885) 18:54:58.85
#011iso.3.6.1.6.3.1.1.4.1.0 = OID: iso.3.6.1.2.1.88.2.0.1
#011iso.3.6.1.2.1.88.2.1.1.0 = STRING: "ERROR: Excessive load"
#011iso.3.6.1.2.1.88.2.1.2.0 = ""
#011iso.3.6.1.2.1.88.2.1.3.0 = ""
#011iso.3.6.1.2.1.88.2.1.4.0 = OID: iso.3.6.1.4.1.2021.10.1.100.2
#011iso.3.6.1.2.1.88.2.1.5.0 = INTEGER: 1
#011iso.3.6.1.2.1.1.5.0 = STRING: "VOSS"
#011iso.3.6.1.4.1.2021.10.1.2.2 = STRING: "Load-5"
#011iso.3.6.1.4.1.2021.10.1.101.2 = STRING: "5 min Load Average too high (= 2.24)"
Mar 19 08:11:34 robot-sl snmptrapd[1234]:
2019-03-19 08:11:34 <UNKNOWN>
[UDP: [192.168.100.3]:47676->[192.168.100.25]:162]:
#012iso.3.6.1.2.1.1.3.0 = Timeticks: (6815886) 18:55:58.86
```

(continues on next page)

(continued from previous page)

```
#011iso.3.6.1.6.3.1.1.4.1.0 = OID: iso.3.6.1.2.1.88.2.0.1
#011iso.3.6.1.2.1.88.2.1.1.0 = STRING: "ERROR: Excessive load"
#011iso.3.6.1.2.1.88.2.1.2.0 = ""
#011iso.3.6.1.2.1.88.2.1.3.0 = ""
#011iso.3.6.1.2.1.88.2.1.4.0 = OID: iso.3.6.1.4.1.2021.10.1.100.3
#011iso.3.6.1.2.1.88.2.1.5.0 = INTEGER: 1
#011iso.3.6.1.2.1.1.5.0 = STRING: "VOSS"
#011iso.3.6.1.4.1.2021.10.1.2.3 = STRING: "Load-15"
#011iso.3.6.1.4.1.2021.10.1.101.3 = STRING: "15 min Load Average too high (= 1.16)"
```

### 11.4.17. SNMP Trap: Backup and Restore

A trap is generated on every backup.

Identification

- · The originating IP / hostname is used to identify the system generating the traps
- The NMS is responsible for associating traps with each managed system, along with clearing of alarms and escalation to the relevant system operator
- · The trap OID is generic for various SNMP events monitored by the system
- The SNMP system name is included as part of the variable binding to assist identification:

.iso.org.dod.internet.mgmt.mib-2.system.sysName.0 = standalone

### Trap OID

.iso.org.dod.internet.mgmt.mib-2.dismanEventMIB.dismanEventMIBNotificationPrefix. dismanEventMIB-Notifications.mteTriggerFired

Variable Bindings - successful backup

- .iso.org.dod.internet.mgmt.mib-2.system.sysUpTime.0 = 2 minutes (12065)
- snmpTrapOID = mteTriggerFired
- .iso.org.dod.internet.mgmt.mib-2.dismanEventMIB.dismanEventMIBNotificationPrefix. dismanEvent-MIBNotificationObjects.mteHotTrigger.0 = "backup completed"
- .iso.org.dod.internet.mgmt.mib-2.dismanEventMIB.dismanEventMIBNotificationPrefix. dismanEvent-MIBNotificationObjects.mteHotValue.0 = 0
- .iso.org.dod.internet.mgmt.mib-2.system.sysName.0 = standalone

Variable Bindings - failed backup

- .iso.org.dod.internet.mgmt.mib-2.system.sysUpTime.0 = 2 minutes (12065)
- snmpTrapOID = mteTriggerFired
- .iso.org.dod.internet.mgmt.mib-2.dismanEventMIB.dismanEventMIBNotificationPrefix. dismanEvent-MIBNotificationObjects.mteHotTrigger.0 = "backup failed"
- .iso.org.dod.internet.mgmt.mib-2.dismanEventMIB.dismanEventMIBNotificationPrefix. dismanEvent-MIBNotificationObjects.mteHotValue.0 = 5
- .iso.org.dod.internet.mgmt.mib-2.system.sysName.0 = standalone

Severity Messages:

- · Info : Backup completed, INFO: Backup now runs regularly
- Critical : Backup failed, ERROR: The last backup was more than 2 days ago,

### Example: Critical: Backup failed

Note: Multi-line display is for example formatting purposes only.

```
Notification message from (1, 3, 6, 1, 6, 1, 1):('192.29.22.122', 29632):
Var-binds:
1.3.6.1.2.1.1.3.0 = 1365111
1.3.6.1.6.3.1.1.4.1.0 = 1.3.6.1.2.1.88.2.0.1
1.3.6.1.2.1.88.2.1.1.0 = Backup failed
1.3.6.1.2.1.88.2.1.3.0 = Creating/updating backup at
file:///backups/473bf9ae1027e3f2af6edbcc43d2c64f1ed4b87b
Using archive dir:
    /root/.cache/duplicity/5e41da3a0b2fd68dbef152b9358f2c40
Using backup name: 5e41da3a0b2fd68dbef15
Message is truncated
1.3.6.1.2.1.88.2.1.5.0 = 0
1.3.6.1.2.1.1.5.0 = UN1-192.29.22.122
```

Resolution:

There may have been some form of corruption during the time that the backup was run.

Run backup manually and see whether the same failure is detected. If it is the case, investigate. Otherwise, contact L2 Support to investigate.

#### Example: Critical: ERROR: The last backup was more than 2 days ago

Note: Multi-line display is for example formatting purposes only.

```
Notification message from (1, 3, 6, 1, 6, 1, 1):('192.22.21.124', 44687):
Var-binds:
1.3.6.1.2.1.1.3.0 = 24804734
1.3.6.1.6.3.1.1.4.1.0 = 1.3.6.1.2.1.88.2.0.1
1.3.6.1.2.1.88.2.1.1.0 = ERROR: The last backup was more than 2 days ago
1.3.6.1.2.1.88.2.1.3.0 = Backup list: \
localbackup: \
URI: file:///backups \
Backups: \
No backups created yet
1.3.6.1.2.1.88.2.1.5.0 = 1
```

**Resolution:** 

Investigate if the scheduler is set correctly and that the backup is set up correctly. Run a manual backup to test if it is working as it should. Otherwise, call Support to investigate.

### Example: INFO: Backup now runs regularly

```
Notification message from (1, 3, 6, 1, 6, 1, 1):('192.22.21.124', 10865):
Var-binds:
1.3.6.1.2.1.1.3.0 = 25108817
1.3.6.1.6.3.1.1.4.1.0 = 1.3.6.1.2.1.88.2.0.1
1.3.6.1.2.1.88.2.1.1.0 = INFO: Backup now runs regularly
1.3.6.1.2.1.88.2.1.3.0 = Backup list: \
localbackup: \
URI: file:///backups \
Backups: \
1 backups have been created - most recently 2019-03-01 11:25
1.3.6.1.2.1.88.2.1.5.0 = 0
1.3.6.1.2.1.1.5.0 = UN1-192.22.21.124
```

# 11.4.18. SNMP Trap: Health Emails

A trap is generated if health email send fail to be generated.

Identification

- · The originating IP / hostname is used to identify the system generating the traps
- The NMS is responsible for associating traps with each managed system, along with clearing of alarms and escalation to the relevant system operator
- · The trap OID is generic for various SNMP events monitored by the system
- The SNMP system name is included as part of the variable binding to assist identification:

.iso.org.dod.internet.mgmt.mib-2.system.sysName.0 = standalone

### Trap OID

.iso.org.dod.internet.mgmt.mib-2.dismanEventMIB.dismanEventMIBNotificationPrefix. dismanEventMIB-Notifications.mteTriggerFired

Variable Bindings

- .iso.org.dod.internet.mgmt.mib-2.system.sysUpTime.0 = 2 minutes (12065)
- snmpTrapOID = mteTriggerFired
- .iso.org.dod.internet.mgmt.mib-2.dismanEventMIB.dismanEventMIBNotificationPrefix. dismanEvent-MIBNotificationObjects.mteHotTrigger.0 = 'ERROR: Trouble sending health email'
- .iso.org.dod.internet.mgmt.mib-2.dismanEventMIB.dismanEventMIBNotificationPrefix. dismanEvent-MIBNotificationObjects.mteHotValue.0 = 1
- .iso.org.dod.internet.mgmt.mib-2.system.sysName.0 = standalone

Severity Messages:

- Info : INFO: Health emails is now being sent, INFO: All notify levels is now configured with an external email address
- Minor : ERROR: Trouble sending health email, WARNING: Not all notify levels is configured with an external email address

### Example: ERROR: Trouble sending health email

Notification message from (1, 3, 6, 1, 6, 1, 1):('192.22.21.124', 44151): Var-binds: 1.3.6.1.2.1.1.3.0 = 58347940 1.3.6.1.6.3.1.1.4.1.0 = 1.3.6.1.2.1.88.2.0.1 1.3.6.1.2.1.88.2.1.1.0 = ERROR: Trouble sending health email 1.3.6.1.2.1.88.2.1.3.0 = Trouble sending health email 1.3.6.1.2.1.88.2.1.5.0 = 1 1.3.6.1.2.1.1.5.0 = UN1-192.22.21.124

Example: WARNING: Some notify levels are configured with a local email address

```
Notification message from (1, 3, 6, 1, 6, 1, 1):('192.29.22.122', 25067):
Var-binds:
1.3.6.1.2.1.1.3.0 = 7420086
1.3.6.1.6.3.1.1.4.1.0 = 1.3.6.1.2.1.88.2.0.1
1.3.6.1.2.1.88.2.1.1.0 = WARNING: Some notify levels are configured with a local email.
⊣address
1.3.6.1.2.1.88.2.1.3.0 = Notify list:
   notifications:
    emailrelay: 172.29.42.30
   level:
    audit:
   snmp://rrako@192.29.21.225
   error:
   mailto:xlatform@loc Message is truncated
1.3.6.1.2.1.88.2.1.5.0 = 1
1.3.6.1.2.1.1.5.0 = UN1 - 192.29.22.122
```

**Resolution:** 

Ensure that all notifications are non-local.

## 11.4.19. SNMP Trap: Disk Latency

A trap is generated when the disk appear to be slow.

Identification

- · The originating IP / hostname is used to identify the system generating the traps
- The NMS is responsible for associating traps with each managed system, along with clearing of alarms and escalation to the relevant system operator
- · The trap OID is generic for various SNMP events monitored by the system
- The SNMP system name is included as part of the variable binding to assist identification:
- · .iso.org.dod.internet.mgmt.mib-2.system.sysName.0 = standalone

Trap OID

.iso.org.dod.internet.mgmt.mib-2.dismanEventMIB.dismanEventMIBNotificationPrefix. dismanEventMIB-Notifications.mteTriggerFired

Variable Bindings - Disk slow

- .iso.org.dod.internet.mgmt.mib-2.system.sysUpTime.0 = 2 minutes (12065)
- snmpTrapOID = mteTriggerFired
- .iso.org.dod.internet.mgmt.mib-2.dismanEventMIB.dismanEventMIBNotificationPrefix. dismanEvent-MIBNotificationObjects.mteHotTrigger.0 = 'ERROR: Disk slow'
- .iso.org.dod.internet.mgmt.mib-2.dismanEventMIB.dismanEventMIBNotificationPrefix. dismanEvent-MIBNotificationObjects.mteHotValue.0 = 1
- · .iso.org.dod.internet.mgmt.mib-2.system.sysName.0 = standalone

### **Severity Message**

- · Info : INFO: The disk latency returned to normal
- · Critical : ERROR: Disk slow

### **INFO Example**

```
Notification message from (1, 3, 6, 1, 6, 1, 1):('192.22.21.124', 38416):
Var-binds:
1.3.6.1.2.1.1.3.0 = 24804469
1.3.6.1.6.3.1.1.4.1.0 = 1.3.6.1.2.1.88.2.0.1
1.3.6.1.2.1.88.2.1.1.0 = INFO: The disk latency is normal
1.3.6.1.2.1.88.2.1.3.0 = The disk latency is normal.
1.3.6.1.2.1.88.2.1.5.0 = 0
1.3.6.1.2.1.1.5.0 = UN1-192.22.21.124
```

### **Resolution:**

None. This trap will only appear to state that the heavy disk activity has receded and that the disk is operating as per normal.

### **Critical Example**

```
Notification message from (1, 3, 6, 1, 6, 1, 1):('192.22.21.124', 53997):
Var-binds:
1.3.6.1.2.1.1.3.0 = 52188064
1.3.6.1.6.3.1.1.4.1.0 = 1.3.6.1.2.1.88.2.0.1
1.3.6.1.2.1.88.2.1.1.0 = ERROR: Disk slow
1.3.6.1.2.1.88.2.1.3.0 = Disk latency info: True
1.3.6.1.2.1.88.2.1.5.0 = 1
1.3.6.1.2.1.1.5.0 = UN1-192.22.21.124
```

**Resolution:** 

This trap indicates that there is heavy disk activity. This will be normal in many situations and should not always require immediate action. The one reason for this is that there are many transactions spawned at the same time. The disk uitilization can be relieved by cancelling a few current transactions or by rescheduling some others.

However, this should be monitored closely and should it persist over several hours then Support should be contacted to investigate.

# 11.4.20. SNMP Trap: Mailbox Status

A trap is generated when the local mailbox reaches 200 plus emails.

Identification

- The originating IP / hostname is used to identify the system generating the traps
- The NMS is responsible for associating traps with each managed system, along with clearing of alarms and escalation to the relevant system operator
- · The trap OID is generic for various SNMP events monitored by the system
- The SNMP system name is included as part of the variable binding to assist identification:

.iso.org.dod.internet.mgmt.mib-2.system.sysName.0 = standalone

Trap OID

 .iso.org.dod.internet.mgmt.mib-2.dismanEventMIB.dismanEventMIBNotificationPrefix. dismanEvent-MIBNotifications.mteTriggerFired

Variable Bindings - Mailbox email messages reach 200

- .iso.org.dod.internet.mgmt.mib-2.system.sysUpTime.0 = 2 minutes (12065)
- snmpTrapOID = mteTriggerFired
- .iso.org.dod.internet.mgmt.mib-2.dismanEventMIB.dismanEventMIBNotificationPrefix. dismanEvent-MIBNotificationObjects.mteHotTrigger.0 = 'WARNING: The total messages in the local mailbox for %s has reached in excess of 200'
- .iso.org.dod.internet.mgmt.mib-2.dismanEventMIB.dismanEventMIBNotificationPrefix. dismanEvent-MIBNotificationObjects.mteHotValue.0 = 1
- .iso.org.dod.internet.mgmt.mib-2.system.sysName.0 = standalone

Variable Bindings - Mailbox email messages reach 500

- .iso.org.dod.internet.mgmt.mib-2.system.sysUpTime.0 = 2 minutes (12065)
- snmpTrapOID = mteTriggerFired
- .iso.org.dod.internet.mgmt.mib-2.dismanEventMIB.dismanEventMIBNotificationPrefix. dismanEvent-MIBNotificationObjects.mteHotTrigger.0 = 'INFO: Messages for <server info> auto archived as it reached more than 500'
- .iso.org.dod.internet.mgmt.mib-2.dismanEventMIB.dismanEventMIBNotificationPrefix. dismanEvent-MIBNotificationObjects.mteHotValue.0 = 1
- .iso.org.dod.internet.mgmt.mib-2.system.sysName.0 = standalone

Severity Messages:

- Info : INFO: Messages for <server> auto archived as it reached more than 500, INFO: The total local messages for <server> is now under 200
- Warning: WARNING: The total messages in the local mailbox for platform has reached in excess of 200

### **Example: WARNING**

```
Mar 22 09:33:46 robot-sl snmptrapd[1214]:
2019-03-22 09:33:46 <UNKNOWN>
[UDP: [192.168.100.3]:62862->[192.168.100.25]:162]:
#012iso.3.6.1.2.1.1.3.0 = Timeticks: (15555245) 1 day, 19:12:32.45
#011iso.3.6.1.6.3.1.1.4.1.0 = OID: iso.3.6.1.2.1.88.2.0.1
#011iso.3.6.1.2.1.88.2.1.1.0 = STRING: "WARNING: The total messages in the local mailbox.
→ for platform has reached in excess of 200"
#011iso.3.6.1.2.1.88.2.1.3.0 = STRING: "Use the following mail commands to manage the.
\rightarrow local mailbox:
 mail del <number>
                         - delete the selected mail
 mail del <from#> <to#> - deletes the selected range of mail message
 mail del all
                       Message is truncated"
#011iso.3.6.1.2.1.88.2.1.5.0 = INTEGER: 1
#011iso.3.6.1.2.1.1.5.0 = STRING: "VOSS"
```

## 11.4.21. SNMP Trap: Cluster Status

A trap is generated when one or more nodes are down in a cluster.

Identification

- · The originating IP / hostname is used to identify the system generating the traps
- The NMS is responsible for associating traps with each managed system, along with clearing of alarms and escalation to the relevant system operator
- The trap OID is generic for various SNMP events monitored by the system
- The SNMP system name is included as part of the variable binding to assist identification:
- .iso.org.dod.internet.mgmt.mib-2.system.sysName.0 = standalone

### Trap OID

.iso.org.dod.internet.mgmt.mib-2.dismanEventMIB.dismanEventMIBNotificationPrefix. dismanEventMIB-Notifications.mteTriggerFired

Variable Bindings - One or more nodes are down in the cluster

- .iso.org.dod.internet.mgmt.mib-2.system.sysUpTime.0 = 2 minutes (12065)
- snmpTrapOID = mteTriggerFired
- .iso.org.dod.internet.mgmt.mib-2.dismanEventMIB.dismanEventMIBNotificationPrefix. dismanEvent-MIBNotificationObjects.mteHotTrigger.0 = 'ERROR: One or more nodes are down in the cluster'
- .iso.org.dod.internet.mgmt.mib-2.dismanEventMIB.dismanEventMIBNotificationPrefix. dismanEvent-MIBNotificationObjects.mteHotValue.0 = 1
- · .iso.org.dod.internet.mgmt.mib-2.system.sysName.0 = standalone

### 11.4.22. SNMP Trap: Database Failover Status

A trap is generated when one or more nodes are down in a cluster.

Identification

- · The originating IP / hostname is used to identify the system generating the traps
- The NMS is responsible for associating traps with each managed system, along with clearing of alarms and escalation to the relevant system operator
- The trap OID is generic for various SNMP events monitored by the VOSS-4-UC system
- The SNMP system name is included as part of the variable binding to assist identification:

.iso.org.dod.internet.mgmt.mib-2.system.sysName.0 = standalone

Trap OID

.iso.org.dod.internet.mgmt.mib-2.dismanEventMIB.dismanEventMIBNotificationPrefix. dismanEventMIB-Notifications.mteTriggerFired Variable Bindings - db constantly fails over

- .iso.org.dod.internet.mgmt.mib-2.system.sysUpTime.0 = 2 minutes (12065)
- snmpTrapOID = mteTriggerFired
- .iso.org.dod.internet.mgmt.mib-2.dismanEventMIB.dismanEventMIBNotificationPrefix. dismanEvent-MIBNotificationObjects.mteHotTrigger.0 = 'ERROR: The db is failing over constantly within 5 min'
- .iso.org.dod.internet.mgmt.mib-2.dismanEventMIB.dismanEventMIBNotificationPrefix. dismanEvent-MIBNotificationObjects.mteHotValue.0 = 1
- · .iso.org.dod.internet.mgmt.mib-2.system.sysName.0 = standalone

Severity Messages:

- Info : INFO: The db failover status returned to normal
- · Critical : ERROR: The db is failing over constantly within 5 min

### **Example: INFO**

### **Example: ERROR**

Notification message from (1, 3, 6, 1, 6, 1, 1):('192.29.22.122', 4884): Var-binds: 1.3.6.1.2.1.1.3.0 = 34615003 1.3.6.1.6.3.1.1.4.1.0 = 1.3.6.1.2.1.88.2.0.1 1.3.6.1.2.1.88.2.1.1.0 = ERROR: The db is failing over constantly within 5 min 1.3.6.1.2.1.88.2.1.3.0 = Cluster failover status: 4th last database failover occured\_ -2320 seconds ago 1.3.6.1.2.1.88.2.1.5.0 = 1 1.3.6.1.2.1.1.5.0 = UN1-192.29.22.122

### 11.4.23. SNMP Trap: Large Log Files

A trap is generated when large log files are detected in /var/log/.

Identification

- · The originating IP / hostname is used to identify the system generating the traps
- The NMS is responsible for associating traps with each managed system, along with clearing of alarms and escalation to the relevant system operator
- · The trap OID is generic for various SNMP events monitored by the system
- The SNMP system name is included as part of the variable binding to assist identification:

.iso.org.dod.internet.mgmt.mib-2.system.sysName.0 = standalone

#### Trap OID

.iso.org.dod.internet.mgmt.mib-2.dismanEventMIB.dismanEventMIBNotificationPrefix. dismanEventMIB-Notifications.mteTriggerFired

Variable Bindings - large log files detected.

- .iso.org.dod.internet.mgmt.mib-2.system.sysUpTime.0 = 2 minutes (12065)
- snmpTrapOID = mteTriggerFired
- .iso.org.dod.internet.mgmt.mib-2.dismanEventMIB.dismanEventMIBNotificationPrefix. dismanEvent-MIBNotificationObjects.mteHotTrigger.0 = 'ERROR: Log files larger than 1Gig found in /var/log'
- .iso.org.dod.internet.mgmt.mib-2.dismanEventMIB.dismanEventMIBNotificationPrefix. dismanEvent-MIBNotificationObjects.mteHotValue.0 = 1
- .iso.org.dod.internet.mgmt.mib-2.system.sysName.0 = standalone

Severity Messages:

- · Info : INFO: /var/log rotated
- Urgent : ERROR: Log files larger than 1Gig found in /var/log

### Severity: Info Trap Example

Message: INFO: /var/log rotated

```
Notification message from (1, 3, 6, 1, 6, 1, 1):('192.22.21.124', 25035):
Var-binds:
1.3.6.1.2.1.1.3.0 = 24804740
1.3.6.1.6.3.1.1.4.1.0 = 1.3.6.1.2.1.88.2.0.1
1.3.6.1.2.1.88.2.1.1.0 = INFO: /var/log rotated
1.3.6.1.2.1.88.2.1.3.0 = /var/log rotated
1.3.6.1.2.1.88.2.1.5.0 = 0
1.3.6.1.2.1.1.5.0 = UN1-192.22.21.124
```

### Severity: Urgent Trap Example

Message: ERROR: Log files larger than 1Gig found in /var/log

```
Notification message from (1, 3, 6, 1, 6, 1, 1):('192.22.21.124', 51928):
Var-binds:
1.3.6.1.2.1.1.3.0 = 52324087
1.3.6.1.6.3.1.1.4.1.0 = 1.3.6.1.2.1.88.2.0.1
1.3.6.1.2.1.88.2.1.1.0 = ERROR: Log files larger than 1Gig found in /var/log
1.3.6.1.2.1.88.2.1.3.0 = Logrotation was executed to rotate the \
following logs: /var/log/some.log: 7.3G
1.3.6.1.2.1.88.2.1.5.0 = 1
1.3.6.1.2.1.1.5.0 = UN1-192.22.21.124
```

### 11.4.24. SNMP Trap: Network Status

A trap is generated when a network failures occur.

Identification

- · The originating IP / hostname is used to identify the system generating the traps
- The NMS is responsible for associating traps with each managed system, along with clearing of alarms and escalation to the relevant system operator
- · The trap OID is generic for various SNMP events monitored by the system
- The SNMP system name is included as part of the variable binding to assist identification:

.iso.org.dod.internet.mgmt.mib-2.system.sysName.0 = standalone

#### Trap OID

.iso.org.dod.internet.mgmt.mib-2.dismanEventMIB.dismanEventMIBNotificationPrefix. dismanEventMIB-Notifications.mteTriggerFired

Variable Bindings - Network failures

- .iso.org.dod.internet.mgmt.mib-2.system.sysUpTime.0 = 2 minutes (12065)
- snmpTrapOID = mteTriggerFired

- .iso.org.dod.internet.mgmt.mib-2.dismanEventMIB.dismanEventMIBNotificationPrefix. dismanEvent-MIBNotificationObjects.mteHotTrigger.0 = 'ERROR: Network Failures'
- .iso.org.dod.internet.mgmt.mib-2.dismanEventMIB.dismanEventMIBNotificationPrefix. dismanEvent-MIBNotificationObjects.mteHotValue.0 = 1
- · .iso.org.dod.internet.mgmt.mib-2.system.sysName.0 = standalone

Severity:

- · Critical: ERROR: Network Failures
- · Info: INFO: Network failures resolved

### **Example: Critical**

```
Mar 22 14:07:58 robot-sl snmptrapd[1214]:
2019-03-22 14:07:58 <UNKNOWN>
[UDP: [192.168.100.3]:18751->[192.168.100.25]:162]:
#012iso.3.6.1.2.1.1.3.0 = Timeticks: (1155411) 3:12:34.11
#011iso.3.6.1.6.3.1.1.4.1.0 = OID: iso.3.6.1.2.1.88.2.0.1
#011iso.3.6.1.2.1.88.2.1.1.0 = STRING: "ERROR: Network Failures"
#011iso.3.6.1.2.1.88.2.1.3.0 = STRING: "The following network failures occured: netntp:_
$\interset 172.29.1.15"
#011iso.3.6.1.2.1.88.2.1.5.0 = INTEGER: 1
#011iso.3.6.1.2.1.1.5.0 = STRING: "VOSS"
```

#### Example: Info

```
Mar 29 13:57:11 robot-sl snmptrapd
[1234]: 2019-03-29 13:57:11 <UNKNOWN>
[UDP: [192.168.100.3]:32794->[192.168.100.25]:162]:
#012iso.3.6.1.2.1.1.3.0 = Timeticks: (165816) 0:27:38.16
#011iso.3.6.1.6.3.1.1.4.1.0 = OID: iso.3.6.1.2.1.88.2.0.1
#011iso.3.6.1.2.1.88.2.1.1.0 = STRING: "INFO: Network failures resolved"
#011iso.3.6.1.2.1.88.2.1.3.0 = STRING: "Network failures resolved"
#011iso.3.6.1.2.1.88.2.1.5.0 = INTEGER: 0
#011iso.3.6.1.2.1.1.5.0 = STRING: "VOSS"
```

### 11.4.25. SNMP Trap: NGINX Status

Severity:

- Critical: nginx upstream failure, upstream <node> server <server> failed
- · Info: nginx upstreams OK

### **Example: Critical**

```
Mar 25 13:30:12 robot-sl snmptrapd[1214]:
2019-03-25 13:30:12 <UNKNOWN>
[UDP: [172.29.21.129]:63573->[192.168.100.25]:162]:
#012iso.3.6.1.2.1.1.3.0 = Timeticks: (293333) 0:48:53.33
#011iso.3.6.1.6.3.1.1.4.1.0 = OID: iso.3.6.1.2.1.88.2.0.1
#011iso.3.6.1.2.1.88.2.1.1.0 = STRING: "nginx upstream failure"
#011iso.3.6.1.2.1.88.2.1.3.0 = STRING: "upstream selfservice server 192.29.22.122:443.
-failed: <urlopen error timed out>"
#011iso.3.6.1.2.1.88.2.1.5.0 = INTEGER: 1
#011iso.3.6.1.2.1.1.5.0 = STRING: "WP2-172.29.21.129"
```

### **Example: Info**

```
Mar 25 13:34:02 robot-sl snmptrapd[1214]:
2019-03-25 13:34:02 <UNKNOWN>
[UDP: [172.29.21.129]:31265->[192.168.100.25]:162]:
#012iso.3.6.1.2.1.1.3.0 = Timeticks: (316311) 0:52:43.11
#011iso.3.6.1.6.3.1.1.4.1.0 = OID: iso.3.6.1.2.1.88.2.0.1
#011iso.3.6.1.2.1.88.2.1.1.0 = STRING: "nginx upstreams OK"
#011iso.3.6.1.2.1.88.2.1.3.0 = STRING: "nginx upstream servers returned to normal"
#011iso.3.6.1.2.1.88.2.1.5.0 = INTEGER: 0
#011iso.3.6.1.2.1.1.5.0 = STRING: "WP2-172.29.21.129"
```

## 11.4.26. SNMP Trap: Security Updates

A trap is generated when security updates are available.

Identification

- · The originating IP / hostname is used to identify the system generating the traps
- The NMS is responsible for associating traps with each managed system, along with clearing of alarms and escalation to the relevant system operator
- · The trap OID is generic for various SNMP events monitored by the system
- The SNMP system name is included as part of the variable binding to assist identification:
- · .iso.org.dod.internet.mgmt.mib-2.system.sysName.0 = standalone

### Trap OID

.iso.org.dod.internet.mgmt.mib-2.dismanEventMIB.dismanEventMIBNotificationPrefix. dismanEventMIB-Notifications.mteTriggerFired

Variable Bindings - Security updates availabe.

- .iso.org.dod.internet.mgmt.mib-2.system.sysUpTime.0 = 2 minutes (12065)
- snmpTrapOID = mteTriggerFired
- .iso.org.dod.internet.mgmt.mib-2.dismanEventMIB.dismanEventMIBNotificationPrefix. dismanEvent-MIBNotificationObjects.mteHotTrigger.0 = 'WARNING: Security Updates available'

- .iso.org.dod.internet.mgmt.mib-2.dismanEventMIB.dismanEventMIBNotificationPrefix. dismanEvent-MIBNotificationObjects.mteHotValue.0 = 1
- .iso.org.dod.internet.mgmt.mib-2.system.sysName.0 = standalone

## 11.4.27. SNMP Trap: Memory Usage

A trap is generated for high memory usage.

Identification

- The originating IP / hostname is used to identify the system generating the traps
- The NMS is responsible for associating traps with each managed system, along with clearing of alarms and escalation to the relevant system operator
- The trap OID is generic for various SNMP events monitored by the system
- The SNMP system name is included as part of the variable binding to assist identification:

.iso.org.dod.internet.mgmt.mib-2.system.sysName.0 = standalone

### Trap OID

.iso.org.dod.internet.mgmt.mib-2.dismanEventMIB.dismanEventMIBNotificationPrefix. dismanEventMIB-Notifications.mteTriggerFired

Variable Bindings - High memory usage.

- .iso.org.dod.internet.mgmt.mib-2.system.sysUpTime.0 = 2 minutes (12065)
- snmpTrapOID = mteTriggerFired
- .iso.org.dod.internet.mgmt.mib-2.dismanEventMIB.dismanEventMIBNotificationPrefix. dismanEvent-MIBNotificationObjects.mteHotTrigger.0 = 'ERROR: High memory usage'
- .iso.org.dod.internet.mgmt.mib-2.dismanEventMIB.dismanEventMIBNotificationPrefix. dismanEvent-MIBNotificationObjects.mteHotValue.0 = 1
- .iso.org.dod.internet.mgmt.mib-2.system.sysName.0 = standalone

Variable Bindings - Extremely high CPU usage.

- .iso.org.dod.internet.mgmt.mib-2.system.sysUpTime.0 = 2 minutes (12065)
- snmpTrapOID = mteTriggerFired
- .iso.org.dod.internet.mgmt.mib-2.dismanEventMIB.dismanEventMIBNotificationPrefix. dismanEvent-MIBNotificationObjects.mteHotTrigger.0 = 'ERROR: Extremely high CPU usage'
- .iso.org.dod.internet.mgmt.mib-2.dismanEventMIB.dismanEventMIBNotificationPrefix. dismanEvent-MIBNotificationObjects.mteHotValue.0 = 1
- .iso.org.dod.internet.mgmt.mib-2.system.sysName.0 = standalone

Severity:

- Critical: ERROR: Memory swap error
- · Info: INFO: Memory usage returned to normal

### **Example: Critical**

```
Mar 28 22:32:24 robot-sl snmptrapd[1214]:
2019-03-28 22:32:24 <UNKNOWN>
[UDP: [192.168.100.3]:25747->[192.168.100.25]:162]:
#012iso.3.6.1.2.1.1.3.0 = Timeticks: (997093) 2:46:10.93
#011iso.3.6.1.6.3.1.1.4.1.0 = OID: iso.3.6.1.2.1.88.2.0.1
#011iso.3.6.1.2.1.88.2.1.1.0 = STRING: "INFO: Memory usage returned to normal"
#011iso.3.6.1.2.1.88.2.1.3.0 = STRING: "Memory more than 1024MB"
#011iso.3.6.1.2.1.88.2.1.5.0 = INTEGER: 0
#011iso.3.6.1.2.1.1.5.0 = STRING: "VOSS"
```

### **Example: Info**

```
Mar 28 22:32:24 robot-sl snmptrapd[1214]:
2019-03-28 22:32:24 <UNKNOWN>
[UDP: [192.168.100.3]:25747->[192.168.100.25]:162]:
#012iso.3.6.1.2.1.1.3.0 = Timeticks: (997093) 2:46:10.93
#011iso.3.6.1.6.3.1.1.4.1.0 = OID: iso.3.6.1.2.1.88.2.0.1
#011iso.3.6.1.2.1.88.2.1.1.0 = STRING: "INFO: Memory usage returned to normal"
#011iso.3.6.1.2.1.88.2.1.3.0 = STRING: "Memory more than 1024MB"
#011iso.3.6.1.2.1.88.2.1.5.0 = INTEGER: 0
#011iso.3.6.1.2.1.1.5.0 = STRING: "VOSS"
```

### 11.4.28. SNMP Trap: NTP Status

A trap is generated if NTP is not configured.

Identification

- · The originating IP / hostname is used to identify the system generating the traps
- The NMS is responsible for associating traps with each managed system, along with clearing of alarms and escalation to the relevant system operator
- · The trap OID is generic for various SNMP events monitored by the system
- The SNMP system name is included as part of the variable binding to assist identification:

.iso.org.dod.internet.mgmt.mib-2.system.sysName.0 = standalone

#### Trap OID

.iso.org.dod.internet.mgmt.mib-2.dismanEventMIB.dismanEventMIBNotificationPrefix. dismanEventMIB-Notifications.mteTriggerFired

Variable Bindings - NTP not configured.

- .iso.org.dod.internet.mgmt.mib-2.system.sysUpTime.0 = 2 minutes (12065)
- snmpTrapOID = mteTriggerFired
- .iso.org.dod.internet.mgmt.mib-2.dismanEventMIB.dismanEventMIBNotificationPrefix. dismanEvent-MIBNotificationObjects.mteHotTrigger.0 = 'ERROR: No ntp configured for <server info>'

- .iso.org.dod.internet.mgmt.mib-2.dismanEventMIB.dismanEventMIBNotificationPrefix. dismanEvent-MIBNotificationObjects.mteHotValue.0 = 1
- .iso.org.dod.internet.mgmt.mib-2.system.sysName.0 = standalone

Severity:

- · Critical: WARNING: The ntp daemon has stopped on <server>
- Urgent:
  - ERROR: No ntp configured for <server>
  - WARNING: The ntp offset exceeds 1 second on <server>

#### **Example: Critical**

```
Mar 19 15:25:21 robot-sl snmptrapd[1214]:
2019-03-19 15:25:21 <UNKNOWN>
[UDP: [192.168.100.3]:7564->[192.168.100.25]:162]:
#012iso.3.6.1.2.1.1.3.0 = Timeticks: (599782) 1:39:57.82
#011iso.3.6.1.6.3.1.1.4.1.0 = OID: iso.3.6.1.2.1.88.2.0.1
#011iso.3.6.1.2.1.88.2.1.1.0 = STRING: "WARNING: The ntp daemon has stopped on VOSS-192.
$\log$ 168.100.3"
#011iso.3.6.1.2.1.88.2.1.3.0 = STRING: "Run
'app start services:time' to restart ntpd"
#011iso.3.6.1.2.1.88.2.1.5.0 = INTEGER: 1
#011iso.3.6.1.2.1.1.5.0 = STRING: "VOSS"
```

#### **Example: Urgent**

```
Mar 20 12:21:24 robot-sl snmptrapd[1214]:
2019-03-20 12:21:24 <UNKNOWN>
[UDP: [192.168.100.3]:11256->[192.168.100.25]:162]:
#012iso.3.6.1.2.1.1.3.0 = Timeticks: (421144) 1:10:11.44
#011iso.3.6.1.6.3.1.1.4.1.0 = OID: iso.3.6.1.2.1.88.2.0.1
#011iso.3.6.1.2.1.88.2.1.1.0 = STRING: "ERROR: No ntp configured for VOSS-192.168.100.3"
#011iso.3.6.1.2.1.88.2.1.3.0 = STRING: "It is mandatory that the ntp is configured.
To configure ntp use the following command: network ntp <server1> <server2>"
#011iso.3.6.1.2.1.88.2.1.5.0 = INTEGER: 1
#011iso.3.6.1.2.1.1.5.0 = STRING: "VOSS"
```

#### **Example: Urgent**

Notification message from (1, 3, 6, 1, 6, 1, 1):('192.29.22.122', 51983): Var-binds: 1.3.6.1.2.1.1.3.0 = 242825 1.3.6.1.6.3.1.1.4.1.0 = 1.3.6.1.2.1.88.2.0.1 1.3.6.1.2.1.88.2.1.1.0 = WARNING: The ntp offset exceeds 1 second on UN1-192.29.22.122 →192.29.22.122 1.3.6.1.2.1.88.2.1.3.0 = ntp offset exceeds 1 second Current ntp offset value: 2 1.3.6.1.2.1.88.2.1.5.0 = 1 1.3.6.1.2.1.1.5.0 = UN1-192.29.22.122

# 11.4.29. SNMP Trap: DNS status

A trap is generated if DNS is not configured.

Identification

- The originating IP / hostname is used to identify the system generating the traps
- The NMS is responsible for associating traps with each managed system, along with clearing of alarms and escalation to the relevant system operator
- · The trap OID is generic for various SNMP events monitored by the system
- The SNMP system name is included as part of the variable binding to assist identification:

.iso.org.dod.internet.mgmt.mib-2.system.sysName.0 = standalone

Trap OID

.iso.org.dod.internet.mgmt.mib-2.dismanEventMIB.dismanEventMIBNotificationPrefix. dismanEventMIB-Notifications.mteTriggerFired

Variable Bindings - DNS not configured.

- .iso.org.dod.internet.mgmt.mib-2.system.sysUpTime.0 = 2 minutes (12065)
- snmpTrapOID = mteTriggerFired
- .iso.org.dod.internet.mgmt.mib-2.dismanEventMIB.dismanEventMIBNotificationPrefix. dismanEvent-MIBNotificationObjects.mteHotTrigger.0 = 'WARNING: No dns configured for <server info>'
- .iso.org.dod.internet.mgmt.mib-2.dismanEventMIB.dismanEventMIBNotificationPrefix. dismanEvent-MIBNotificationObjects.mteHotValue.0 = 1
- .iso.org.dod.internet.mgmt.mib-2.system.sysName.0 = standalone

Severity:

• Urgent: WARNING: No dns configured for <server>

**Resolution:** 

Configure a DNS for the system with network dns add <server>

### **Example: Urgent**

```
Mar 20 12:13:50 robot-sl snmptrapd[1214]:
2019-03-20 12:13:50 <UNKNOWN>
[UDP: [192.168.100.3]:37298->[192.168.100.25]:162]:
#012iso.3.6.1.2.1.1.3.0 = Timeticks: (375782) 1:02:37.82
#011iso.3.6.1.6.3.1.1.4.1.0 = OID: iso.3.6.1.2.1.88.2.0.1
#011iso.3.6.1.2.1.88.2.1.1.0 = STRING: "WARNING: No dns configured for VOSS-192.168.100.3
""
#011iso.3.6.1.2.1.88.2.1.3.0 = STRING: "It is recommended that the dns is configured.
To configure dns use the following command: network dns <server1> <server2>"
#011iso.3.6.1.2.1.88.2.1.5.0 = INTEGER: 1
#011iso.3.6.1.2.1.1.5.0 = STRING: "VOSS"
```

### 11.4.30. SNMP Trap: Domain Status

A trap is generated if the domain is not configured.

Identification

- The originating IP / hostname is used to identify the system generating the traps
- The NMS is responsible for associating traps with each managed system, along with clearing of alarms and escalation to the relevant system operator
- · The trap OID is generic for various SNMP events monitored by the system
- The SNMP system name is included as part of the variable binding to assist identification:

.iso.org.dod.internet.mgmt.mib-2.system.sysName.0 = standalone

Trap OID

.iso.org.dod.internet.mgmt.mib-2.dismanEventMIB.dismanEventMIBNotificationPrefix. dismanEventMIB-Notifications.mteTriggerFired

Variable Bindings - Domain not configured.

- .iso.org.dod.internet.mgmt.mib-2.system.sysUpTime.0 = 2 minutes (12065)
- snmpTrapOID = mteTriggerFired
- .iso.org.dod.internet.mgmt.mib-2.dismanEventMIB.dismanEventMIBNotificationPrefix. dismanEvent-MIBNotificationObjects.mteHotTrigger.0 = 'WARNING: No domain configured for <server info>'
- .iso.org.dod.internet.mgmt.mib-2.dismanEventMIB.dismanEventMIBNotificationPrefix. dismanEvent-MIBNotificationObjects.mteHotValue.0 = 1
- · .iso.org.dod.internet.mgmt.mib-2.system.sysName.0 = standalone

Severity:

• Urgent: WARNING: No domain configured for <server>

**Resolution:** 

Configure domain with network domain <name>

### **Example: Urgent**

```
Mar 19 08:12:14 robot-sl snmptrapd[1234]:
2019-03-19 08:12:14 <UNKNOWN>
[UDP: [192.168.100.3]:58537->[192.168.100.25]:162]:
#012iso.3.6.1.2.1.1.3.0 = Timeticks: (6819891) 18:56:38.91
#011iso.3.6.1.6.3.1.1.4.1.0 = OID: iso.3.6.1.2.1.88.2.0.1
#011iso.3.6.1.2.1.88.2.1.1.0 = STRING: "WARNING: No domain configured for VOSS-192.168.
--100.3"
#011iso.3.6.1.2.1.88.2.1.3.0 = STRING: "It is recommended that the domain is configured.
To configure the domain use the following command: network domain <server1> <server2>"
#011iso.3.6.1.2.1.88.2.1.5.0 = INTEGER: 1
#011iso.3.6.1.2.1.1.5.0 = STRING: "VOSS"
```

# 11.4.31. SNMP Trap: NTP Offset

A trap is generated when the NTP offset exceeds 1 second.

Identification

- The originating IP / hostname is used to identify the system generating the traps
- The NMS is responsible for associating traps with each managed system, along with clearing of alarms and escalation to the relevant system operator
- The trap OID is generic for various SNMP events monitored by the system
- The SNMP system name is included as part of the variable binding to assist identification:
- .iso.org.dod.internet.mgmt.mib-2.system.sysName.0 = standalone

### Trap OID

.iso.org.dod.internet.mgmt.mib-2.dismanEventMIB.dismanEventMIBNotificationPrefix. dismanEventMIBNotifications.mteTriggerFired Variable Bindings - NTP exceeds 1 second. \* .iso.org.dod.internet.mgmt.mib-2.system.sysUpTime.0 = 2 minutes (12065) \* snmpTrapOID = mteTriggerFired \* .iso.org.dod.internet.mgmt.mib-2.dismanEventMIB.dismanEventMIBNotificationPrefix. dismanEvent-MIBNotificationObjects.mteHotTrigger.0 = 'WARNING: The ntp offset exceeds 1 second on <server info>' \* .iso.org.dod.internet.mgmt.mib-2.dismanEventMIB.dismanEventMIBNotificationPrefix. disman-EventMIBNotificationObjects.mteHotValue.0 = 1 \* .iso.org.dod.internet.mgmt.mib-2.system.sysName.0 = standalone

## 11.4.32. SNMP Trap: Process Memory Threshold Status

A trap is generated when the a process memory exceeds its current threshold.

Identification

- The originating IP / hostname is used to identify the system generating the traps
- The NMS is responsible for associating traps with each managed system, along with clearing of alarms and escalation to the relevant system operator
- · The trap OID is generic for various SNMP events monitored by the system
- The SNMP system name is included as part of the variable binding to assist identification:
- .iso.org.dod.internet.mgmt.mib-2.system.sysName.0 = standalone

### Trap OID

.iso.org.dod.internet.mgmt.mib-2.dismanEventMIB.dismanEventMIBNotificationPrefix. dismanEventMIB-Notifications.mteTriggerFired

Variable Bindings - Process exceeds memory threshold.

- .iso.org.dod.internet.mgmt.mib-2.system.sysUpTime.0 = 2 minutes (12065)
- snmpTrapOID = mteTriggerFired
- .iso.org.dod.internet.mgmt.mib-2.dismanEventMIB.dismanEventMIBNotificationPrefix. dismanEvent-MIBNotificationObjects.mteHotTrigger.0 = '<process name: mem\_<name> exceeded maximum value of current\_threshold with current\_reading>'
- .iso.org.dod.internet.mgmt.mib-2.dismanEventMIB.dismanEventMIBNotificationPrefix. dismanEvent-MIBNotificationObjects.mteHotValue.0 = 1

• .iso.org.dod.internet.mgmt.mib-2.system.sysName.0 = standalone

# 11.5. VOSS-4-UC System Monitoring Traps

## 11.5.1. SNMP Traps: System Monitoring

Administrators at sysadmin level can configure additional SNMP traps for alerts from the **System Monitoring** > **Configuration** menu on the GUI (menu model: data/SystemMonitoringConfig). Note: some traps are not configurable.

Refer to the topic on System Monitoring Configuration in the Advanced Configuration Guide.

The following alerts are configured:

| Notification                    | Interval  | Level         | Configurable                   |
|---------------------------------|-----------|---------------|--------------------------------|
| Txn Queue Size                  | Hourly    | warn          | Yes                            |
| Failed Txn                      | Immediate | warn          | Yes                            |
| data/Alert (CNF atm)            | Immediate | Alert defined | No                             |
| Session Exceeded                | Immediate | warn          | Yes (via platform CLI command) |
| API Request Throttled           | Immediate | warn          | Yes (via platform CLI command) |
| Total DB Index Size             | Daily     | warn          | Yes                            |
| Total DB Size                   | Daily     | warn          | Yes                            |
| Device Comms. Concurrency Limit | Immediate | warn          | No                             |

For platform CLI commands for session limits and throttle rates, see: Performance Commands.

### Transaction Queue Size

In accordance with the configurable threshold (default 500)

Identifying strings and example context:

```
DISMAN-EVENT-MIB::mteHotTrigger.0 = STRING: Transaction Queue Size Exceeded Threshold
DISMAN-EVENT-MIB::mteHotContextName.0 = STRING: Current Size: 520 Threshold: 500
```

### **Transactions: Model Operations Alerts**

- · Alerts on transactions failure
  - per model (wild cards allowed, default is data/\*)
  - model operations (default is Import)

Identifying string:

DISMAN-EVENT-MIB::mteHotTrigger.0 = STRING: Transaction Completed with Fail

Transaction trap context information (200 chars):

- · ID: transaction ID (same as on GUI further transaction details available on GUI)
- Action: transaction message (same as on GUI)
- Detail: source of resource (source host for import)
- · Hierarchy: friendly path of the resource, else the execution hierarchy of transaction

Example: Import Fail

```
2019-03-28 10:54:46 <UNKNOWN>
[UDP: [192.168.100.3]:31384->[192.168.100.25]:162]:
DISMAN-EVENT-MIB::sysUpTimeInstance = Timeticks: (170158257) 19 days, 16:39:42.57
SNMPv2-MIB::snmpTrapOID.0 = OID: DISMAN-EVENT-MIB::mteTriggerFired
DISMAN-EVENT-MIB::mteHotTrigger.0 = STRING:
Transaction Completed with Fail
DISMAN-EVENT-MIB::mteHotContextName.0 = STRING:
ID: 44967,
Action: Import Call Manager,
Detail: 192.168.100.15,
Hierarchy: sys
DISMAN-EVENT-MIB::mteHotValue.0 = INTEGER: 1
SNMPv2-MIB::sysName.0 = STRING: VOSS
```

### **Change Notification Feature (CNF)**

CNF traps are triggered when Change Notification Sync transactions add or update instances on the data/Alerts model.

The identifying alert string is:

```
DISMAN-EVENT-MIB::mteHotTrigger.0 = STRING: Device Change Notification
```

The data/Alerts attribute values of the model are provided in the traps details:

```
alert_severity
alert_category
alert_timestamp
alert_count
alert_id
alert_message
alert_code
```

For example, the trap Context information (200 chars) is:

- ID: Device Host business key (alert\_id)
- Code: CNF Alert code (alert\_code)
- Occurrences: number of occurrences
- Latest Occurrence:: time stamp (alert\_timestamp)

Example: CNF alert

```
2019-03-28 10:54:46 <UNKNOWN>
[UDP: [192.168.100.3]:31384->[192.168.100.25]:162]:
DISMAN-EVENT-MIB::sysUpTimeInstance = Timeticks: (170158257) 19 days, 16:39:42.57
```

(continues on next page)

(continued from previous page)

```
SNMPv2-MIB::snmpTrapOID.0 = OID: DISMAN-EVENT-MIB::mteTriggerFired
DISMAN-EVENT-MIB::mteHotTrigger.0 = STRING: Device Change Notification
DISMAN-EVENT-MIB::mteHotContextName.0 = STRING:
ID: 44967,
Code: 100034,
Occurrences: 1,
Latest Occurrence: 2019-03-28 10:54:44Z
DISMAN-EVENT-MIB::mteHotValue.0 = INTEGER: 1
SNMPv2-MIB::sysName.0 = STRING: VOSS
```

### **Session Limits**

SNMP traps are triggered when session limits are reached.

Example:

For example, the customer administrator session limit default is 10 and a trap is triggered if it is exceeded. (The default can be configured with the **voss session-limits** command).

Note: Global session limits do not show a Hierarchy value in the message string.

#### **API Request Throttle**

SNMP traps are triggered when throttle rates are reached.

Throttle rates are configured with:

# voss throttle-rates type <administration|selfservice|user> requests <number of requests> unit <min|sec>

In other words, the SNMP trap would be triggered for request limits for any of:

- Administration
- Self-service
- User-specific

Identifying strings and Self-service as example:

```
DISMAN-EVENT-MIB::mteHotTrigger.0 = STRING: Selfservice Api Request Limit Exceeded
DISMAN-EVENT-MIB::mteHotContextName.0 = STRING: Rate 20/min
```

### **Total DB Index Size**

In accordance with the configurable threshold (default 50)

Identifying strings and example:

```
DISMAN-EVENT-MIB::mteHotTrigger.0 = STRING: DB Index Size Exceeded Threshold
DISMAN-EVENT-MIB::mteHotContextName.0 = STRING: DB Index Size (60.00GB) exceeded...
→threshold (50GB)
```

### **Total DB Size**

In accordance with the configurable threshold (default 200)

Identifying strings and example:

```
DISMAN-EVENT-MIB::mteHotTrigger.0 = STRING: DB Size Exceeded Threshold
DISMAN-EVENT-MIB::mteHotContextName.0 = STRING: DB Size (210.30GB) exceeded threshold.

\Rightarrow (200GB)
```

### **Device Communications Concurrency Limit**

SNMP traps are sent if there is a timeout failure while connecting to a device and waiting for the concurrency limit.

Current concurrency support:

- 8 concurrent requests to Unified CM
- · 8 concurrent requests to Unifity Connection
- 1 concurrent requests to HCM-F

# 12 Scheduling

# 12.1. Scheduling

Any CLI command can be scheduled to run automatically, including but not restricted to backups and security upgrades.

By default there is no backup maintenance scheduled. Backup maintenance can be scheduled with the number of copies to be kept - refer to the backup maintenance topic.

The automated job schedule format is as follows:

- schedule add <job-name> <user-command>
- · schedule time <job-name> <hour> <minute>
- schedule time <job-name> every <N> hours
- Alternatively the job can be scheduled to run every week on Monday with schedule time <job-name> weekly 1; where 0 is Sunday, 1 is Monday, 2 is Tuesday, 3 is Wednesday, 4 is Thursday, 5 is Friday and 6 is Saturday
- schedule enable <job-name>

Example:

schedule add mybackups backup create localbackup

schedule time mybackups 2 0

schedule time mybackups weekly 0

### schedule enable mybackups

Among the tasks that can be scheduled are:

- · Backup creation, e.g. schedule add backupme backup create localbackup
- Backup maintenance, e.g. schedule add backupclean backup clean localbackup keep 5
- · Health reports, e.g. schedule add reports diag report

The example below shows the console output for some commands:

```
platform@host:~$ schedule add myexport voss export type license_initial_audit
Automatically setting time to midnight and enabling
   myexport:
        active: true
        command: voss export type license_initial_audit --force
        hour: 0
```

(continues on next page)

(continued from previous page)

```
min: 0
platform@host:~$ schedule time myexport weekly 0
myexport:
    active: true
    command: voss export type license_initial_audit --force
    hour: 0
    min: 0
    week: 0

platform@host:~$ schedule disable myexport
    myexport:
    active: false
    command: voss export type license_initial_audit --force
    hour: 0
    min: 0
    week: 0
```

# 12.2. Internal Report Schedules

For v2 of the feature (VOSS-4-UC 18.1 patch and CUCDM 11.5.3 patch and later), the system runs an internal schedule to generate monthly license reports. For details on license reports and how to generate these manually, refer to the Licensing Guide.

This internal schedule cannot be disabled. The schedule is configured to run at 3AM UTC on the first day of the month. The date cannot be changed, but the time can. Please contact your VOSS account manager if a schedule time change is required.

After the monthly schedule is run, a check is carried out for the generated report. If the report was generated successfully, no messages are sent and no notifications are generated. If the report was not generated successfully, a message shows on the CLI console when logging in or when typing the **health** command:

LICENSE REPORT: FAILED - Please run 'voss export type license\_initial\_audit'

This message will continue to show until the report is generated successfully by running the command shown in the message.

An e-mail notification is also sent after the check fails:

ERROR: License file generation failed The license audit report scheduled **for** <month> <year> was **not** successful. Please contact your VOSS account manager.

An example SNMP trap that is generated when the report fails to run is show below - <month> <year> are variables in the example:

```
May 23 02:01:00 robot-slave snmptrapd[18891]: 2018-05-23 02:01:00 <UNKNOWN>
[UDP: [192.168.100.3]:11814->[192.168.100.25]:162]:
#012iso.3.6.1.2.1.1.3.0 = Timeticks: (207758) 0:34:37.58
```

(continues on next page)

(continued from previous page)

```
#011iso.3.6.1.6.3.1.1.4.1.0 = OID: iso.3.6.1.2.1.88.2.0.1
#011iso.3.6.1.2.1.88.2.1.1.0 = STRING:
    "ERROR: License file generation failed"
#011iso.3.6.1.2.1.88.2.1.3.0 = STRING:
    "The license audit report scheduled for <month> <year> was not successful.
#012Please contact your VOSS account manager. "
#011iso.3.6.1.2.1.88.2.1.5.0 = INTEGER: 1
#011iso.3.6.1.2.1.1.5.0 = STRING: "VOSS"
```

# 13 Backups

# 13.1. Backups

Backups represent a snapshot of the system, including database, configuration and system applications. Backups can be created manually, scheduled automatically, or created automatically when the system is upgraded.

**Note:** In a multinode environment, database backups are created from the highest priority secondary database node, thereby reducing the system load on the primary database node.

Use the database config command to check the secondary node priority.

These backups are encrypted and can be stored on the local file system, or to a remote network location. The encryption key is needed to delete, export, restore and create a backup.

Off-site (non-local) backups are recommended, because this reduces the risk of sabotage or disk failures causing a loss of information.

There is no direct requirement for VMware snapshots. If VMware snapshots are used, also refer to the topic on *VMware Snapshot Maintenance*.

For examples of backup maintenance commands and output, refer to the topics on Scheduling and Create a Backup.

If the VOSS-4-UC node is not recoverable, due to for example a hardware failure, a new node can be deployed and an existing backup restored to restore the node to service.

# 13.2. Backup Destinations

Backups can be made to the local file system or a remote destination. Off-site (non-local) backups are recommended to reduce the risk of the loss of information.

- Display available backup destinations with **backup list**.
- Add a new backup destination with backup add <location-name> <URI>.

Local backups are stored on a separate backup volume and the localbackup destination is pre-configured.

• Display the list of localbackups with **backup list localbackup**, for example:

\$ backup list localbackup localbackup: URI: file:///backups Backups: 2016-06-21 13:33 2016-06-21 13:16

If the backup volume is too small, it can be increased in size with the **drives add** command described in the *Drive control* topic of the Platform Guide. If the localbackup destination is removed or renamed, an ISO file upgrade will no longer function. Therefore, it is imperative that this destination is not removed.

Example:

### backup add myserverbackup sftp://user:password@server/path

Backups to sftp require ssh key-based authentication to be setup. Refer to SSH key management for further details.

If a common remote backup point is to be used by all nodes in the cluster, the backup destination needs to be added to each node. This can be automated by using cluster remote execution, for example:

### cluster run all backup add myserverbackup sftp://user:password@server/path

The creation of scheduled backups of all nodes is done for failover reasons.

**Note:** In a multinode configuration, while only the highest priority secondary node backup contains data, in a failover scenario, the new primary node will contain the backup data.

# 13.3. Backup Passphrase

System backups are encrypted. The encryption key is initially set as the platform user's password as set in the installation wizard.

An encryption key is required to delete, export, restore and create a backup. If the backups are on an external system, they can be deleted manually.

It is recommended that this be changed after installation. This can be done by running backup passphrase.

The passphrase is subject the same rules as a password. For example, if the minimum password length is set using **user password length**, this also applies to the passphrase. See also Password Strength Rules.

The following example shows the console output:

```
platform@masternode:~$ backup passphrase
Please enter current backup passphrase
Password:
Please enter new backup passphrase
Password:
Please re-enter new backup passphrase
Password:
Backup passphrase successfully changed
```

Keep this password, because restoring the backup to a new system requires this password.

To restore on the new system, run **backup passphrase** and enter the password used to create the backup.

# 13.4. Backup Size Considerations

The default backup partition size is 50GB for the default 250GB database partition size. These are the default partition installation sizes. It is recommended that a 250GB backup partition size be used if the database size is 50GB.

To determine the required space for a specific backup partition, carry out and consider the following:

- Run backup create <name> from the CLI. The command output indicates the required space needed to do the backup and the command can be canceled to cancel the actual backup, if needed. If the current backup partition size is too small, the command will fail and suggest the size of the partition required. If there is sufficient space but only a size check is required, the backup command can be canceled (Ctrl-C), if needed.
- 2. Run **voss db\_collection\_stats all** to show the size of the current database. This command validates the size of the database. This total will be smaller than the suggested backup backup size.
- A local backup requires a partition of at lease twice the size of the database. Preferably add another +30% of this. For remote backups, the size should be a partition of the size of the database plus an additional 30% of this.
- Database growth over time needs to be considered and allowed for in the backup partition size.
- Space for multiple local backups also needs to be considered and added to the calculated backup partition size.

# 13.5. Create a Backup

#### Note:

• On a multi-node system, to reduce the system load on the primary database node, backups are processed by the available secondary unified node with the highest database priority, i.e. the secondary node that is not for example in a recovery state. (To check priorities: **database config**.)

Only if no secondary unified node is available or on a standalone system, is the backup processed on the primary unified node.

• For best performance, it is recommended that remote backups be set to be a SFTP server at the *same data center* as the node processing the backup.

Backups can be created using backup create <destination>, for example:

backup create localbackup or backup create myserverbackup <remote destination>.

An example of the console output is shown below:

```
platform@myhost:~$ backup create localbackup
```

```
... collecting data (step 1/3)
... preparing mongo data backup
```

... space available: 232 GB

(continues on next page)

(continued from previous page)

```
... space required: 93 MB
... creating backup (step 2/3)
... verifying backup (step 3/3)
Backup was successfully created at localbackup:::\
058bccead2588a6f11f1dd86678bab68de48691d
WARNING: Backup maintenance of this location is not scheduled
schedule add localbackup -maintain backup clean localbackup keep 5
You have new mail in /var/mail/platform
platform@myhost:~$ backup list localbackup
localbackup:
URI: file:///backups
Backups:
2019-08-13 13:08
```

- Backups contain application data.
- · Details of the backup can be seen in the log: log view platform/backup.log

Backups can be scheduled to run automatically - refer to the **schedule** command to automated backups.

For example:

- schedule add mybackups backup create myserverbackup
- schedule time mybackups 2 0
- schedule enable mybackups

The creation of scheduled backups of all nodes is therefore done for failover reasons. While only the primary node backup contains data, in a failover scenario, the new primary node will contain the backup data.

If a common network URI is used as backup destination across the cluster, each node's backup will be uniquely identified by its UID in the remote backup directory.

**Note:** Off-site backups are recommended. In other words, export a local backup to a remote sftp server. Follow the process as described in the topic called Backup and Import to a New Environment.

# 13.6. Restore a Backup in a Clustered Environment

In a clustered environment, servers can allow for failures and can keep data intact, because when a server fails, an automatic failover occurs.

If all services are kept running and data remains accessible, a **backup restore** would only be necessary in very specific scenarios.

Restoring a backup in a cluster would only be necessary in the following cases:

- Data Corruption (Bad Data)
- · Losing the whole cluster requiring a redeploy of new servers

# 13.7. Create Space for a Backup or Restore

If a No space left on device message is received during a backup or a restore, carry out the following steps:

- 1. In VMware, add a disk to the system:
  - a. Click on VM > Edit Settings....
  - b. Click Add....
  - c. Select Hard Disk, then Create a new virtual disk.
  - d. Set the size to be the same as the DB disk 250GB.
  - e. Click Finish
- 2. Log into platform account, and run drives list. Make note of the disk under Unused disks:.
- 3. Run drives reassign <disk from step 2> services:backups.

Once done, all current data would have been moved to new disk and the old one can be removed from VMware. The **restore** command can now be rerun.

# 13.8. Maintaining Backups

A complete list of backups on a location can be displayed using **backup list <location>**.

Backups can be deleted using the following commands:

- backup clean <location> keep <N> will delete older copies so that only N copies are kept. Note: <N> must be larger than 0.
- backup clean <location> before <yyyy-mm-dd [HH:MM]> will delete copies older than the specified date.

By default, there is no regular maintenance of backups, and a scheduled job should be created to perform this maintenance, for example:

- schedule add backuprotate backup clean localbackup keep 5
- schedule time backuprotate 3 0
- schedule enable backuprotate

# 13.9. Exporting Backups

The backups are encrypted and may comprise of multiple files on the backup destination.

Backups can only be exported to a remote system. If a backup is exported, it must be exported with the command:

### backup export <location> <destination-URI> <yyyy-mm-dd [HH:MM]>

For example:

backup export localbackup destination-location 2014-04-30 11:16

In turn, the backup can be imported on the remote server using backup import <source-URI>.

# 13.10. Backup and Import to a New Environment

The steps below show how to backup and import to a new environment.

- 1. Export:
  - a. On the source system, create a remote backup location, for example location name sftpbackup:

#### backup add sftpbackup <URI>

For example:

backup add sftpbackup sftp://sftpusr:sftpw@172.29.41.107/home/sftp

If a directory is specified in the <URI>, this will be created during the backup. Backups to sftp require ssh key-based authentication to be set up. Refer to *SSH key management* for further details.

Alternatively, enter the password at the prompt, for example:

```
$ backup add sftpbackup sftp://sftpusr:sftpw@172.29.41.107/home/sftp
```

No password found. Do you want to use sshkeys? no What is the host ssh password?

<type password here>

Location has been added

b. Create a local backup:

#### backup create localbackup

In a multi-node configuration, the database backup will be created on the secondary node with the highest priority. Use **database config** to check the priority.

c. List backups to get the date:

#### backup list

For example:

```
$ backup list
localbackup:
    URI: file:///backups
    Backups:
        1 backups have been created - most recently 2020-03-19 08:21
sftpbackup:
    URI: sftp://sftpusr:******@172.29.41.107:home/sftp
    Backups:
        No backups created yet
```

d. Export the local backup to the remote destination created by **backup add <remote\_name>**.

- The system ID is appended as a directory to the backup <URI> destination path. This can be checked locally by running **system id**.
- The backup file is called <hostname>\_<timestamp>.tar.gz.

Example output:

- 2. Import:
  - a. From the SFTP server, **scp** the VOSS\_202004021348.tar.gz file to the new box (for example, platform@172.29.21.97). If the file on the SFTP server is in the directory /backups/ 49940d3feaa39a6a9f36cb5ff533202157c3b77a, change to the directory, then:
    - \$ ls

```
VOSS_202004021348.tar.gz
```

b. Import the file as a local backup, for example:

```
$ backup import localbackup media/VOSS_202004021348.tar.gz
```

c. Get the file timestamp of the imported backup with **backup list** and restore the backup, for example:

\$ backup restore localbackup 2020-04-02 15:41

# 13.11. VMware Snapshot Maintenance

It is not recommend to keep more than two snapshots at any one time as this can negatively affect performance. Refer to the VMware Knowledge Base topic on Best practices for virtual machine snapshots in the VMware environment.

Unused or deprecated snapshots on VMware are caused by multiple snapshot creation and deletion. These can be removed to save space. Note however that these snapshots and disk images may not show in the vSphere GUI admin tool (Snapshot Manager).

Follow the steps recommended by VMware to remove deprecated, orphaned, unused and old snapshots via your VMware administrator. Pay special attention to the .vmx configuration file to avoid removing live disks.

Always perform a backup and export of your data. We recommend shutting down your VOSS-4-UC instance(s) during a maintenance window in order to remove all unused images and to create a fresh snapshot.

# 13.12. Restoring a Backup on a New Environment

### 13.12.1. Introduction to Restoring Backups on a New Environment

Before restoring a backup on a new environment, take note of the following:

- Every backup made on the VOSS-4-UC platform is encrypted using a passphrase.
- To restore a backup, you need to set the passphrase where the restore will be done.
- The passphrase is initially set on deployment of the environment and uses the platform user's password as the passphrase for backup encryption.
- The passphrase can be set manually using the **backup passphrase** command.
- Note that if a new passphrase has been set on the system, all backups made with the previous passphrase cannot be restored unless the passphrase is set back to the passphrase used to create the backup.
- Currently, two disks can be impacted: the backup drive and the dbroot drive. The backup drive size is initially 50GB and the dbroot size is initially 250GB (60GB on a standalone deployment).
- If the data size you restore is bigger than the size of these drives, you need to reassign these drives to add more space for the restore.

### 13.12.2. Setting up the Backup Passphrase on a New Environment

To set the backup passphrase to restore on a different environment:

- 1. Log into the new environment. If this is a cluster deployment, log in on the DB Primary.
- 2. Run the backup passphrase command.
- 3. Specify the current passphrase. This is normally the password of the platform user set during the deploy of the system.
- 4. Enter the new passphrase twice.

## 13.12.3. Adding More Space to Accommodate a Large Restore

- 1. Right click on the VM in the VMware Client and click Edit Settings.
- 2. On the Hardware tab, click Add.
- 3. Follow the wizard to add a new hard disk to the VM with the correct size.
- 4. If the restore size exceeds both the backup and dbroot drives size, ensure you add two hard disks to the VM. In a clustered environment, this procedure needs to be performed on all of the DB nodes.

### 13.12.4. Reassign Current Drives (Backup and DBroot)

- 1. Once the hard disks are added, reassign the drives using the **drives reassign** <**disk>** <**mountpoint name>** command.
- 2. Use the **drives list** command to list the new drives added through VMware. For example, if the new drive is listed as sdf, use the reassign command as follows: **drives reassign sdf services:backups**.
- 3. Similarly, to reassign the dbroot, use the reassign command as follows: drives reassign sde mongodb:dbroot.

### 13.12.5. Restore the Backup

A complete list of backups on a location can be displayed using **backup list <location>**. To restore on a new system, run the **backup passphrase** command and enter password used to create the backup.

- 1. Copy the backup to the environment with scp. It will be located in the media/ folder.
- 2. Once the file is successfully copied, use the **backup import** command to import the backup to a location that was set up, or the default localbackup.
- 3. Once the import is complete, run the **backup list** command as for example:

```
platform@Restore:~$ backup list
localbackup:
    URI: file:///backups
    Backups:
    2019-08-13 13:08
```

4. Run the **backup restore** command as for example:

```
platform@Restore:~$ backup restore localbackup 2019-08-13 13:08
Services will be restarted during the restore. Do you wish to continue? y
Check if restore can continue (step 1/4)
Enough space on /opt/platform/apps/mongodb/dbroot: total 93MB / 224GB
Enough space on /backups/appdata: free 934MB / 232GB
Running pre-restore scripts (step 2/4)
Stopping Application while performing database restore
Running backup restore (step 3/4)
System restore starting from \
  file:///backups/058bccead2588a6f11f1dd86678bab68de48691d (1565701713)
Local and Remote metadata are synchronized, no sync needed.
Last full backup date: Tue Aug 13 13:08:33 2019
/backups/appdata/
completed
Running post-restore scripts (step 4/4)
Starting Application after performing database restore
Restarting services
Application processes stopped.
Reconfiguring applications....
```

(continues on next page)
(continued from previous page)

```
If this includes a database restore, it may take some time to sync
Please run 'database config' to check when all nodes are done
Restored successfully
You have new mail in /var/mail/platform
```

#### 13.12.6. Example of a Successful Restore

```
platform@Restore:~$ backup restore localbackup 2015-02-26 00:22
Services will be restarted during the restore. Do you wish to continue? y
Application voss-deviceapi processes stopped.
Stopping Application while performing database restore
--- Restore, ip=172.29.41.240, role=webproxy,application,database, loc=jhb
Application nginx processes stopped.
System restore starting from
file:///backups/93d19980b574ed743d9b000a7595e42cad6a6d6b (1424910132)
Local and Remote metadata are synchronized, no sync needed.
Last full backup date: Thu Feb 26 00:22:12 2015
Successfully restored to /backups/appdata/restore_temp_1427441507,
moving to /backups/appdata
Removing temporary files in /backups/appdata/restore_temp_1427441507
local\|admin
Dropping database PLATFORM before restoring
MongoDB shell version: 2.6.1
connecting to: 127.0.0.1:27020/PLATFORM
[object Object]
Repairing database PLATFORM before restoring
MongoDB shell version: 2.6.1
connecting to: 127.0.0.1:27020/PLATFORM
[object Object]
Dropping database VOSS_FILES before restoring
MongoDB shell version: 2.6.1
connecting to: 127.0.0.1:27020/VOSS_FILES
[object Object]
Repairing database VOSS_FILES before restoring
MongoDB shell version: 2.6.1
connecting to: 127.0.0.1:27020/VOSS_FILES
[object Object]
Dropping database VOSS before restoring
MongoDB shell version: 2.6.1
connecting to: 127.0.0.1:27020/VOSS
[object Object]
Repairing database VOSS before restoring
MongoDB shell version: 2.6.1
connecting to: 127.0.0.1:27020/VOSS
[object Object]
```

(continues on next page)

(continued from previous page)

```
Trying with oplogReplay
restore successfull
{'172.29.41.240': (200, '\n')}
Starting Application after performing database restore
--- Restore, ip=172.29.41.240, role=webproxy,application,database, loc=jhb
Application services:firewall processes stopped.
Application nginx processes started.
Restarting services
Application processes stopped.
Application processes stopped.
Application processes started.
System settings have changed, please reboot using 'system reboot'
Restored successfully
You have new mail in /var/mail/platform
```

# 14 System Security

### 14.1. Security Overview

The VOSS-4-UC platform is not installed with antivirus software or an index of whitelisted applications. The functionality provided by these anti-malware measures is implemented by means of an extensive number of measures to lock down and harden the operating system, platform system and network.

VOSS-4-UC security covers areas such as application and operating system security updates, operating system hardening, file and application encryption, jailed environments for applications, firewalls and user security. This locked down system ensures that platform users cannot install their own packages, binaries, or applications on the system to perform any malicious actions or allow the exploitation of vulnerabilities (such as Meltdown/Spectre).

For details, refer to the topics in the Platform Guide chapters called System Security and Network Security.

**Note:** Since the VOSS-4-UC application runs in a virtual environment it is important that the underlying VM infrastructure stays up to date to be protected against any vulnerabilities that may compromise the VOSS-4-UC Virtual Machine on the infrastructure.

### 14.2. Security Patches and Updates

During installation the system will automatically install the application named "security" which is a collection of all the latest security patches available for the various pieces of software in the platform at the time the system was built. Updates to this application are released to customers regularly. The security application provides these updates but does not automatically install them - allowing customers with concerns to verify them on lab machines first for example. Some security updates may also require scheduled downtime to complete and for this reason the final installation of updates is a manually triggered process.

The health command will inform the user if any security updates are currently available but not installed. Users can install security updates at any time by running the command:

#### security update

Those who would prefer to automate this can create a scheduled command to do so on a regular basis. The security update will install all operating system updates to both the main system and the application jails, but it will not generally contain updates to the core applications themselves - these are shipped separately as new application install versions as they require additional QA to ensure compatibility.

To manage security updates in a *cluster*, two options are available:

1. Run **security update** on *each* node in the cluster.

- 2. Carry out the update in two steps:
  - a. From the primary unified node, run:

#### cluster run notme security update

Wait for security updates to complete on these nodes in the cluster.

b. Then on the primary unified node, run:

#### security update

Example output:

platform@development:~\$ security update You are about to upgrade the system, which may cause services to restart. Do you wish to continue? y Application snmp processes stopped. Installing updates for the main operating system Starting system security update. This will take a few minutes Checking packages to start the update process Updating applications Application processes stopped. Application services: firewall processes stopped. Application services processes started. Updating /opt/platform/apps/mongodb/chroot Updating /opt/platform/apps/voss-deviceapi/chroot Updating /opt/platform/apps/selfservice/chroot Updating /opt/platform/apps/nginx/chroot The system is preparing for core security updates. This is a required step and will require a reboot Core security updates are now completed, system is configuring updates Application processes stopped. Application processes started. Your system is fully updated and may require a reboot. Run 'system reboot' or 'cluster run all system reboot' if updates were applied. platform@development:~\$ system reboot You are about to reboot the system. Do you wish to continue? y

# 14.3. Configuration Encrypted

In order to help protect customer data and service stability the system configuration files are frequently recreated by the platform. This means that even malicious tampering to the platform will generally be undone by a simple restart. The configuration data is stored in the platform's internal files. These files are encrypted using a strong AES encryption layer to make them tamper-proof. They are never decrypted on disk, instead the applications which manage them will decrypt them in memory, read and make modifications as needed and then re-encrypt the data before writing them back to disk.

In this way the risk of tampering or data theft through the configuration system is greatly minimized.

# 14.4. Backup Encrypted

System backups include copies of the full system configuration as well as the full contents of the database. Thus theft of a backup would effectively constitute theft of all customer data stored on the platform. To mitigate this risk backups are encrypted using a strong 2048-bit in-line GPG encryption.

The encryption key for this is auto-generated by the platform based on a unique machine UUID. While it's possible for support to recover backups from a different machine this process is deliberately hard and only available to official technical support representatives. Backups on shared locations are separated on a per-source-machine basis to prevent conflicts.

### 14.5. Application Install Files Encrypted

In order to protect the trustworthiness of applications shipped for the platform, all application installers are encrypted files. The strong 2048-bit key needed to decrypt these are shipped with the platform and is different from the per-machine unique keys used for other encryption tasks. This key will only decrypt applications encrypted specifically with the unique key owned by VOSS. The system will refuse to install any application that is not encrypted or encrypted with a different key.

This ensures that only valid, untampered copies of genuine VOSS-released applications can be installed on the system.

### 14.6. File Integrity

System installation and upgrade binaries, as well as configuration files, are regularly checked for file integrity against a file hash. The types of files and directories to check, is configured.

A scheduled task is configured to initialize and to carry out the regular validation. If audit logging is enabled on a system, this initialization will show in the audit logs as the EventType FileDetection and Audit Details as File checksum initialized.

The Command Line Interface (CLI) diagnostic command **diag filehash** is also available to carry out a manual check for changes to these files of since the previous check. Note that the file check validates all system files and is a time consuming task.

If any files have been changed, removed or added to the configured types and directories, these will be listed in the command output, together with the type of changes.

Also refer to the topics on Diagnostic Tools and Audit Log Format and Details.

### 14.7. Protected Application Environments (Jails)

VOSS-4-UC runs the service providing applications in secured jail environments. This has significant value for the security and reliability of the system. It prevents applications from cross-interfering which makes the system more stable and reliable. In terms of security it effectively confines all services to dedicated and separate mini file systems with predictable content. In the event that an attacker were to gain access to the system through a vulnerability in a service he would therefore not gain access to the platform but only to the small confined jail in which the service was running. In that environment only the jail itself is vulnerable and this can be very easily restored if damaged. The underlying system cannot be accessed from the jailed environment.

The VOSS system does not allow direct root access over ssh. If root access is required for debugging purposes, there is a tool called NRS. This tool requires the user to log in as a user with install privileges, who has to run **app install nrs**. The tool generates a key, which can only be deciphered by VOSS. VOSS uses this key to then gain root access in order to proceed with debugging.

### 14.8. Restricted User Shell

The platform attempts to reduce the risk of unintentional harm to the operation of the software by restricting the actions users can take. This is done using a specially configured setup of the well-known and actively maintained rbash shell.

The shell actively prevents the following:

- Users cannot set environment variables or alter their command path.
- Users cannot change the current directory.
- Users cannot specify a path to a command to run.

The commands users thus are able to run is only what is allowed by the platform setup. The vast majority of these commands use a common execution interface designed to allow only enough privileges to perform the system administration tasks they are created for. The exact list of commands a user can run is determined by his specific privileges and the specific setup of the machine on which he is working (different applications can add their own additional commands). This list is displayed on login and can be redisplayed with the **help** command.

### 14.9. User Security and Security Policy Management

Upon installation, user passwords are restricted as follows:

- · Password length : 8
- Minimum number of days between password change : 1
- Maximum number of days between password change : 60
- Number of days of warning before password expires : 14
- Number number of days between password change: 10

User password and account security settings and policy details can also be configured. Commands are available to manage:

- · password length
- · automatic account locking after inactivity
- number of days between password change valid values are from 5 to 20

The following commands are available to show the current length and set the default minimum password length:

user password length

#### · user password length <min\_length>

The value of <min\_length> can be set from 8 to 127 characters. By default, it is 8 characters. For other password rules, refer to Password Strength Rules. The setting also applies to backup passphrases.

By default, any account that is created has the inactive lock set to 35 days.

To set the number of days between user password expiration:

#### user password expiry <username> [60-365,never]

Valid values for days is from 60 to 365. If never is typed in, the password does not expire and when typing **user passwordinfo <username>**, the Maximum number of days between password change value shows as -1.

The password re-use frequency default is 10 passwords, which means that the last 10 passwords cannot be re-used, unless this is set, using:

#### user password history <number-of-passwords>

where 5 <= <number-of-passwords> <= 20.

To see the current <number-of-passwords> re-use frequency:

#### user password history

The commands below are available to carry out these tasks and to manage users.

#### user passwordinfo <username>

Show details such as password expiry in days for a user, for example:

| <pre>\$ user passwordinfo joebrown</pre>          |                |
|---------------------------------------------------|----------------|
| Last password change                              | : Nov 30, 2015 |
| Password expires                                  | : Feb 28, 2016 |
| Password inactive                                 | : Apr 03, 2016 |
| Account expires                                   | : never        |
| Minimum number of days between password change    | : 1            |
| Maximum number of days between password change    | : 60           |
| Number of days of warning before password expires | : 14           |

#### user inactivelock <days> <user>

Set the number of days of inactivity before a user account is locked, for example:

\$ user inactivelock 35 joebrown
A 35 day inactive logon policy has been set for user: joebrown

#### user lock <user>

Manually lock a user account, for example:

```
$ user lock joebrown
passwd: password expiry information changed.
```

#### user unlock <user>

Manually unlock a user account, for example:

```
$ user unlock joebrown
passwd: password expiry information changed.
```

#### user password view\_lock <user>

The command output is different in accordance with the event that locked the user account:

Not a manual user lock:

\$ user password view\_lock joebrown There is no password lock applied for user joebrown. Please run 'system ssh fail\_limit view joebrown' to ensure the account is not locked because the user has reached the maximum number of failed attempts .

Manual user lock:

```
$ user password view_lock joebrown
The password for user: joebrown has been locked.
Please run 'user unlock joebrown' and
'system ssh fail_limit reset joebrown' to ensure
you unlock and reset lock limits for this user account
```

#### user lastlogon <username>

Show details of the last logon for:

- a user who has logged in before:

```
$ user lastlogon joebrown
joebrown 172.29.90.74 Thu Dec 3 11:04:54.
```

- a user who has not logged in before:

```
$ user lastlogon joebrown
joebrown logged in***
```

Use the **user help** command to see the general user management options such as user list, add, grant or revoke rights and remove users.

The command **user list** provides rights and security policy details of *all* users, while **user list <username>** provides details for a single user. For example:

```
$ user list
user:
    joebrown:
    rights:
    mail
    app
janedoe:
```

(continues on next page)

(continued from previous page)

```
rights: value not set
billsmith:
    rights: value not set
security_policy:
    user:
        platform:
            auto_inactive_account_lockout: 35
        joebrown:
            account_locked: No
            auto_inactive_account_lockout: 35
        janedoe:
            auto_inactive_account_lockout: 35
        billsmith:
            account_locked: No
```

In addition, a system wide account security setting can be configured and displayed. The setting will then apply to all *new* users and override the default inactive lock setting of 35 days.

The following commands are available:

· system inactivelock: show the current system wide inactive lock default:

```
$ system inactivelock
Newly added users will have their inactivity lock set to 35 days.
```

 system inactivelock <num of days>: set the system wide inactive lock default for all new user accounts, in other words, for users created after the setting of the system wide inactive lock:

```
$ system inactivelock 35
Newly added users will have their inactivity lock set to 35 days.
```

### 14.10. Creating Additional Users

During installation a user called 'platform' is created which has full access to all allowed commands within the restricted environment. This user (and others with the appropriate rights) can then create additional users who are further restricted to only be able to run certain commands. For example a user could be created who can only run diagnostic and logging commands - able to monitor the health of a system but required to escalate any actions.

Users are created, managed and deleted through the user command. To create a new user use:

#### user add <username>

The system will create a Unix user with the name specified and set up to use a restricted shell identical to the platform user. Initially this user's password is set to match the username but it must be changed on first login. New users start out with no rights and can only run the very basic system commands provided to all users (such as **Is**).

For SFTP only users, see: Creating and Managing SFTP Users.

### 14.11. Creating and Managing SFTP Users

Administrators can add and manage users who have SFTP only access. For platform user management, see: *Creating Additional Users*.

To create a new SFTP only user, use the command:

#### user sftp add <username>

Add a username and password. See Password Strength Rules.

The system will create a user with the provided name and password provided, with the following restrictions:

- the system can only be accessed by SFTP
- user access is restricted to the platform home/ directory only
- the SFTP user will have a SSH key attached.
- only the administrator can change the SFTP only user password

To attach a SSH key to the SFTP user:

- 1. Copy the SSH public key for the user onto the system
- 2. Run user addkey <username> <keyfile> to attach the key to the user

See also: Adding a Key for Automatic User Login.

To change the SFTP user password:

#### user sftp password <username>

To remove the SFTP user:

#### user del <username>

SFTP users are listed under the sftp-only-users group when running the **user list** command.

An SFTP only user can also be added without a password. This option can be used for an SFTP implementation that uses a key only (no password):

#### user sftp add\_nopass

### 14.12. Granting and revoking user rights

Once a user is added the user needs to be granted access to run commands. The user's command menu will only display those commands to which access have been granted.

To grant access to a command use the 'user grant' command as follows:

#### user grant <username> <command> [options]

Only one command can be granted at a time, however these can be complex. The more detailed the command, the more fine-grained the privilege becomes. This is best explained by example.

Running the following command:

#### user grant peter app

Will allow the user peter to execute any command within the 'app' series of commands. However it could be restricted further by instead running a command like:

#### user grant peter app list

With this version peter will see the **app** command on his menu, but its help will only display 'list' as a sub-command - peter can thus see the list of apps but cannot perform more potentially risky tasks such as installing or restarting applications.

This can be expanded to other subsets by simply running additional grants:

#### user grant peter app start

Would now allow peter to both see the list of applications or restart applications that failed, however he will not be able to do other app related tasks such as installations. The **grant** command effectively verifies that the start of a command by a user matches one of the privileges granted to that user - so peter will be able to add options to any command he is granted access to.

In order to restrict commands - be sure to determine whether any options should be allowed and if not, only grant access to the specific parameters you wish peter to be able to execute. For example if peter is your database administrator for example you may wish to use:

#### user grant peter app start mongodb

Instead of giving access to all app start commands.

Should you wish to revoke a command privilege from a user you can do this using the following command:

#### user revoke <username> <full command>

The command being revoked must match exactly one of the commands previously granted to a user. To review the current privileges of a user use:

#### user list <username>

Which will display the user's entire list of granted commands in full. You can also just run

#### user list

Without an option to list all users created on your system and their privileges.

### 14.13. Password Strength Rules

The platform user and any users created are held to strong password rules to help reduce the risk of system penetration. These rules are enforced whenever passwords are changed or set. In order to meet system password strength rules a user's password must:

- By default be at least 8 characters long. This can be modified with the **user password length** <min\_length> command. See User Security and Security Policy Management.
- Contain at least one capital and one non-capital letter.
- Contain at least one number.
- Contain at least one special character.
- A password change should differ by at least 8 characters from the old password. In other words, if an old password was 8 characters, then *all* new password characters should differ.

### 14.14. SSH Login Fail Limit

An administrator can view and modify the number of login attempts for a user.

- The default number of failed login attempts for a user is 10 before the account is locked.
- The default duration that an account will be locked, is 15 minutes (900 seconds).

#### · system ssh fail\_limit set <number>

Set the number of failed login attempts for all user accounts on this system before account lockout occurs. For example:

```
$ system ssh fail_limit set 3
You are about to set a limit for failed login attempts.
This limit will apply to all user accounts on this system.
Do you wish to continue? Y
```

#### system ssh fail\_limit view <username>

View the current status of a user's failed login attempts. Examples:

```
$ system ssh fail_limit view joebrown
Login Failures Latest failure From
joebrown 0
$ system ssh fail_limit view joebrown
Login Failures Latest failure From
joebrown 1 12/04/15 10:38:00 192.168.0.90
```

#### system ssh fail\_limit reset <username>

Reset the limit back to 0 on a locked out account. This will allow a user to log back in to the system without resetting a password after a lockout occurs. For example:

```
$ system ssh fail_limit view joebrown
Login
         Failures Latest failure
                                       From
                   12/04/15 10:38:00
ioebrown
              3
                                       192.168.0.90
$ system ssh fail_limit reset joebrown
You are about to reset the account lockout information for
 user: joebrown. This will allow this user to log back in to
  the system. Do you wish to continue? y
$ system ssh fail_limit view joebrown
Login
          Failures Latest failure
                                       From
joebrown
             0
```

#### system ssh fail\_limit unlock\_time <seconds>

Enable the unlock time and set the duration in seconds that an account will be locked for after it has been locked.

To disable the unlock time setting, use the command with the parameter value as zero:

#### system ssh fail\_limit unlock\_time 0

The example output below shows the command response for parameter values:

```
$ system ssh fail_limit unlock_time 60
SSH session unlock time has been set.
$ system ssh fail_limit unlock_time 0
SSH session unlock time has been disabled.
$ system ssh fail_limit unlock_time -1
Please enter a valid number for unlock time.
```

#### · system ssh fail\_limit unlock\_time

Display the status of the unlock time setting.

For example:

```
$ system ssh fail_limit unlock_time
SSH session unlock time is not set.
$ system ssh fail_limit unlock_time 60
SSH session unlock time has been set.
$ system ssh fail_limit unlock_time
SSH session unlock time has been set to 60 seconds.
```

### 14.15. SSH Session Limit

An administrator can set and modify the number of SSH sessions allowed:

- system-wide (default is 10 if not set)
- for a user (default set to the system-wide setting)

**Note:** The default number of SSH sessions allowed *per IP source* is limited to 10. This means that if a user SSH session limit is higher than this limit, the user session origin needs to be from a different IP source.

Best practice is to set the system-wide SSH session limit first as this will be the default for any new users created on the system. Also note that the per user SSH session limit cannot be set higher than the system-wide SSH session limit.

To see the current system-wide SSH limit, use:

#### system ssh\_session\_limit

To set the system-wide SSH limit:

#### system ssh\_session\_limit set <number>

This system wide value will restrict the per user limit that can be set.

When a user is added and no session limit is added, the user's number of SSH sessions is set to the default system wide default limit of 10. It is recommended to also set the user's session limit.

To set the SSH session limit for a user:

#### user credential\_policy session\_limit <username> <number>

where <number> cannot be larger than the system wide session limit, if it has been set.

The current SSH session limit for users can be seen by using the **user list** command, for example:

```
platform@drp32:~$ user credential_policy session_limit joebrown 5
platform@drp32:~$ user list
    user:
        joebrown:
            rights: value not set
    security_policy:
        joebrown:
            account_locked: No
            auto_inactive_account_lockout: 35
            ssh_connection_limit: 5
platform@drp32:~$
```

If a user has sessions open while the session limit is set, the limit in affect when new sessions are opened.

### 14.16. SSH key management

SSH authentication requires maintaining the system SSH keys. This can be done as follows:

- · keys create creates a local SSH keyset
- · keys add <host> adds the remote host to the known hosts list allowing outgoing connections
- keys send <user>@<host> will send the public key from the local SSH keyset to the remote server, thereby enabling remote SSH authentication.

For example, if you wish to perform a backup to a remote host, first create a local key if necessary with **keys** create. Allow communication with the host using **keys add** <**host**>. Send the key to the remote host with **keys send** <**user**>@<**host**>.

The certificates are independent of web servers/proxies.

For more details on SSH key-based authentication, refer to OpenSSH documentation.

### 14.17. SSH Algorithm Management

SSH algorithms on the VOSS-4-UC platform can be viewed, enabled, disabled or reset to the default list.

The available commands are:

- system ssh algorithm default Reset enabled and disabled algorithms to their default.
- system ssh algorithm list < all | algorithm-type > Display *all* or any of *<cipher/mac/kex/key>* SSH algorithms. The list will also show enabled and disabled algorithm types.
- system ssh algorithm disable <algorithm-type> <algorithm-name> Disable algorithms of a specific type <*cipher/mac/kex/key>*, by specifying a space separated list of algorithm names.

Note that not all algorithms can be disabled.

For example, to disable two of the cipher algorithms, the command would be:

#### system ssh algorithm disable cipher aes128-ctr aes192-ctr

• system ssh algorithm enable <algorithm-type> <algorithm-name> - Enable algorithms of a specific type <*cipher*/*mac*/*kex*/*key>*, by specifying a space separated list of algorithm names.

Command example to view status of *all* algorithms types:

```
platform@VOSS:~$ system ssh algorithm list all
    cipher:
        enabled:
            aes128-ctr
            aes192-ctr
            aes256-ctr
   kex:
        enabled:
            diffie-hellman-group1-sha1
            diffie-hellman-group14-sha1
            diffie-hellman-group-exchange-sha1
            diffie-hellman-group-exchange-sha256
            curve25519-sha256@libssh.org
   key:
        enabled:
            ssh-ed25519
            ssh-ed25519-cert-v01@openssh.com
            ssh-rsa
            ssh-dss
            ecdsa-sha2-nistp256
            ecdsa-sha2-nistp384
            ecdsa-sha2-nistp521
            ssh-rsa-cert-v01@openssh.com
            ssh-dss-cert-v01@openssh.com
            ecdsa-sha2-nistp256-cert-v01@openssh.com
            ecdsa-sha2-nistp384-cert-v01@openssh.com
            ecdsa-sha2-nistp521-cert-v01@openssh.com
   mac:
        enabled:
            hmac-sha1
            hmac-sha2-256
            hmac-sha2-512
            hmac-ripemd160
            hmac-ripemd160@openssh.com
            umac-128@openssh.com
            hmac-sha1-etm@openssh.com
            hmac-sha2-256-etm@openssh.com
            hmac-sha2-512-etm@openssh.com
            hmac-ripemd160-etm@openssh.com
            umac-128-etm@openssh.com
```

### 14.18. Adding a Key for Automatic User Login

To automate tasks such as backups from remote hosts, it may be necessary to allow for the SSH login on VOSS-4-UC by a user without a password.

This login requires the addition of a public SSH key for the user. The **user addkey** command is available to add a keyfile for a user. The command to run, is of the format:

#### user addkey <username> <keyfile>

Note that:

- The user who runs this command, should have the <keyfile> available on their local directory. The public keyfile should therefore be copied to VOSS-4-UC.
- The user (<username>) for whom the key is to be added, should exist. If the user does not exist on VOSS-4-UC, a message shows to indicate this.

If the command is successful, the following message is shown:

User key added. You should try to ssh now

### 14.19. Prevention of DOS Attacks

The following list shows measures implemented in VOSS-4-UC to protect the system against Denial of Service (DOS) attacks:

- Firewall protection:
  - TCP flood protection against:
    - ∗ the SSH port
    - \* web server ports
  - SYN flood protection
- Configurable session limits for the VOSS-4-UC platform SSH access is **Sessions per user** and **Sessions per application**. An administrator can set and modify the number of SSH sessions allowed:
  - system-wide (default is 10 if not set)
  - for a user (default is 10 if not set)

See SSH Session Limit for detailed information.

- The usage of ports, protocols, and services are registered with the DoD PPS Database
- An automated, continuous on-line monitoring of the system is implemented, with:
  - Audit trail creation capability in a format that a log viewing application can immediately alert personnel of any unusual or inappropriate activity with potential Information Assurance (IA) implications.
  - A command line command that a user can automatically disable the system if serious IA violations are detected.
- Applications are monitored and notifications sent when resource conditions reach a predefined threshold indicating there may be attack occurring, for example through SNMP traps and triggers.
- High disk utilization is managed due to error notifications. For log files, disk utilization is managed by:

- daily log rotation
- 4 weeks of backlogs
- the creation of new (empty) log files after rotating old ones
- log file compression
- a logging restriction of 20 messages per minute
- A continuous cycle of updating packages during releases is in place with notifications during updates. Commands to carry out a security check or update can be run at any time.

### 14.20. Memory Dumps and Security

Memory dumps in VOSS-4-UC are restricted to Cisco Administrators. Attackers will therefore not be able to gain access to sensitive data which may appear unencrypted in memory.

### 14.21. Manage Read-Only Database Users

Remote read-only database access for users can be managed. A username, source IP address and password are required as parameters.

#### Note:

- When adding a user, a prompt for a password is given. The password rules are:
  - 8 or more characters minimum
  - contains at least 1 uppercase
  - contains at least 1 lower case
  - contains a least 1 digit
  - contains at least 1 punctuation character
- Adding and deleting users require a service restart.

The following commands and parameters are available:

- database user add <ip> <username>
- database user del <ip> <username>
- database user list

Example console output:

platform@dev:~\$ database user list No users defined platform@dev:~\$ database user add 192.79.22.52 alex You are about to restart services. Do you wish to continue? yes New user password: Please verify password:

(continues on next page)

(continued from previous page)

platform@dev:~\$ database user list IP users 192.79.22.52 alex platform@dev:~\$ database user del 192.79.22.52 alex You are about to restart services. Do you wish to continue? yes platform@dev:~\$ database user list No users defined

# 15 Network Security

# 15.1. Network Communications between Nodes within the Cluster

The cluster contains multiple nodes which can be contained in separate firewalled networks. Network ports need to be opened on firewalls to allow inter-node communication.

All communication between nodes is encrypted.

The following details are all based on the default settings. These can vary depending on the application setup and network design (such as NAT) of the solution, so may need adjustment accordingly. Where a dependant is noted, this is fully dependent on the configuration with no default.

These communications are all related to communications between application nodes within the cluster. There are a few different deployment models so the details below cover the different models and relevant ports. So review and implement according to the deployment model in use.

Note that Standalone is only a single node so this section is not relevant for that deployment model.

• Proxy to Proxy Node

This is relevant if the proxy node is present in the system.

| Communication          | Protocol | Port                    |
|------------------------|----------|-------------------------|
| Cluster Communications | HTTPS    | TCP 8443 bi-directional |

#### · Proxy to Unified/Application Node

This is relevant if the proxy node is present in the system.

| Communication          | Protocol | Port                    |
|------------------------|----------|-------------------------|
| User access            | HTTPS    | TCP 443                 |
| Cluster Communications | HTTPS    | TCP 8443 bi-directional |

Unified Node to Unified node

This is relevant to the communications between the unified nodes (application and database combined). If the application and database nodes are split, then see the relevant application and database node details below. Database arbiters run on port 27030.

| Communication          | Protocol | Port                               |
|------------------------|----------|------------------------------------|
| Database access        | database | TCP 27020 and 27030 bi-directional |
| Cluster Communications | HTTPS    | TCP 8443                           |

• Application node to Application node

This is relevant to the communications between application nodes nodes in the system. This is only relevant where the database node is separate from the application node (in other words, not Unified node).

| Communication          | Protocol | Port                    |
|------------------------|----------|-------------------------|
| Cluster communications | HTTPS    | TCP 8443 bi-directional |

· Application Node to Database node

This is relevant to the communications between the application node and the database node. This is relevant if the database node is separate from the application node. Database arbiters run on port 27030.

| Communication          | Protocol | Port                               |
|------------------------|----------|------------------------------------|
| Database access        | database | TCP 27020 and 27030 bi-directional |
| Cluster Communications | HTTPS    | TCP 8443                           |

· Database Node to Database node

This is relevant to the communications between the application node and the database node. This is relevant if the database node is separate from the application node. Database arbiters run on port 27030.

| Communication          | Protocol | Port                               |
|------------------------|----------|------------------------------------|
| Database access        | database | TCP 27020 and 27030 bi-directional |
| Cluster Communications | HTTPS    | TCP 8443                           |

## **15.2.** Network Communications External to the Cluster

The following details are all based on the default settings. These can vary depending on the application setup and network design (such as NAT) of the solution, so may need adjustment accordingly. Where a dependant is noted, this is fully dependant on the configuration with no default.

These communications are all related to communications with devices external to the cluster.

Outbound Communications to Devices from the Application/Unified nodes:

| Communication                              | Protocol | Port                               |
|--------------------------------------------|----------|------------------------------------|
| Cisco Unified Communications Manager (UCM) | HTTPS    | TCP 8443                           |
| Cisco Unity Connection (CUXN)              | HTTPS    | TCP 443                            |
| Webex                                      | HTTPS    | TCP 443                            |
| LDAP directory                             | LDAP     | TCP/UDP 389 and/or<br>636(TLS/SSL) |
| Cisco HCM-F                                | HTTPS    | TCP 8443                           |

Outbound to external systems from the proxy node:

| Communication                    | Protocol | Network Protocol and Port |
|----------------------------------|----------|---------------------------|
| API Sync and Async responses     | HTTPS    | TCP 443                   |
| Northbound Notification messages | HTTPS    | dependant                 |

Outbound to external systems from all nodes:

| Communication                            | Protocol | Port        |
|------------------------------------------|----------|-------------|
| SNMP                                     | SNMP     | TCP/UDP 162 |
| SFTP as required for backup destinations | SFTP     | TCP 22      |
| NTP                                      | NTP      | UDP 123     |

Inbound communications from external systems to the proxy node:

| Communication | Protocol | Port    |
|---------------|----------|---------|
| Web Access    | HTTPS    | TCP 443 |
| API Request   | HTTPS    | TCP 443 |

Inbound communications to all nodes:

| Communication                                   | Protocol | Port       |
|-------------------------------------------------|----------|------------|
| SSH and SFTP for management and files transfers | SFTP/SSH | TCP/UDP 22 |

# 15.3. Dynamic Firewall

The most important part of the network security model is the system firewall.

The platform uses a dynamic firewall which does not open a fixed set of ports but adapts to the applications installed, only allowing such traffic as the specific set of running services require.

If an application is stopped, it's ports are automatically closed. This creates a default-blacklist firewall which pinholes only those ports required for the operation of the specific setup in use.

The firewall is one of the very first services the platform brings up and among the very last it shuts down in order maximize the network security.

Where possible, the firewall will also ratelimit connections to services to prevent abuse (see the section: Prevention of DOS attacks for more details).

# 15.4. Web Certificate Setup Options

The platform installs a self-signed certificate for the web-frontend by default. This provides encryption of the web-traffic but does not provide users with valid authentication that the server is correct or protect against man-in-the-middle attacks.

Two types of certificate setups are supported:

VOSS-4-UC certificate setup

We strongly advise customers to obtain a trusted CA-signed certificate and install it on the server. A 4096 bit RSA certificate is generated on VOSS-4-UC systems.

Once a signed, trusted certificate is obtained from the CA, copy it to the platform using **scp** and then install the file into the server using:

#### web cert add <filename>

For details, see: VOSS-4-UC Setup a Web Certificate

· Own private certificate and generated Subject Alternative Name (SAN) certificate setup

Customers can upload their own private certificate and generated SAN certificates, in other words it is not necessary to run **web cert gen\_csr** on the platform CLI. One certificate can therefore be uploaded on all nodes. Note that customers are then responsible for the security of their private keys.

For details, see: Own Web Certificate Setup.

The file to upload should be in a PEM format. PEM certificates typically have extensions like .pem, .crt, .cer and .key.

The PEM file must have the correct form of line termination: a single "Line Feed" character. If your PEM file was saved on MS Windows, be sure to remove the ^M characters from the file, for example in a Linux console with: **\$ tr -d 'r' < original.pem > fixed.pem** 

In the file, the SAN certificate composition has the private key first and then the certificate and the private key should be *unencrypted* (i.e. the key header text would then not show "BEGIN ENCRYPTED PRIVATE KEY").

For example:

```
-----BEGIN PRIVATE KEY-----
MIIEvAIBADANBgkqhkiG9w0BAQEFAASCBKYwggSiAgEAAoIBAQDNV1pXvjIiiWuJIABW
[...]
IeJnlBPwDJX6Yo9Q==
-----END PRIVATE KEY-----
----BEGIN CERTIFICATE-----
MIIEbTCCAlUCAgPoMA0GCSqGSIb3DQEBCwUAMIGbMQswCQYDVQQGEwJaQTELM
[...]
ulfj0D54fozATLIdMZSrmImk8CfkDPkmWbIKRce729DTQwHrMG/OolZC2
-----END CERTIFICATE-----
```

Copy the certificate file to the platform media/ directory using scp and then install the file using:

#### web cert add\_san <filename>

For example:

platform@host:~\$ web cert add\_san media/cert.pem
Updating the certificate requires the web server to be restarted.
Do you wish to continue? yes
Restarting nginx
platform@host:~\$

#### Note:

- · SSO certificate management is carried out on the GUI. Refer to the GUI documentation for details.
- VOSS-4-UC supports wildcards for Common names (CN) in the web browser certificate.
- Only one certificate file can be installed on the platform. For more details on NGINX compatible certificates see the relevant nginx documentation here: [http://nginx.org/en/docs/http/ ngx\_http\_ssl\_module.html]
- Please note the importance of ensuring that SSL certificates generated match the assigned network name of the platform.

The list of supported SSL ciphers are as follows. This list may change as ciphers are added or found to be insecure:

- ECDHE-RSA-AES128-GCM-SHA256
- ECDHE-ECDSA-AES128-GCM-SHA256
- ECDHE-RSA-AES256-GCM-SHA384
- ECDHE-ECDSA-AES256-GCM-SHA384
- DHE-RSA-AES128-GCM-SHA256
- DHE-DSS-AES128-GCM-SHA256
- kEDH+AESGCM
- ECDHE-RSA-AES128-SHA256
- ECDHE-ECDSA-AES128-SHA256
- ECDHE-RSA-AES128-SHA
- ECDHE-ECDSA-AES128-SHA
- ECDHE-RSA-AES256-SHA384
- ECDHE-ECDSA-AES256-SHA384
- ECDHE-RSA-AES256-SHA
- ECDHE-ECDSA-AES256-SHA
- DHE-RSA-AES128-SHA256
- DHE-RSA-AES128-SHA
- DHE-DSS-AES128-SHA256
- DHE-RSA-AES256-SHA256
- DHE-DSS-AES256-SHA
- DHE-RSA-AES256-SHA
- AES128-GCM-SHA256

- AES256-GCM-SHA384
- AES128-SHA256
- AES256-SHA256
- AES128-SHA
- AES256-SHA
- AES
- CAMELLIA

### 15.5. VOSS-4-UC Setup a Web Certificate

The VOSS-4-UC platform generates a 4096 bit RSA private key file, using the details stored when using the **web cert details edit** command, along with a Certificate Signing Request (.csr) file.

Repeat the steps below for each proxy that requires signed SSL certificates:

1. Check the current certificate details with **web cert details**. Initially, the User set details is Unset. For example:

```
platform@host:~$ web cert details
    Issuer data:
        C: SA
        CN: 11.120.11.100
        L: DeviceAPI
        O: Platform
        ST: WP
    Key data:
        C: SA
        CN: 11.120.11.100
        L: DeviceAPI
        O: Platform
        ST: WP
    User set details: Unset
```

2. Run web cert details edit if needed to edit the details displayed from the server. For example:

```
platform@host:~$ web cert details edit
Country Name (2 letter code): C:IE
State or Province Name (full name): ST:Dublin
Locality Name (eg, city): L:Dublin
Organization Name (eg, company): 0:DublinSolutions Ltd.
Organizational Unit Name (eg, section): OU:R&D
Common Name (e.g. server FQDN or IP): CN:dublinsolutions.com
Email Address: platform@dublinsolutions.com
details stored
platform@host:~$
```

Verify the edits by running **web cert details** after editing. For changes, the Issuer details will then not match the User set details.

3. Run **web cert gen\_csr** to generate the Certification Signing Request (.csr) file media/cert\_sign\_req. csr for signing.

For example:

```
platform@host:~$ web cert gen_csr
-----BEGIN CERTIFICATE REQUEST-----
M88E8TCCAtrCAQAwgasxCzAJBgNVBAYTAlpBMQswCQYDVQQIDAJXUDERMA8GA1UE
[...]
IIDr1vrepZkFQr+XDah2L5g5v8bI
-----END CERTIFICATE REQUEST-----
Please send the above or the actual file /opt/platform/admin/home/media/cert_sign_
ireq.csr to a CA to be signed
platform@host:~$ ls -la media/cert_sign_req.csr
-rw-rw-rw- 1 root platform 1789 Jan 18 11:20 media/cert_sign_req.csr
```

4. Use **scp** on a remote workstation to copy the file off the VOSS-4-UC platform media/ directory and send it to a Certificate Authority (CA). Request a PEM format file to be returned.

The returned file received from the CA should be a PEM certificate file. PEM certificates typically have extensions like .pem, .crt, .cer and .key.

 If you did not receive a combined certificate from the CA, concatenate the reply signed cert and the reply intermediate CA cert into a file.

The signed certificate must be first in the concatenated file.

The PEM must have the correct form of line termination: a single "Line Feed" character. If your PEM file was saved on MS Windows, be sure to remove the ^M characters from the file, for example in a Linux console with: **\$ tr -d 'r' < original.pem > fixed.pem** 

- If the received file is a .p7b file, it should be converted to a PEM format refer to the topic: Convert Web Certificates from P7B to PEM Format.
- If the received file is in another format, carry out the required conversion. For example, when a received .crt file is opened and is not in the correct format in MS Windows, it may show a message on MS Windows Certificate panel: "Windows does not have enough information to verify the certificate". Choose the Details tab of the panel, select Copy to File... to open the Export Wizard. Choose Base-64 encoded as export format.
- 5. Upload the PEM file to the proxy using **sftp** or **scp**. The file will be added to the media/ directory, for example: media/cert.pem.
- 6. Once the file is uploaded, run **web cert add <filename of uploaded file>**. This command will combine the key and PEM file, and present it to nginx to use for secure (SSL) web communication. For example:

platform@host:~\$ web cert add media/cert.pem
Updating the certificate requires the web server to be restarted.
Do you wish to continue? yes
Restarting nginx
platform@host:~\$

### 15.6. Own Web Certificate Setup

The steps below provide and example of own private certificate and generated Subject Alternative Name (SAN) certificate setup as summarized in *Web Certificate Setup Options*.

- 1. Log into a system that has the **openssi** command set up.
- 2. Create a bash script file with contents as below:

```
openssl req -new -sha256 -nodes -out cert.csr -newkey rsa:4096 -keyout private.key -
→config <(</pre>
cat <<-EOF
[req]
default_bits = 2048
prompt = no
default_md = sha256
req_extensions = req_ext
distinguished_name = dn
[dn]
C=<Country code>
ST=<County/State>
L=<City>
0=<Orginization>
OU=<Org Unit>
emailAddress=<admin email address>
CN = <Main DNS Name>
[ req_ext ]
subjectAltName = @alt_names
[ alt_names ]
DNS.1 = <Alternate name 1>
DNS.2 = <Alternate name 2 ... you can add more below, just inc DNS.2>
EOF
)
```

3. Edit the sections in < > brackets.

#### 4. Run bash <scriptfile from above>

- 5. Send the file called cert.csr to your CA, requesting them to make sure to sign it as a SAN certificate.
- 6. Take the file that they send back, save it as signed.crt
- 7. Combine the private.key file with signed.crt:

#### Run cat private.key signed.crt > complete.cert

- 8. Upload the complete.cert file to the VOSS-4-UC system using **sftp** or **scp**. The file will be added to the media/ directory, for example: media/complete.cert
- 9. On the VOSS-4-UC system, run web cert add\_san media/complete.cert

### 15.7. Web Certificate Expiration Notice

If a Web Certificate is due to expire, a notice will display on the status display 30 days before expiration:

```
platform@development:~$ health
host: AS01, role: webproxy, application, database, LOAD: 3.85
date: 2014-08-28 11:24:22 +00:00, up: 6 days, 3:03
network: 172.29.42.100, ntp: 196.26.5.10
HEALTH: NOT MONITORED
database: 20Gb
application: up
WEB CERT EXPIRES AT: 2014-09-26 11:30:02
   mail - local mail management
                                          keys - ssh/sftp credentials
network - network management
                                        backup - manage backups
   voss - voss management tools
                                           log - manage system logs
database - database management
                                        notify - notifications control
schedule - scheduling commands
                                          diag - system diagnostic tools
  system - system administration
                                          snmp - snmp configuration
                                       cluster - cluster management
   user - manage users
  drives - manage disk drives
                                           web - web server management
     app - manage applications
                                      template - template pack creator
```

If a Web Certificate has expired, the notice on the status displays:

WEB CERT EXPIRED AT: 2014-09-26 11:30:02

Once the certificate is expired, the system can be used as normal, but the certificate will be expired and for non self-signed certificates (like a Godaddy or Thawte certificates), the data will no longer be properly encrypted.

### 15.8. Convert Web Certificates from P7B to PEM Format

VOSS-4-UC uses web certificates in Privacy Enhanced Mail (PEM) format. PEM certificates typically have extensions like .pem, .crt, .cer and .key.

If a P7B format certificate is received from a Certificate Authority (CA):

- 1. Copy the files to a workstation with Linux console available (Not the VOSS-4-UC system).
- 2. Run the following command for each <filename>.p7b, for example:

sudo openssl pkcs7 -in <filename>.p7b -inform DER -print\_certs -out <filename>.pem

3. Open the PEM file in a text editor. You will see formatting like the example below in the file:

```
subject=/C=GB/ST=West Midlands/L=Coventry/0=Service Coventry/OU=Network Services/
CN=ccs-cp-v4uc.svcoventry.gov.uk/emailAddress=network@svcoventry.co.uk
issuer=/C=GB/0=Coventry/OU=PKI/CN=BCC Intermediate CA
```

(continues on next page)

(continued from previous page)

-----BEGIN CERTIFICATE-----MIIFxTLmBK2gAwIBAgITXgAAAMBXLQb0/ImKBwALmQAAwDANBgkqhkiG9w0BAQsF ADBOMQswLmYDVLmQEwJHQjETMBEGA1UEQhMKQmlybWluZ2hhbTEMMAoGA1UEQxMD UEtJMRwwGgYDVLmQExNLm0MgSW50ZXJtZWRpYXR1IENBMB4LmQE2MTAwNTEyNTIx

- 4. Delete all text and blank lines outside the lines:
  - -----BEGIN CERTIFICATE----- and -----END CERTIFICATE-----
- 5. Save the file and make sure that the file is not saved in a DOS format.

### 15.9. Web Certificate Commands

The following Command Line Interface console display shows the available commands for web certificates.

```
web cert add <filename>
                                      - Install the certificate from <filename>
                                        into the web server
web cert add_san <filename>
                                      - Install a SAN certificate from <filename>
                                        into the web server
web cert del
                                      - Revert to a self-signed certificate
web cert details
                                      - Print the certicate details in config
                                        system
web cert details edit
                                      - Update the certicate details in config
                                        system
web cert gen_csr
                                      - Create a CSR file in
                                        /opt/platform/admin/home/media
web cert gen_selfsigned
                                      - Generate a self-signed certificate
                                      - Create a CSR file in
web cert print_csr
                                        /opt/platform/admin/home/media
web cluster prepnode
                                      - Prepares the system so that it can be
                                        joined to a cluster as a web proxy
web ssl list
                                      - Shows a list of the supported SSL protocols, and
→their current state
web ssl enable <protocol>
                                      - Enable an SSL protocol
web ssl disable <protocol>
                                      - Disable an SSL protocol
web weight add <server:port> <weight> - Modify the weights of an upstream
                                        service. Higher weights will serve
                                        more requests, while 0 will only be
                                        used if no other servers are available
web weight del <server:port>
                                      - Delete the user-defined service weight
                                        and use the system default.
web weight list
                                      - Display the weights of upstream services
```

# 15.10. Web TLS Protocol Configuration

Commands are available to list Transport Layer Security (TLS) protocol versions and also to enable or disable TLSv1.1.

#### Note:

- The command should be run on all nodes in a cluster.
- When enabling or disabling a TLS protocol version, the web server needs to be restarted. Running the command will show a message and carry out this task.

The following protocols are available in VOSS-4-UC:

- TLSv1.1
- TLSv1.2

Important: TLSv1.2 is always enabled and cannot be disabled.

• web ssl list

Example:

```
$ web ssl list
TLSv1.1: Enabled
TLSv1.2: Enabled
```

- Enabling or disabling a protocol that is already in that state, will raise an error message.

#### • web ssl disable TLSv1.1

- Enabling or disabling a protocol that is already in that state, will raise an error message.

Example:

```
$ web ssl disable TLSv1.1
Disabling the TLSv1.1 protocol requires the web server to be restarted.
Do you wish to continue? yes
TLSv1.1: Disabled
TLSv1.2: Enabled
Restarting nginx for settings to take effect
Application nginx processes stopped.
Application services: firewall processes stopped.
Application nginx processes started.
```

web ssl enable TLSv1.1

- Enabling or disabling a protocol that is already in that state, will raise an error message.

Example:

```
$ web ssl enable TLSv1.1
Enabling the TLSv1.1 protocol requires the web server to be restarted.
Do you wish to continue? yes
TLSv1.1: Enabled
TLSv1.2: Enabled
Restarting nginx for settings to take effect
Application nginx processes stopped.
Application services: firewall processes stopped.
Application nginx processes started.
```

### 15.11. Web TLS Cipher Management

Web TLS ciphers on the VOSS-4-UC platform can be listed and managed. This can be done as follows:

- web ssl cipher list will list nginx ciphers grouped by status: disabled, enabled.
- web ssl cipher default will set the default nginx ciphers. This command requires the web server to be restarted.
- web ssl cipher enable <space separated cipher(s)> will enable the listed nginx ciphers. This command requires the web server to be restarted.
- web ssl cipher disable <space separated cipher(s)> will disable the listed nginx ciphers. This
  command requires the web server to be restarted.

Note: The enabled ciphers cannot *all* be disabled.

Command examples:

List:

```
platform@VOSS:~$ web ssl cipher list
enabled:
    ECDHE-RSA-AES256-SHA
    ECDHE-ECDSA-AES256-SHA
    SRP-DSS-AES-256-CBC-SHA
    SRP-RSA-AES-256-CBC-SHA
    SRP-AES-256-CBC-SHA
    DHE-RSA-AES256-SHA
    DHE-DSS-AES256-SHA
    DH-RSA-AES256-SHA
    DH-RSA-AES256-SHA
    DH-RSA-AES256-SHA
    DH-RSA-AES256-SHA
    DHE-RSA-CAMELLIA256-SHA
    DHE-DSS-CAMELLIA256-SHA
```

#### · Disable:

### 15.12. Network URI specification

All network locations are specified as a URI, for example download locations, backup destinations, notification destinations, and so on.

The following are examples:

mailto:user@host

sftp://user:password@host/directory

ssh://user:password@host/directory

snmp://community@host for SNMP v2

snmp://community:password@host for SNMP v3

# 16 High Availability and Disaster Recovery (DR)

### 16.1. High Availability Overview

High Availability (HA) is an approach to IT system design and configuration that ensures VOSS-4-UC is operational and accessible during a specified time frame. This is achieved using redundant hardware and resources. If there is a failure, an automatic failover will occur to the secondary database node.

This section outlines the configuration steps to deploy a HA enabled VOSS-4-UC Platform on VMware. It presupposes familiarity with the Installation Guide and Platform Guide - for the latter guide, in particular the topics on DR Failover and Recovery.

### 16.2. Default HA and DR scenario

VOSS-4-UC supports using off-the-shelf VMware tools.

High Availability is implemented using VMware HA clusters, with data accessed via a central storage facility (SAN). VMware monitors the primary server, and should it fail, another instance of the VM is automatically started on a different hardware instance. Since data is shared on the SAN, the new HA instance will have access to the full dataset.

Disaster Recovery is implemented by streaming data updates to a separate DR instance that remains powered on. If the primary server fails, the DR instance can take over operation. The switch-over to DR instance is scripted, but must be invoked manually.

During a HA failover, the HA instance assumes the primary IP address, and no reconfiguration of other UC elements is required. However, in the case of a DR failover, interaction with other UC elements should be considered.

- DNS can be used effectively to provide hostname abstraction of underlying IP addresses. In such a case, a DNS update will allow existing UC elements to seamlessly interact with the new DR instance.
- If DNS is not available, and the UC elements cannot be configured with the IP address of the DR instance, it is necessary for the DR instance to assume the primary IP address. In such a case, the DR and the primary IP addresses can be swapped using the CLI interface. Standard networking practices should be employed to ensure that the IP address is correctly routed, e.g. Stretched layer-2 vLAN, and ensuring that the Primary and DR instances are not operated with the same IP address.

The following failure points should be considered:

• Since the HA instance is started automatically if the primary instance fails, a slight interruption in service is expected, including VMware polling latency in determining that the primary server has failed, and the startup delay of the HA instance. This delay is around 3 minutes

- If data is corrupted on the SAN, the HA instance will start with the same corrupt code and data instances
- Since VMware is checking only for VM liveness, it is not able to check that the primary instance is functionally active.
- Data updates are transported to the DR instance. If data updates cannot be shipped by the primary
  instance, SNMP traps are generated informing administration of the problem. However, if this is not
  fixed timeously, it is possible for the DR instance to become out of sync. These delays could result in
  data loss between the primary and DR instances. Database updates are scheduled every 3 minutes
  and/or 16MB.
- There are certain manual steps that are required to bring the DR instance online. These steps are documented in the Platform Guide.

### 16.3. HA and DR scenario with Cisco VMDC geo-redundancy architecture

HA and DR instances can be geo-relocated at will within the capabilities of the underlying network architecture.

For example, it is feasible to extend a VMware HA cluster geographically using high speed data links and layer-2 stretched vLANs.

DR as implemented by the VOSS-4-UC system lends itself to geographical separation with streaming data replication to a second powered-on instance.

Interaction with other UC elements must be considered within the capabilities of the network, using either DNS for seamless transition, or IP reconfiguration either within the UC elements or the VOSS-4-UC system.

# 16.4. Configuring a HA System Platform on VMware

This is an optional step, however, for production servers it is highly recommended that they are run in a HA deployment configuration. This can be done by the client, but should be checked by a system representative

- 1. Log into VMware VSphere, then select **File > New >Cluster...**.
- 2. Enter the Name, and select the Turn on VMware HA check box.
- 3. Make sure that the Enable Host Monitoring check box and Enable: Do not power on VMs that violate availability constraints radio buttons are selected.
- 4. Select the required default restart priority.
- 5. Select the VM Monitoring Only option from the VM Monitoring drop-down list, and set the Default Cluster Settings/Monitoring sensitivity to High.
- 6. Select the Disable EVC radio button, unless you know the exact version of CPU technologies that are enabled on your system.
- 7. Select the Store the swapfile in the same directory as the virtual machine (recommended) radio button.
- 8. Ensure the settings are all correct and click the **Finish** button.
- 9. Drag all of the machines that will be used into the newly created cluster.

- 10. Once done, they will be listed below the new cluster, with any VM's that were moved into the root of the cluster.
- 11. Select each of the Machines in the cluster then select the Configuration tab.
- 12. If Time Configuration is displayed in red, select Properties, then click the **Options** button.
- 13. Select NTP Settings, and then click the Add button.
- 14. Select the Restart NTP service to apply changes check box, and then click the **OK** button.
- 15. Select the relevant Cluster, and then select the Summary tab. There should be no configuration issues listed.

The production OVA is deployed as in the hardware specifications of the deployment topologies and installation steps and considerations indicated in the Installation Guide.

### 16.5. DR Failover and Recovery

### 16.5.1. DR Failover

The VOSS-4-UC system makes use of database replication facilities during normal operation. During a failover, if 50% or more of the service resources are lost, the system will no longer function without manual intervention.

In this case, the following high level process should be followed.

- 1. Display the current cluster topology using **cluster status**.
- 2. Remove the dead nodes using **cluster del <ip>**. Power off the deleted node, or disable its Network Interface Card. Remove the database weight of the lost node.
- 3. Once the cluster topology is adjusted, the cluster must be reprovisioned using **cluster provision**.
- 4. Afterward, the cluster status can be rechecked with cluster status.

Refer to the appropriate detailed DR scenarios for the complete sequence of DR steps.

### 16.5.2. Cluster Failure Scenarios

The status of the cluster can be displayed from the command-line on any node using the command:

#### cluster status

The system can automatically signal email and/or SNMP events in the event that a node is found to be down.

Refer to the diagrams in the Installation Guide section on deployments.

- Loss of an Application role The Web Proxy will keep directing traffic to alternate Application role servers. There is no downtime.
- Loss of a Web Proxy Communication via the lost Web Proxy will fail, unless some another load balancing infrastructure is in place (DNS, external load balancer, VIP technology). The node can be installed as a HA pair so that the VMware infrastructure will restore the node if it fails. Downtime takes place while updating the DNS entry or returning the Web Proxy to service. For continued service, traffic can be directed to an alternate Web Proxy or directly to an Application node if available. Traffic can be directed manually (i.e. network elements must be configured to forward traffic to the alternate Web Proxy).

Loss of a Database role If the primary database service is lost, the system will automatically revert to the secondary database. The primary and secondary database nodes can be configured via the Command Line Interface (CLI) using **database weight** <ip> <weight>. For example, the primary can be configured with a weight of 40, and the secondary with a weight of 20. If both the primary and the secondary Database servers are lost, the remaining Database servers will vote to elect a new primary Database server. There is downtime (usually no more than a few seconds) during election and failover, with a possible loss of data in transit (a single transaction). The GUI web-frontend transaction status can be queried to determine if any transactions failed. The downtime for a Primary to Secondary failover is significantly less and the risk of data loss likewise reduced. A full election (with higher downtime and risk) is therefore limited only to cases of severe outages where it is unavoidable.

Although any values can be used, for 4 database nodes the weights: 40/30/20/10 is recommended and for 6 database nodes, 60/50/40/30/20/10. These numbers ensure that if a reprovision happens (when the primary data center goes offline for an indeterminate time), the remaining systems have weights that will allow a new primary to be chosen.

Loss of a site Unified and Database nodes have database roles. The status of the roles can be displayed using cluster status. If 50% or more of the database roles are down, then there is insufficient availability for the cluster to function as is. Either additional role servers must be added, or the nodes with down roles must be removed from the cluster and the cluster needs to be reprovisioned. If there is insufficient (less than 50% means the system is down) Database role availability, manual intervention is required to reprovision the system - downtime is dependent on the size of the cluster. Refer to the Platform Guide for details on DR Failover. Database role availability can be increased by adding Database roles, providing greater probability of automatic failover. To delete a failed node and replace it with a new one if database primary is for example lost: The node can be deleted using cluster del <ip>. Additional nodes can be deployed and added to the cluster with cluster add <ip>. The database weights can be adjusted using **database weight** <ip> <weight>. Finally, the cluster can be reprovisioned with cluster provision (it is recommended that this step is run in a terminal opened with the screen command). This command is the same as cluster provision fast. The fast parameter is available for backwards compatibility and is the default behavior, which is to run the provisioning on all nodes in parallel. Use the command **cluster provision serial** on systems where the VMware host is under load.

The console output below shows examples of these commands.

The cluster status:

```
platform@cpt-bld2-cluster-01:~$ cluster status
Data Centre: jhb
application : cpt-bld2-cluster-04[172.29.21.243]
cpt-bld2-cluster-06[172.29.21.242]
webproxy : cpt-bld2-cluster-06[172.29.21.243]
cpt-bld2-cluster-04[172.29.21.242]
database : cpt-bld2-cluster-04[172.29.21.243]
cpt-bld2-cluster-03[172.29.21.242]
Data Centre: cpt
application : cpt-bld2-cluster-02[172.29.21.241]
cpt-bld2-cluster-01[172.29.21.240] (services down)
```

(continues on next page)

(continued from previous page)

Deleting a node:

```
platform@cpt-bld2-cluster-01:~$ cluster del 172.29.21.245
You are about to delete a host from the cluster. Do you wish to continue? y
Cluster successfully deleted node 172.29.21.245
Please run 'cluster provision' to reprovision the services in the cluster
Please note that the remote host may still be part of the database clustering
and should either be shut down or reprovisioned as a single node BEFORE this
cluster is reprovisioned
You have new mail in /var/mail/platform
```

Adding a node:

```
platform@cpt-bld2-cluster-01:~$ cluster add 172.29.21.245
```

Cluster successfully invited node 172.29.21.245

Please run 'cluster provision' to provision the services in the cluster

Database weights: listing and adding

```
platform@cpt-bld2-cluster-01:~$ database weight list
    172.29.21.240:
        weight: 5
    172.29.21.241:
        weight: 3
    172.29.21.243:
        weight: 2
    172.29.21.244:
        weight: 1
platform@cpt-bld2-cluster-01:~$ database weight 172.29.21.240 10
    172.29.21.240:
        weight: 10
    172.29.21.241:
        weight: 3
   172.29.21.243:
        weight: 2
    172.29.21.244:
       weight: 1
```
# 16.5.3. Election of a New Primary and Failover

In the case where unified nodes fail, the system follows a failover procedure. For details on the failover and DR process, refer to the topics in the Platform Guide.

If the primary database is lost, the failover process involves the election of a new primary database by the remaining database nodes. Each node in a cluster is allocated a number of votes that are used in the failover election of a new primary database - the election of a running node with the highest database weight.

The database weights for a node can be seen as the priority value when running the **database config** command. Note that database weight of a node does not necessarily match its number of votes.

```
$ database config
   date: 2016-04-25T09:50:34Z
   members:
        172.29.21.101:27020:
            priority: 16
            stateStr: PRIMARY
        172.29.21.101:27030:
            stateStr: ARBITER
        172.29.21.102:27020:
            priority: 8
            stateStr: SECONDARY
        172.29.21.102:27030:
            stateStr: ARBITER
        172.29.21.103:27020:
            priority: 4
            stateStr: SECONDARY
        172.29.21.103:27030:
            stateStr: ARBITER
        172.29.21.104:27020:
            priority: 2
            stateStr: SECONDARY
   myState: 1
   ok: 1
    set: DEVICEAPI
```

The maximum number of votes in a cluster should not exceed 7 and arbiter votes are added to nodes to provide a total of 7 votes.

The tables below show the system status and failover for a selection of scenarios for 6 node and 8 node clusters. Also refer to the topics on the specific DR scenarios. The abbreviations used are as follows:

- · Pri : Primary site
- DR : DR site
- N : node. Primary node is N1, secondary node is N2.
- w : database weight
- v : vote
- a : arbiter vote

Not all scenarions are listed for 8 node clusters and example weights have been allocated.

• For a 6 node cluster with 4 database nodes and 2 sites, initial votes are as follows:

| Pri N1<br>w:40<br>v:1<br>a:1 | Pri N2<br>w:30<br>v:1<br>a:1 | DR<br>N3<br>w:20<br>v:1<br>a:1 | DR<br>N4<br>w:10<br>v:1 | Votes | System Status under scenario                                                                                |
|------------------------------|------------------------------|--------------------------------|-------------------------|-------|----------------------------------------------------------------------------------------------------|
| Up                           | Up                           | Up                             | Up                      | 7     | System is functioning normally.                                                                             |
| Up                           | Up                           | Up                             | Down                    | 6     | Scenario: Loss of a Non-primary Server in the DR Site. System continues functioning normally.               |
| Up                           | Up                           | Down                           | Up                      | 6     | Scenario: Loss of a Non-primary Server in the DR Site. System continues functioning normally.               |
| Up                           | Down                         | Up                             | Up                      | 6     | Scenario: Loss of a Non-primary Node in the Primary Site. System continues functioning normally.            |
| Down                         | Up                           | Up                             | Up                      | 5     | Scenario: Loss of the Primary Database Server. Some downtime occurs. System automatically fails over to N2. |
| Down                         | Down                         | Up                             | Up                      | 3     | Scenario: Loss of a Primary Site. Manual recovery required                                                  |
| Up                           | Up                           | Down                           | Down                    | 4     | System continues functioning normally.                                                                      |
| Up                           | Down                         | Down                           | Up                      | 3     | Manual recovery required                                                                                    |
| Up                           | Down                         | Up                             | Down                    | 4     | System continues functioning normally.                                                                      |

Primary database node, nodes 2-3: 2 (1 + 1 arbiter) Secondary database nodes 4: 1 (no arbiter)

• For an 8 node cluster with 6 database nodes and 2 sites, initial votes are as follows:

Primary database node: 2 (1 + 1 arbiter voting member) Secondary database nodes total: 5 (no arbiter votes)

The table here shows a representative selection of scenarios.

| Pri N1<br>w:60<br>v:1<br>a:1 | Pri N2<br>w:50<br>v:1 | Pri N3<br>w:40<br>v:1 | Pri N4<br>w:30<br>v:1 | DR<br>N5<br>w:20<br>v:1 | DR<br>N6<br>w:10<br>v:1 | Votes | System Status under scenario                                                                                            |
|------------------------------|-----------------------|-----------------------|-----------------------|-------------------------|-------------------------|-------|----------------------------------------------------------------------------------------------------|
| Up                           | Up                    | Up                    | Up                    | Up                      | Up                      | 7     | System is functioning normally.                                                                                         |
| Up                           | Up                    | Up                    | Down                  | Down                    | Down                    | 4     | Scenarios: Loss of a Non-primary Node in the<br>Primary and Secondary Site. System contin-<br>ues functioning normally. |
| Up                           | Up                    | Up                    | Up                    | Down                    | Up                      | 6     | Scenario: Loss of a Non-primary Server in the DR Site. System continues functioning normally.                           |
| Up                           | Down                  | Up                    | Up                    | Up                      | Up                      | 6     | Scenario: Loss of a Non-primary Node in the<br>Primary Site. System continues functioning<br>normally.                  |
| Up                           | Down                  | Down                  | Up                    | Up                      | Up                      | 6     | Scenario: Loss of a Non-primary Node in the Primary Site. System continues functioning normally.                        |
| Down                         | Up                    | Up                    | Up                    | Up                      | Up                      | 6     | Scenario: Loss of the Primary Database<br>Server. Some downtime occurs. System auto-<br>matically fails over to N2.     |
| Down                         | Down                  | Up                    | Up                    | Up                      | Up                      | 4     | Some downtime occurs. System automatically fails over to N3.                                                            |
| Down                         | Down                  | Down                  | Up                    | Up                      | Up                      | 3     | Manual recovery required                                                                                                |
| Down                         | Down                  | Down                  | Down                  | Up                      | Up                      | 2     | Scenario: Loss of a Primary Site. Manual recovery required                                                              |
| Up                           | Up                    | Down                  | Up                    | Up                      | Up                      | 6     | Scenario: Loss of a Non-primary Node in the<br>Primary Site. System continues functioning<br>normally.                  |
| Up                           | Up                    | Down                  | Down                  | Up                      | Up                      | 5     | Scenario: Loss of a Non-primary Node in the<br>Primary Site. System continues functioning<br>normally.                  |
| Up                           | Up                    | Down                  | Down                  | Down                    | Up                      | 4     | Scenarios: Loss of a Non-primary Node in the<br>Primary and Secondary Site. System contin-<br>ues functioning normally. |
| Up                           | Up                    | Down                  | Down                  | Down                    | Down                    | 3     | Manual recovery required                                                                                                |
| Up                           | Down                  | Up                    | Down                  | Down                    | Down                    | 3     | Manual recovery required                                                                                                |

As the represenative table above shows, the 8 node status and scenarios are similar for a number of permutations of nodes. For example, the failure of a single node N2, N3 or N4 results in the same scenario:

· Scenario: Loss of a Non-primary Node in the Primary Site. System continues functioning normally.

The list below shows individual nodes (N1 to N6) and groups of nodes that will result in the same failover scenario.

Upon recovery, there is typically a delay of 10-20 minutes in the continuance of transaction processing.

- N2, N3, N4
- N5, N6

- N2+N3, N2+N4, N3+N4
- N1+N2+N3, N1+N2+N4, N1+N3+N4
- N1+N5, N1+N6
- N2+N5, N2+N6, N3+N5, N3+N6, N4+N5, N4+N6
- N2+N3+N4
- N2+N3+N5, N2+N3+N6, N2+N4+N5, N2+N4+N6, N3+N4+N5, N3+N4+N6
- N5+N6

A failure in other groupings will require a manual recovery, for example, in such groups as:

- N1+N2+N3, N1+N2+N4, N1+N2+N5, N1+N2+N6, N1+N3+N4, N1+N3+N5, N1+N3+N6, N1+N4+N5, N1+N4+N5, N1+N4+N6, N1+N5+N6
- N2+N3+N4+N5, N2+N3+N4+N6, N3+N4+N5+N6
- N1+N2+N3+N4, N1+N2+N3+N5, N1+N2+N3+N6, N1+N3+N4+N5, N1+N3+N4+N6, N1+N4+N5+N6
- N1+N2+N3+N4+N5, N1+N2+N3+N4+N6

## 16.5.4. DR Failover and Recovery Scenarios

A number of failover scenarios and recovery steps are shown. In each case, a node topology is assumed: 6 or 8 node clusters in 2 sites - primary and Disaster Recovery (DR). A node failure scenario is indicated and a set of recovery steps are provided.

The following scenarios that are covered:

- · Power off of a node
- · Loss of a non-primary node in the Primary site
- Loss of a non-primary server in the DR site
- · Loss of the Primary Database Server
- Loss of a Primary Site
- · Loss of a DR Site

For the scenarios below, the following procedures and definitions apply:

- In the event of a network failure or a temporary network outage affecting a single a node, the node will be inaccessible and the cluster will respond in the same way as if the node had failed. If network connectivity is then restored, no action is required, because the node will again start communicating with the other nodes in the cluster, provided no changes were made to that node during the outage window.
- In a clustered deployment, the datacentre would typically be two different datacentres, for example "Virginia" and "Seattle". These can be thought of as a primary site and a DR (Disaster Recovery) site in case of a failure in the primary site. These two datacentres can exist on the same physical hardware, so the separation of the cluster is into two sets of three nodes.

When datacentres are defined during installation, the nodes of a cluster may or may not be in the same physical location. The cluster is designed to communicate across all nodes, regardless of their physical location.

- During recovery, the command **cluster provision** must be run every time a node is deleted from or added to a cluster, even if it is a replacement node. It is recommended that this step is run in a terminal opened with the **screen** command.
- During recovery and installation, the command **cluster prepnode** must be run on every node.
- During recovery of 8 node clusters, database weights should be deleted and added again.

# 16.5.5. Create a New VM Using the Platform-Install OVA

**Note:** If an OVA file is not available for your current release, you need to obtain the most recent release OVA for which there is an upgrade path to your release.

The steps below show the common setup of a *single node* from the OVA file - either for the purposes of:

• a standalone installation

If an OVA file is not available for your current release:

- 1. Obtain and install the most recent release OVA for which there is an upgrade path to your release.
- 2. Apply the Delta Bundle Upgrade steps for the current release to the OVA to upgrade it.
- a node installation during multinode installation see Notes on Multi-Node Installation

If an OVA file is not available for your current release:

- 1. Obtain and install the most recent release OVA for which there is an upgrade path to your release.
- 2. Apply the Delta Bundle Upgrade steps for the current release *to the cluster* to upgrade it. Refer to the *Upgrade Guide with Delta Bundle*.
- or during a failover recovery

If an OVA file is not available for your current release:

- 1. Obtain and install the most recent release OVA for which there is an upgrade path to your release.
- 2. Add it to your cluster. Use the same configure options in the table below as were applied to the lost node.

Note that the node version mismatch in the cluster can be ignored, since the next upgrade step aligns the versions.

3. Apply the Delta Bundle Upgrade steps for the current release to the cluster to upgrade it.

For details, refer to the *Upgrade Guide with Delta Bundle* and to the specific scenario Disaster Recovery steps in the *Platform Guide*.

The steps will therefore be followed either once or multiple times during installation - in accordance with the required topology.

The downloaded OVA file is imported into VMware vCenter Server. Only one OVA file is used to deploy all the functional roles. You choose the specific node *role* when the installation wizard is run.

- 1. Log in to vSphere to access the ESXi Host.
- 2. Choose File > Deploy OVF Template.
- 3. Choose Source, browse to the location of the .ova file, and click Next.
- 4. On the Name and Location page, enter a Name for this server.

- 5. On the Deployment Configuration page, select the appropriate node type.
- 6. Choose the resource pool in which to locate the VM.
- 7. Choose the data store you want to use to deploy the new VM.
- 8. Choose the disk format to use when deploying the new VM.

In production environments, "thick provisioning" is mandatory.

Thick Provision Eager Zeroed is recommended.

- 9. On the Network Mapping, choose your network on which this VM will reside.
- 10. Do not select Power on after deployment.
- 11. On the Ready to Complete page, click **Finish** to start the deployment.
- 12. After the VM is created, select the CD ROM configuration and verify the **Connect at Power On** check box is enabled. Also, verify the memory, CPU, and disk settings against the requirements shown in either the Standalone System Hardware Specification or Multinode Cluster Hardware Specification section in the Install Guide.
- 13. Power on the VM.
- 14. Configure the options in the installation wizard:

| Option | Option name          | Description                                                                                                    |
|--------|----------------------|----------------------------------------------------------------------------------------------------|
| 1      | IP                   | The IP address of the server.                                                                                                    |
| 2      | netmask              | The network mask for the server.                                                                                                    |
| 3      | gateway              | The IP address of the network gateway.                                                                                                    |
| 4      | DNS                  | The DNS server is optional. Ensure that the DNS server is capable of looking up all hostnames referred to, including NTP server and remote backup locations.                                                                                                    |
| 5      | NTP                  | The NTP server is mandatory to ensure that time keeping<br>is accurate and synchronized among nodes in the same<br>cluster.                                                                                                    |
| 6      | boot pass-<br>word   | Enable boot loader configuration password. See the example below.                                                                                                    |
| 7      | hostname             | The hostname, not the fully qualified domain name (FQDN).                                                                                                    |
| 8      | role                 | <ul> <li>A WebProxy role installs only the front-end web server together with ability to distribute load among multiple middleware nodes.</li> <li>An Application node is the main transaction processing engine and includes a web server which can operate by itself, or route transactions from a web node.</li> <li>A Database node provides persistent storage of data.</li> <li>A Standalone node consists of the Web, Application, and Database roles on one node.</li> <li>A Unified node consists of the Web, Application, and Database roles on one node. On installation, the system needs to be clustered with other nodes and the cluster provisioned.</li> </ul> |
| 9      | data center          | The system's geographic location (data center name, city, country that a customer can use to identify the system location). You cannot change this setting once set.                                                                                                    |
| 10     | platform<br>password | Platform password must be at least eight characters long<br>and must contain both uppercase and lowercase letters<br>and at least one numeric or special character.                                                                                                    |

Note: On a fresh installation, if you run the install on a network with a DHCP server and encounter an error:

"Error: DNS server < DNS server> is either invalid or cannot be reached on the network"

you can enter a valid DNS server address to continue the installation.

Once all details are entered, installation will commence. When installation is complete, the system will reboot. Since all services will be stopped, this takes some time.

#### Notes on Passwords and Security

The default security protocol for the web server is TLSv1.2.

Password protection can be enabled on the VOSS-4-UC boot loader configuration from the install wizard upon first install and also from the CLI - see the topic on System Boot Passwords in the Platform Guide for commands to enable, disable or reset the boot password.

```
Important: The boot password is non-recoverable.
```

The console example below shows the boot password configuration output:

| (1)   | ip                           | (199.29.21.89)                         |
|-------|------------------------------|----------------------------------------|
| (2)   | netmask                      | (255.255.255.0)                        |
| (3)   | gateway                      | (199.29.21.1)                          |
| (4)   | dns                          | (199.29.88.56)                         |
| (5)   | ntp                          | (199.29.88.56)                         |
| (6)   | boot password                | (disabled)                             |
| (7)   | hostname                     | (atlantic)                             |
| (8)   | role                         | (UNDEFINED)                            |
| (9)   | data centre                  | (earth)                                |
| (10)  | <pre>platform password</pre> | (UNDEFINED)                            |
| Selec | t option ? 6                 |                                        |
| Valid | l passwords must co          | ontain:                                |
| at    | least one lower-             | and one upper-case letter,             |
| at    | least one numerio            | c digit                                |
| ar    | nd a special charad          | cter eg. !#@\$%&^*                     |
| Passw | ord: Please enter            | platform user password:                |
| Plea  | ise re-enter passwo          | ord                                    |
| Passw | ord:                         |                                        |
| NOTE: | The system boot r            | bassword is now set for user platform. |

When the boot password is set, the wizard will show:

(6) boot password (\*\*\*\*\*)

#### Notes on Multi-Node Installation

According to the multi-node deployment topology and specification, the *role* of each VM installation is as indicated below.

- For each WebProxy instance, create a new VM using the platform-install OVA. For *role*, select (3) **WebProxy**. Specify the appropriate data center (Primary/DR site) for each WebProxy instance.
- For each Unified instance, create a new VM using the platform-install OVA. For *role*, select (2) Unified. Specify the appropriate data center (Primary/DR Site) for each Unified instance.

The following Unified nodes are required in the cluster:

- One Unified node as the Primary node at the Primary site
- One Unified node as the Secondary node at the Primary site
- Two Unified nodes as the Secondary nodes at the Disaster Recovery (DR) site

Note:

- For a six Node Multi Cluster deployment there are; two Unified nodes (one Primary and one Secondary) and one WebProxy node at the Primary site, and two Unified nodes (both Secondary) and one WebProxy node at the DR site.
- For an eight Node Multi Cluster deployment, there are four Unified nodes (one Primary and three Secondary) and one WebProxy node at the Primary site. Two Unified nodes (both Secondary) and one WebProxy node are at the DR site.

Also refer to Multinode Installation section in the Install Guide.

Detailed configuration can be applied from the Command Line Interface (CLI). Use **network help** or **network** for details. For example, domain can be configured using **network domain add <domain-name>**. For a geo-redundant deployment, the data center information entered in the wizard is equivalent to the location information.

#### **Finalize the Installation**

When the installation of the OVA is complete, a sign-in prompt for the platform user is displayed. The system is ready for use.

Connect to newly deployed server CLI as the platform user.

The login message would for example looks the same as below:

```
Last login: Wed Nov 2 11:12:45 UTC 2016 from thwh on pts/6
Last failed login: Wed Nov 2 11:19:53 UTC 2016 from iza on ssh:notty
There were 2 failed login attempts since the last successful login.
host: dev-test, role: webproxy,application,database, load: 0.21, USERS: 3
date: 2016-11-02 11:19:57 +00:00, up: 14:19
network: 172.29.253.14, ntp: 172.29.1.15
HEALTH: NOT MONITORED
database: 31Gb
Failed logins: 2 since Wed Nov 02 11:19:53 2016 from iza
   mail - local mail management
                                          keys - ssh/sftp credentials
network - network management
                                        backup - manage backups
    voss - voss management tools
                                           log - manage system logs
database - database management
                                       notify - notifications control
schedule - scheduling commands
                                      selfservice - selfservice management
    diag - system diagnostic tools
                                        system - system administration
    snmp - snmp configuration
                                          user - manage users
cluster - cluster management
                                        drives - manage disk drives
    web – web server management
                                           app - manage applications
security - security update tools
```

If the user failed to log in prior to a successful login, the count, date and origin of the attempts are shown as Failed logins. A successful login resets this login count.

**Note:** Return to Multinode Installation, Standalone Installation or Failover step to complete the overall installation or failover recovery procedure.

## 16.5.6. Scenario: Power Off and On of a Node

The scenario and recovery steps apply to Unified and Proxy nodes.

Node powered off

- · Secondary nodes assume primary
- There is no cluster downtime and normal operations continue where the cluster is processing requests and transactions are committed successfully up to the point where a node is powered off.
- At this point, *all* transactions that are currently in flight at the node are lost and will not recover. The lost transactions have to be rerun.
- The lost transactions have to be replayed or rerun.

Bulk load transactions cannot be replayed and have to be rerun. Before resubmitting a failed Bulk load job, carry out the following command on the primary node CLI in order to manually clear each failure transaction that still has a Processing status *after a service restart*. Use the command:

#### voss finalize\_transaction <Trans ID>

The failed transaction status then changes from Processing to Fail. With the node still powered off, replaying the failed transactions is successful

Recovery steps if the node is powered off:

1. Power up the node. The node resyncs. Run the **database config** command to verify the state of the database members. A typical output of the command would be:

```
$ database config
   date: 2017-04-25T09:50:34Z
   heartbeatIntervalMillis: 2000
   members:
        172.29.21.41:27020:
            priority: 60.0
            stateStr: PRIMARY
            storageEngine: WiredTiger
        172.29.21.41:27030:
           priority: 1.0
            stateStr: ARBITER
            storageEngine: WiredTiger
        172.29.21.42:27020:
           priority: 50.0
            stateStr: SECONDARY
            storageEngine: WiredTiger
        172.29.21.43:27020:
            priority: 40.0
            stateStr: SECONDARY
            storageEngine: WiredTiger
        172.29.21.44:27020:
            priority: 30.0
            stateStr: SECONDARY
            storageEngine: WiredTiger
        172.29.21.45:27020:
            priority: 20.0
            stateStr: SECONDARY
            storageEngine: WiredTiger
```

```
172.29.21.46:27020:

priority: 10.0

stateStr: SECONDARY

storageEngine: WiredTiger

myState: 1

ok: 1.0

set: DEVICEAPI

term: 38
```

Note that storageEngine will show as WiredTiger after the database engine upgrade to Wired Tiger when upgrading to VOSS-4-UC 17.4. Otherwise, the value is MMAPv1.

In other words, the database should not for example be any of: STARTUP, STARTUP2 or RECOVERING. Note however that is is sometimes expected that nodes are recovering or in startup, but then should change to a normal state after a period of time (depending on how far out of sync those members are).

A file system check may take place.

2. If a replacement node is not on standby, rebuild steps such as boot up, adding to cluster, setting database weight and reprovisioning may take 200-300 minutes, depending on hardware specifications.

It is recommended that standby nodes are available to be used for faster recovery.

**Note:** Upon cluster provision failure at any of the proxy nodes during provisioning, the following steps illustrate the cluster provisioning:

- 1. Run **database config** and check if nodes are either in STARTUP2 or SECONDARY or PRIMARY states with correct arbiter placement.
- 2. Login to web proxy on both primary and secondary site and add a web weight using **web weight add** <ip>:443 1 for all those nodes that you want to provide a web weight of 1 on the respective proxies.
- 3. Run **cluster provision** to mitigate the failure (it is recommended that this step is run in a terminal opened with the **screen** command).
- 4. Run **cluster run all app status** to check if all the services are up and running after cluster provisioning completes.

**Note:** If the existing nodes in the cluster do not see the new incoming cluster after **cluster add**, try the following steps:

- 1. Run cluster del <ip> from the primary node, <ip> being the IP of the new incoming node.
- 2. Run database weight del <ip> from the primary node, <ip> being the IP of the new incoming node.
- 3. Log into any secondary node (non primary unified node) and run **cluster add <ip>** ,<ip> being the IP of the new incoming node.
- 4. Run **database weight add <ip> <weight>** from the same session, <ip> being the IP of the new incoming node.
- 5. Use **cluster run database cluster list** to check if all nodes see the new incoming nodes inside the cluster.

## 16.5.7. Scenario: Loss of a Non-primary Node in the Primary Site

- The administrator deployed the cluster into a Primary and DR site.
- The cluster is deployed following the Installation Guide.
- The example here is a typical cluster deployment of 6 nodes, where 4 nodes are database servers and 2 nodes are proxy servers.

However, this scenario also applies to a cluster deployment of 8 nodes: 6 database servers and 2 proxy servers. In the case where more than one non-primary node is lost on the Primary site, the relevant recovery steps are repeated.

The design is preferably split over 2 physical data centers.

| Data Centre: | jhb           |                     |
|--------------|---------------|---------------------|
|              | application : | AS01[172.29.42.100] |
|              |               | AS02[172.29.42.101] |
|              | webproxy :    | PS01[172.29.42.102] |
|              |               | AS01[172.29.42.100] |
|              |               | AS02[172.29.42.101] |
|              | database :    | AS01[172.29.42.100] |
|              |               | AS02[172.29.42.101] |
| Data Centre: | cpt           |                     |
|              | application : | AS03[172.29.21.100] |
|              |               | AS04[172.29.21.101] |
|              | webproxy :    | PS02[172.29.21.102] |
|              |               | AS03[172.29.21.100] |
|              |               | AS04[172.29.21.101] |
|              | database :    | AS03[172.29.21.100] |
|              |               | AS04[172.29.21.101] |

Node Failure

- Normal operations continue where the cluster is processing requests and transactions are committed successfully up to the point where a loss of a non-primary node is experienced. In this 6-node example, AS02[172.29.42.101] failed while transactions were running.
- Examine the cluster status running cluster status to determine the failed state:

```
platform@AS01:~$ cluster status
Data Centre: unknown
application : unknown_172.29.42.101[172.29.42.101] (not responding)
webproxy : unknown_172.29.42.101[172.29.42.101] (not responding)
database : unknown_172.29.42.101[172.29.42.101] (not responding)
```

```
Data Centre: jhb
application : AS01[172.29.42.100]
webproxy : PS01[172.29.42.102]
AS01[172.29.42.100]
database : AS01[172.29.42.100]
Data Centre: cpt
application : AS03[172.29.21.100]
AS04[172.29.21.101]
webproxy : PS02[172.29.21.102]
AS03[172.29.21.100]
AS04[172.29.21.101]
database : AS03[172.29.21.100]
AS04[172.29.21.101]
```

- At this point, all transactions that are currently in flight are lost and will not recover.
- · The lost transactions have to be replayed or rerun.

Bulk load transactions cannot be replayed and have to be rerun. Before resubmitting a failed Bulk load job, carry out the following command on the primary node CLI in order to manually clear each failure transaction that still has a Processing status *after a service restart*. Use the command:

#### voss finalize\_transaction <Trans ID>

The failed transaction status then changes from Processing to Fail.

• With the database server AS02[172.29.42.101] still down, replaying the failed transactions are successful.

Recovery Steps if the server that is lost, is unrecoverable:

- 1. A new unified node needs to be deployed. Ensure the server name, IP information and data centre name is the same as on the server that was lost.
- Delete the failed node database weight (database weight del <ip>), for example database weight del 172.29.42.101
- Run cluster del 172.29.42.101, because this server no longer exists. Power off the deleted node, or disable its Network Interface Card.
- 4. Run **cluster provision** on the cluster *without* the node to be added and then create the new unified node see: *Create a New VM Using the Platform-Install OVA*.
- 5. Switch on the newly installed server.
- 6. An extra functions file (extra\_functions.py) that is installed on the existing cluster needs to be re-installed on each added unified node. Request the Macro\_Update\_<version>.template file from VOSS Level 2 support and run the command app template Macro\_Update\_<version>.template.
- 7. If the node will be a unified or web proxy node, run cluster prepnode on it.
- From the primary unified node, run cluster add <ip>, with the IP address of the new unified server to add it to the existing cluster.

- 9. Add database weights so that the weights distributed throughout the cluster
  - Delete all database weights in the cluster. On a selected unified node, for each unified node IP, run database weight del <IP>.
  - Re-add all database weights in the cluster. *On each unified node*, for each unified node IP, run database weight add <IP> <weight>
  - Check weights either individually for each node, or for the cluster by using the command:

#### cluster run application database weight list

Make sure all application nodes show correct weights.

- 10. Run **cluster provision primary <ip of current primary>** to join the new unified node to the cluster communications. It is recommended that this step is run in a terminal opened with the **screen** command.
- 11. If an OVA file was not available for your current release and you used the most recent release OVA for which there is an upgrade path to your release to create the new unified node, *re-apply* the Delta Bundle upgrade to the cluster.

Note that the new node version mismatch in the cluster can be ignored, since this upgrade step aligns the versions.

See the "Upgrade" step in the "Upgrade a Multinode Environment with the Delta Bundle" topic of the Upgrade Guide with Delta Bundle.

**Note:** Upon cluster provision failure at any of the proxy nodes during provisioning, the following steps illustrate the cluster provisioning:

- 1. Run **database config** and check if nodes are either in STARTUP2 or SECONDARY or PRIMARY states with correct arbiter placement.
- 2. Login to web proxy on both primary and secondary site and add a web weight using **web weight add** <ip>:443 1 for all those nodes that you want to provide a web weight of 1 on the respective proxies.
- 3. Run **cluster provision** to mitigate the failure. It is recommended that this step is run in a terminal opened with the **screen** command.
- 4. Run **cluster run all app status** to check if all the services are up and running after cluster provisioning completes.

**Note:** If the existing nodes in the cluster do not see the new incoming cluster after **cluster add**, try the following steps:

- 1. Run cluster del <ip> from the primary node, <ip> being the IP of the new incoming node.
- 2. Run database weight del <ip> from the primary node, <ip> being the IP of the new incoming node.
- 3. Log into any secondary node (non primary unified node) and run **cluster add <ip>** ,<ip> being the IP of the new incoming node.
- 4. Run **database weight add <ip> <weight>** from the same session, <ip> being the IP of the new incoming node.
- 5. Use **cluster run database cluster list** to check if all nodes see the new incoming nodes inside the cluster.

## 16.5.8. Scenario: Loss of a Non-primary Server in the DR Site

- The administrator deployed the cluster into a Primary and DR site.
- The cluster is deployed following the Installation Guide.
- The example is a cluster deployment: 6 nodes, where 4 nodes are database servers and 2 nodes are proxy servers.

However, this scenario also applies to a cluster deployment of 8 nodes: 6 database servers and 2 proxy servers.

The design is preferably split over 2 physical data centers.

Node Failure

• Normal operations continue where the cluster is processing requests and transactions are committed successfully up to the point where a loss of a non-primary node is experienced.

In this 6-node example, AS04[172.29.21.101] failed while transactions were running.

• Examine the cluster status running cluster status to determine the failed state:

| Data | Centre: | : unknown<br>application : unknown_172.29.21.101[172.29.21.101] ( <b>not</b> responding) |                                                    |  |  |  |  |  |
|------|---------|------------------------------------------------------------------------------------------|----------------------------------------------------|--|--|--|--|--|
|      |         | webproxy : unknown_172.29.21.101[172.29.21.101] (not responding)                         |                                                    |  |  |  |  |  |
|      |         | database : unk                                                                           | nown_172.29.21.101[172.29.21.101] (not responding) |  |  |  |  |  |
| Data | Centre  | jhb                                                                                      |                                                    |  |  |  |  |  |
|      |         | Application                                                                              | : AS01[172.29.42.100]                              |  |  |  |  |  |
|      |         |                                                                                          | AS02[172.29.42.101]                                |  |  |  |  |  |
|      |         | webproxy :                                                                               | PS01[172.29.42.102]                                |  |  |  |  |  |
|      |         |                                                                                          | AS01[172.29.42.100]                                |  |  |  |  |  |
|      |         |                                                                                          | AS02[172.29.42.101]                                |  |  |  |  |  |
|      |         | database :                                                                               | AS01[172.29.42.100]                                |  |  |  |  |  |
|      |         |                                                                                          | AS02[172.29.42.101]                                |  |  |  |  |  |
| Data | C       |                                                                                          |                                                    |  |  |  |  |  |
| Data | Centre: | cpt application                                                                          | • AS03[172 29 21 100]                              |  |  |  |  |  |
|      |         | apprication                                                                              |                                                    |  |  |  |  |  |
|      |         | _                                                                                        |                                                    |  |  |  |  |  |
|      |         | webproxy :                                                                               | PS02[172.29.21.102]                                |  |  |  |  |  |
|      |         |                                                                                          | ASU3[1/2.29.21.100]                                |  |  |  |  |  |
|      |         |                                                                                          |                                                    |  |  |  |  |  |
|      |         | database :                                                                               | AS03[172.29.21.100]                                |  |  |  |  |  |
|      |         |                                                                                          |                                                    |  |  |  |  |  |

- At this point, all transactions that are currently in flight are lost and will not recover.
- The lost transactions have to be replayed or rerun.

Bulk load transactions cannot be replayed and have to be rerun. Before resubmitting a failed Bulk load job, carry out the following command on the primary node CLI in order to manually clear each failure

transaction that still has a Processing status after a service restart. Use the command:

#### voss finalize\_transaction <Trans ID>

The failed transaction status then changes from Processing to Fail.

• With the database server AS04[172.29.21.101] still down, replaying the failed transactions are successful.

Recovery Steps if the server that is lost, is unrecoverable:

- 1. A new unified node needs to be deployed. Ensure the server name, IP information and datacentre name is the same as on the server that was lost.
- 2. Delete the failed node database weight (database weight del <ip>), for example database weight del 172.29.21.101
- 3. Run **cluster del 172.29.21.101**, because this server no longer exists. Power off the deleted node, or disable its Network Interface Card.
- 4. Run **cluster provision** on the cluster *without* the node to be added and then create the new unified node see: *Create a New VM Using the Platform-Install OVA* and switch on the newly installed node.
- 5. An extra functions file (extra\_functions.py) that is installed on the existing cluster needs to be re-installed *on each added unified node*. Request the Macro\_Update\_<version>.template file from VOSS Level 2 support and run the command **app template Macro\_Update\_<version>.template**.
- 6. If the node will be a unified or web proxy node, run cluster prepnode on it.
- 7. From the primary unified node, run **cluster add <ip>**, with the IP address of the new unified node to add it to the existing cluster.
- 8. Add database weights so that the weights distributed throughout the cluster
  - Delete all database weights in the cluster. On a selected unified node, for each unified node IP, run database weight del <IP>.
  - Re-add all database weights in the cluster. *On each unified node*, for each unified node IP, run database weight add <IP> <weight>
  - Check weights either individually for each node, or for the cluster by using the command:

#### cluster run application database weight list

Make sure all application nodes show correct weights.

- 9. Run **cluster provision primary** <**IP of current primary**> to join the new unified node to the cluster communications. It is recommended that this step is run in a terminal opened with the **screen** command.
- 10. If an OVA file was not available for your current release and you used the most recent release OVA for which there is an upgrade path to your release to create the new unified node, *re-apply* the Delta Bundle upgrade to the cluster.

Note that the new node version mismatch in the cluster can be ignored, since this upgrade step aligns the versions.

See the "Upgrade" step in the "Upgrade a Multinode Environment with the Delta Bundle" topic of the Upgrade Guide with Delta Bundle.

11. If an Active/Passive configuration was enabled prior to failover, this should be reconfigured by logging in on the nodes on the DR site and running the command **voss workers 0**.

**Note:** Upon cluster provision failure at any of the proxy nodes during provisioning, the following steps illustrate the cluster provisioning:

- 1. Run **database config** and check if nodes are either in STARTUP2 or SECONDARY or PRIMARY states with correct arbiter placement.
- 2. Login to web proxy on both primary and secondary site and add a web weight using **web weight add** <ip>:443 1 for all those nodes that you want to provide a web weight of 1 on the respective proxies.
- 3. Run **cluster provision** to mitigate the failure. It is recommended that this step is run in a terminal opened with the **screen** command.
- 4. Run **cluster run all app status** to check if all the services are up and running after cluster provisioning completes.

**Note:** If the existing nodes in the cluster do not see the new incoming cluster after **cluster add**, try the following steps:

- 1. Run cluster del <ip> from the primary node, <ip> being the IP of the new incoming node.
- 2. Run database weight del <ip> from the primary node, <ip> being the IP of the new incoming node.
- Log into any secondary node (non primary unified node) and run cluster add <ip> ,<ip> being the IP of the new incoming node.
- 4. Run **database weight add <ip> <weight>** from the same session, <ip> being the IP of the new incoming node.
- 5. Use **cluster run database cluster list** to check if all nodes see the new incoming nodes inside the cluster.

#### 16.5.9. Scenario: Loss of the Primary Database Server

- The administrator deployed the cluster into a Primary and DR site.
- The cluster is deployed following the Installation Guide.
- The example is a typical cluster deployment: 6 nodes, where 4 nodes are database servers and 2 nodes are proxy servers.

However, this scenario also applies to a cluster deployment of 8 nodes: 6 database servers and 2 proxy servers. If non-primary database servers are also lost on the primary or DR site, then also follow the recovery steps for these nodes.

The design is preferably split over 2 physical data centers.

Node Failure

- Normal operations continue where the cluster is processing requests and transactions are committed successfully up to the point where a loss of a primary database server is experienced. In this scenario AS01[172.29.42.100] failed while transactions were running.
- Examine the cluster status running cluster status to determine the failed state:

```
Data Centre: unknown
        application : unknown_172.29.42.100[172.29.42.100] (not responding)
        webproxy : unknown_172.29.42.100[172.29.42.100] (not responding)
        database : unknown_172.29.42.100[172.29.42.100] (not responding)
Data Centre: jhb
        application : AS02[172.29.42.101]
        webproxy :
                      PS01[172.29.42.102]
                      AS02[172.29.42.101]
        database :
                      AS02[172.29.42.101]
Data Centre: cpt
        application : AS03[172.29.21.100]
                      AS04[172.29.21.101]
                      PS02[172.29.21.102]
         webproxy :
                      AS03[172.29.21.100]
                      AS04[172.29.21.101]
         database :
                      AS03[172.29.21.100]
                      AS04[172.29.21.101]
```

- Some downtime occurs. This can be take up to 15 minutes. To speed up recovery, restart the services: cluster run all app start.
- The loss of the Primary database server will cause an election and the node with the highest weighting still running will become primary.
- · Check the weights set in the cluster configuration: database weight list

```
platform@AS01:~$ database weight list
    172.29.21.100:
        weight: 10
    172.29.21.101:
        weight: 20
    172.29.42.100:
        weight: 50
    172.29.42.101:
        weight: 40
```

- The primary node 172.29.42.100 failed and therefore node 172.29.42.101 will become the primary node after election.
- To find the primary database, run database primary.

```
platform@AS02:~$ database primary
172.29.42.101
```

- At this point *all* transactions that are currently in flight are lost and will not recover.
- The lost transactions have to be replayed or rerun.

Bulk load transactions cannot be replayed and have to be rerun. Before resubmitting a failed Bulk load job, carry out the following command on the primary node CLI in order to manually clear each failure transaction that still has a Processing status *after a service restart*. Use the command:

#### voss finalize\_transaction <Trans ID>

The failed transaction status then changes from Processing to Fail.

• With the database server AS01[172.29.42.100] still down, replaying the failed transactions is successful.

Recovery Steps if the server that is lost, is unrecoverable:

Generally, **cluster provision** must be run every time a node is deleted or added, even if it is a replacement node. It is recommended that this step is run in a terminal opened with the **screen** command.

- 1. Delete its database weight (database weight del <ip>), in other words database weight del 172.29.42.100
- 2. Run **cluster del 172.29.42.100**, because this server no longer exists. Power off the deleted node, or disable its Network Interface Card.
- 3. Run cluster provision primary 172.29.42.101 from the current primary node. It is recommended that this step is run in a terminal opened with the screen command.

This server should already have the highest weight, and its database weight can be checked with **database weight list** 

If all the database weights are deleted and provisioning is run again with **cluster provision**, the CLI message is:

'Please select which of the database should be used as the remaining primary by running "database config", selecting a node to sync from (any node that says primary or secondary and is in a good state, i.e. not in a 'RECOVERING' or 'STARTUP' state ) and rerun provisioning with "cluster provision primary <db server ip from commmand above>"

- 4. A new unified node needs to be deployed. Ensure the server name, IP information and data centre name is the same as on the server that was lost.
- 5. Run **cluster provision** on the cluster *without* the node to be added and then create the new unified node see: *Create a New VM Using the Platform-Install OVA*.
- 6. An extra functions file (extra\_functions.py) that is installed on the existing cluster needs to be re-installed *on each added unified node*. Request the Macro\_Update\_<version>.template file from VOSS Level 2 support and run the command **app template Macro\_Update\_<version>.template**.
- 7. Run cluster prepnode on all servers.
- 8. Run **cluster add <ip>** from the primary unified node (current), with the IP address of the new unified server to add it to the existing cluster.
- 9. Check the output of the commands: **cluster list** and **cluster status** from the existing node. If the new node does not show up:
  - a. Run cluster del <new node>
  - b. Rerun the add of the node on *another* existing unified node, until the node shows up in **cluster list** and **cluster status**.
  - c. Verify that the node shows up from all existing nodes. The recovery process may be time consuming.
- 10. Delete all database weights in the cluster. On a selected unified node, *for each unified node IP*, run **database weight del <IP**>.

- 11. Re-add all database weights in the cluster. *On each unified node*, for each unified node IP, run **database weight add <IP> <weight>**, considering the following:
  - For the new unified node, add a database weight lower than that of the weight of the current primary if this will be a secondary, or higher if this will be the new primary.
  - If the lost primary unified node release version is 18.1-V4UC-Patch-Bundle-03b and if it will be the new primary, first set its weight lower than the current primary and re-apply the patch on it:

#### app install media/18.1-V4UC-Patch-Bundle-03b.script -force

When done, check the database weights - either individually for each node, or for the cluster by using the command:

#### cluster run application database weight list

Make sure all application nodes show correct weights.

12. Make sure the new node is part of the cluster (run **cluster list**) and run **cluster provision primary 172.29.42.101** *from the current primary*. It is recommended that this step is run in a terminal opened with the **screen** command.

During the provision process, the role of primary will then be transferred from the current primary to the node with the highest weight. The role transfer may take a significant amount of time, depending on the database size.

During the process, typing **app status** from the new primary node will still show the database as not provisioned:

mongodb v11.5.3 (2018-07-01 14:35)
|-arbiter running
|-database running (not provisioned)

To check the progress of the transfer, the database log can be checked. Type **log follow mongodb/mongodb/mongodb.log**. When the transfer is complete, an entry will show sync done as in the example below:

```
2018-07-09T14:09:48.639986+00:00 un1 mongod.27020[129593]: [initial sync-0] initial.

→ sync done; took 5821s.
```

While the primary role transfer is in progress, the system can be used, but bulk database operations should not be carried out, because the sync may fall too far behind to complete.

13. If an OVA file was not available for your current release and you used the most recent release OVA for which there is an upgrade path to your release to create the new unified node, *re-apply* the Delta Bundle upgrade to the cluster.

Note that the new node version mismatch in the cluster can be ignored, since this upgrade step aligns the versions.

See the "Upgrade" step in the "Upgrade a Multinode Environment with the Delta Bundle" topic of the Upgrade Guide with Delta Bundle.

**Note:** Upon cluster provision failure at any of the proxy nodes during provisioning, the following steps illustrate the cluster provisioning:

- 1. Run **database config** and check if nodes are either in STARTUP2 or SECONDARY or PRIMARY states with correct arbiter placement.
- 2. Login to web proxy on both primary and secondary site and add a web weight using **web weight add** <ip>:443 1 for all those nodes that you want to provide a web weight of 1 on the respective proxies.

- 3. Run cluster provision to mitigate the failure.
- 4. Run **cluster run all app status** to check if all the services are up and running after cluster provisioning completes.

**Note:** If the existing nodes in the cluster do not see the new incoming cluster after **cluster add**, try the following steps:

- 1. Run cluster del <ip> from the primary node, <ip> being the IP of the new incoming node.
- Delete all database weights. Run database weight del <ip> from the primary node, <ip> being the IP of the nodes, including the new incoming node.
- 3. Log into any secondary node (non primary unified node) and run **cluster add <ip>** ,<ip> being the IP of the new incoming node.
- Re-add all database weights. Run database weight add <ip> <weight> from the same session, <ip> being the IP of the nodes, including the new incoming node.
- 5. Use **cluster run database cluster list** to check if all nodes see the new incoming nodes inside the cluster.

### 16.5.10. Scenario: Loss of a Primary Site

- The administrator deployed the cluster into a Primary and DR site.
- The cluster is deployed following the Installation Guide.
- The example is a typical cluster deployment: 6 nodes, where 4 nodes are database servers and 2 nodes are proxy servers.

However, this scenario also applies to a cluster deployment of 8 nodes: 6 database servers and 2 proxy servers.

The design is preferably split over 2 physical data centers.

• The cluster might also be in two geographically dispersed areas. The cluster has to be installed in two different site names or data center names. In this scenario, a portion of the cluster is in Johannesburg and the other is in Cape Town, South Africa:

```
Data Centre: jhb

application : AS01[172.29.42.100]

AS02[172.29.42.101]

webproxy : AS01[172.29.42.100]

AS02[172.29.42.101]

PS01[172.29.42.102]

database : AS01[172.29.42.100]

AS02[172.29.42.101]

Data Centre: cpt

application : AS03[172.29.21.100]

AS04[172.29.21.101]
```

| webproxy : | PS02[172.29.21.102]<br>AS03[172.29.21.100]<br>AS04[172.29.21.101] |
|------------|-------------------------------------------------------------------|
| database : | AS03[172.29.21.100]<br>AS04[172.29.21.101]                        |

Primary site failure

- Normal operations continue where the cluster is processing requests and transactions are committed successfully up to the point where a loss of a Primary site is experienced. In this scenario, AS01[172. 29.42.100], AS02[172.29.42.101] and PS01[172.29.42.102] failed while transactions were running.
- At this point, all transactions that are currently in flight are lost and will not recover.
- · The lost transactions have to be replayed or rerun.

Bulk load transactions cannot be replayed and have to be rerun. Before resubmitting a failed Bulk load job, carry out the following command on the primary node CLI in order to manually clear each failure transaction that still has a Processing status *after a service restart*. Use the command:

#### voss finalize\_transaction <Trans ID>

The failed transaction status then changes from Processing to Fail.

• Examine the cluster status by running cluster status to determine the failed state:

| Data Ce | entre: unknown                                                                                                    |                                                       |
|---------|----------------------------------------------------------------------------------------------------|-------------------------------------------------------|
|         | application :                                                                                                    | unknown_172.29.42.100[172.29.42.100] (not responding) |
|         |                                                                                                    | unknown_172.29.42.101[172.29.42.101] (not responding) |
|         |                                                                                                    |                                                       |
|         | webproxy :                                                                                                    | unknown_172.29.42.100[172.29.42.100] (not responding) |
|         |                                                                                                    | unknown_172.29.42.101[172.29.42.101] (not responding) |
|         |                                                                                                    | unknown_172.29.42.102[172.29.42.102] (not responding) |
|         |                                                                                                    |                                                       |
|         | database :                                                                                                    | unknown_172.29.42.100[172.29.42.100] (not responding) |
|         |                                                                                                    | unknown_172.29.42.101[172.29.42.101] (not responding) |
|         |                                                                                                    |                                                       |
| Data Co | ntra, ihh                                                                                                    |                                                       |
|         | applicat                                                                                                    | ion :                                                 |
|         | appricac                                                                                                    |                                                       |
|         |                                                                                                    |                                                       |
|         | webproxv                                                                                                    |                                                       |
|         | , in the second second s |                                                       |
|         |                                                                                                    |                                                       |
|         | database                                                                                                    |                                                       |
|         |                                                                                                    |                                                       |
|         |                                                                                                    |                                                       |
| Data Ce | entre: cpt                                                                                                    |                                                       |
|         | application                                                                                                    | n : AS03[172.29.21.100]                               |
|         |                                                                                                    | AS04[172.29.21.101]                                   |
|         |                                                                                                    |                                                       |
|         | webproxy                                                                                                    | : PS02[172.29.21.102]                                 |
|         |                                                                                                    | AS03[172.29.21.100]                                   |
|         |                                                                                                    | (continues on next name                               |

|            |                                            | <br> |  |
|------------|--------------------------------------------|------|--|
|            | AS04[172.29.21.101]                        |      |  |
| database : | AS03[172.29.21.100]<br>AS04[172.29.21.101] |      |  |

- The cluster will be not be operational and manual intervention is needed to recover if a continued flow of transactions is required with a minimum of downtime.
- If it was possible to recover the lost nodes within a reasonable time frame, the cluster will recover automatically if the nodes that were down were brought back into the cluster array successfully.
- To recover the lost nodes and if they are unrecoverable, carry out the following recovery steps.

Recovery Steps (two options):

Commands should be run on an operational unified node from the DR site. During the recovery of clusters, database weights should be deleted and added again.

- 1. Delete the failed node database weights from the cluster: database weight del <ip>
- 2. Run **cluster del <ip>** to remove the nodes at the failed primary site. Power off the deleted node, or disable its Network Interface Card.
- 3. At this point, you have two options:
  - a. Option A: provision half the cluster for a faster uptime of your DR site. Only the DR site will then be operational after the provision. You can also optionally add unified nodes to this cluster.
  - b. Option B: bring the full cluster back up at both the DR site and Primary site. You need to redeploy the Primary site nodes.
- 4. Option A: provision half the cluster or optionally adding 2 more unified nodes to it.
  - a. If you choose to add 2 more unified nodes to optionally create a cluster with 4 unified nodes, deploy the new nodes as follows.
    - i. Run **cluster provision** on the cluster *without* the node to be added and then create the new unified node see: *Create a New VM Using the Platform-Install OVA*.
    - ii. An extra functions file (extra\_functions.py) that is installed on the existing cluster needs to be re-installed on each added unified node. Request the Macro\_Update\_<version>. template file from VOSS Level 2 support and run the command app template Macro\_Update\_<version>.template.
    - iii. Run cluster prepnode on all new nodes.
    - iv. From a running unified node, run **cluster add <ip>**, with the IP address of the new unified node to add it to the existing cluster.
    - v. Add the database weights nodes in the cluster at the DR site.
      - Delete all database weights in the cluster of the DR site. On a selected unified node, for each unified node IP, run database weight del <IP>.
      - Re-add all database weights in the cluster of the DR site. *On each unified node*, for each unified node IP, run **database weight add <IP> <weight>**, considering the following:

*For the new unified node*, add a database weight lower than that of the weight of the current primary if this will be a secondary, or higher if this will be the new primary.

b. Run **cluster provision primary <ip>** (current primary IP) It is recommended that this step is run in a terminal opened with the **screen** command.

c. If an OVA file was not available for your current release and you used the most recent release OVA for which there is an upgrade path to your release to create the new unified node, *re-apply* the Delta Bundle upgrade to the cluster.

Note that the new node version mismatch in the cluster can be ignored, since this upgrade step aligns the versions.

See the "Upgrade" step in the "Upgrade a Multinode Environment with the Delta Bundle" topic of the Upgrade Guide with Delta Bundle.

- d. Check all services, nodes and weights either individually for each node, or for the cluster by using the commands:
  - cluster run all app status (make sure no services are stopped/broken the message 'suspended waiting for mongo' is normal on the fresh unifieds)
  - cluster run application cluster list (make sure all application nodes show 3 or 5 nodes)
  - cluster run application database weight list (make sure all application nodes show correct weights)
- 5. Option B: bring the full cluster back up at both the DR site and Primary site. You need to redeploy the Primary site nodes.
  - a. Deploy 3 nodes: 2 as unified nodes and 1 as a proxy node. For an 8-node topology, deploy the number of Primary site unified nodes and the web proxy node that were lost.
    - i. Run **cluster provision** on the cluster *without* the node to be added and then create the new unified node see: *Create a New VM Using the Platform-Install OVA*.
    - ii. An extra functions file (extra\_functions.py) that is installed on the existing cluster needs to be re-installed on each added unified node. Request the Macro\_Update\_<version>. template file from VOSS Level 2 support and run the command app template Macro\_Update\_<version>.template.
    - iii. Run cluster prepnode on all new nodes.
    - iv. Run **cluster add** <**ip**> from the current primary unified node, with the IP address of the new unified node to add it to the existing cluster.
    - v. Ensure the database weights are added back:
      - Delete all database weights in the cluster. On a selected unified node, for each unified node IP, run database weight del <IP>.
      - Re-add all database weights in the cluster. *On each unified node*, for each unified node IP, run **database weight add <IP> <weight>**, considering the following:

*For a new unified node*, add a database weight lower than that of the weight of the current primary if this will be a secondary, or higher if this will be the new primary.

vi. Run **cluster provision primary <ip>** (current primary IP), It is recommended that this step is run in a terminal opened with the **screen** command.

After provisioning, the node with the largest database weight will be the primary server.

vii. If an OVA file was not available for your current release and you used the most recent release OVA for which there is an upgrade path to your release to create the new unified node, *re-apply* the Delta Bundle upgrade to the cluster.

Note that the new node version mismatch in the cluster can be ignored, since this upgrade step aligns the versions.

See the "Upgrade" step in the "Upgrade a Multinode Environment with the Delta Bundle" topic of the Upgrade Guide with Delta Bundle.

- b. Check all services, nodes and weights either individually for each node, or for the cluster by using the commands:
  - cluster run all app status (make sure no services are stopped/broken the message 'suspended waiting for mongo' is normal on the fresh unifieds)
  - cluster run application cluster list (make sure all application nodes show 6 nodes or 8 nodes for an 8-node topology).
  - cluster run application database weight list (make sure all application nodes show correct weights)
- c. Run **cluster provision primary <ip>**, where <ip> is *the current primary in the DR site*. It is recommended that this step is run in a terminal opened with the **screen** command. The six node (or eight node) cluster then pulls the data from this <ip> into the new primary server at the Primary site.

After provisioning, the database configuration can then be checked with **database config** to verify the primary node in the Primary site.

### 16.5.11. Scenario: Loss of a DR Site

- The administrator deployed the cluster into a Primary and DR site.
- The cluster is deployed following the Installation Guide.
- The example here is a cluster deployment of 6 nodes, where 4 nodes are database servers and 2 nodes are proxy servers.

However, this scenario also applies to a cluster deployment of 8 nodes: 6 database servers and 2 proxy servers.

The design is preferably split over 2 physical data centers.

• The cluster might also be in two geographically dispersed areas. The cluster has to be installed in two different site names or data center names. In this scenario, a portion of the cluster is in Johannesburg and the other is in Cape Town, South Africa:

| Data | Centre: jhb<br>application | : | AS02[172.29.42.101]                                               |
|------|----------------------------|---|-------------------------------------------------------------------|
|      | webproxy :                 |   | PS01[172.29.42.102]<br>AS02[172.29.42.101]                        |
|      | database :                 |   | AS02[172.29.42.101]                                               |
| Data | Centre: cpt<br>application | : | AS03[172.29.21.100]<br>AS04[172.29.21.101]                        |
|      | webproxy :                 |   | PS02[172.29.21.102]<br>AS03[172.29.21.100]<br>AS04[172.29.21.101] |

| database : | AS03[172.29.21.100] |  |
|------------|---------------------|--|
|            | AS04[172.29.21.101] |  |

DR site failure

- Normal operations continue where the cluster is processing requests and transactions are committed successfully up to the point where a loss of a DR site is experienced. In this scenario, AS03[172.29. 21.100], AS04[172.29.21.101] and PS02[172.29.21.100] failed while transactions were running.
- At this point, *all* transactions that are currently in flight are lost and will not recover. The lost transactions have to be rerun.
- · The lost transactions have to be replayed or rerun.

Bulk load transactions cannot be replayed and have to be rerun. Before resubmitting a failed Bulk load job, carry out the following command on the primary node CLI in order to manually clear each failure transaction that still has a Processing status *after a service restart*. Use the command:

#### voss finalize\_transaction <Trans ID>

The failed transaction status then changes from Processing to Fail.

- · With the DR site still down, replaying the failed transactions is successful
- Examine the cluster status by running cluster status to determine the failed state:

```
Data Centre: unknown
      application : unknown_172.29.21.100[172.29.21.100] (not responding)
                        unknown_172.29.21.101[172.29.21.101] (not responding)
       webproxy : unknown_172.29.21.100[172.29.21.100] (not responding)
                  unknown_172.29.21.101[172.29.21.101] (not responding)
                  unknown_172.29.21.102[172.29.21.102] (not responding)
       database : unknown_172.29.21.100[172.29.21.100] (not responding)
                  unknown_172.29.21.101[172.29.21.101] (not responding)
Data Centre: jhb
             application : AS01[172.29.42.100]
                           AS02[172.29.42.101]
             webproxy :
                           PS01[172.29.42.102]
                           AS01[172.29.42.100]
                           AS02[172.29.42.101]
             database :
                           AS01[172.29.42.100]
                           AS02[172.29.42.101]
Data Centre: cpt
             application :
             webproxy :
```

database :

- The cluster will be operational, but only on the Primary Site.
- You need to recover the lost nodes and if they are unrecoverable. Follow the recovery steps below.

**Recovery Steps** 

- 1. Remove the database weights of the failed nodes from the cluster: database weight del <ip>
- 2. Run **cluster del <ip>** to remove the failed nodes from the existing half of the cluster. Power off the deleted node, or disable its Network Interface Card.
- 3. Run **cluster provision primary** *<***ip***>* before a new server is added. It is recommended that this step is run in a terminal opened with the **screen** command.
- 4. Redeploy the failed DR site nodes if the nodes are unrecoverable. Deploy 3 nodes: 2 as unified nodes and 1 as a proxy node. This applies to the DR site of a 6 node deployment or 8 node deployment.
- 5. Run **cluster provision primary** on the cluster *without* the node to be added and then create the new unified node see: *Create a New VM Using the Platform-Install OVA*.
- 6. An extra functions file (extra\_functions.py) that is installed on the existing cluster needs to be re-installed *on each added unified node*. Request the Macro\_Update\_<version>.template file from VOSS Level 2 support and run the command **app template Macro\_Update\_<version>.template**.
- 7. If a node will be a unified or web proxy node, run cluster prepnode on it.
- From the primary unified node, after the redeployment, run cluster add <ip> with the IP address of the new unified node to add it to the existing cluster. Run cluster list to make sure the nodes added in cluster.
- 9. Add the database weights nodes in the cluster.
  - Delete all database weights in the cluster. On a selected unified node, for each unified node IP, run database weight del <IP>.
  - Re-add all database weights in the cluster. *On each unified node*, for each unified node IP, run database weight add <IP> <weight>
- 10. Check all services, nodes and weights either individually for each node, or for the cluster by using the commands:
  - cluster run all app status (make sure no services are stopped/broken the message 'suspended waiting for mongo' is normal on the fresh unifieds)
  - cluster run application cluster list (make sure all application nodes show 6 nodes or 8 nodes for an 8-node topology)
  - cluster run application database weight list (make sure all application nodes show correct weights)
- 11. Run **cluster provision primary** *<***ip***>* to ensure that a primary is selected for the provisioning stage. It is recommended that this step is run in a terminal opened with the **screen** command.

After provisioning, the database configuration can then be checked with the command **database** config.

12. If an OVA file was not available for your current release and you used the most recent release OVA for which there is an upgrade path to your release to create the new unified node, *re-apply* the Delta Bundle upgrade to the cluster.

Note that the new node version mismatch in the cluster can be ignored, since this upgrade step aligns the versions.

See the "Upgrade" step in the "Upgrade a Multinode Environment with the Delta Bundle" topic of the Upgrade Guide with Delta Bundle.

13. If an Active/Passive configuration was enabled prior to failover, this should be reconfigured by logging in on the nodes on the DR site and running the command **voss workers 0**.

#### 16.5.12. DR Failover and Recovery in a 2 Node Cluster

Important: A 2 node cluster will not fail over automatically.

With only two Unified nodes, with or without Web proxies, there is no High Availability. The database on the primary node is read/write, while the database on the secondary is read only.

Only redundancy is available.

- If the primary node fails, a manual delete of the primary node on the secondary and a cluster provision will be needed.
- · If the secondary node fails, it needs to be replaced.

#### Scenario: Loss of Primary Node

· The administrator deployed the 2-node cluster.

```
$ cluster status
Data Centre: jhb
    application : AS01[172.29.42.100]
    AS02[172.29.42.101]
    webproxy : AS01[172.29.42.100]
    AS02[172.29.42.101]
    database : AS01[172.29.42.100]
    AS02[172.29.42.101]
```

Example database weights:

```
$ database weight list
    172.29.42.100:
    weight: 20
    172.29.42.101:
    weight: 10
```

• Node Failure: in the case where the primary node is lost on the Primary site:

```
$ cluster status
```

```
webproxy : unknown_172.29.248.100[172.29.248.100] (not responding)
database : unknown_172.29.248.100[172.29.248.100] (not responding)
Data Centre: jhb
application : AS02[172.29.248.101]
webproxy : AS02[172.29.248.101]
database : AS02[172.29.248.101]
```

#### **Recovery Steps**

The primary node server is lost.

A. It is decided to fail over to the secondary node:

1. On the secondary node, remove the lost server from the cluster:

#### cluster del 172.29.248.100

2. On the secondary node, run cluster provision (it is recommended that this step is run in a terminal opened with the screen command).

On the secondary node, check:

```
$ cluster status
Data Centre: jhb
    application : AS02[172.29.248.101]
    webproxy : AS02[172.29.248.101]
    database : AS02[172.29.248.101]
```

- B. It is decided to recover the primary node:
  - 1. On the secondary node, remove the lost server from the cluster:

#### cluster del 172.29.248.100

2. On the secondary node, run cluster provision (it is recommended that this step is run in a terminal opened with the screen command).

On the secondary node, check:

```
$ cluster status
Data Centre: jhb
    application : AS02[172.29.248.101]
    webproxy : AS02[172.29.248.101]
    database : AS02[172.29.248.101]
```

3. Switch on the newly installed server.

On the secondary node, add the server. Run cluster add 172.29.42.100.

On either node, check:

```
$ cluster status
Data Centre: jhb
application : AS01[172.29.42.100]
AS02[172.29.42.101]
webproxy : AS01[172.29.42.100]
AS02[172.29.42.101]
database : AS01[172.29.42.100]
AS02[172.29.42.101]
```

 Configure the primary database. On the newly installed server, run cluster provision primary 172.29.42.100 (it is recommended that this step is run in a terminal opened with the screen command).

Check database configuration on both nodes, for example:

```
$ database config
    date:
        $date: 1549450382862
    heartbeatIntervalMillis: 2000
    members:
        172.29.42.100:27020:
            priority: 20.0
            stateStr: PRIMARY
            storageEngine: WiredTiger
        172.29.42.100:27030:
            priority: 1.0
            stateStr: ARBITER
            storageEngine: Unknown
        172.29.42.101:27020:
            priority: 10.0
            stateStr: SECONDARY
            storageEngine: WiredTiger
    myState: 1
    ok: 1.0
    set: DEVICEAPI
    term: 8
```

5. If an OVA file was not available for your current release and you used the most recent release OVA for which there is an upgrade path to your release to create the new unified node, *re-apply* the Delta Bundle upgrade to the cluster.

Note that the new node version mismatch in the cluster can be ignored, since this upgrade step aligns the versions.

See the "Upgrade" step in the "Upgrade a Multinode Environment with the Delta Bundle" topic of the Upgrade Guide with Delta Bundle.

# 17 Troubleshooting

# 17.1. Platform User Password Recovery Procedure

The steps below describe how to reset the VOSS-4-UC platform user password if you forget the password and you are not able to access the CLI via platform user.

- 1. Log in to VMWare and choose the VOSS-4-UC Virtual Machine (VM).
- 2. Right-click the VM and choose Edit Settings.
- 3. Disconnect the network adapter by un-checking the **Connected** check box. This ensures that transactions are not lost.
- 4. Click the VM Options tab, During the next boot, force entry into the BIOS setup screen check-box is checked.
- 5. Click the OK button to apply the settings.
- 6. Open the VOSS-4-UC display (Launch Virtual Machine Console).
- 7. Under the Power menu option, click the reboot button (Restart Guest).
- 8. In the VM console, press F10 and **YES** to exit the BIOS (Do not make any changes in the BIOS). The next step needs to be performed quickly before the VOSS-4-UC system boots.
- 9. While the cursor highlights the first GRUB console entry (Ubuntu), press e.
- 10. Navigate to the second to the last line which starts with linux and ends with fsck.repair=yes.
- 11. Navigate to the end of the line after =yes, add a space and add init=/bin/bash.
- 12. Press Ctrl-x in order to boot the system.
- 13. When the system has booted, on the console at the root@(none):/# prompt, enter commands as follows:

#### mount -o remount,rw /

passwd platform to type in and confirm a new password. Check for the success message.

mount -o rw /var/log to allow counters to be reset.

/sbin/pam\_tally2 -reset -user platform to reset the failed password attempt counter.

sync to force a file system sync.

exit to exit the console.

- 14. Reconnect the VM network adapter under the Edit Settings option.
- 15. Power off the VM and power on the VM again.

- 16. When the system boots, choose the default highlighted GRUB entry (not recovery mode).
- 17. Allow the disk checks to complete if they do run.
- 18. You can now log in as platform user with the password set above.

# 17.2. 'No Space Left on Device' Error

You receive the following error message while backing up or restoring VOSS-4-UC on a virtual machine: 'No Space Left on Device.' You can create a new virtual disk on the node with the primary database and then reassign the VOSS-4-UC data to the new disk. The new disk has enough space for you to perform the backup or restore operation.

- 1. Turn off the virtual machine that contains the primary database.
- 2. In VMware, add a disk on the node that contains the primary database:
  - a. From the VM menu, click Edit Settings.
  - b. Click Add. The Add Hardware Wizard opens.
  - c. Select Hard Disk and then click Next.
  - d. Select Create a new virtual disk and then click Next.
  - e. Set the capacity to be the same as the database disk: 250 GB.
  - f. Accept the default file name and location, or click Browse to select a different location.
  - g. Click Finish.
- 3. Turn on the virtual machine. Your guest operating system recognizes the new virtual disk as a new, blank hard disk.
- 4. Log in to the platform account on the virtual machine and run the drives list command.
- 5. In the command output, note the following information, which you will use in step 6:
  - · The name of the new disk in the 'Unused disks' section
  - The identifier of the current disk, 'services:backups,' in the 'Used disks and mountpoints' section
- 6. Run the following command: drives reassign <new disk name> services:backups

All current data is moved to the new disk. You can continue with your backup or restore operation.

# 17.3. Loss of the whole cluster and redeploying new servers

The high level redeploy and backup restore steps are as follows:

- Redeploy the cluster.
- Store the backup you want to restore in a different location.
- Recreate the remote backups on the primary node using backup create <loc-name> <URI>.
- Copy the saved backup under the new UID folder on the remote backup server.
- Do a backup list

For example:

```
pxetest:
  URI: sftp://sftpusr:******@172.29.42.249/AS03
   Backups:
      1 backups have been created - most recently 2014-08-21 10:24
```

A **backup restore** can now be run on the primary.

The example console output below shows the steps and process:

Identifying the database primary:

```
platform@AS01:~$ database primary
172.29.42.100
```

Listing the backups:

```
platform@AS01:~$ backup list
localbackup:
   URI: file:///backups
   Backups:
       2 backups have been created - most recently 2014-08-21 17:59
pxetest:
   URI: sftp://sftpusr:******@172.29.42.249/AS01
   Backups:
       2 backups have been created - most recently 2014-08-21 12:54
You have new mail in /var/mail/platform
```

Restoring the backup:

```
platform@AS01:~$ backup restore pxetest 2014-08-21 12:54
Services will be restarted during the restore. Do you wish to continue? y
Application <name>-deviceapi processes stopped.
Stopping Application while performing database restore
----- AS02, ip=172.29.42.101, role=webproxy,application,database, loc=cpt
Stopping nginx:proxy
----- AS01, ip=172.29.42.100, role=webproxy,application,database, loc=cpt
Application nginx processes stopped.
----- AS02, ip=172.29.42.101, role=webproxy,application,database, loc=cpt
Application nginx processes stopped.
----- AS04, ip=172.29.21.191, role=webproxy,application,database, loc=jhb
```

Application nginx processes stopped. ----- AS03, ip=172.29.21.190, role=webproxy,application,database, loc=jhb Application nginx processes stopped. System restore starting from sftp://sftpusr:sftpusr@172.29.42.249/AS01/ba1e37deff1309edcc2595bf46c6bfc2a99ca164 (1408625665)Local and Remote metadata are synchronized, no sync needed. Last full backup date: Thu Aug 21 12:54:25 2014 Successfully restored to /backups/appdata/restore\_temp\_1408699183, moving to /backups/appdata Removing temporary files in /backups/appdata/restore\_temp\_1408699183 local Dropping database <name>\_FILES before restoring MongoDB shell version: 2.6.1 connecting to: 127.0.0.1:27020/<name>\_FILES [object Object] Repairing database <name>\_FILES before restoring MongoDB shell version: 2.6.1 connecting to: 127.0.0.1:27020/<name>\_FILES [object Object] Dropping database PLATFORM before restoring MongoDB shell version: 2.6.1 connecting to: 127.0.0.1:27020/PLATFORM [object Object] Repairing database PLATFORM before restoring MongoDB shell version: 2.6.1 connecting to: 127.0.0.1:27020/PLATFORM [object Object] Dropping database <name> before restoring MongoDB shell version: 2.6.1 connecting to: 127.0.0.1:27020/<name> [object Object] Repairing database <name> before restoring MongoDB shell version: 2.6.1 connecting to: 127.0.0.1:27020/<name> [object Object] Dropping database <name>\_LOCKING before restoring MongoDB shell version: 2.6.1 connecting to: 127.0.0.1:27020/<name>\_LOCKING [object Object] Repairing database <name>\_LOCKING before restoring MongoDB shell version: 2.6.1 connecting to: 127.0.0.1:27020/<name>\_LOCKING [object Object] Dropping database admin before restoring MongoDB shell version: 2.6.1

```
connecting to: 127.0.0.1:27020/admin
[object Object]
Repairing database admin before restoring
MongoDB shell version: 2.6.1
connecting to: 127.0.0.1:27020/admin
[object Object]
Trying with oplogReplay
Trying without oplogReplay
restore successfull
Restarting services
Application processes stopped.
Application processes started.
```

System settings have changed, please reboot using 'system reboot'

# 17.4. Memory (RAM) Increase for Large End User Capacity

Performance on a VOSS-4-UC installation with less than 16GB RAM may degrade when a large end user capacity is reached.

Memory on unified nodes of a cluster with a database role should be 16GB.

For each site with a multinode cluster, for each non-primary database server:

- 1. Shut down the non-primary database server.
- 2. In VMware, increase the memory for each non-primary database server node at the site as follows:
  - a. In the Inventory panel, select the virtual machine.
  - b. In the Hardware list on the Summary tab, select Memory > Edit.
  - c. On the Resources tab, Memory > Resource Allocation and ensure the minimum allocation is 16GB.
  - d. Click OK.
- 4. Restart the database server.
- 5. Repeat the process described above for the primary database server.

# 17.5. Error Messages

The tables below provide:

- an error code range reference
- · message details of the error codes

To inspect application log messages from the command line, set the debug level on and view the app log. Refer to the Platform Guide for more details.

voss set\_debug 1
log view voss-deviceapi/app.log

The message strings are shown in their template format: references to specific properties are shown as placeholders that are represented by {}.

#### Note:

- For AuthError codes, the following rules apply:
  - For API version 11.5.3 and below, only the AuthError\_11\_5\_3 table messages apply.
  - For API greater than 11.5.3, AuthError table messages override the corresponding AuthError\_11\_5\_3 table messages, while the unchanged AuthError\_11\_5\_3 table messages still apply.

| RuleError | Message                                                                                                    | HTTP |
|-----------|----------------------------------------------------------------------------------------------------|------|
|           |                                                                                                    | Code |
| 15000     | Invalid hierarchy for this operation. Please select new hierarchy.                                           | 449  |
| 15001     | Multiple devices found at this Hierarchy level. Please select device.                                        | 449  |
| 15002     | Multiple network device lists (NDL) found at this Hierarchy. Please select a NDL.                            | 449  |
| 15003     | Network device list reference (NDLR) not found at this Hierarchy.                                            | 449  |
| 15004     | Network device list (NDL) with pkid [{}] not found in available list. Please check NDL rule at the Hierarchy | 400  |
| 15005     | No network device lists (NDL) found at this Hierarchy.                                                       | 449  |
| 15999     | Error, (UNHANDLED_ERROR)                                                                                     | 400  |
| TransactionError | Message                                                                                                    | HTTP<br>Code |
|------------------|----------------------------------------------------------------------------------------------------|--------------|
| 23000            | Unable to determine Transaction ID.                                                                                                    | 400          |
| 23001            | Transaction must be registered with valid user details.                                                                                        | 400          |
| 23002            | Transaction not found.                                                                                                    | 404          |
| 23003            | Transaction must be viewed with valid user details.                                                                                            | 400          |
| 23004            | {} (MAX_INSTANCES_EXCEEDED)                                                                                                    | 400          |
| 23005            | Invalid Transaction State: {}                                                                                                    | 400          |
| 23006            | Transaction canceled.                                                                                                    | 400          |
| 23007            | Transaction must be registered with the hierarchy in which it is executing.                                                                    | 400          |
| 23008            | Transaction must be registered with model_type if pkid is provided.                                                                            | 400          |
| 23010            | The current filter caused a long running request. Please add more filter fields, use Case Sensitive or change the criteria types to one of {}. | 400          |
| 23011            | Invalid choices field [{}].                                                                                                    | 400          |
| 23012            | The [{0}] condition on field [{1}], is not allowed.                                                                                            | 400          |
| 23013            | Invalid start and end date range provided in filter.                                                                                           | 400          |
| 23014            | Invalid start and end ID range provided in filter.                                                                                             | 400          |
| 23015            | Invalid ID value in filter                                                                                                    | 400          |
| 23999            | Error, {} (UNHANDLED_ERROR)                                                                                                    | 400          |

| ListUtilError | Message                                   | HTTP<br>Code |
|---------------|-------------------------------------------|--------------|
| 20000         | Invalid query dictionary, expected 1 key! | 400          |
| 20999         | Error, (UNHANDLED_ERROR)                  | 400          |

| AllError | Message   | HTTP<br>Code |
|----------|-----------|--------------|
| 999999   | All Error | 400          |

| ForeignKeyError | Message                                                                         | HTTP<br>Code |
|-----------------|---------------------------------------------------------------------------------|--------------|
| 24000           | Could not resolve foreign key to {model_type} with "{attr_name}: {attr_value}". | 400          |
| 24999           | Error, {} (UNHANDLED_ERROR)                                                     | 400          |

| ChoicesError | Message                                                      | HTTP<br>Code |
|--------------|--------------------------------------------------------------|--------------|
| 26000        | Instance context for choices not valid, instance: {instance} | 400          |
| 26999        | Error, {} (UNHANDLED_ERROR)                                  | 400          |

| CnfError | Message                                                                                                    | HTTP<br>Code |
|----------|----------------------------------------------------------------------------------------------------|--------------|
| 40000    | Device change notifications are not supported for device {}.                                                                                                    | 400          |
| 40001    | Device change notification data for device {} has been lost. Tracking data has been repaired and collector process will continue. Some changes may have been lost, please run a full sync on the device.                            | 400          |
| 40002    | Device change notification tracking data for device {} has become cor-<br>rupted. Tracking data has been repaired and collector process will<br>continue. Some changes may have been lost, please run a full sync on<br>the device. | 400          |
| 40003    | Device change notification tracking DB write for device {} failed. The collector process will continue to attempt DB writes. Please investigate the database write failure. {}                                                      | 400          |
| 40004    | Device change notification data DB write for device {} failed. The collector process will continue to attempt DB writes. Please investigate the database write failure. {}                                                          | 400          |
| 40005    | Unable to repair device change notification tracking data for device {}. {}                                                                                                    | 400          |
| 40006    | Too many unprocessed changes recorded for device {}. No new changes will be recorded until at least {} changes are processed. Please configure and run the necessary data syncs.                                                    | 400          |
| 40008    | Could not update pending changes data for device {}. {}.                                                                                                    | 400          |
| 40010    | Unable to clear device change notifications for device {}. {}.                                                                                                    | 400          |

| PackageError | Message                                                                           | HTTP<br>Code |
|--------------|-----------------------------------------------------------------------------------|--------------|
| 17000        | Unable to load package. Package ({}) depends on ({}) but it does not exist.       | 400          |
| 17001        | Unable to load package. Package ({}) requires ({} {}) but {} is currently loaded. | 400          |
| 17999        | Unable to load package. {}                                                        | 400          |

| CascadeDeleteEr- | Message                                                           | HTTP |
|------------------|-------------------------------------------------------------------|------|
| ror              |                                                                   | Code |
| 13000            | Hierarchy path or pkid required                                   | 400  |
| 13001            | Could not delete {} out of {} resources.                          | 400  |
| 13002            | Could not move the following resources that failed to delete: {}. | 400  |
| 13999            | Error, (UNHANDLED_ERROR)                                          | 400  |

| WebExError | Message                                              | HTTP<br>Code |
|------------|------------------------------------------------------|--------------|
| 31000      | [{}] Site Name or Site ID must at least be specified | 400          |

| CertificateError | Message                                                                                              | HTTP<br>Code |
|------------------|----------------------------------------------------------------------------------------------------|--------------|
| 25001            | Certificate request cannot be exported while "Generate Certificate Sign-<br>ing Request" is not set. | 400          |
| 25002            | Certificate can only be imported when "Generate Certificate Signing Request" is set.                 | 400          |
| 25003            | Certificate upload failed.                                                                           | 400          |
| 25004            | Uploaded file is not a certificate in .pem format.                                                   | 400          |
| 25999            | Error, {} (UNHANDLED_ERROR)                                                                          | 400          |

| FileUploadError | Message                                                     | HTTP<br>Code |
|-----------------|-------------------------------------------------------------|--------------|
| 39000           | Can not determine supported file extensions.                | 400          |
| 39001           | '{}' does not have a valid file extension.                  | 400          |
| 39002           | File is too large. Maximum permitted file size is {} bytes. | 400          |

| BulkLoadError | Message                                                                                                    | HTTP<br>Code |
|---------------|----------------------------------------------------------------------------------------------------|--------------|
| 10000         | File Upload Error for File Name : ({})                                                                                                    | 400          |
| 10001         | File Encoding Error : ({})                                                                                                    | 400          |
| 10002         | Only valid Excel xlsx files are accepted                                                                                                    | 400          |
| 10003         | General Error; ({})                                                                                                    | 400          |
| 10004         | {success} out of {total} items loaded successfully.                                                                                                    | 400          |
| 10005         | Resource data was not found in worksheet '{worksheet}'.                                                                                                | 400          |
| 10006         | Both parallel and serial are not allowed in '{worksheet}'.                                                                                             | 400          |
| 10007         | Differing parallel_transaction_limit values are not allowed in '{work-sheet}'.                                                                         | 400          |
| 10008         | Invalid value of '{limit}' for parallel_transaction_limit header in '{work-<br>sheet}', should be left blank or a number between 1 and 100(inclusive). | 400          |
| 10010         | Data does not conform to schema; ({})                                                                                                    | 400          |
| 10011         | Hierarchy not specified for row with data; ({})                                                                                                    | 400          |
| 10012         | '{user}' is not permitted access to resources at '{hierarchy}'.                                                                                        | 403          |
| 10020         | Hierarchy '{hierarchy}' was not found.                                                                                                    | 400          |
| 10021         | Action '{action}' not allowed.                                                                                                    | 400          |
| 10022         | Action '{action}' not allowed for model '{model}'.                                                                                                    | 400          |
| 10030         | User '{username}' is not allowed to {operation} {model_type}.                                                                                          | 403          |
| 10040         | Fields do not exist in {model}: {fields}.                                                                                                    | 400          |
| 10041         | No search fields specified in row.                                                                                                    | 400          |
| 10042         | More than one resource found. Search fields '{search}'.                                                                                                | 400          |
| 10043         | Resource not found. Search fields '{search}'.                                                                                                    | 400          |

| BulkLoadError | Message                                                                                                  | HTTP<br>Code |
|---------------|----------------------------------------------------------------------------------------------------|--------------|
| 10044         | Malformed search fields: {fields}.                                                                       | 400          |
| 10045         | Malformed fields{message}: {fields}.                                                                     | 400          |
| 10046         | Can not find meta actions for specified resource instance.                                               | 400          |
| 10047         | Malformed entity header '{header}' in cell '{cell}' worksheet '{sheet}'.                                 | 400          |
| 10050         | Can not enforce data type '{data_type}' on '{data}'. Row data: {row_data}                                | 400          |
| 10051         | An internal error occurred while processing workbook '{filename}'{note}                                  | 400          |
| 10052         | The specified meta_prefix '{meta_prefix}' in sheet '{sheet_name}' is invalid.                            | 400          |
| 10053         | The specified meta_prefix '{meta_prefix}' in sheet '{sheet_name}' was not found in base headers.         | 400          |
| 10054         | The following base headers '{headers}' in '{sheet_name}' are prefixed, but meta_prefix is not specified. | 400          |
| 10061         | No match for device '{device}'.                                                                          | 400          |
| 10062         | XLSX File Error: ({})                                                                                    | 400          |

| Table | 1 | <ul> <li>– continued</li> </ul> | from | previous | page |
|-------|---|---------------------------------|------|----------|------|
|-------|---|---------------------------------|------|----------|------|

| CnfWarning | Message                                                                                                | HTTP<br>Code |
|------------|----------------------------------------------------------------------------------------------------|--------------|
| 45000      | Unprocessed changes at 75%% of limit for device {}. Please configure and run the necessary data syncs. | 400          |

| DataSyncError | Message                                                                                                    | HTTP<br>Code |
|---------------|----------------------------------------------------------------------------------------------------|--------------|
| 29000         | Could not find user executing data sync operation.                                                           | 500          |
| 29001         | User [{}] does not have {} {} permissions.                                                                   | 403          |
| 29002         | Could not establish a test connection to the device. Verify that your device connection details are correct. | 400          |
| 29003         | Aborting operation. Reason: {}                                                                               | 400          |
| 29004         | {} (CRITICAL_SUBTRANSCATION_ERROR)                                                                           | 400          |
| 29005         | Auth Error while testing connection to device                                                                | 400          |
| 29999         | Error, {} (UNHANDLED_ERROR)                                                                                  | 500          |

| WorkflowError | Message                                                                      | HTTP<br>Code |
|---------------|------------------------------------------------------------------------------|--------------|
| 7000          | Workflow not found                                                           | 400          |
| 7001          | Maximum workflow recursion depth exceeded                                    | 400          |
| 7002          | Invalid workflow script identifier {}                                        | 400          |
| 7003          | Specified workflow script name {} not found                                  | 400          |
| 7004          | Error looking up workflow script names against API                           | 400          |
| 7005          | Invalid workflow action                                                      | 400          |
| 7006          | {} (FAILED)                                                                  | 400          |
| 7007          | Advanced Find Options invalid - Resource not found with options {}           | 400          |
| 7008          | {} (CONDITION_CONSTRAINT)                                                    | 400          |
| 7009          | Advanced Find Options invalid - More than one resource found with options {} | 400          |
| 7010          | Network Device List {} does not contain an entry for type {}                 | 400          |
| 7011          | Workflow operation Sync not supported for type {}                            | 400          |
| 7012          | No target device found for Workflow Sync operation                           | 400          |
| 7999          | Unexpected error occurred.                                                   | 400          |

| ExpectError | Message                                                    | HTTP<br>Code |
|-------------|------------------------------------------------------------|--------------|
| 35000       | The expect binary is not present in the path on the server | 500          |
| 35001       | There was an error executing the expect script : {}        | 500          |

| ResourceError | Message                                                                  | HTTP<br>Code |
|---------------|--------------------------------------------------------------------------|--------------|
| 4000          | Error, Cannot delete Hierarchy until all resources under it are removed  | 400          |
| 4001          | Error, Duplicate Resource Found. {}                                      | 400          |
| 4002          | Resource Not Found {}                                                    | 404          |
| 4003          | Failed to save {}. {}                                                    | 400          |
| 4004          | Failed to save {}. {}                                                    | 400          |
| 4005          | Model Type cannot be None when adding a new Resource                     | 400          |
| 4006          | Resource Parent {} not found                                             | 400          |
| 4007          | Resource Meta structure corrupt for {}                                   | 400          |
| 4008          | Cannot create a Resource without a Parent Hierarchy                      | 400          |
| 4009          | Failed to save {}. {}                                                    | 400          |
| 4010          | Cannot find Resource relation {}                                         | 400          |
| 4011          | Cannot find target device for model type {} in current hierarchy context | 400          |
| 4012          | Cannot find summary attr [{}] in schema root                             | 400          |
| 4013          | Cannot perform operation, model {} already has one or more instances     | 400          |

| ResourceError | Message                                                                                           | HTTP<br>Code |
|---------------|---------------------------------------------------------------------------------------------------|--------------|
| 4014          | Cannot perform operation, resource is part of domain model {}                                     | 400          |
| 4015          | Resource Meta structure corrupt. {}                                                               | 400          |
| 4016          | Badly-formed schema; "properties" missing for data type "object"                                  | 400          |
| 4017          | Cannot perform operation, model {} is already referenced by one or more resources: {}             | 400          |
| 4018          | Failed to execute {}. {}                                                                          | 400          |
| 4019          | One or more errors occurred during import                                                         | 400          |
| 4020          | Transaction resource failed with errors {}                                                        | 400          |
| 4021          | Resources are not of the same type                                                                | 400          |
| 4022          | Model type for Resources not found                                                                | 400          |
| 4023          | Cannot move Hierarchy Node {} to {}                                                               | 400          |
| 4024          | Resource move failed with error {}                                                                | 400          |
| 4025          | Invalid business key {}, expected {}                                                              | 400          |
| 4026          | Cascade delete failed with error {}                                                               | 400          |
| 4027          | Invalid business key for import. Did not expect path, found {}.                                   | 400          |
| 4028          | Resource move failed, Device at source hierarchy [{}] is different from the target hierarchy [{}] | 400          |
| 4029          | Resource [{}] cannot be accessed by user [{}]                                                     | 403          |
| 4030          | Cannot perform operation. Hierarchy Node Type [{}] is reserved.                                   | 400          |
| 4031          | Search index is not up to date. Please notify your administrator before proceeding                | 400          |
| 4032          | Attempting to create hierarchy node '{}' is not permitted.                                        | 403          |
| 4033          | Could not update reference cache, from: {}, reference: {}, error: {}                              | 403          |
| 4034          | Resource move failed, hierarchy [{}] of type [{}] does not contain an NDLR                        | 400          |
| 4999          | Unhandled Resource Error                                                                          | 400          |

| Table | 2 – | continued | from | previous | page |
|-------|-----|-----------|------|----------|------|
|-------|-----|-----------|------|----------|------|

| MacroError | Message                                                                                   | HTTP<br>Code |
|------------|-------------------------------------------------------------------------------------------|--------------|
| 6000       | Template must be a dictionary - got {}                                                    | 400          |
| 6001       | No hierarchy supplied                                                                     | 400          |
| 6002       | Invalid macro specified: {}                                                               | 400          |
| 6003       | Macro lookup of {} failed at hierarchy {}                                                 | 400          |
| 6004       | Macro lookup of {} returned multiple values {} at hierarchy {}                            | 400          |
| 6005       | Macro lookup of {} failed when fetching from {} at hierarchy {}                           | 400          |
| 6006       | Macro lookup failed for field {} in context {}                                            | 400          |
| 6007       | Macro lookup failed for field {} in context {}, type str or int expected not type dict {} | 400          |
| 6008       | Macro function {} not found                                                               | 400          |
| 6009       | Macro function arguments error - {}                                                       | 400          |
| 6010       | Macro function error - {}                                                                 | 400          |
| 6011       | Unexpected business key format - {}                                                       | 400          |
| 6012       | Conditional Logic error occurred - {}                                                     | 400          |
| 6013       | Custom Macro function {} not found                                                        | 400          |
| 6014       | Custom Macro function {} not secure or contains invalid strings                           | 400          |
| 6015       | Could not parse the WhereClause Error:{} WhereClause:{} Please check quotation            | 400          |
| 6016       | Lookup field {} not supported/permitted.                                                  | 400          |
| 6017       | Filter field: {} not in fields: {}.                                                       | 400          |
| 6018       | Incorrect hierarchy direction, {}. Allowed: {}.                                           | 400          |
| 6019       | Error in macro function '{}' - {}                                                         | 400          |
| 6999       | Error, (UNHANDLED_ERROR)                                                                  | 400          |

| InternalError | Message                            | HTTP<br>Code |
|---------------|------------------------------------|--------------|
| 1000          | Cannot import Python model name {} | 404          |
| 1001          | Python Type error                  | 400          |
| 1002          | {} must be an integer              | 400          |
| 1003          | Improperly configured settings, {} | 400          |

| GraphLookupError | Message                                                               | HTTP<br>Code |
|------------------|-----------------------------------------------------------------------|--------------|
| 37000            | Cannot perform operation, Resource with pkid [{}] cannot be accessed. | 403          |

| AuthError | Message                                            | HTTP<br>Code |
|-----------|----------------------------------------------------|--------------|
| 27000     | {} (INCORRECT_PASSWORD_ERROR)                      | 401          |
| 27001     | {} (PASSWORD_VERIFICATION_ERROR)                   | 401          |
| 27009     | Please enter a valid username and password.        | 401          |
| 27013     | External (SSO or LDAP) authentication is required. | 401          |
| 27014     | Please enter valid answers to security questions.  | 401          |

| ModelError | Message                                                                                               | HTTP<br>Code |
|------------|----------------------------------------------------------------------------------------------------|--------------|
| 5000       | [{}] Child model exists; ({})                                                                         | 400          |
| 5001       | [{}] Model already exists; ({})                                                                       | 400          |
| 5002       | One or more data sync errors occurred; ({})                                                           | 400          |
| 5003       | [{}] The helper cannot instantiate a model it does not recognize; ({})                                | 400          |
| 5004       | [{}] The specified resource could not be found; ({})                                                  | 404          |
| 5005       | <ul><li>[{}] A single model instance was expected but more than one was found;</li><li>({})</li></ul> | 404          |
| 5006       | [{}] Attempt to modify a read-only model failed; ({})                                                 | 400          |
| 5007       | [{}] Attempt to modify a read-only model field failed; ({})                                           | 400          |
| 5008       | [{}] Data does not conform to schema; {}                                                              | 400          |
| 5009       | [{}] Validation failed; {}                                                                            | 400          |
| 5010       | [{}] Error manipulating schema; ({})                                                                  | 400          |
| 5011       | [{}] Error generating schema; ({})                                                                    | 400          |
| 5012       | <pre>[{}] Invalid foreign key to {} for business keys {}</pre>                                        | 400          |
| 5013       | [{}] Badly-formed schema; ({})                                                                        | 400          |
| 5014       | [{}] Error deriving field value; {}                                                                   | 400          |
| 5015       | Singleton constraint violated: Only one instance of [{}] is allowed per {}.                           | 400          |
| 5016       | The existing device in [{}] model cannot be modified, it is referenced by other resources.            | 400          |
| 5017       | <pre>[{}] Invalid foreign key to {} for value {}</pre>                                                | 400          |
| 5018       | [{}] Operation not supported for model instance; ({})                                                 | 405          |
| 5019       | [{}] Operation not supported; ({})                                                                    | 405          |
| 5020       | Unable to determine workflow for operation "{}"                                                       | 400          |
| 5021       | Workflow "{}" not found                                                                               | 400          |
| 5022       | Workflow operation "{}" clashes with an existing model attribute/method                               | 400          |
| 5023       | Unable to execute {} workflow. {}                                                                     | 400          |
| 5024       | Unable to compile data for provisioning workflow for {}, error {}                                     | 400          |
| 5025       | [{}] Connection timeout error after ({}) seconds                                                      | 400          |
| 5026       | [{}] Connection error; ({})                                                                           | 400          |

| ModelError | Message                                                                                                    | HTTP<br>Code |
|------------|----------------------------------------------------------------------------------------------------|--------------|
| 5027       | [{}] API retry error; ({})                                                                                     | 503          |
| 5028       | [{}] Authentication error; ({})                                                                                | 400          |
| 5029       | [{}] Attempt to add a contradicting rule; ({})                                                                 | 400          |
| 5030       | [{}] Phones of this type must be added as gateway endpoints                                                    | 400          |
| 5031       | [{}] Unable to add NDLR to hierarchy node containing device models belonging to devices not referenced by NDLR | 400          |
| 5032       | [{}] Unable to query API with available data [{}]                                                              | 400          |
| 5033       | Retries exhausted; ({})                                                                                        | 400          |
| 5050       | Password cannot be reused.                                                                                     | 400          |
| 5051       | New password must have {} characters different from old password.                                              | 400          |
| 5052       | User cannot change their password more than once within {} day(s). Please contact your administrator.          | 400          |
| 5053       | Password does not meet minimum length required.                                                                | 400          |
| 5054       | Password {}.                                                                                                   | 400          |
| 5200       | Invalid connection parameters for {}. Username and Password must specified for BASIC authentication method.    | 400          |
| 5201       | Invalid connection parameters for {}. Token must specified for OAUTH authentication method.                    | 400          |
| 5202       | [{} {}] Unable to render model template [{}]. TEMPLATE: {} CONTEXT: {}                                         | 400          |
| 5203       | [{} {}] Unable to parse API response. RESPONSE: {}                                                             | 400          |
| 5204       | Invalid connection parameters for {}. Hierarchy must be specified.                                             | 400          |
| 5205       | [{}] Invalid paging parameters: page_size {} page_offset {}                                                    | 400          |
| 5206       | [{}] Paging required: page_size {} page_offset {}                                                              | 400          |
| 5207       | [{}] External response exceeded memory limit [{}] [{} {}]                                                      | 400          |
| 5208       | [{}] Template output exceeded memory limit [{}] [{}]                                                           | 400          |
| 5209       | [{}] Bad override for [{}]                                                                                     | 400          |
| 5210       | [{}] Session expired. The session cache has been cleared and the next request will go through successfully.    | 400          |
| 5211       | [{}] Unable to authenticate using session based auth. {}                                                       | 400          |
| 5212       | [{}] Cannot add device {}                                                                                      | 400          |
| 5215       | [{}] Disallowed input [{}]                                                                                     | 400          |
| 5998       | [{0}] {1}                                                                                                    | 400          |
| 5999       | Error, {}. (UNHANDLED ERROR)                                                                                   | 400          |

| Table | 3 – | continued | from | previous | page |
|-------|-----|-----------|------|----------|------|
|-------|-----|-----------|------|----------|------|

| ApiError | Message                                                    | HTTP<br>Code |
|----------|------------------------------------------------------------|--------------|
| 3000     | Hierarchy context may not be None, please select Hierarchy | 400          |
| 3001     | Error, Incorrect request format                            | 400          |

| ApiError | Message                                                                                                    | HTTP<br>Code |
|----------|----------------------------------------------------------------------------------------------------|--------------|
| 3002     | Error, Unhandled method for URL                                                                                                    | 400          |
| 3003     | Invalid import file specified. {}                                                                                                    | 400          |
| 3004     | Invalid export URL specified. {}                                                                                                    | 400          |
| 3005     | Error, Invalid list view sort key [{}]. Valid options are {}                                                                                   | 400          |
| 3006     | Error, Invalid list direction [{}]. Valid options are {}                                                                                       | 400          |
| 3007     | Error, No schema available during list view                                                                                                    | 400          |
| 3008     | Provisioning Workflow error [{}]                                                                                                    | 400          |
| 3009     | Nothing to export                                                                                                    | 400          |
| 3010     | List delete failed, error [{}]                                                                                                    | 400          |
| 3011     | List size not allowed, requested [{}], maximum [{}]                                                                                            | 400          |
| 3012     | List sort by hierarchy path not allowed                                                                                                    | 400          |
| 3013     | Function not implemented                                                                                                    | 400          |
| 3014     | Attribute field name required                                                                                                    | 400          |
| 3015     | Hierarchy path [{}] not found.                                                                                                    | 400          |
| 3016     | Model type list [{}] not found at or above the current hierarchy.                                                                              | 400          |
| 3017     | Bulk update failed, error [{}].                                                                                                    | 400          |
| 3018     | Bulk operation {} failed, error [{}].                                                                                                    | 400          |
| 3019     | Schemas of data being imported have cyclic foreign keys {}.                                                                                    | 400          |
| 3020     | Imported {} out of {} items successfully.                                                                                                    | 400          |
| 3021     | {} is a required GET parameter.                                                                                                    | 400          |
| 3022     | Invalid Range HTTP header: {}                                                                                                    | 400          |
| 3023     | {} is an invalid GET parameter.                                                                                                    | 400          |
| 3024     | Resource pkid(s) must be specified                                                                                                    | 400          |
| 3025     | Request was throttled.                                                                                                    | 429          |
| 3026     | Invalid UTC date format given: {0}, requires: {1} or {2}                                                                                       | 400          |
| 3027     | The current filter caused a long running request. Please add more filter fields, use Case Sensitive or change the criteria types to one of {}. | 400          |
| 3028     | Model Instance Filter [{}] not found at or above the current hierarchy.                                                                        | 400          |
| 3029     | Purge failed, error [{}]                                                                                                    | 400          |
| 3999     | Unhandled API Error                                                                                                    | 400          |

| Table | 4 – | continued | from | previous | page |
|-------|-----|-----------|------|----------|------|
|-------|-----|-----------|------|----------|------|

| AuthError_11_5_3 | Message                                                                                       | HTTP<br>Code |
|------------------|-----------------------------------------------------------------------------------------------|--------------|
| 27000            | {} (INCORRECT_PASSWORD_ERROR)                                                                 | 403          |
| 27001            | {} (PASSWORD_VERIFICATION_ERROR)                                                              | 403          |
| 27002            | {} (USER_NOT_FOUND_ERROR)                                                                     | 404          |
| 27003            | {} (LOGIN_NOT_ALLOWED_ERROR)                                                                  | 403          |
| 27004            | Account locked. Please contact your administrator.                                            | 403          |
| 27005            | Too many failed login attempts for this user account. Try again later.                        | 403          |
| 27006            | Too many failed login attempts from this computer. Try again later.                           | 403          |
| 27007            | Your Web browser doesn't appear to have cookies enabled. Cookies are required for logging in. | 400          |
| 27008            | User is not allowed to log in.                                                                | 403          |
| 27009            | Please enter a valid username and password.                                                   | 403          |
| 27010            | This account is inactive.                                                                     | 403          |
| 27011            | User account password must be changed before any API requests are authorized.                 | 403          |
| 27012            | {} (ACCOUNT_DISABLED)                                                                         | 403          |
| 27013            | External (SSO or LDAP) authentication is required.                                            | 403          |
| 27014            | Please enter valid answers to security questions.                                             | 403          |
| 27015            | Password reset is not available for user.                                                     | 403          |
| 27016            | Security questions and answers not set up.                                                    | 403          |
| 27017            | User can not log in to this interface.                                                        | 403          |
| 27018            | User is disabled due to inactivity                                                            | 403          |
| 27019            | User is not allowed to login. Please contact your administrator.                              | 403          |
| 27020            | Login is currently disabled due to a temporary overload. Please try again later.              | 503          |
| 27021            | User is not allowed to log in. Maximum user login sessions has been reached.                  | 403          |

| DatabaseError | Message                                                                       | HTTP<br>Code |
|---------------|-------------------------------------------------------------------------------|--------------|
| 2000          | Cannot setup Mongo DB collection {}                                           | 400          |
| 2001          | Find failed with spec={}, fields={}, skip={}, limit={}, sort_by={}, err={}    | 400          |
| 2002          | Find one failed with spec={}, fields={}, err={}                               | 400          |
| 2003          | Get archive history failed with spec={}, fields={}, skip={}, limit={}, err={} | 400          |
| 2004          | Remove failed with spec={}, err={}                                            | 400          |
| 2005          | Find and modify failed with spec={}, modify={}, err={}                        | 400          |
| 2006          | Save failed with spec={}, modify={}, err={}                                   | 400          |
| 2007          | Count failed for {}                                                           | 400          |
| 2008          | Find failed with spec={}, fields={}, err={}                                   | 400          |
| 2009          | Duplicate error with spec={}, modify={}, err={}                               | 400          |
| 2010          | Found more than one record with spec={}                                       | 400          |
| 2100          | Error, Cannot connect to RESOURCE database collection                         | 400          |
| 2101          | Error, Cannot connect to DATA database collection                             | 400          |
| 2102          | Error, Cannot connect to ARCHIVE database collection                          | 400          |
| 2103          | Aggregate failed with group_by={}, match={}, aggregations={}, sort={}, err={} | 400          |
| 2104          | Bulk insert failed, err={}                                                    | 400          |
| 2106          | Bulk write failed, err={}                                                     | 400          |
| 2999          | Unhandled Database Error                                                      | 400          |

| AuthenticationProx-<br>yError | Message                                                                                                    | HTTP<br>Code |
|-------------------------------|----------------------------------------------------------------------------------------------------|--------------|
| 32000                         | Cannot decode target user from authentication proxy. Error: {}                                                                                                | 400          |
| 32001                         | Insufficient target user details specified by authentication proxy. Target user details must be contained in a JSON-formatted object with an email attribute. | 400          |
| 32002                         | User [{}] is not a valid authentication proxy.                                                                                                    | 400          |
| 32003                         | Proxy user must be at a hierarchy above that of the target user.                                                                                              | 400          |
| 32004                         | Error, {} (UNHANDLED_ERROR)                                                                                                    | 500          |

| LibSchemaError | Message                                            | HTTP<br>Code |
|----------------|----------------------------------------------------|--------------|
| 9000           | Unhandled schema property error: [{}]              | 400          |
| 9001           | Unhandled schema and data processing error: [{}]   | 400          |
| 9002           | Data type incorrect, property: {}, not of type: {} | 400          |
| 9999           | Error, (UNHANDLED_ERROR)                           | 400          |

| RbacError | Message                                                                                                    | HTTP<br>Code |
|-----------|----------------------------------------------------------------------------------------------------|--------------|
| 16000     | Permission denied: {}.                                                                                                    | 400          |
| 16001     | User not found.                                                                                                    | 400          |
| 16002     | Role not specified; User [{}]                                                                                                    | 400          |
| 16003     | Access profile not specified; User [{}], Role [{}]                                                                                                    | 400          |
| 16004     | Role not found; User [{}], Role [{}]                                                                                                    | 400          |
| 16005     | Access profile not found; User [{}], Role [{}], Access Profile [{}]                                                                                                    | 400          |
| 16006     | User [{username}] is not allowed to {operation} attribute(s) of {model_type} resource [{pkid}]. Attribute(s) in breach: {breach_attrs}. This operation must be performed by the user's administrator. | 403          |
| 16007     | User [{username}] is not allowed to {operation} {model_type} resource [{pkid}]. This operation must be performed by the user's administrator.                                                         | 403          |
| 16008     | Invalid authorization token detected.                                                                                                    | 403          |
| 16009     | Role not found; Hierarchy [{}], Role [{}]                                                                                                    | 400          |
| 16010     | Access profile [{}] not found for Role [{}] in or above Hierarchy [{}]                                                                                                    | 400          |
| 16011     | Access profile of role [{}] is not a subset of the request user's.                                                                                                    | 400          |
| 16012     | SelfService Access Profile [{}] for Role [{}] at Hierarchy [{}] must not be created outside 'sys' hierarchy.                                                                                          | 400          |
| 16999     | Error, (UNHANDLED_ERROR)                                                                                                    | 400          |

| SsoSettingsError | Message                                                           | HTTP<br>Code |
|------------------|-------------------------------------------------------------------|--------------|
| 30000            | Invalid certificate file found.                                   | 400          |
| 30001            | Invalid key file found.                                           | 400          |
| 30002            | Validity must not be negative or larger than {} hours ({} years). | 400          |

| ApiVersionError | Message                                                       | HTTP<br>Code |
|-----------------|---------------------------------------------------------------|--------------|
| 38000           | Invalid API header version specified: {}.                     | 400          |
| 38001           | No API version mapping defined.                               | 400          |
| 38002           | API header version: {} and API parameter version: {} mismatch | 400          |

| ExportError | Message                                                    | HTTP<br>Code |
|-------------|------------------------------------------------------------|--------------|
| 36000       | The export format is not specified in request.             | 400          |
| 36001       | The specified export format is not supported.              | 415          |
| 36002       | The worksheet was not initialized and can not be exported. | 500          |

| DataImportError | Message                                                           | HTTP<br>Code |
|-----------------|-------------------------------------------------------------------|--------------|
| 11000           | Multiple json files {} found in zip archive root; only 1 expected | 400          |
| 11001           | Import file validation failed with: {}                            | 400          |
| 11999           | Error, (UNHANDLED_ERROR)                                          | 400          |

| InterfaceError | Message                                               | HTTP<br>Code |
|----------------|-------------------------------------------------------|--------------|
| 50000          | Invalid interface value [{}] for header 'X_INTERFACE' | 403          |
| 50001          | No access profile associated with Interface [{}]      | 403          |

| BulkLoadMacroEr-<br>ror | Message                                                 | HTTP<br>Code |
|-------------------------|---------------------------------------------------------|--------------|
| 60000                   | Data type must be {}                                    | 400          |
| 60001                   | Invalid bulk load macro format {}. Supported format: {} | 400          |

| MigrationError | Message                     | HTTP<br>Code |
|----------------|-----------------------------|--------------|
| 21000          | Post condition failed. {}   | 400          |
| 21999          | Error, {} (UNHANDLED_ERROR) | 400          |

| CryptoError | Message                             | HTTP<br>Code |
|-------------|-------------------------------------|--------------|
| 19000       | Cryptography validation failed; {}. | 400          |
| 19999       | Error, (UNHANDLED_ERROR)            | 400          |

| Saml2SsoError | Message                                                                                              | HTTP<br>Code |
|---------------|----------------------------------------------------------------------------------------------------|--------------|
| 14000         | Could not find SSO settings; Hierarchy: {}.                                                          | 400          |
| 14001         | Found multiple SSO settings, only one expected; Hierarchy: {}.                                       | 400          |
| 14002         | Could not find SSO Identity Provider; Hierarchy: {}, IDP uri: {}.                                    | 400          |
| 14003         | Could not resolve SSO Identity Provider; Hierarchy: {}, IDP uri: {}.                                 | 400          |
| 14004         | System generated certificate expected but not specified in data/SsoSettings.                         | 400          |
| 14005         | System generated certificate has an invalid private key.                                             | 400          |
| 14006         | System generated certificate has an invalid certificate.                                             | 400          |
| 14007         | Unknown principal: {}.                                                                               | 400          |
| 14008         | Unsupported binding: {}.                                                                             | 400          |
| 14009         | Verification error: {}.                                                                              | 400          |
| 14010         | SubjectConfirmation is used but there is no NotOnOrAfter attribute                                   | 400          |
| 14012         | NotBefore and NotOnOrAfter should be present when using either in Condition                          | 400          |
| 14013         | OneTimeUse element should be present when neither NotBefore nor NotOnOrAfter attributes in Condition | 400          |
| 14014         | Only one OneTimeUse element should be present in Condition                                           | 400          |
| 14015         | Unencrypted assertions are not allowed                                                               | 400          |
| 14016         | The session cannot be used yet                                                                       | 400          |
| 14999         | Error: {}. (UNHANDLED_ERROR)                                                                         | 400          |

| ScriptError | Message                  | HTTP<br>Code |
|-------------|--------------------------|--------------|
| 8000        | Script not found         | 400          |
| 8002        | Syntax error on line {}  | 400          |
| 8003        | Could not connect to {}  | 400          |
| 8004        | Authentication failed {} | 400          |
| 8999        | Error, (UNHANDLED_ERROR) | 400          |

| HierarchyBasedAc-<br>cessError | Message                                                                                                    | HTTP<br>Code |
|--------------------------------|----------------------------------------------------------------------------------------------------|--------------|
| 22000                          | Invalid traversal argument: '{}'; Traversal must be one of {}.                                                        | 400          |
| 22001                          | {model_type} with {attr_name} "{attr_value}" is only permitted at the following hierarchy type(s): {hierarchy_types}. | 403          |
| 22999                          | Error, {} (UNHANDLED_ERROR)                                                                                           | 400          |

| TestConnection-<br>Error | Message                                                           | HTTP<br>Code |
|--------------------------|-------------------------------------------------------------------|--------------|
| 12000                    | Please specify the model type of the device connection parameters | 400          |
| 12999                    | Error, (UNHANDLED_ERROR)                                          | 400          |

| SysError | Message                           | HTTP |
|----------|-----------------------------------|------|
|          |                                   | Code |
| 0        | Error, Mongo service not started  | 400  |
| 1        | Error, Server too busy            | 400  |
| 2        | Error, Celery service not started | 400  |

| PlatformError | Message                                           | HTTP<br>Code |
|---------------|---------------------------------------------------|--------------|
| 28000         | Could not execute platform command; Exit code: {} | 500          |
| 28999         | Error, {} (UNHANDLED_ERROR)                       | 500          |

| InternalApiUser-<br>Error | Message                            | HTTP<br>Code |
|---------------------------|------------------------------------|--------------|
| 18000                     | Authorization user [{}] not found. | 400          |
| 18999                     | Error, (UNHANDLED_ERROR)           | 400          |

| SystemMoni-<br>toringError | Message                             | HTTP<br>Code |
|----------------------------|-------------------------------------|--------------|
| 70000                      | Aggregate {} is not supported by {} | 400          |

| RisApiError | Message                               | HTTP |
|-------------|---------------------------------------|------|
|             |                                       | Code |
| 80000       | RIS API data collection failed for {} | 400  |

| ThemeError | Message                                                                                                    | HTTP<br>Code |
|------------|----------------------------------------------------------------------------------------------------|--------------|
| 90000      | Theme name {} is reserved for system use. Please choose another name. RIS API data collection failed for {} | 400          |

# 18 Appendices

# 18.1. MIBs

#### 18.1.1. MIB List

**Important:** The VOSS-4-UC system uses standard MIBs that are usually deployed as part of a Network Management System (NMS). No VOSS-4-UC specific MIBs are added. The standard MIBs can for example be inspected from on-line resources, such as http://www.mibdepot.com.

The default net-SNMP packages that ship with VOSS-4-UC include:

- ACCOUNTING-CONTROL-MIB
- ADSL-LINE-EXT-MIB
- ADSL-LINE-MIB
- ADSL-TC-MIB
- ADSL2-LINE-MIB
- ADSL2-LINE-TC-MIB
- AGENTX-MIB
- AGGREGATE-MIB
- ALARM-MIB
- APM-MIB
- APPC-MIB
- APPLETALK-MIB
- APPLICATION-MIB
- APPN-DLUR-MIB
- APPN-MIB
- APPN-TRAP-MIB
- APS-MIB
- ARC-MIB
- ATM-ACCOUNTING-INFORMATION-MIB

- ATM-MIB
- ATM-TC-MIB
- ATM2-MIB
- BGP4-MIB
- BRIDGE-MIB
- CAPWAP-BASE-MIB
- CAPWAP-DOT11-MIB
- CHARACTER-MIB
- CIRCUIT-IF-MIB
- CLNS-MIB
- COPS-CLIENT-MIB
- DECNET-PHIV-MIB
- DIAL-CONTROL-MIB
- DIFFSERV-CONFIG-MIB
- DIFFSERV-DSCP-TC
- DIFFSERV-MIB
- DIRECTORY-SERVER-MIB
- DISMAN-EVENT-MIB
- DISMAN-EXPRESSION-MIB
- DISMAN-NSLOOKUP-MIB
- DISMAN-PING-MIB
- DISMAN-SCHEDULE-MIB
- DISMAN-SCRIPT-MIB
- DISMAN-TRACEROUTE-MIB
- DLSW-MIB
- DNS-RESOLVER-MIB
- DNS-SERVER-MIB
- DOCS-BPI-MIB
- DOCS-CABLE-DEVICE-MIB
- DOCS-IETF-BPI2-MIB
- DOCS-IETF-CABLE-DEVICE-NOTIFICATION-MIB
- DOCS-IETF-QOS-MIB
- DOCS-IETF-SUBMGT-MIB
- DOCS-IF-MIB
- DOT12-IF-MIB
- DOT12-RPTR-MIB

- DOT3-EPON-MIB
- DOT3-OAM-MIB
- DPI20-MIB
- · DS0-MIB
- DS0BUNDLE-MIB
- DS1-MIB
- DS3-MIB
- DSA-MIB
- DSMON-MIB
- DVB-RCS-MIB
- EBN-MIB
- EFM-CU-MIB
- ENTITY-MIB
- ENTITY-SENSOR-MIB
- ENTITY-STATE-MIB
- ENTITY-STATE-TC-MIB
- ETHER-CHIPSET-MIB
- EtherLike-MIB
- FC-MGMT-MIB
- FCIP-MGMT-MIB
- FDDI-SMT73-MIB
- FIBRE-CHANNEL-FE-MIB
- FLOW-METER-MIB
- FORCES-MIB
- FR-ATM-PVC-SERVICE-IWF-MIB
- FR-MFR-MIB
- FRAME-RELAY-DTE-MIB
- FRNETSERV-MIB
- FRSLD-MIB
- Finisher-MIB
- GMPLS-LABEL-STD-MIB
- GMPLS-LSR-STD-MIB
- GMPLS-TC-STD-MIB
- GMPLS-TE-STD-MIB
- GSMP-MIB
- HC-ALARM-MIB

- HC-PerfHist-TC-MIB
- HC-RMON-MIB
- HCNUM-TC
- HDSL2-SHDSL-LINE-MIB
- HOST-RESOURCES-MIB
- HOST-RESOURCES-TYPES
- HPR-IP-MIB
- HPR-MIB
- IBM-6611-APPN-MIB
- IF-CAP-STACK-MIB
- IF-INVERTED-STACK-MIB
- IF-MIB
- IFCP-MGMT-MIB
- IGMP-STD-MIB
- INET-ADDRESS-MIB
- INTEGRATED-SERVICES-GUARANTEED-MIB
- INTEGRATED-SERVICES-MIB
- INTERFACETOPN-MIB
- IP-FORWARD-MIB
- IP-MIB
- IPATM-IPMC-MIB
- IPFIX-MIB
- IPMCAST-MIB
- IPMROUTE-STD-MIB
- IPOA-MIB
- IPS-AUTH-MIB
- IPSEC-SPD-MIB
- IPV6-FLOW-LABEL-MIB
- IPV6-ICMP-MIB
- IPV6-MIB
- IPV6-MLD-MIB
- IPV6-TC
- IPV6-TCP-MIB
- IPV6-UDP-MIB
- ISCSI-MIB
- ISDN-MIB

- ISIS-MIB
- ISNS-MIB
- ITU-ALARM-MIB
- ITU-ALARM-TC-MIB
- Job-Monitoring-MIB
- L2TP-MIB
- LANGTAG-TC-MIB
- LM-SENSORS-MIB
- LMP-MIB
- MALLOC-MIB
- MAU-MIB
- MGMD-STD-MIB
- MIDCOM-MIB
- MIOX25-MIB
- MIP-MIB
- MOBILEIPV6-MIB
- MPLS-FTN-STD-MIB
- MPLS-L3VPN-STD-MIB
- MPLS-LC-ATM-STD-MIB
- MPLS-LC-FR-STD-MIB
- MPLS-LDP-ATM-STD-MIB
- MPLS-LDP-FRAME-RELAY-STD-MIB
- MPLS-LDP-GENERIC-STD-MIB
- MPLS-LDP-STD-MIB
- MPLS-LSR-STD-MIB
- MPLS-TC-STD-MIB
- MPLS-TE-STD-MIB
- MSDP-MIB
- MTA-MIB
- Modem-MIB
- NAT-MIB
- NEMO-MIB
- NET-SNMP-AGENT-MIB
- NET-SNMP-EXAMPLES-MIB
- NET-SNMP-EXTEND-MIB
- NET-SNMP-MIB

- NET-SNMP-MONITOR-MIB
- NET-SNMP-PASS-MIB
- NET-SNMP-SYSTEM-MIB
- NET-SNMP-TC
- NET-SNMP-VACM-MIB
- NETWORK-SERVICES-MIB
- NHRP-MIB
- NOTIFICATION-LOG-MIB
- OPT-IF-MIB
- OSPF-MIB
- OSPF-TRAP-MIB
- OSPFV3-MIB
- P-BRIDGE-MIB
- PARALLEL-MIB
- PIM-BSR-MIB
- PIM-MIB
- PIM-STD-MIB
- PINT-MIB
- PKTC-IETF-EVENT-MIB
- PKTC-IETF-MTA-MIB
- PKTC-IETF-SIG-MIB
- POLICY-BASED-MANAGEMENT-MIB
- POWER-ETHERNET-MIB
- PPP-BRIDGE-NCP-MIB
- PPP-IP-NCP-MIB
- PPP-LCP-MIB
- PPP-SEC-MIB
- PTOPO-MIB
- PW-ATM-MIB
- PW-ENET-STD-MIB
- PW-MPLS-STD-MIB
- PW-STD-MIB
- PW-TC-STD-MIB
- PW-TDM-MIB
- PerfHist-TC-MIB
- Printer-MIB

- Q-BRIDGE-MIB
- RADIUS-ACC-CLIENT-MIB
- RADIUS-ACC-SERVER-MIB
- RADIUS-AUTH-CLIENT-MIB
- RADIUS-AUTH-SERVER-MIB
- RADIUS-DYNAUTH-CLIENT-MIB
- RADIUS-DYNAUTH-SERVER-MIB
- RAQMON-MIB
- RAQMON-RDS-MIB
- RDBMS-MIB
- RFC1155-SMI
- RFC1213-MIB
- RFC1381-MIB
- RFC1382-MIB
- RFC1414-MIB
- RIPv2-MIB
- RMON-MIB
- RMON2-MIB
- ROHC-MIB
- ROHC-RTP-MIB
- ROHC-UNCOMPRESSED-MIB
- RS-232-MIB
- RSERPOOL-MIB
- RSTP-MIB
- RSVP-MIB
- RTP-MIB
- SCSI-MIB
- SCTP-MIB
- SFLOW-MIB
- SIP-COMMON-MIB
- SIP-MIB
- SIP-SERVER-MIB
- SIP-TC-MIB
- SIP-UA-MIB
- SLAPM-MIB
- SMON-MIB

- SMUX-MIB
- SNA-NAU-MIB
- SNA-SDLC-MIB
- SNMP-COMMUNITY-MIB
- SNMP-FRAMEWORK-MIB
- SNMP-IEEE802-TM-MIB
- SNMP-MPD-MIB
- SNMP-NOTIFICATION-MIB
- SNMP-PROXY-MIB
- SNMP-REPEATER-MIB
- SNMP-SSH-TM-MIB
- SNMP-TARGET-MIB
- SNMP-TSM-MIB
- SNMP-USER-BASED-SM-MIB
- SNMP-USM-AES-MIB
- SNMP-USM-DH-OBJECTS-MIB
- SNMP-VIEW-BASED-ACM-MIB
- SNMPv2-CONF
- SNMPv2-M2M-MIB
- SNMPv2-MIB
- SNMPv2-PARTY-MIB
- SNMPv2-PDU
- SNMPv2-SMI
- SNMPv2-TC
- SNMPv2-TM
- SNMPv2-USEC-MIB
- SONET-MIB
- SOURCE-ROUTING-MIB
- SSPM-MIB
- SYSAPPL-MIB
- SYSLOG-MSG-MIB
- SYSLOG-TC-MIB
- T11-FC-FABRIC-ADDR-MGR-MIB
- T11-FC-FABRIC-CONFIG-SERVER-MIB
- T11-FC-FABRIC-LOCK-MIB
- T11-FC-FSPF-MIB

- T11-FC-NAME-SERVER-MIB
- T11-FC-ROUTE-MIB
- T11-FC-RSCN-MIB
- T11-FC-SP-AUTHENTICATION-MIB
- T11-FC-SP-POLICY-MIB
- T11-FC-SP-SA-MIB
- T11-FC-SP-TC-MIB
- T11-FC-SP-ZONING-MIB
- T11-FC-VIRTUAL-FABRIC-MIB
- T11-FC-ZONE-SERVER-MIB
- T11-TC-MIB
- TCP-ESTATS-MIB
- TCP-MIB
- TCPIPX-MIB
- TE-LINK-STD-MIB
- TE-MIB
- TIME-AGGREGATE-MIB
- TN3270E-MIB
- TN3270E-RT-MIB
- TOKEN-RING-RMON-MIB
- TOKENRING-MIB
- TOKENRING-STATION-SR-MIB
- TPM-MIB
- TRANSPORT-ADDRESS-MIB
- TRIP-MIB
- TRIP-TC-MIB
- TUNNEL-MIB
- UCD-DEMO-MIB.inc
- UCD-DEMO-MIB
- UCD-DISKIO-MIB.inc
- UCD-DISKIO-MIB
- UCD-DLMOD-MIB.inc
- UCD-DLMOD-MIB
- UCD-IPFILTER-MIB.inc
- UCD-IPFILTER-MIB
- UCD-IPFWACC-MIB.inc

- UCD-IPFWACC-MIB
- UCD-SNMP-MIB-OLD
- UCD-SNMP-MIB.inc
- UCD-SNMP-MIB
- UDP-MIB
- UDPLITE-MIB
- UPS-MIB
- URI-TC-MIB
- VDSL-LINE-EXT-MCM-MIB
- VDSL-LINE-EXT-SCM-MIB
- VDSL-LINE-MIB
- VDSL2-LINE-MIB
- VDSL2-LINE-TC-MIB
- VPN-TC-STD-MIB
- VRRP-MIB
- WWW-MIB
- IANA-ADDRESS-FAMILY-NUMBERS-MIB
- IANA-CHARSET-MIB
- IANA-FINISHER-MIB
- IANA-GMPLS-TC-MIB
- IANA-IPPM-METRICS-REGISTRY-MIB
- IANA-ITU-ALARM-TC-MIB
- IANA-LANGUAGE-MIB
- IANA-MALLOC-MIB
- IANA-MAU-MIB
- IANA-PRINTER-MIB
- IANA-PWE3-MIB
- IANA-RTPROTO-MIB
- IANATn3270eTC-MIB
- IANAifType-MIB
- IPFIX-SELECTOR-MIB

For further information on how to add a MIB, see:

http://www.net-snmp.org/wiki/index.php/TUT:Using\_and\_loading\_MIBS

# 18.2. Data Export Types

## 18.2.1. Analogue line MGCP Data Export

Filename: <YYYY-MM-DD\_HHMM>\_analogue\_line\_mgcp.json.gz

Layout:

| ELEMENT                                                                                                    | DESCRIPTION                                                                                      | DATA TYPE | VER-<br>SION |  |
|----------------------------------------------------------------------------------------------------|--------------------------------------------------------------------------------------------------|-----------|--------------|--|
| provider_name                                                                                                | Name of the Provider                                                                             | string    | v2           |  |
| reseller_name                                                                                                | Name of the Reseller                                                                             | string    | v2           |  |
| customer_name                                                                                                | name of the customer                                                                             | string    | v1           |  |
| division_name                                                                                                | Intermediate Node (e.g Division or other node)                                                   | string    | v1           |  |
| location_name                                                                                                | Site Name                                                                                        | string    | v1           |  |
| hierarchy                                                                                                    | The full hierarchy path for the item being exported                                              | string    | v1           |  |
| usernames                                                                                                    | sernames List of users assigned to the analog port                                               |           |              |  |
| gateway                                                                                                    | name of the gateway that the port is on                                                          | string    | v1           |  |
| port_number                                                                                                  | gateway port for this configuration                                                              | string    | v1           |  |
| port_type                                                                                                    | the type of port for this gateway (typically FXS for analog)                                     |           | v1           |  |
| description                                                                                                  | description of the gateway                                                                       | string    | v1           |  |
| cucm_dn                                                                                                    | Internal Number assigned to the device profile (as configured in the PBX)                        |           | v1           |  |
| lines.E164Members                                                                                            | Array of E164 numbers and ranges assigned to string pilot_number in the case of N-1 mapped lines |           | v4           |  |
| lines.E164Members.e164_r                                                                                     | ulentoet number in the case of N-1 mapped lines                                                  | string    | v4           |  |
| lines.E164Members.e164_rated = failes angle of lines.E164Members.e164_number in the case of N-1 mapped lines |                                                                                                  | string    | v4           |  |
| E164 External Number (E164 number) assigned to the string device profile                                     |                                                                                                  | string    | v1           |  |

Example

(\* marked fields are new in version 2)

(\*\* marked fields are new in version 4)

```
"cucm_dn": "8201101",
      "line_group_name": "EKB-5166-LG"
    }
  ],
* "partition": "Cu1Si5-Feature-PT",
  "hunt_group_name": "EKB-5166-HL",
  "E164": "",
* "reseller_name": "CS-AB",
 "pilot_number": "8201110",
* "provider_name": "CS-P",
  "customer_name": "AB_Group"
},
{
  "division_name": "AB-C",
  "location_name": "CL1-AB-C-Berlin",
  "hierarchy": "sys.hcs.CS-P.CS-AB.AB_Group.AB-C.CL1-AB-C-Berlin",
  "lines": [],
** "E164Members": [
    {
**
      "e164_number": "\\+495557000",
**
      "e164_range": "10"
    }
  ],
* "partition": "Cu1Si6-Feature-PT",
 "hunt_group_name": "cj-hl-test-01",
  "E164": "\\+495557000",
* "reseller name": "CS-AB".
  "pilot_number": "8217500",
* "provider_name": "CS-P",
  "customer_name": "AB_Group"
}
]
```

## 18.2.2. Analogue Line SCCP Data Export

Filename: <YYYY-MM-DD\_HHMM>\_analogue\_line\_sccp.json.gz
Layout:

| ELEMENT                  | DESCRIPTION                                                                               | DATA TYPE | VER-<br>SION |
|--------------------------|-------------------------------------------------------------------------------------------|-----------|--------------|
| provider_name            | Name of the Provider                                                                      | string    | v2           |
| reseller_name            | Name of the Reseller                                                                      | string    | v2           |
| customer_name            | name of the customer                                                                      | string    | v1           |
| division_name            | Intermediate Node (e.g Division or other node)                                            | string    | v1           |
| location_name            | Site Name                                                                                 | string    | v1           |
| hierarchy                | The full hierarchy path for the item being exported                                       | string    | v1           |
| usernames                | s List of users assigned to the analog port                                               |           | v1           |
| gateway                  | name of the gateway that the port is on                                                   | string    | v1           |
| port_number              | gateway port for this configuration                                                       | string    | v1           |
| port_type                | e the type of port for this gateway (typically FXS for analog)                            |           | v1           |
| description              | description of the gateway                                                                | string    | v1           |
| cucm_dn                  | Internal Number assigned to the device profile (as configured in the PBX)                 | string    | v1           |
| E164                     | External Number (E164 number) assigned to the device profile                              | string    | v1           |
| lines.E164Members        | Array of E164 numbers and ranges assigned to pilot_number in the case of N-1 mapped lines | string    | v4           |
| lines.E164Members.e164_r | ulfint 644 number in the case of N-1 mapped lines                                         | string    | v4           |
| lines.E164Members.e164_r | an Egle64 range of lines.E164Members.e164_number in the case of N-1 mapped lines          | string    | v4           |

#### Example

(\* marked fields are new in version 2)

(\*\* marked fields are new in version 4)

```
E
{
 "division_name": "",
 "location_name": "",
 "hierarchy": "sys.hcs.CS-P.CS-AB.AB_Group",
 "lines": [
    {
      "cucm_dn": "8201101",
      "line_group_name": "EKB-5166-LG"
   }
 ],
* "partition": "Cu1Si5-Feature-PT",
 "hunt_group_name": "EKB-5166-HL",
 "E164": "",
* "reseller_name": "CS-AB",
  "pilot_number": "8201110",
* "provider_name": "CS-P",
```

```
"customer_name": "AB_Group"
},
{
  "division_name": "AB-C",
  "location_name": "CL1-AB-C-Berlin",
  "hierarchy": "sys.hcs.CS-P.CS-AB.AB_Group.AB-C.CL1-AB-C-Berlin",
  "lines": [],
** "E164Members": [
    {
**
      "e164_number": "\\+495557000",
      "e164_range": "10"
**
    }
  ],
* "partition": "Cu1Si6-Feature-PT",
  "hunt_group_name": "cj-hl-test-01",
 "E164": "\\+495557000",
* "reseller_name": "CS-AB"
 "pilot_number": "8217500",
* "provider_name": "CS-P",
  "customer_name": "AB_Group"
}
]
```

#### 18.2.3. Call Pickup Group Data Export

(New report in version 2)

Filename: <YYYY-MM-DD\_HHMM>\_call\_pickup\_group.json.gz

Layout:

| ELEMENT                | DESCRIPTION                                                 | DATA TYPE | VER-<br>SION |
|------------------------|-------------------------------------------------------------|-----------|--------------|
| provider_name          | Name of the Provider                                        | string    | v2           |
| reseller_name          | Name of the Reseller                                        | string    | v2           |
| customer_name          | Name of the Customer                                        | string    | v2           |
| division_name          | Intermediate Node (e.g Division or other node)              | string    | v2           |
| location_name          | Name of the Site                                            | string    | v2           |
| hierarchy              | The full hierarchy path for the item being exported         | string    | v2           |
| pickup_group_name      | The name of the Call Pickup Group                           | string    | v2           |
| pickup_group_number    | The DN for the Call Pickup Group                            | string    | v2           |
| pickup_group_partition | The route partition for the Call Pickup Group DN            | string    | v2           |
| member                 | Array of member lines arr                                   |           | v2           |
| member.cucm_dn         | Description of the directory number and partition string    |           | v2           |
| member.parition        | Route partition associated with the member directory number | string    | v2           |

Example

```
Ε
    {
        "provider_name": "CS-P",
        "reseller_name": "CS-NB",
        "customer_name": "CustomerName",
        "division_name": "",
        "location_name": "AAA-Boston",
        "hierarchy": "sys.hcs.CS-P.CS-NB.CustomerName.AAA-Boston",
        "pickup_group_name": "Support",
        "pickup_group_number": "80000",
        "pickup_group_partitiion": "Cu1-AllowVm-PT",
        "member": [
            {
                "cucm_dn": "50409",
                "partition": "Cu1-AllowVm-PT"
            }
       ]
   }
]
```

#### 18.2.4. Contact Center Enterprise Data Export

Filename: <YYYY-MM-DD\_HHMM>\_contact\_center\_enterprise.json.gz

Layout:

| ELEMENT          | DESCRIPTION DATA                                    |         | VER-<br>SION |
|------------------|-----------------------------------------------------|---------|--------------|
| provider_name    | Name of the Provider                                | string  | v2.2         |
| reseller_name    | Name of the Reseller                                | string  | v2.2         |
| customer_name    | name of the customer                                | string  | v2.2         |
| division_name    | Intermediate Node (e.g Division or other node)      | string  | v2.2         |
| location_name    | Site Name                                           | string  | v2.2         |
| hierarchy        | The full hierarchy path for the item being exported | string  | v2.2         |
| Name             | Contact Center Username                             | string  | v2.2         |
| PeripheralNumber | Skill group peripheral number                       | integer | v2.2         |
| Supervisor       | User type bool                                      |         | v2.2         |

Example

```
"hierarchy":"sys.hcs.Provider_01.Reseller_01.Customer_01.Site_01",
    "reseller_name":"Reseller_01",
    "location_name":"Site_01",
    "provider_name":"Provider_01",
    "PeripheralNumber":2,
    "customer_name":"Customer_01"
}
```

#### 18.2.5. Contact Center Express Data Export

Filename: <YYYY-MM-DD\_HHMM>\_contact\_center\_express.json.gz

Layout:

]

| ELEMENT       | DESCRIPTION                                         | DATA TYPE | VER-<br>SION |
|---------------|-----------------------------------------------------|-----------|--------------|
| provider_name | Name of the Provider                                | string    | v2.2         |
| reseller_name | Name of the Reseller                                | string    | v2.2         |
| customer_name | name of the customer                                | string    | v2.2         |
| division_name | Intermediate Node (e.g Division or other node)      | string    | v2.2         |
| location_name | Site Name                                           | string    | v2.2         |
| hierarchy     | The full hierarchy path for the item being exported | string    | v2.2         |
| username      | Contact Center Express username                     | string    | v2.2         |
| userID        | CUCM user ID                                        | string    | v2.2         |
| teamName      | Contact Center Express team name                    | string    | v2.2         |
| type          | Contact Center Express user type string             |           | v2.2         |
| autoAvailable | Availability status of the user boolea              |           | v2.2         |

Example

```
[
{
    "division_name":"",
    "location_name":"Site_01",
    "firstName":"user_46",
    "extension":2,
    "hierarchy":"sys.hcs.Provider_01.Reseller_01.Customer_01.Site_01",
    "lastName":"Latame",
    "userID":"user_46",
    "teamName":"Default",
    "reseller_name":"Reseller_01",
    "provider_name":"Provider_01",
    "customer_name":"Customer_01",
    "type":"Agent",
    "autoAvailable":false
```

| } |  |  |
|---|--|--|
| ] |  |  |

### 18.2.6. Customer Data Export

(New report in version 2)

Filename: <YYYY-MM-DD\_HHMM>\_customer.json.gz

Layout:

| ELEMENT       | DESCRIPTION                                         | DATA TYPE | VER-<br>SION |
|---------------|-----------------------------------------------------|-----------|--------------|
| provider_name | Name of the Provider                                | string    | v2           |
| reseller_name | Name of the Reseller                                | string    | v2           |
| customer_name | Name of the Customer                                | string    | v2           |
| hierarchy     | The full hierarchy path for the item being exported | string    | v2           |
| account_id    | The customer's account identifier                   | string    | v2           |
| external_id   | An externally defined identifier for the customer   | string    | v2           |

#### Example

```
[
{
    "provider_name": "CS-P",
    "reseller_name": "CS-NB",
    "customer_name": "Customer1",
    "hierarchy": "sys.hcs.CS-P.CS-NB.Customer1",
    "account_id": "ABCXYZ",
    "external_id": ""
}
]
```

# 18.2.7. Extension Mobility Data Export

Filename: <YYYY-MM-DD\_HHMM>\_extension\_mobility.json.gz

Layout:

| ELEMENT                  | DESCRIPTION                                                                          | DATA TYPE | VER-<br>SION |
|--------------------------|--------------------------------------------------------------------------------------|-----------|--------------|
| provider_name            | Name of the Provider                                                                 | string    | v2           |
| reseller_name            | Name of the Reseller                                                                 | string    | v2           |
| customer_name            | name of the customer                                                                 | string    | v1           |
| division_name            | Intermediate Node (e.g Division or other node)                                       | string    | v1           |
| location_name            | Site Name                                                                            | string    | v1           |
| hierarchy                | The full hierarchy path for the item being exported                                  | string    | v1           |
| username                 | the username of the owner of device profile                                          | string    | v1           |
| device_type              | Model the extension mobility profile is setup as                                     | string    | v1           |
| lines                    | Array of objects containing line information                                         | array     | v1           |
| lines.cucm_dn            | Internal Number assigned to the device profile (as configured in the PBX)            | string    | v1           |
| lines.E164               | External Number (E164 number) assigned to the device profile                         | string    | v1           |
| lines.E164Members        | Array of E164 numbers and ranges assigned to cucm_dn in the case of N-1 mapped lines | string    | v4           |
| lines.E164Members.e164_r | ulenteet number in the case of N-1 mapped lines                                      | string    | v4           |
| lines.E164Members.e164_r | an Egle64 range of lines.E164Members.e164_number in the case of N-1 mapped lines     | string    | v4           |
| lines.line_order         | Line index.                                                                          | integer   | v2           |
| device_profile_name      | Name of the extension mobility profile                                               | string    | v2           |

Example:

Ε

(\* marked fields are new in version 2)

(\*\* marked fields are new in version 4)

```
{
* "provider_name" "CS-P",
* "reseller_name": "CS-NB",
   "customer_name": "AAAGlobal",
   "division_name": "",
   "location_name": "AAA-Boston",
   "username": "ba_user4",
   "hierarchy": "sys.hcs.CS-P.CS-NB.AAAGlobal.AAA-Boston",
 * "device_profile_name": "FirstnameLastname-UDP",
    "lines": [
               {
                   "E164": "\\+494074371101",
                   "cucm_dn": "8201101",
                   "line_order": 1
 *
              },
               {
**
                   "E164Members": [
```

```
{
   **
                                "e164_number": "\\+335077280",
   **
                                "e164_range": "10"
                             }
                       ],
                       "E164": "<primary>",
                       "cucm_dn": "8206001",
                       "line_order": 2
    *
                   }
               ],
       "device_type": "Cisco 9971"
   }
]
```

#### 18.2.8. FMC Data Export

(New report in version 2)

This report includes users who have the FMC feature configured. The report includes the destination configured and an indication of whether the service is currently enabled or disabled (based on v2 FMC with CIM-based FMC). Any users without the FMC feature configured will not appear in the file. This report is only populated if the FMC adaptation is installed on the system - the file will be blank on systems without any users configured or if the adaptation is not installed.

Filename: <YYYY-MM-DD\_HHMM>\_fmc.json.gz

Layout:

| ELEMENT            | DESCRIPTION                                                                      | DATA TYPE | VER-<br>SION |
|--------------------|----------------------------------------------------------------------------------|-----------|--------------|
| provider_name      | Name of the Provider                                                             | string    | v2           |
| reseller_name      | Name of the Reseller                                                             | string    | v2           |
| customer_name      | Name of the Customer                                                             | string    | v2           |
| division_name      | Intermediate Node (e.g Division or other node)                                   | string    | v2           |
| location_name      | Name of the Site                                                                 | string    | v2           |
| hierarchy          | The full hierarchy path for the item being exported                              | string    | v2           |
| username           | The userid of the remote destination profile                                     | string    | v2           |
| destination_number | The mobile number associated with CIM device                                     | string    | v2           |
| fmc_enabled        | An indication of whether fixed mobile convergence is enabled for the destination | boolean   | v2           |

Example

Ε

```
{
    "provider_name": "CS-P",
    "reseller_name": "CS-NB",
    "customer_name": "AAAGlobal",
```

```
"division_name": "",
   "location_name": "AAA-Boston",
   "hierarchy": "sys.hcs.CS-P.CS-NB.AAAGlobal.AAA-Boston"
   "username": "ba_user4",
   "destination": "08212345678",
   "fmc_enabled": true
}
```

#### 18.2.9. Hunt Group Data Export

Filename: <YYYY-MM-DD\_HHMM>\_hunt\_group.json.gz

Layout:

]

| ELEMENT                  | DESCRIPTION                                                                                                   | DATA TYPE | VER-<br>SION |
|--------------------------|----------------------------------------------------------------------------------------------------|-----------|--------------|
| provider_name            | Name of the Provider                                                                                          | string    | v2           |
| reseller_name            | Name of the Reseller                                                                                          | string    | v2           |
| customer_name            | name of the customer                                                                                          | string    | v1           |
| division_name            | Intermediate Node (e.g Division or other node)                                                                | string    | v1           |
| hierarchy                | The full hierarchy path for the item being exported                                                           | string    | v1           |
| location_name            | Site Name                                                                                                    | string    | v1           |
| hunt_group_name          | Name assigned to the hunt group                                                                               | string    | v1           |
| pilot_number             | the internal number assigned as the pilot for the hunt group (as configured in the PBX)                       | string    | v1           |
| E164                     | the external number (Full E164 format) assigned as<br>the pilot for the hunt group (as configured in the PBX) | string    | v1           |
| lines                    | Array of objects containing line information                                                                  | array     | v1           |
| lines.cucm_dn            | Internal Number assigned to the device profile (as configured in the PBX)                                     | string    | v1           |
| lines.E164Members        | Array of E164 numbers and ranges assigned to pilot_number in the case of N-1 mapped lines                     | string    | v4           |
| lines.E164Members.e164_r | ulentoest number in the case of N-1 mapped lines                                                              | string    | v4           |
| lines.E164Members.e164_r | an Egle64 range of lines.E164Members.e164_number in the case of N-1 mapped lines                              | string    | v4           |
| partition                | The route partition to which the Hunt Pilot number belongs                                                    | string    | v2           |
| line_group_name          | Name of the line group                                                                                        | string    | v2           |

#### Example

(\* marked fields are new in version 2)

(\*\* marked fields are new in version 4)
```
Ε
{
 "division_name": "",
  "location_name": "",
  "hierarchy": "sys.hcs.CS-P.CS-AB.AB_Group",
  "lines": [
    {
      "cucm_dn": "8201101",
      "line_group_name": "EKB-5166-LG"
    }
  ],
* "partition": "Cu1Si5-Feature-PT",
  "hunt_group_name": "EKB-5166-HL",
 "E164": "",
* "reseller_name": "CS-AB",
 "pilot_number": "8201110",
* "provider_name": "CS-P",
 "customer_name": "AB_Group"
},
{
  "division_name": "AB-C",
 "location_name": "CL1-AB-C-Berlin",
 "hierarchy": "sys.hcs.CS-P.CS-AB.AB_Group.AB-C.CL1-AB-C-Berlin",
 "lines": [],
** "E164Members": [
    {
**
     "e164_number": "\\+495557000",
**
      "e164_range": "10"
    }
 ],
* "partition": "Cu1Si6-Feature-PT",
 "hunt_group_name": "cj-hl-test-01",
 "E164": "\\+495557000",
* "reseller_name": "CS-AB",
  "pilot_number": "8217500",
* "provider_name": "CS-P",
 "customer_name": "AB_Group"
}
]
```

### 18.2.10. Line Data Export

(New report in version 2)
Filename: <YYYY-MM-DD\_HHMM>\_line.json.gz
Layout:

| ELEMENT              | DESCRIPTION                                                       | DATA TYPE | VER-<br>SION |
|----------------------|-------------------------------------------------------------------|-----------|--------------|
| provider_name        | Name of the Provider                                              | string    | v2           |
| reseller_name        | Name of the Reseller                                              | string    | v2           |
| customer_name        | Name of the Customer                                              | string    | v2           |
| division_name        | Intermediate Node (e.g Division or other node)                    | string    | v2           |
| location_name        | Name of the Site                                                  | string    | v2           |
| hierarchy            | The full hierarchy path for the item being exported               | string    | v2           |
| cucm_dn              | Internal Number of this line                                      | string    | v2           |
| partition            | The route partition to which the number belongs                   | string    | v2           |
| description          | description Description of the directory number and partition     |           | v2           |
| calling_search_space | This is mapped to the shareLineAppearanceCss-<br>Name of the line | string    | v2           |

Example

Ε

```
{
    "provider_name": "CS-P",
    "reseller_name": "CS-NB",
    "customer_name": "CustomerName",
    "division_name": "",
    "location_name": "AAA-Boston",
    "hierarchy": "sys.hcs.CS-P.CS-NB.CustomerName.AAA-Boston",
    "cucm_dn": "50409",
    "partition": "Cu1-AllowVm-PT",
    "description": "Front Desk",
    "calling_search_space": "Cu1-ANumAnaly-CSS"
}
```

#### 18.2.11. Phones Data Export

Filename: <YYYY-MM-DD\_HHMM>\_phones.json.gz
Layout:

| ELEMENT                                                                                       | DESCRIPTION                                                                             | DATA TYPE | VER-<br>SION |
|-----------------------------------------------------------------------------------------------|-----------------------------------------------------------------------------------------|-----------|--------------|
| provider_name                                                                                 | Name of the Provider                                                                    | string    | v2           |
| reseller_name                                                                                 | Name of the Reseller                                                                    | string    | v2           |
| customer_name                                                                                 | name of the customer                                                                    | string    | v1           |
| division_name                                                                                 | Intermediate Node (e.g Division or other node)                                          | string    | v1           |
| location_name                                                                                 | Site Name                                                                               | string    | v1           |
| hierarchy                                                                                     | The full hierarchy path for the item being exported                                     | string    | v1           |
| usernames                                                                                     | list of usernames associated to the phones via Uni-<br>fied CM user, associated devices | array     | v1           |
| device_name                                                                                   | the name of the device (includes mac address if hardphone, softclients no mac)          | string    | v1           |
| description                                                                                   | Text field attached to the device                                                       | string    | v3           |
| device_type                                                                                   | the model of the phone                                                                  | string    | v1           |
| lines                                                                                         | Array of objects containing line information                                            | array     | v1           |
| lines.cucm_dn                                                                                 | Internal Number assigned to the device profile (as configured in the PBX)               | string    | v1           |
| lines.E164                                                                                    | External Number (E164 number) assigned to the device profile                            | string    | v1           |
| lines.E164Members                                                                             | Array of E164 numbers and ranges assigned to cucm_dn in the case of N-1 mapped lines    | string    | v4           |
| lines.E164Members.e164_nuEntbert number in the case of N-1 mapped lines                       |                                                                                         | string    | v4           |
| lines.E164Members.e164_range of lines.E164Members.e164_number in the case of N-1 mapped lines |                                                                                         | string    | v4           |
| lines.line_order                                                                              | Line index.                                                                             | integer   | v2           |
| device_css                                                                                    | Calling search space of the phone                                                       | string    | v2           |
| add_on_modules                                                                                | Array of phone addon modules, incl. name, model, position                               | array     | v4           |

Example:

Ε

(\* marked fields are new in version 2 and version 3)

(\*\* marked fields are new in version 4)

```
{
 * "provider_name": "CS-P",
 * "reseller_name": "CS-NB",
 "customer_name": "AAAGlobal",
 "division_name": "",
 "location_name": "AAA-Boston",
 "hierarchy": "sys.hcs.CS-P.CS-NB.AAAGlobal.AAA-Boston",
 "usernames": [
        "ba_user4"
],
 "lines": [
```

```
{
                     "E164": "\\+494074371101",
                     "cucm_dn": "8201101",
    *
                     "line_order": 1
                  },
                   {
   **
                     "E164Members": [
                       {
   **
                         "e164_number": "\\+335077280",
                         "e164_range": "10"
   **
                       }
                    ],
                     "E164": "<primary>",
                     "cucm_dn": "8206001",
    *
                     "line_order": 2
                  }
              ],
   **
       "add_on_modules": [
         {
           "position": "1",
           "name": "Cisco Unified IP Color Key Expansion Module",
           "model": "CP-CKEM-C"
         }
       ],
       "device_name": "SEP998877777788",
        "description": "Meeting Room Phone",
       "device_type": "Cisco 9971",
       "device_css": "Cu1Si1-USADP-Emer-CSS"
    }
]
```

#### 18.2.12. Site Data Export

Filename: <YYYY-MM-DD\_HHMM>\_site.json.gz
Layout:

| ELEMENT                | DESCRIPTION                                                                   | DATA TYPE | VER. |
|------------------------|-------------------------------------------------------------------------------|-----------|------|
| provider_name          | Name of the Provider                                                          | string    | v2   |
| reseller_name          | Name of the Reseller                                                          | string    | v2   |
| customer_name          | Name of the customer                                                          | string    | v1   |
| division_name          | Intermediate Node (e.g Division or other node)                                | string    | v1   |
| location_name          | Site Name                                                                     | string    | v1   |
| hierarchy              | The full hierarchy path for the item being exported                           | string    | v1   |
| customer_address1      | Address string 1 for the customer                                             | string    | v1   |
| customer_address2      | Address string 2 for the customer                                             | string    | v1   |
| customer_address3      | Address string 3 for the customer                                             | string    | v1   |
| location_address1      | Address string 1 for the site                                                 | string    | v1   |
| location_address2      | Address string 2 for the site                                                 | string    | v1   |
| location_address3      | Address string 3 for the site                                                 | string    | v1   |
| emergency_number       | External emergency callback number assigned to the site                       | string    | v1   |
| ndl                    | The NDL name that the site uses                                               | string    | v1   |
| inter_site_prefix      | Digit dialled to prefix intersite calls (if the dial plan is setup that way)  | string    | v1   |
| external_access_prefix | Digit dialled to make external calls (if the dial plan is setup that way)     | string    | v1   |
| site_code              | Dial Plan site code assigned to the site (if the dial plan is setup that way) | string    | v1   |
| published_number       | External published callback number assigned to the site                       | string    | v1   |
| country_code           | Country code identifying the site                                             | string    | v1   |
| voice_bandwidth        | voice bandwidth allocation for the site                                       | string    | v1   |
| video_bandwidth        | video bandwidth allocation for the site                                       | string    | v1   |
| external_id            | An externally defined ID for the site                                         | string    | v2   |
| extended name          | An expanded name for the site                                                 | string    | v2   |

Example:

Ε

(\* marked fields are new in version 2)

```
{
    * "provider_name": "CS-P",
    * "reseller_name": "CS-NB",
        "customer_name": "Varidion",
        "division_name": "",
        "location_name": "Varidion-Reading",
        "hierarchy": "sys.hcs.CS-P.CS-NB.Varidion.Varidion-Reading",
        "customer_address1": "Varidion New York (Head Office)",
        "customer_address2": "L23, 33 Central Square",
        "customer_address3": "Dallas,TX, USA",
```

```
"ndl": "GS-R3-VDN-CL1-NDL",
"inter_site_prefix": "",
"site_code": "",
"video_bandwith": "",
"emergency_number": "",
"voice_bandwith": "",
"country_code": "44",
"external_access_prefix": "",
"location_address1": "Varidion Reading",
"location_address3": "Reading, Berkshire",
"location_address2": "Atlantic House, Imperial Way",
"published_number": "",
* "external_id": "ABCXYZ",
* "extended_name": "UK IT"
}
```

#### 18.2.13. Subscriber Data Export

]

Filename: <YYYY-MM-DD\_HHMM>\_subscriber.json.gz
Layout:

| ELEMENT             | DESCRIPTION                                                                                               | DATA TYPE | VER-<br>SION |
|---------------------|----------------------------------------------------------------------------------------------------|-----------|--------------|
| provider_name       | Name of the Provider                                                                                      | string    | v2           |
| reseller_name       | Name of the Reseller                                                                                      | string    | v2           |
| customer_name       | name of the customer                                                                                      | string    | v1           |
| division_name       | Intermediate Node (e.g Division or other node)                                                            | string    | v1           |
| location_name       | Site Name                                                                                                 | string    | v1           |
| hierarchy           | The full hierarchy path for the item being exported                                                       | string    | v1           |
| username            | username of the user                                                                                      | string    | v1           |
| first_name          | First name of the user                                                                                    | string    | v1           |
| last_name           | last name of the user                                                                                     | string    | v1           |
| email               | email address of the user                                                                                 | string    | v1           |
| entitlement_profile | the profile assigned to the user that defines the fea-<br>tures they are enabled to have configured       | string    | v1           |
| role                | The role assigned to the user - defines privileges in the portal                                          | string    | v1           |
| credential_policy   | The security profile assigned to the user - defined credential and other security rules for portal access | string    | v1           |
| snr                 | Does the user have the SNR service configured                                                             | boolean   | v1           |
| voicemail           | Does the user have a voicemail box configured                                                             | boolean   | v1           |
| title               | Subscriber's title                                                                                        | string    | v2           |
| department          | Subscriber's department                                                                                   | string    | v2           |
| telephone_number    | Subscriber's telephone number as configured in the CUCM user record                                       | string    | v2           |

#### Example

(\* marked fields are new in version 2)

```
Ε
  {
  * "provider_name": "CS-P",
  *
    "reseller_name": "CS-NB",
      "customer_name": "AAAGlobal",
      "division_name": "",
      "location_name": "AAA-Boston",
      "hierarchy": "sys.hcs.CS-P.CS-NB.AAAGlobal.AAA-Boston",
      "username": "ba_user4",
      "first_name": "Dean",
      "last_name": "Daniels",
      "voicemail": false,
      "entitlement_profile": "AAAGlobal-Foundation-EP",
      "snr": false,
      "credential_policy": "HcsCredentialPolicy",
      "role": "AAA-BostonSelfService",
      "email": "email@theinternet.com",
  *
     "title": "Dr.",
```

```
* "department": "R&D",
* "telephone_number": "0215252020"
}
```

]

# 18.2.14. Webex Teams Data Export

Filename: <YYYY-MM-DD\_HHMM>\_webex\_teams.json.gz
Layout:

| ELEMENT       | DESCRIPTION                                         | DATA TYPE | VER-<br>SION |
|---------------|-----------------------------------------------------|-----------|--------------|
| provider_name | Name of the Provider                                | string    | v2.2         |
| reseller_name | Name of the Reseller                                | string    | v2.2         |
| customer_name | name of the customer                                | string    | v2.2         |
| division_name | Intermediate Node (e.g. Division or other node)     | string    | v2.2         |
| location_name | Site Name                                           | string    | v2.2         |
| hierarchy     | The full hierarchy path for the item being exported | string    | v2.2         |
| firstName     | First name of user                                  | string    | v2.2         |
| lastName      | Last name of user                                   | string    | v2.2         |
| email         | User email address                                  | string    | v2.2         |
| line          | User line                                           | string    | v2.2         |
| messaging     | Webex Teams Messaging                               | boolean   | v2.2         |

**Note:** Services reported on are dynamically included. The reference material and JSON snippet here are examples.

| ELE-                                  | DESCRIPTION                                                                                                    | data           | VER                      |
|---------------------------------------|----------------------------------------------------------------------------------------------------|----------------|--------------------------|
| MENT                                  |                                                                                                    | Type           | SION                     |
| hy-<br>brid_call_<br>connect<br>aware | Users' incoming calls will ring their work phones and the Cisco Webex Teams app.<br>selferesscan call their colleagues from either their phones or the app, too. Aware<br>must be enabled before the user can be enabled for Connect.<br>Users can share content from the Cisco Webex Teams app during a call from<br>their work phones and view their call history in the app. | boole<br>boole | an/2.2<br>an/2.2<br>v2.2 |

| ELEMENT                                                   | DESCRIPTION                                      | DATA TYPE          | VER-<br>SION         |
|-----------------------------------------------------------|--------------------------------------------------|--------------------|----------------------|
| hybrid_calendar_services:<br>google<br>microsoft_exchange | Google Calendar<br>Microsoft Exchange/Office 365 | boolean<br>boolean | v2.2<br>v2.2<br>v2.2 |

| ELEMENT              | DESCRIPTION                                                                                                    | DATA<br>TYPE | VER-<br>SION |
|----------------------|----------------------------------------------------------------------------------------------------|--------------|--------------|
| meeting              | Named User Licence. Each Named User license allows 1 user to be entitled as a meeting host. Named users can hold unlimited meetings. | N/A          | N/A          |
| we-<br>bex_enterpris | e_200                                                                                                    | boolean      | v2.2         |
| we-<br>bex_support_  | center                                                                                                    | boolean      | v2.2         |
| we-<br>bex_meeting_  | center                                                                                                    | boolean      | v2.2         |
| webex_cmr            |                                                                                                    | boolean      | v2.2         |
| we-<br>bex_event_ce  | nter                                                                                                    | boolean      | v2.2         |
| we-<br>bex_training_ | center                                                                                                    | boolear      | v2.2         |
| meeting              |                                                                                                    | boolean      | v2.2         |

Example

```
Ε
{
  "division_name":"",
  "status":"",
  "location_name":"Site_03",
  "firstName":"",
  "hierarchy":"sys.hcs.Provider_01.Reseller_01.Customer_02.Site_03",
  "lastName":"",
  "provider_name":"Provider_01",
   "services":{
     "hybrid_call_services":{
       "connect":false,
      "aware":false
    },
     "message":{
      "messaging":false
     },
     "meeting":{
      "webex_enterprise_200":false,
      "webex_support_center":false,
      "webex_meeting_center":false,
       "webex_cmr":false,
       "webex_event_center":false,
      "webex_training_center":false,
      "meeting":false
    },
     "hybrid_calendar_services":{
      "google":false,
       "microsoft_exchange":false
     },
```

```
"hybrid_message_services":{
    "message":false
    }
    },
    "reseller_name":"Reseller_01",
    "line":"",
    "email":"spark_user_36@emailaccount.com",
    "customer_name":"Customer_02"
    },
]
```

# Index

### A

```
app

app install, 38, 47

app install nrs, 144

app list, 37, 47

app multi_install, 38

app start, 36

app status, 35, 36, 78

app stop, 36

app template, 6

app upgrade, 6, 37, 39, 47
```

# В

```
backup
backup add, 39, 130, 135
backup clean, 134
backup create, 132, 135, 206
backup default, 130
backup export, 134
backup import, 134, 138
backup list, 130, 138, 206
backup passphrase, 131, 137, 138
backup restore, 138
```

# С

```
cluster, 41

cluster add, 29, 202

cluster check, 54

cluster del, 29, 31, 184, 186, 189, 191, 202

cluster job, 40

cluster list, 29, 191

cluster prepnode, 4, 186, 189, 191, 199

cluster provision, 6, 29, 30, 184, 186, 189,

191, 195, 199, 202

cluster run, 4, 33, 36, 40, 130, 141, 184, 186,

189, 191, 195, 199

cluster status, 29, 172, 202

cluster upgrade, 6, 39
```

## D

database database config, 175, 184, 186, 189, 191, 195, 199, 202 database primary, 191

database user, 155 database weight, 172, 184, 186, 189, 191, 195, 199.202 diag diag disk, 47, 76, 78 diag filehash, 76, 143 diag free, 76, 78 diag health, 76, 78 diag mem, 76 diag ping, 76 diag resolve, 76 diag test\_connection, 76 diag top, 76, 78 diag unittests, 76 drives drives add, 47, 130 drives alignswap, 47 drives checkswap, 47 drives create\_volume, 47 drives list, 47, 134, 206 drives offset, 47 drives reassign, 47, 138, 206 drives remove\_logical, 47 drives remove\_volume, 47

## Η

health, 80, 128, 165

# K

```
keys
keys add, 152
keys create, 60, 152
keys send, 60, 152
```

#### L log

log audit, 58, 64 log cert, 74 log collect, 60 log event, 58, 64 log follow, 60, 64, 179 log list, 58, 60 log purge, 58 log send, 60 log send output, 60 log sendnewer, 60 log ssl, 74 log view, 60, 64, 78

#### Μ

```
mail
mail del,76
mail list,76
mail read,76
```

### Ν

```
network
network <interface-name>, 31
network container range, 33
network dns, 32, 120
network domain, 32, 121
network interfaces, 31
network name, 31
network name, 31
network routes, 31
network search, 32
notify
notify add, 80, 84
notify emailrelay, 56, 60, 80
notify test, 80
```

# S

schedule schedule add, 56, 57, 102, 127, 132, 134 schedule enable, 127, 132 schedule time, 56, 57, 102, 127, 132 screen, 4, 6 security security update, 52, 141, 179 selfservice selfservice get\_translation\_template, 42 selfservice import\_translation, 42 snmp snmp contact, 84 snmp list, 84 snmp load, 80, 84 snmp location, 84 snmp name, 84 snmp query, 84 system, 4 system banner, 50 system boot password, 45 system checksum, 51 system download, 47 system fips, 46 system history, 58 system id, 135 system inactivelock, 144

system password, 4, 44 system provision, 30 system reboot, 44, 46 system shutdown, 44 system ssh, 150, 151 system ssh algorithm, 152 system ssh\_session\_limit, 44

# U

```
user
    user add, 44, 63, 147
    user addkey, 148, 154
    user credential_policy, 151
    user del, 63, 148
    user grant, 63, 148
    user inactivelock, 144
    user lastlogon, 144
    user list, 63, 144, 148, 151
    user lock, 144
    user password, 131, 144, 149
    user password expiry, 144
    user password history, 144
    user passwordinfo, 144
    user revoke, 63, 148
    user sftp add, 148
    user sftp add_nopass, 148
    user sftp password, 148
    user unlock, 144
```

### V

```
voss, 7
    voss clear_device_pending_changes, 18
    voss cleardown, 7, 8, 179
    voss db_collection_stats, 8, 132
    voss db_index_stats, 8
    voss export, 26
    voss finalize_transaction, 17, 184, 186,
        189, 191, 195, 199
    voss get_extra_functions_version, 7, 17
    voss migrate_summary_attributes, 7, 17, 40
    voss post-upgrade-migrations, 18
    voss queues, 16
    voss report api, 24
    voss report transaction, 20
    voss reset_device_concurrency, 17
    voss session-limits, 13, 123
    voss set_debug, 18, 209
    voss throttle-rates, 11, 123
    voss transaction archive, 10, 19, 101, 102
    voss transaction count, 9, 19
    voss transaction delete, 9, 19, 101, 102
    voss transaction export, 10, 19
    voss unlock_sysadmin_account, 18, 63
    voss update_device_schemas, 18
```

```
voss upgrade_db, 179
voss worker, 17
voss workers, 15, 49, 189, 199
voss export
voss export group, 6
voss export type, 6
voss subscriber_data_export, 6
```

### W

```
web
    web cert, 160, 162, 166
    web service, 43, 179
    web ssl, 167, 168
    web weight, 184, 186, 189, 191
web ssl
    web ssl cipher, 168
```